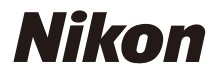

### ЦИФРОВАЯ ФОТОКАМЕРА

COOLPIX Подробное руководство

## пользователя

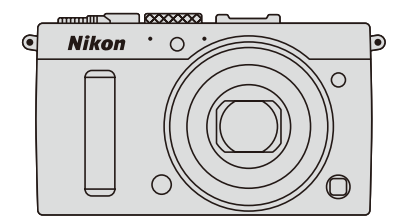

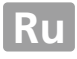

Элементы меню, параметры и сообщения, отображаемые на мониторе фотокамеры, набраны **жирным шрифтом**.

#### Карты памяти

Карты памяти SD и SDHC/SDXC называются «карты памяти» в данном руководстве.

### Настройки фотокамеры

Объяснения в данном руководстве даны с учетом использования заводских настроек.

#### Справка

Используйте данную функцию фотокамеры для получения справки об элементах меню и по другим вопросам. См. стр. 12 для получения более подробной информации.

### \land Меры безопасности

Перед началом работы с фотокамерой прочтите сведения о мерах безопасности в разделе «Меры безопасности» (С vi–viii).

## Содержание данного руководства

Поищите информацию для решения проблемы в следующих разделах:

| 📖 | xiii |
|---|------|
| 🕮 | vi   |
| 🕮 | 16   |
| 🕮 | 253  |
|   | 238  |
|   | 242  |
|   |      |

| Введение                                     | 1   |
|----------------------------------------------|-----|
| 🚰 Основы фотосъемки                          | 27  |
| 🔜 Запись и просмотр видеороликов             | 38  |
| 🔛 Режимы Р, S, A и M                         | 52  |
| 🛞 Пользовательские настройки: Режимы U1 и U2 | 60  |
| 🔜 Режим съемки                               | 63  |
| 🖪 Качество и размер изображения              | 69  |
| 🗈 Фокусировка                                | 74  |
| SO Чувствительность ISO                      | 81  |
| 🖸 Экспозиция                                 | 85  |
| 💵 Баланс белого                              | 89  |
| 🖼 Коррекция изображения                      | 99  |
| 🗲 Фотосъемка со вспышкой                     | 112 |
| 🔂 Другие параметры съемки                    | 121 |
| 🖸 Больше о режиме просмотра                  | 132 |
| 🗠 Подключения                                | 154 |
| 🗉 Меню фотокамеры                            | 172 |
| 🛿 Технические примечания                     | 226 |

## Краткое руководство

Чтобы быстро начать работу с фотокамерой COOLPIX А, выполните следующие шаги. Информацию по технике безопасности см. в разделе «Меры безопасности» (С vi).

## Присоедините ремень фотокамеры.

Надежно прикрепите ремень к проушинам фотокамеры.

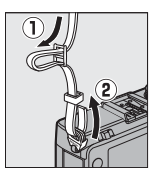

1

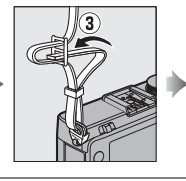

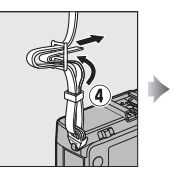

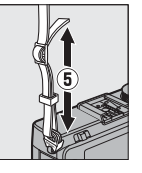

2 Зарядите батарею (🕮 20).

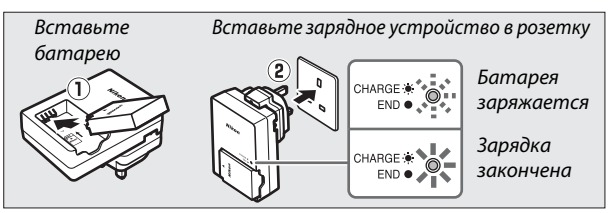

**3** Вставьте батарею и карту памяти (🕮 21, 23).

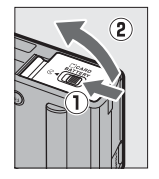

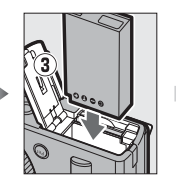

Задняя сторона

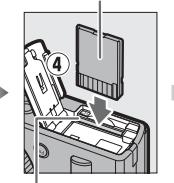

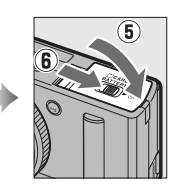

Гнездо для карты памяти

4 Включите фотокамеру (22). При первом использовании фотокамеры, Вам будет предложено выбрать язык (language) и установить часы фотокамеры (🕮 25). 5 Поверните переключатель Переключатель выбора режимов фокусировки выбора режимов фокусировки в положение АҒ (автофокусировка; 🕮 75). 6 Скомпонуйте фотографию (🕮 29). 1/125 F5.6 100[ 7 Сфокусируйте и сделайте 🖑 🕏 AUTO 国 AF-S 🗐 昭 A 🖾 SD снимок (🕮 30). Фокусировка завершиться, когда зона фокусировки

загорится зеленым цветом.

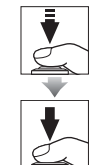

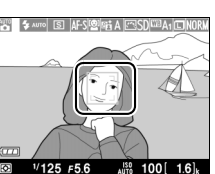

#### 8 Просмотрите фотографию (🕮 33).

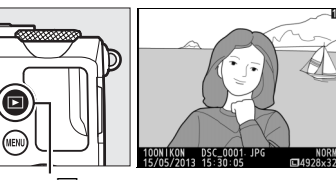

Кнопка 🕨

## Меры безопасности

Перед началом работы с данным устройством внимательно изучите следующие меры безопасности во избежание получения травм и повреждения изделия Nikon. Сохраните инструкции по технике безопасности в месте, доступном всем пользователям данного устройства для дальнейшего ознакомления.

Данным символом обозначены предупреждения и сведения, с которыми необходимо ознакомиться перед использованием данного изделия Nikon, чтобы избежать возможной травмы.

## **ПРЕДУПРЕЖДЕНИЯ**

#### При появлении неисправности выключите фотокамеру

При появлении дыма или необычного запаха, исходящих из фотокамеры или зарядного устройства, немедленно отсоедините зарядное устройство от сети и извлеките батарею, стараясь избежать ожогов. Продолжение работы с устройством может привести к травме. После извлечения батареи или отключения от источника питания, отнесите изделие для проверки в сервисный центр компании Nikon.

#### 🕂 Не разбирайте устройство

Прикосновение к внутренним частям фотокамеры или зарядного устройства может привести к травме. Ремонтные работы должны выполняться только квалифицированными специалистами. Если фотокамера или зарядное устройство раскололись в результате падения или другого несчастного случая, доставьте изделие для проверки в сервисный центр компании Nikon, после отключения продукта от сети и/или снятия батареи.

### Не используйте фотокамеру или зарядное устройство вблизи легковоспламеняющихся газов

Использование фотокамеры в присутствии горючих газов, таких как, пропан, газолин, а также воспламеняющихся аэрозолей или пыли может привести к взрыву или пожару.

#### Обращайтесь с ремнем фотокамеры осторожно

Никогда не надевайте ремень на шею младенцу или ребенку.

#### 🔨 Храните в недоступном для детей месте

Не храните изделия в местах, доступных для детей. Это может привести к травме. Следует соблюдать особую осторожность, чтобы избежать попадания батареи или других мелких деталей в рот младенцев.

Не допускайте длительного контакта с фотокамерой, зарядным устройством или сетевым блоком питания, когда устройства включены или используются Некоторые части устройств нагреваются. При длительном непосредственном контакте устройств с кожей возможно появление низкотемпературных ожогов.

#### 🕂 Храните вдали от прямого солнечного света

Когда фотокамера не используется, выключите ее для закрытия крышки объектива и храните ее вдали от прямого солнечного света. Свет, сфокусированный на объектив, может стать причиной пожара.

#### Соблюдайте осторожность при обращении с батареей

Неправильное обращение с батареей может привести к протеканию, перегреву или взрыву. Соблюдайте следующие меры предосторожности при использовании батареи с данным изделием:

- Перед заменой батареи, выключите устройство.
- Данная фотокамера использует только литий-ионную аккумуляторную батарею EN-EL20 (входит в комплект поставки), которую необходимо зарядить с помощью поставляемого зарядного устройства MH-27. Дополнительное дистанционное управление ML-L3 используется только с 3 В CR2025 батареями.
- При установке батареи не пытайтесь вставить ее верхней стороной вниз или другим концом.
- Не замыкайте и не разбирайте батарею и не пытайтесь удалить или повредить изоляцию батареи или корпуса.
- Не подвергайте батарею сильному нагреву или воздействию открытого огня.
- Не погружайте батареи в воду и не допускайте попадания на них воды.
- При транспортировке батареи закройте контакты защитной крышкой. Не храните и не транспортируйте вместе с металлическими предметами, например, шпильками или украшениями.

- Полностью разряженная батарея имеет тенденцию протекать. Во избежание повреждения изделия извлекайте из него разряженные батареи.
- Немедленно прекратите использовать батарею, если заметили в ней какое-либо изменение, например, изменение окраски или деформацию.
- Если жидкость из поврежденной батареи попала на одежду или кожу немедленно промойте большим количеством воды.
- В случае попадания жидкости, вытекшей из поврежденной батареи, в глаза, немедленно промойте их чистой проточной водой и обратитесь за медицинской помощью.
- Не пытайтесь заряжать неперезаряжаемые батареи.

### Соблюдайте следующие меры предосторожности при обращении с зарядным устройством

- Берегите устройство от влаги.
  Несоблюдение этого требования может привести к возгоранию или поражению электрическим током.
- Пыль на металлических частях сетевой вилки или вокруг них необходимо удалять сухой тканью. Продолжение эксплуатации может привести к возгоранию.
- Не прикасайтесь к сетевой вилке и не находитесь рядом с зарядным устройством во время грозы.
   Несоблюдение этого требования может привести к поражению электрическим током.
- Не прикасайтесь к сетевой вилке или зарядному устройству мокрыми руками. Несоблюдение этого требования может привести к поражению электрическим током.

 Не используйте с преобразователями напряжения или преобразователями постоянного тока. Несоблюдение этого указания может привести к повреждению изделия, а также к его перегреву или возгоранию.

#### 🕂 Используйте соответствующие кабели

При подключении кабелей к входным и выходным разъёмам и гнездам фотокамеры используйте только специальные кабели Nikon, поставляемые вместе с фотокамерой или продаваемые отдельно.

#### С подвижными частями обращайтесь осторожно

Будьте осторожны, чтобы ваши пальцы или другие предметы не были зажаты крышкой объектива или другими подвижными частями.

#### 🕂 Компакт-диски

Запрещается воспроизводить компакт-диски, прилагаемые к изделию, на проигрывателях компакт-дисков. Воспроизведение компакт-дисков с данными на проигрывателе может привести к потере слуха или повреждению оборудования.

#### Соблюдайте осторожность при использовании вспышки

Использование вспышки на близком расстоянии от глаз Вашего объекта съёмки может вызвать временное ухудшение зрения. Особую осторожность следует соблюдать при фотографировании детей, в этом случае вспышка должна находиться на расстоянии не менее 1 м от объекта съемки.

#### Не направляйте вспышку на людей, управляющих транспортными средствами Несоблюдение этого требования может привести к аварии.

### / Не используйте вспышку, когда ее

#### излучатель соприкасается с человеком или предметом

Несоблюдение этой меры предосторожности может привести к ожогам или пожару.

#### Избегайте контакта с жидкокристаллическим веществом

Если монитор фотокамеры разбился, соблюдайте осторожность, чтобы не пораниться осколками стекла и избежать контакта жидкокристаллического вещества с кожей, а также попадания этого вещества в глаза или рот.

## Следуйте указаниям персонала больницы и авиалинии

Извлеките карты Eye-Fi из фотокамеры перед посадкой на самолет и отключите питание устройства во время взлета и посадки или по требованию персонала авиалинии или больницы. Радиоволны, излучаемые устройством, могут мешать работе медицинского или бортового навигационного оборудования.

## Примечания

- Никакая часть руководств, включенных в комплект поставки изделия, не может быть воспроизведена, передана, переписана, сохранена в информационно-поисковой системе или переведена на любой язык, в любой форме, любыми средствами без предварительного письменного разрешения компании Nikon.
- Компания Nikon сохраняет за собой право изменять любые характеристики аппаратного и программного обеспечения, описанного в данных руководствах, в любое время и без предварительного уведомления.
- Компания Nikon не несет ответственности за какой-либо ущерб, вызванный эксплуатацией данного изделия.
- Были приложены все усилия, чтобы обеспечить точность и полноту приведенной в руководствах информации. Компания Nikon будет благодарна за любую информацию о замеченных ошибках и упущениях, переданную в ближайшее представительство компании (адрес предоставляется по запросу).

#### Памятка для пользователей Европы

#### ВНИМАНИЕ

СУЩЕСТВУЕТ РИСК ВЗРЫВА, ЕСЛИ УСТАНОВЛЕН НЕВЕРНЫЙ ТИП БАТАРЕИ. ЛИКВИДИРУЙТЕ ИСПОЛЬЗОВАННЫЕ БАТАРЕИ СОГЛАСНО ИНСТРУКЦИЯМ.

Данный символ означает, что электрическое и электронное оборудование должно утилизироваться отдельно.

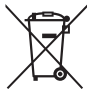

Следующие замечания касаются только

пользователей в европейских странах:

- Данное изделие предназначено для раздельной утилизации в соответствующих пунктах утилизации. Не выбрасывайте его вместе с бытовыми отходами.
- Раздельные сбор и утилизация помогают сберегать природные ресурсы и предотвращают отрицательные последствия для здоровья людей и окружающей среды, которые могут возникнуть из-за неправильной утилизации.
- Подробные сведения можно получить у продавца или в местной организации, ответственной за вторичную переработку отходов.

Этот символ на батарее указывает на то, что данная батарея подлежит раздельной утилизации.

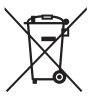

Следующие замечания касаются только пользователей в европейских странах:

- Все батареи, независимо от того, обозначены ли они этим символом или нет, подлежат раздельной утилизации в соответствующих пунктах сбора. Не выбрасывайте их вместе с бытовыми отходами.
- Подробные сведения можно получить у продавца или в местной организации, ответственной за вторичную переработку отходов.

#### Уведомление о запрещении копирования или репродукции

Необходимо помнить, что даже простое обладание материалом, скопированным или воспроизведенным цифровым способом с помощью сканера, цифровой фотокамеры или другого устройства, может преследоваться по закону.

 Материалы, копирование или воспроизведение которых запрещено законом Не копируйте и не воспроизводите денежные банкноты, монеты, ценные бумаги, ценные государственные бумаги и ценные бумаги органов местного самоуправления, даже если такие копии и репродукции отмечены штампом «образец».

Запрещено копирование и репродукция денежных банкнот, монет и ценных бумаг других государств.

Запрещено копирование и репродукция негашеных почтовых марок и почтовых открыток, выпущенных государством, без письменного разрешения государственных органов.

Запрещено копирование и репродукция печатей государственных учреждений и документов, заверенных в соответствии с законодательством.

- Предупреждения на копиях и репродукциях Копии и репродукции ценных бумаг, выпущенных частными компаниями (акции, векселя, чеки, подарочные сертификаты и т. д.), проездных билетов или купонов помечаются предупреждениями согласно требованиям государственных органов, кроме минимального числа копий, необходимых для использования компанией в деловых целях. Не копируйте и не воспроизводите государственные паспорта; лицензии, выпущенные государственными учреждениями и частными компаниями; удостоверения личности и такие документы, как пропуски или талоны на питание.
- Уведомления о соблюдении авторских прав Копирование или репродукция продуктов интеллектуального труда, защищенных авторским правом – книг, музыкальных произведений, произведений живописи, гравюр, печатной продукции, географических карт, чертежей, фильмов и фотографий – охраняется государственным и международным законодательством об авторском праве. Не используйте изделие для изготовления незаконных копий, нарушающих законодательство об авторском праве.

#### Утилизация устройств хранения данных

Следует учитывать, что при удалении изображений или форматировании карт памяти или других устройств хранения данных исходные данные уничтожаются не полностью. В некоторых случаях файлы, удаленные с отслуживших свой срок устройств хранения данных, можно восстановить с помощью имеющихся в продаже программных средств. Информацией личного характера могут воспользоваться злоумышленники. Обеспечение конфиденциальности таких данных является обязанностью пользователя.

Прежде чем утилизировать неиспользуемые устройства хранения данных или передать право собственности на них другому лицу, следует стереть всю информацию с помощью имеющегося в продаже специального программного обеспечения или отформатировать устройство, а затем (после отключения любых дополнительных GPS устройств) заполнить его изображениями, не содержащими личной информации (например, видами чистого неба). Не забудьте также заменить какие-либо снимки, выбранные для ручной настройки баланса белого (Ш 94). При физическом уничтожении устройств хранения данных следует соблюдать осторожность, чтобы не пораниться.

#### Используйте только электронные принадлежности компании Nikon

Фотокамеры Nikon изготавливаются по высочайшим стандартам с установкой сложных электронных схем. Только фирменные электронные принадлежности Nikon (в том числе зарядные устройства, батареи, сетевые блоки питания и вспышки), одобренные компанией Nikon специально для использования с данной моделью цифровой фотокамеры, полностью соответствуют необходимым эксплуатационным параметрам и требованиям техники безопасности для данной электронной схемы.

Использование электронных принадлежностей сторонних производителей может повредить фотокамеру и аннулировать гарантию Nikon. Использование аккумуляторных литий-ионных батарей сторонних производителей, на которых нет

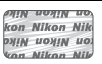

голографического знака Nikon (см. справа), может привести к нарушению работы фотокамеры, а также к сильному нагреванию, воспламенению, разрушению или протечке батарей.

Для получения сведений о дополнительных принадлежностях Nikon обратитесь к официальному местному дилеру компании Nikon.

### **И** Пользуйтесь только фирменными принадлежностями Nikon

Только фирменные принадлежности Nikon, одобренные компанией Nikon специально для использования с Вашей моделью цифровой фотокамеры, полностью соответствуют необходимым эксплуатационным параметрам и требованиям техники безопасности. Использование принадлежностей, не произведенных компанией Nikon, может повредить фотокамеру и послужить причиной аннулирования гарантии Nikon.

Техническое обслуживание фотокамеры и принадлежностей Фотокамера является устройством высокой точности и требует регулярного обслуживания. Компания Nikon рекомендует проверять фотокамеру у официального представителя или в сервисном центре компании Nikon не реже одного раза в один-два года и производить ее техническое обслуживание каждые три-пять лет (такие услуги являются платными). При использовании фотокамеры на профессиональном уровне ее проверку и обслуживание рекомендуется проводить чаще. Одновременно следует производить проверку и обслуживание всех принадлежностей, которые постоянно используются вместе с фотокамерой, например объективов и дополнительных вспышек.

## Оглавление

## Введение

| 4 | 5 |   |  |
|---|---|---|--|
|   |   |   |  |
|   |   |   |  |
|   |   |   |  |
|   | 2 | _ |  |

| 3 | акомство с фотокамерой        | 2  |
|---|-------------------------------|----|
|   | Корпус фотокамеры             | 2  |
|   | Монитор                       | 5  |
|   | Информационный экран          | 7  |
|   | Диск выбора режимов           | 9  |
|   | Диск управления               | 10 |
| Μ | еню фотокамеры: Обзор         |    |
|   | Использование меню фотокамеры | 13 |
| 0 | пции меню                     |    |
| П | ервые шаги                    |    |
|   | Зарядите батарею              | 20 |
|   | Вставьте батарею              | 21 |
|   | Вставьте карту памяти         | 23 |
|   | Основные настройки            | 25 |
|   |                               |    |

| Уровень заряда батареи и емкость карты памяти | .27 |
|-----------------------------------------------|-----|
| Фотосъемка «Наведи и снимай» (Режим 🗅)        | 29  |
| Основы просмотра                              | 33  |
| Удаление ненужных фотографий                  | 34  |
| Творческая фотосъемка (Сюжетные режимы)       | .35 |
| 💈 Портрет                                     | 35  |
| 🖬 Пейзаж                                      | 35  |
| 🔮 Ребенок                                     | 35  |
| 💐 Спорт                                       | 36  |
| 🕏 Макро                                       | 36  |
| 🖪 Ночной портрет                              | 36  |
| 🖬 Ночной пейзаж                               | 36  |
| 🕅 Праздник/в помещении                        | 36  |
| 🏙 Пляж/снег                                   | 36  |
| 🛎 Закат                                       | 36  |
| 🚔 Сумерки/рассвет                             | 36  |
| 😽 Портрет питомца                             | 36  |
| 🕯 Свет от свечи                               | 36  |
| 🗭 Цветение                                    | 36  |
| 🗣 Краски осени                                | 36  |
| <b>†1</b> Еда                                 | 37  |
| 🛋 Силуэт                                      | 37  |
| 🕅 Высокий ключ                                | 37  |
| Ш Низкий ключ                                 | 37  |

## Запись и просмотр видеороликов

| Запись видеороликов         |    |
|-----------------------------|----|
| Экран видеосъемки           | 41 |
| Настройки видео             | 43 |
| Просмотр видеороликов       | 45 |
| Редактирование видеороликов | 47 |
| Обрезка видеороликов        | 47 |
| Сохранение выбранных кадров | 50 |

| Выдержка и диафрагма                            | 52 |
|-------------------------------------------------|----|
| Р: Программный автоматический режим             | 53 |
| S: Автоматический режим с приоритетом выдержки  | 54 |
| А: Автоматический режим с приоритетом диафрагмы | 55 |
| М: Ручной                                       | 56 |

## Пользовательские настройки: Режимы U1 и U2 60

| Сохранение настроек пользователя | 60 |
|----------------------------------|----|
| Вызов настроек пользователя      | 62 |
| Сброс настроек пользователя      | 62 |

### Режим съемки

| Покадровый режим, режим непрерывной съемки, режим   |
|-----------------------------------------------------|
| автоспуска, режим дистанционного управления и режим |
| видеосъемки63                                       |
| Режимы автоспуска и дистанционного управления       |

## Качество и размер изображения

| Качество изображения   | 69 |
|------------------------|----|
| Размер изображения     | 72 |
| Фокусировка            | 74 |
| Автофокусировка        | 75 |
| Режим автофокусировки  | 75 |
| Режим зоны АФ          | 76 |
| Блокировка фокусировки | 79 |
| Ручная фокусировка     | 80 |
| Чувствительность ISO   | 81 |
|                        |    |

63

| Замер экспозиции     | 85 |
|----------------------|----|
| Коррекция экспозиции | 87 |

## Баланс белого

| Параметры баланса белого        |    |
|---------------------------------|----|
| Тонкая настройка баланса белого |    |
| Ручная настройка                | 94 |

## Коррекция изображения

| Picture Controls                                      | 99  |
|-------------------------------------------------------|-----|
| Выбор Picture Control                                 | 99  |
| Изменение режимов Picture Control                     | 101 |
| Создание пользовательских Picture Control             | 106 |
| Совместное использование пользовательских Picture     |     |
| Control                                               | 109 |
| Сохранение деталей в засвеченных и затененных участка | х   |
| (Активный D-Lighting)                                 | 110 |

## Фотосъемка со вспышкой

| Использование встроенной вспышки 1 | 112 |
|------------------------------------|-----|
| Режим вспышки                      | 113 |
| Коррекция вспышки 1                | 116 |
| Блокировка FV 1                    | 118 |

## Другие параметры съемки

| Восстановление значений параметров, заданных по |     |
|-------------------------------------------------|-----|
| умолчанию                                       | 121 |
| Брекетинг                                       | 123 |
| Интервальная съемка                             | 127 |
| Использование устройства GPS                    | 130 |

89

99

## **121**

## Больше о режиме просмотра

| 32 |
|----|
| 34 |
| 10 |
| 12 |
|    |
| 14 |
| 16 |
| 18 |
|    |
| 48 |
| 50 |
|    |

## Подключения

| Использование ViewNX 2                       | 154 |
|----------------------------------------------|-----|
| Установка ViewNX 2                           | 154 |
| Копирование снимков на компьютер             | 156 |
| Просмотр снимков                             | 158 |
| Печать снимков                               | 159 |
| Подключение принтера                         | 159 |
| Печать снимков по очереди                    | 161 |
| Печать нескольких снимков                    |     |
| Создание задания печати DPOF: задание печати | 166 |
| Просмотр фотографий на экране телевизора     | 169 |
| Параметры HDMI                               | 171 |

## Меню фотокамеры

| 1 | 7 | 2 |
|---|---|---|
|   |   |   |

| 172 |
|-----|
| 173 |
| 173 |
|     |
| 174 |
| 174 |
|     |

| 🗅 Меню режима съемки: Параметры съемки 176 |
|--------------------------------------------|
| Сброс меню режима съемки 176               |
| Папка для хранения 177                     |
| Цветовое пространство 178                  |
| Под. шума для длинн. экспоз                |
| Под. шума для выс. ISO 179                 |
| Встроенная подсветка АФ 180                |
| Корр. экспоз. для вспышки 180              |
| Управлен. встр. вспышкой                   |
| Установка автобрекетинга181                |
| 🖞 Меню настройки: Настройка фотокамеры 182 |
| Форматировать карту памяти 183             |
| Яркость монитора 183                       |
| Информация о снимке 184                    |
| Подавление мерцания184                     |
| Часовой пояс и дата 185                    |
| Язык (Language) 186                        |
| Комментарий к изображению 186              |
| Авт. поворот изображения 187               |
| Автоспуск 188                              |
| Таймер авт. выключения 189                 |
| Время просмотра изобр-я 189                |
| Ожид-е дист. упр-я (ML-L3) 189             |
| Звуковой сигнал 190                        |
| Звук затвора 190                           |
| Посл. нумерации файлов 191                 |
| Един. индик. расстоян. РФ 192              |
| Инвертировать индик-ры 192                 |
| Функция кнопки "Fn1" 193                   |
| Функция кнопки "🖾/Fn2" 194                 |
| Обратный поворот диска 194                 |
| Блок. спуск без карты 195                  |
| Загрузка Еуе-Fi 195                        |
| Версия прошивки196                         |

226

| Меню обработки: Создание обработанных копий | 197 |
|---------------------------------------------|-----|
| Создание обработанных копий                 | 198 |
| D-Lighting                                  | 200 |
| Подавление "красных глаз"                   | 201 |
| Кадрирование                                | 202 |
| Монохромный                                 | 203 |
| Эффекты фильтра                             | 203 |
| Цветовой баланс                             | 205 |
| Наложение изображений                       | 206 |
| Обработка NEF (RAW)                         | 209 |
| Изменить размер                             |     |
| Быстрая обработка                           |     |
| Выравнивание                                |     |
| "Рыбий глаз"                                |     |
| Цветовой контур                             |     |
| Цветной эскиз                               |     |
| Управление перспективой                     |     |
| Эффект миниатюры                            |     |
| Выборочный цвет                             |     |
| Наглядное сравнение                         |     |
| П Нелавние Настройки/ Ю Мое Меню            |     |
| Мое меню                                    | 222 |
|                                             |     |

## Технические примечания

| Дополнительные вспышки (Speedlights)           | 226 |
|------------------------------------------------|-----|
| Прочие принадлежности                          | 230 |
| Уход за фотокамерой                            | 232 |
| Чистка                                         | 232 |
| Хранение                                       | 232 |
| Уход за фотокамерой и батареей: Предупреждения | 233 |
| Уход за фотокамерой                            | 233 |
| Уход за батареей                               | 234 |
| Зарядное устройство                            | 235 |
| Доступные настройки                            | 236 |

| Поиск и устранение неисправностей | 238 |
|-----------------------------------|-----|
| Батарея/дисплей                   | 238 |
| Съемка (Все режимы)               | 238 |
| Съемка (Р, S, A, M)               | 240 |
| Просмотр                          | 240 |
| Прочее                            | 241 |
| Сообщения об ошибках              | 242 |
| Технические характеристики        | 245 |
| Рекомендованные карты памяти      | 251 |
| Емкость карты памяти              | 252 |
| Индекс                            | 253 |

# Введение

Благодарим за приобретение цифровой фотокамеры Nikon. Чтобы наилучшим образом использовать все возможности фотокамеры, внимательно прочтите все инструкции и сохраните их в таком месте, где с ними смогут ознакомиться все пользователи данного изделия в дальнейшем.

#### Символы и обозначения

Для упрощения поиска необходимой информации используются следующие символы и обозначения:

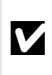

Этим символом обозначены предупреждения; с данной информацией необходимо ознакомиться перед тем, как приступить к использованию, чтобы избежать повреждения фотокамеры.

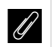

Этим символом обозначены примечания; с данной информацией необходимо ознакомиться перед началом работы с фотокамерой.

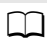

Этот символ обозначает ссылки на другие страницы данного руководства.

### 🖉 Перед съёмкой важных событий

Перед съёмкой важных событий, например свадьбы, или перед тем, как взять фотокамеру в путешествие, сделайте пробный снимок, чтобы убедиться в правильности работы фотокамеры. Компания Nikon не несет ответственность за убытки или упущенную выгоду, возникшие в результате неправильной работы изделия.

### 🖉 Постоянное совершенствование

В рамках развиваемой компанией Nikon концепции «постоянного совершенствования» пользователям регулярно предоставляются обновляемая информация о поддержке выпущенных продуктов и учебные материалы на следующих сайтах:

- Для пользователей в США: http://www.nikonusa.com/
- Для пользователей в Европе и Африке: http://www.europe-nikon.com/support/
- Для пользователей в странах Азии, Океании и Ближнего Востока: http://www.nikon-asia.com/

Посетите один из этих сайтов, чтобы получить последнюю информацию об изделиях, ответы на часто задаваемые вопросы, а также общие рекомендации по фотосъёмке и обработке цифровых изображений. Дополнительные сведения можно получить у региональных представителей компании Nikon. Контактную информацию см. на сайте: http://imaging.nikon.com/

## Знакомство с фотокамерой

## Корпус фотокамеры

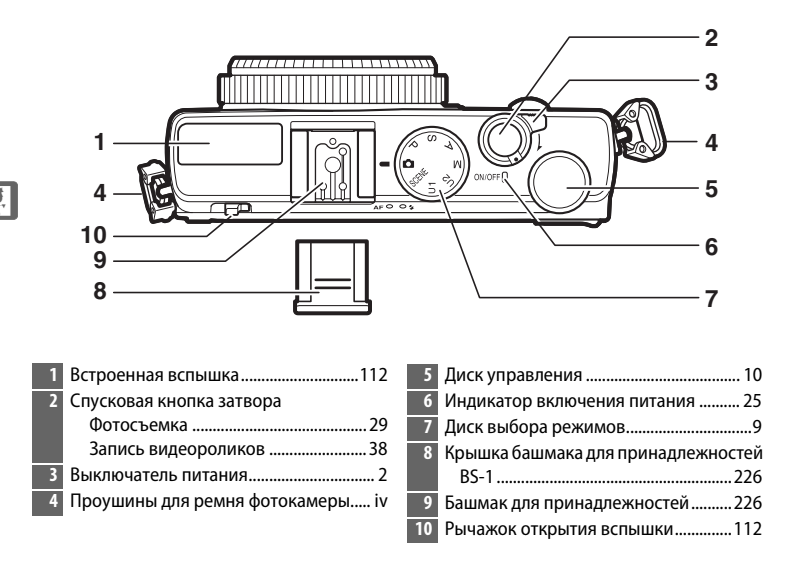

### 🖉 Выключатель питания

Чтобы включить фотокамеру, поверните выключатель питания. Чтобы включить фотокамеру для воспроизведения без вытягивания объектива, нажмите и удерживайте кнопку 🖿 (Ш 4).

Чтобы выключить фотокамеру, поверните выключатель питания; монитор отключится.

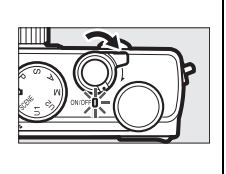

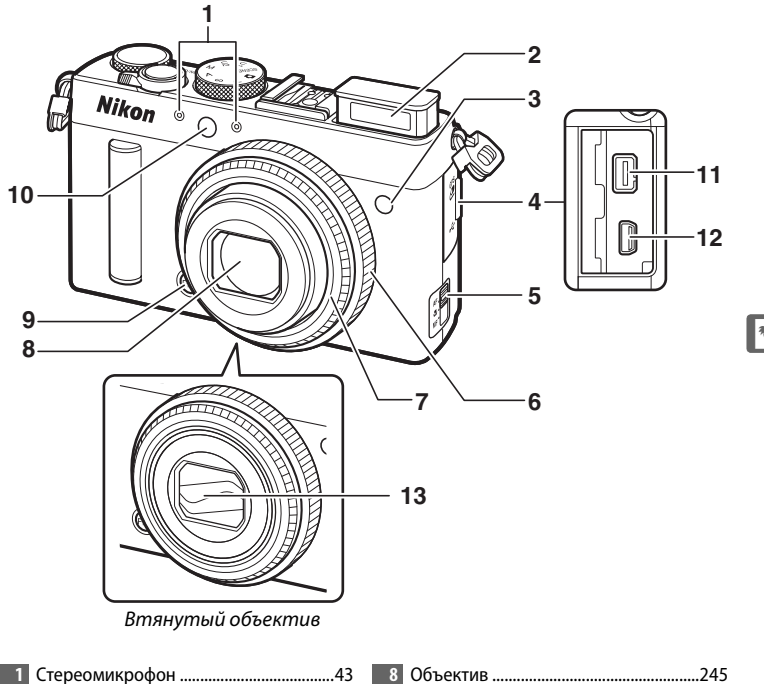

| 8  | Объектив245                   |
|----|-------------------------------|
| 9  | Кнопка Fn1                    |
|    | Fn1193                        |
| 10 | Вспомогательная подсветка АФ/ |
|    | индикатор автоспуска          |
| 11 | Разъём для дополнительных     |
|    | принадлежностей               |
| 12 | Разъем USB156, 159            |
| 13 | Крышка объектива              |

### Микрофон и динамик

Не помещайте микрофон или динамик близко к магнитным устройствам. В результате несоблюдения данного предостережения могут быть повреждены данные, записанные на магнитном устройстве.

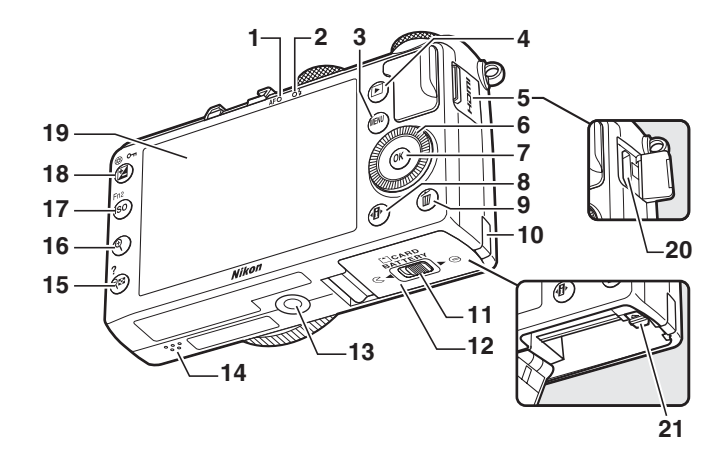

| 1  | Индикатор АФ/индикатор доступа к     |
|----|--------------------------------------|
|    | карте памяти 23, 30                  |
| 2  | Индикатор вспышки112                 |
| 3  | Кнопка MENU                          |
|    | Меню12, 172                          |
| 4  | Кнопка 🕨                             |
|    | Просмотр33, 132                      |
| 5  | Крышка разъема HDMI170               |
| 6  | Поворотный мультиселектор *13        |
| 7  | Кнопка 🛞13                           |
| 8  | Кнопка 🚯7                            |
| 9  | Кнопка 🛍                             |
|    | Удаление снимков во время            |
|    | просмотра34, 148                     |
| 10 | Крышка разъема питания230            |
| 11 | Защелка крышки батарейного отсека/   |
|    | гнезда для карты памяти              |
| 12 | Крышка батарейного отсека/гнезда для |
|    | карты памяти23                       |
| 13 | Штативное гнездо                     |

| 14 | Динамик3                     |
|----|------------------------------|
| 15 | Кнопка 🕾 (?)                 |
|    | Уменьшенные изображения140   |
|    | Уменьшение во время          |
|    | просмотра142                 |
|    | Справка 12                   |
| 16 | Кнопка                       |
|    | Увеличение во время          |
|    | просмотра144                 |
| 17 | Кнопка <b>ISO</b> (Fn2)      |
|    | ISO 81                       |
|    | Fn2194                       |
| 18 | Кнопка 🔁 (@/ <b>О-</b> ¬)    |
|    | Коррекция экспозиции 87      |
|    | Настройка диафрагмы 56       |
|    | Защита фотографий от         |
|    | удаления146                  |
| 19 | Монитор 12                   |
| 20 | Разъем HDMI mini (тип С) 169 |
| 21 | Защелка батареи 22           |
|    |                              |

\* Поворотный мультиселектор, называется термином «мультиселектор» в данном руководстве.

## Монитор

Ниже приведены индикаторы, которые могут быть отображены на мониторе (на дисплее, в качестве иллюстрации, все отображенные индикаторы горят):

## 💵 Режим съемки

|    | 1 2 3 4 5 6 7 8 9 10    | 13 | Индикатор расстояния80           |
|----|-------------------------|----|----------------------------------|
| ~~ |                         | 14 | Индикатор выполнения             |
| 33 |                         |    | брекетинга125                    |
| 31 |                         | 15 | Индикатор экспозиции57           |
|    |                         | 16 | Индикатор готовности вспышки112  |
| 30 |                         | 17 | Число оставшихся кадров27        |
| 29 |                         | 18 | Чувствительность ISO81           |
| 28 | GPS STATE 14            | 19 | Авт. управл. чувствит. ISO83     |
| 27 |                         | 20 | Коррекция экспозиции87           |
|    |                         | 21 | Коррекция вспышки116             |
| 26 | 24   22  20   18   16   | 22 | Диафрагма 55, 56                 |
|    | 25 23 21 19 17          | 23 | Выдержка 54, 56                  |
| 1  | Режим съемки9           | 24 | Индикатор блокировки АЭ          |
| 2  | Режим вспышки113        | 25 | Индикатор блокировки мощности    |
| 3  | Режим съемки63          |    | вспышки118                       |
| 4  | Режим автофокусировки   | 26 | Замер экспозиции85               |
| 5  | Режим зоны АФ76         | 27 | Индикатор батареи27              |
| 6  | Активный D-Lighting110  | 28 | Индикатор подключения устройства |
| 7  | Picture Control         |    | GPS130                           |
| 8  | Баланс белого89         | 29 | Индикатор подключения Eye-Fi 195 |
| 9  | Размер изображения72    | 30 | Индикатор яркости монитора194    |
| 10 | Качество изображения69  | 31 | Индикатор «Звуковой сигнал»190   |
| 11 | Управление              | 32 | Индикатор справки12              |
| 12 | Индикатор брекетинга123 | 33 | Зона фокусировки 30              |

## Режим просмотра

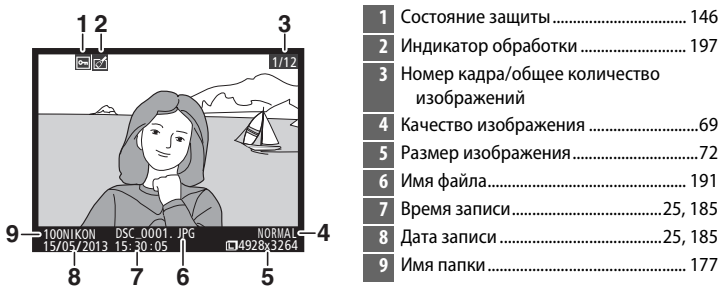

## Информационный экран

Для регулировки настроек фотокамеры нажмите кнопку Ф. Текущие настройки отображены на мониторе информационного экрана; выделите пункты с помощью мультиселектора (СС 13) и нажмите 🛞 для просмотра параметров для выделенного пункта.

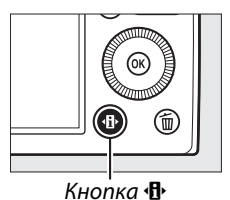

21 Индикатор ручной вспышки Индикатор коррекции вспышки для дополнительных вспышек......116 22 Индикатор батареи......27 24 Индикатор подключения Eye-Fi.......195 25 Индикатор подключения устройства GPS ......130

чувствительности ISO......83

10

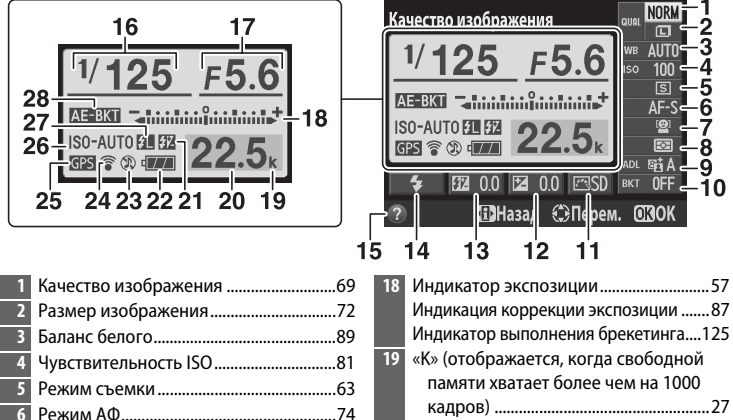

|    | ·                               |
|----|---------------------------------|
| 3  | Баланс белого89                 |
| 4  | Чувствительность ISO81          |
| 5  | Режим съемки63                  |
| 6  | Режим АФ74                      |
| 7  | Режим зоны АФ76                 |
| 8  | Замер экспозиции85              |
| 9  | Активный D-Lighting 110         |
| 10 | Шаг брекетинга 123              |
| 11 | Picture Control99               |
| 12 | Коррекция экспозиции87          |
|    | Величина коррекции экспозиции87 |
| 13 | Индикатор коррекции вспышки 116 |
|    | Величина коррекции вспышки 116  |
| 14 | Режим вспышки 113               |
| 15 | Символ справки12                |
| 16 | Выдержка54, 56                  |
| 17 | Диафрагма55, 56                 |
|    |                                 |

27 Индикатор блокировки мошности вспышки......118 28 Индикатор брекетинга......123 Индикатор выполнения брекетинга активн. D-Lighting ......125 Примечание: Дисплей, на котором включены все индикаторы, показан исключительно для наглядности.

26 Индикатор автоматической

Информационный экран Чтобы скрыть информационный экран, снова нажмите кнопку Ф.

## <u>Диск выбора режимов</u>

Поверните диск выбора режимов, чтобы выбрать один из следующих режимов съемки: Диск выбора режимов

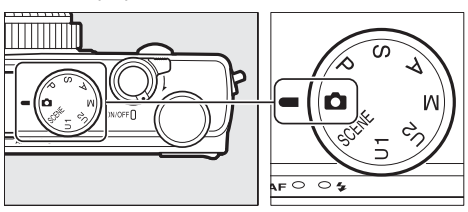

### 🖸 Автоматический режим (🕮 29)

Выберите этот режим для выполнения простой съемки типа «наведи и снимай».

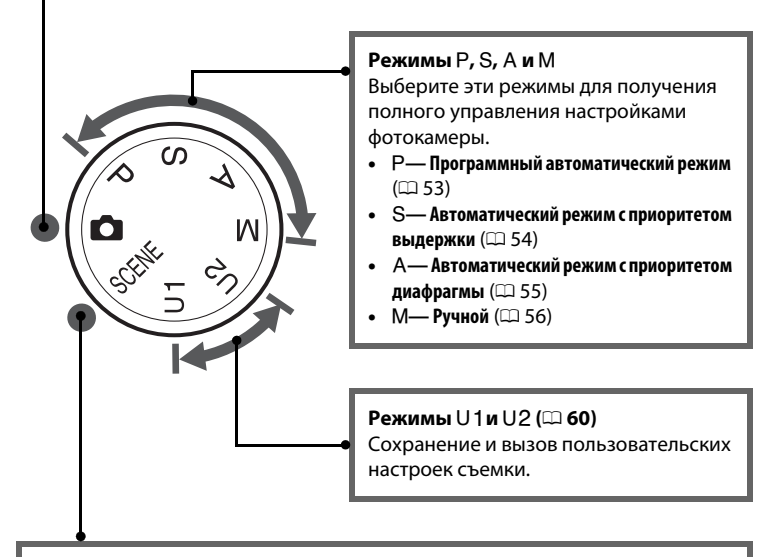

### Сюжетные режимы (🕮 35)

Фотокамера автоматически оптимизирует настройки в соответствии с выбранным сюжетом. Выберите сюжет, который подходит к съемке в данной обстановке.

## <u>Диск управления</u>

Диск управления можно использовать с другими элементами управления для изменения различных настроек, когда на мониторе отображается съемочная информация.

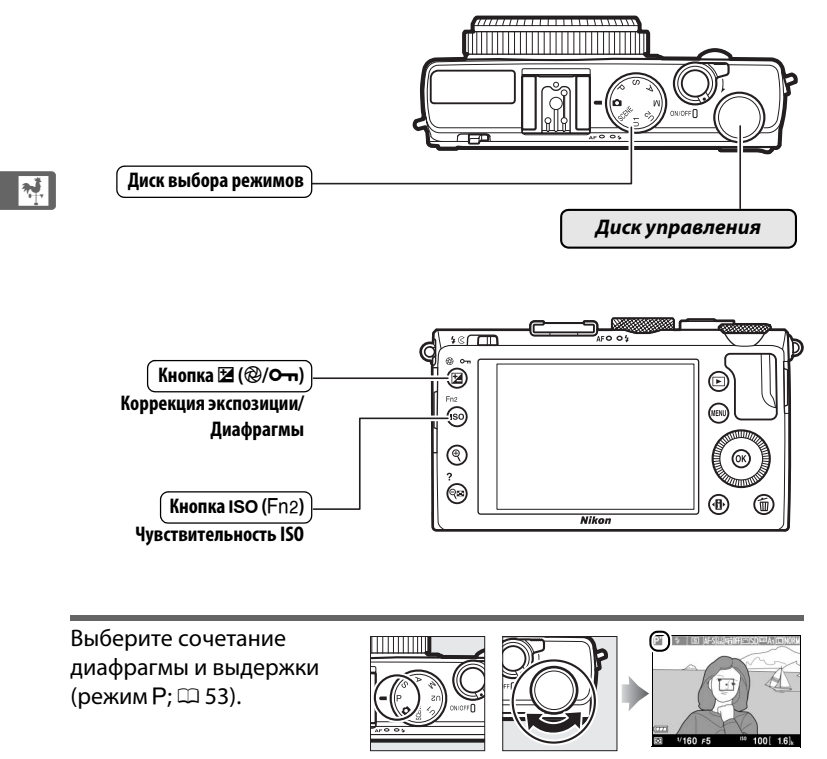

Режим Р

Диск управления

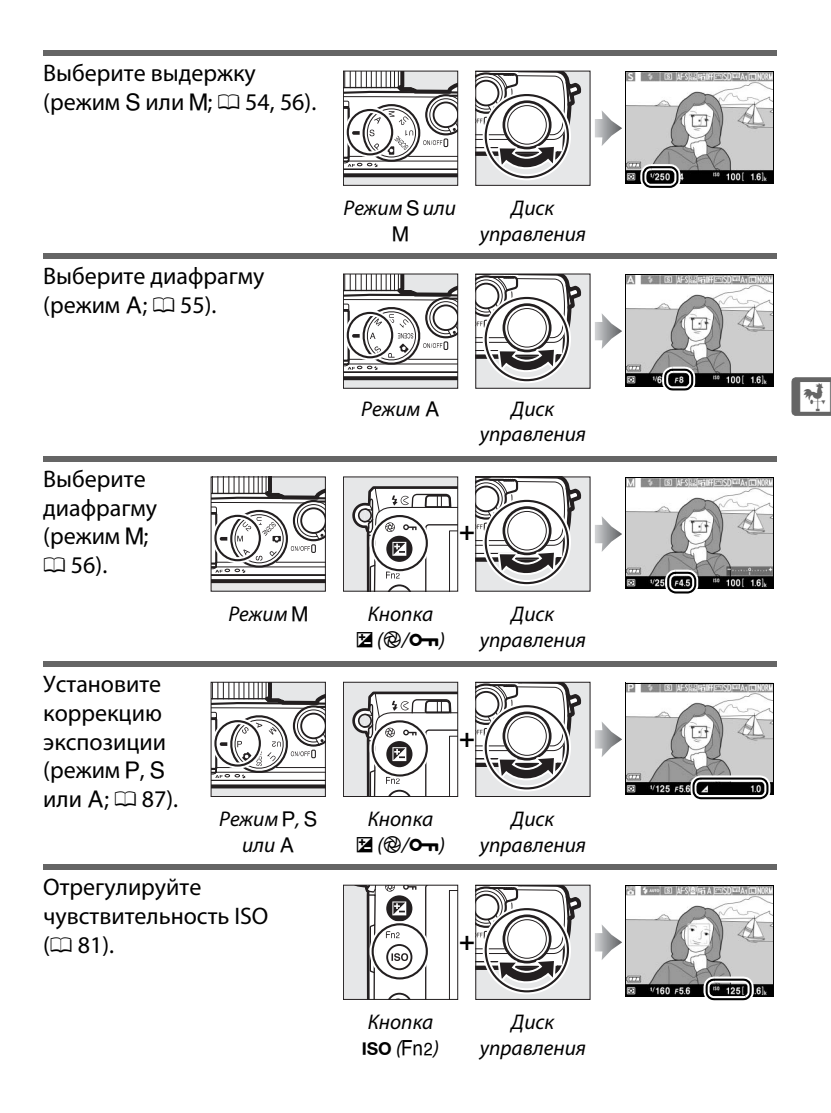

## Меню фотокамеры: Обзор

К большинству параметров съемки, просмотра и настройки можно получить доступ из меню фотокамеры. Чтобы открыть меню, нажмите кнопку MENU.

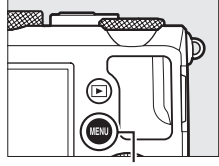

Кнопка MENU

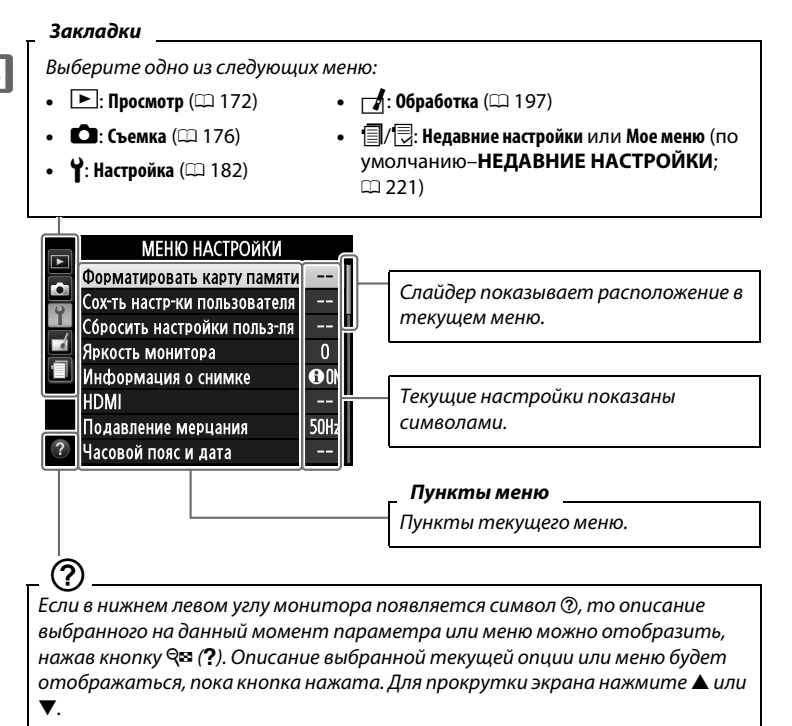

\*

## Использование меню фотокамеры

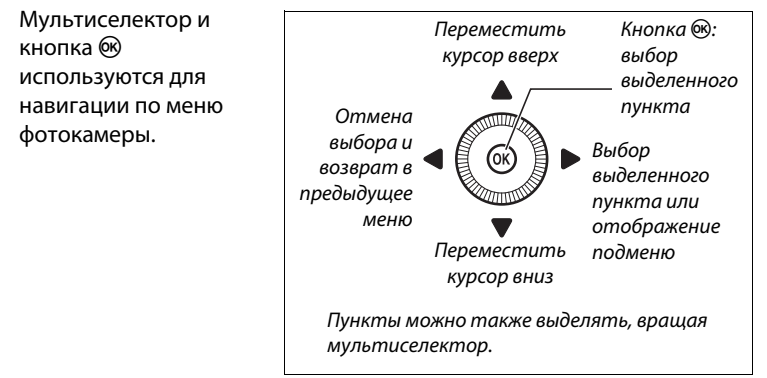

Для перемещения по меню выполните описанные ниже действия.

## 1 Откройте меню.

Чтобы открыть меню, нажмите кнопку **MENU**.

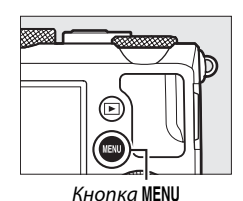

Часовой пояс и дата

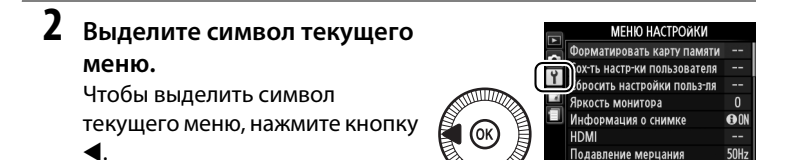

## **3** Выберите меню.

Чтобы выбрать нужное меню, нажмите ▲ или ▼.

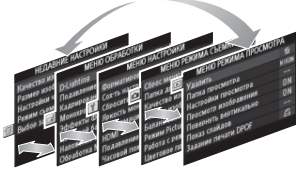

Чтобы переместить курсор в выбранное меню, нажмите ▶.

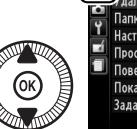

#### ЕНЮ РЕЖИМА ПРОСМОТРА 前 NIKON Папка просмотра Настройки просмотра Просмотр изображения ON Повернуть вертикально ON Показ спайдов Задание печати DPOF പ്പ

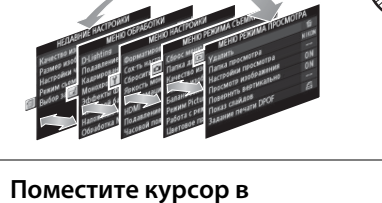

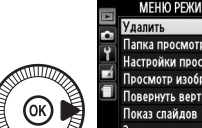

|   | МЕНЮ РЕЖИМА ПРОСМОТЯ  | PA    |
|---|-----------------------|-------|
|   | Удалить               | 卣     |
| Y | Папка просмотра       | NIKON |
|   | Настройки просмотра   |       |
|   | Просмотр изображения  | ON    |
|   | Повернуть вертикально | ON    |
|   | Показ слайдов         |       |
|   | Задание печати DPOF   | £     |
| ? |                       |       |

5 Выделите пункт меню. Чтобы выделить пункт меню, нажмите 🛦 или 🔻 или поверните мультиселектор.

выбранное меню.

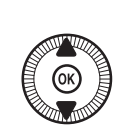

|   | МЕНЮ РЕЖИМА ПРОСМОТ   | PΑ    |
|---|-----------------------|-------|
|   | Удалить               | 卣     |
| 9 | Папка просмотра       | NIKON |
| Ţ | Настройки просмотра   |       |
| 4 | Просмотр изображения  | ON    |
|   | Повернуть вертикально | ON    |
|   | Показ слайдов         |       |
|   | Задание печати DPOF   | Ð     |
| ? |                       |       |

## **б** Отобразите список параметров.

Чтобы просмотреть параметры выбранного пункта меню, нажмите ▶.

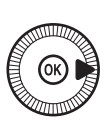

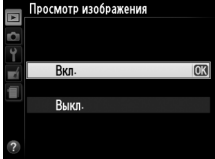

Выделите параметр. Чтобы выделить параметр, нажмите ▲ или ▼.

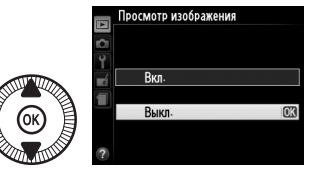

8 Выберите выделенный элемент. Чтобы выбрать выделенный пункт, нажмите <sup>®</sup>. Для выхода без выбора элемента нажмите кнопку MENU.

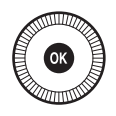

Учитывайте следующее:

- Пункты меню, которые отображаются серым цветом, в данный момент недоступны.
- Чтобы выйти из меню и вернуться в режим съемки, нажмите спусковую кнопку затвора наполовину (Ш 31).

## Опции меню

| ► МЕНЮ Р<br>ПРОСМО | ЕЖИМА<br>ОТРА (🕮 172) | Качество<br>изображения | NEF (RAW) + JPEG выс.<br>кач.<br>NEF (RAW) + JPEG сред. |
|--------------------|-----------------------|-------------------------|---------------------------------------------------------|
| Удалить            | Выбранные             |                         | кач.                                                    |
|                    | Выбор даты            |                         | NEF (RAW) + JPEG низ.                                   |
|                    | Bce                   |                         | кач.                                                    |
| Папка просмотра    | Текущая               |                         | NEF (RAW)                                               |
|                    | (по умолчанию)        |                         | JPEG выс. кач.                                          |
|                    | Все                   |                         | JPEG сред. кач.                                         |
| Настройки          | Нет (только           |                         | (по умолчанию)                                          |
| просмотра          | изображение)          |                         | JPEG низ. кач.                                          |
|                    | Засветка              | Размер                  | Большой                                                 |
|                    | Гистограмма RGB       | изображения             | (по умолчанию)                                          |
|                    | Данные съемки         |                         | Средний                                                 |
|                    | Обзор                 |                         | Маленький                                               |
| Просмотр           | Вкл. (по умолчанию)   | Баланс белого           | Авто (по умолчанию)                                     |
| изображения        | Выкл.                 |                         | Лампы накаливания                                       |
| Повернуть          | Вкл. (по умолчанию)   |                         | Лампы дневного света                                    |
| вертикально        | Выкл.                 |                         | Прямой солнечный                                        |
| Показ слайдов      | Запуск                |                         | свет                                                    |
|                    | Интервал калра        |                         | Вспышка                                                 |
|                    | Выбрать /истановить   |                         | Облачно                                                 |
| DPOF               |                       |                         | Тень                                                    |
|                    | Отменить выоор?       |                         | Ручная настройка                                        |
|                    |                       | Режим Picture           | Стандартный                                             |

### 🕽 МЕНЮ РЕЖИМА L СЪЕМКИ (🕮 176)

| Сброс меню    | Да            |
|---------------|---------------|
| режима съемки | Нет           |
| Папка для     | Выбрать папку |
| хранения      | Создать новую |
|               | Переименовать |
|               | Удалить       |

|                 | Маленький                  |
|-----------------|----------------------------|
| Баланс белого   | Авто (по умолчанию)        |
|                 | Лампы накаливания          |
|                 | Лампы дневного света       |
|                 | Прямой солнечный           |
|                 | свет                       |
|                 | Вспышка                    |
|                 | Облачно                    |
|                 | Тень                       |
|                 | Ручная настройка           |
| Режим Picture   | Стандартный                |
| Control         | (по умолчанию)             |
|                 | Нейтральный                |
|                 | Насыщенный                 |
|                 | Монохромный                |
|                 | Портрет                    |
|                 | Пейзаж                     |
| Работа с реж.   | Сохранить/изменить         |
| Picture Control | Переименовать <sup>1</sup> |
|                 | Удалить <sup>1</sup>       |
|                 | Загрузить/сохранить        |
|                 |                            |
| Цветовое                     | sRGB (по умолчанию)                  | Установка                                   | Брекетинг АЭ             |  |
|------------------------------|--------------------------------------|---------------------------------------------|--------------------------|--|
| пространство                 | Adobe RGB                            | автобрекетинга                              | (по умолчанию)           |  |
| Активный                     | Авто                                 |                                             | Брекетинг баланса        |  |
| D-Lighting <sup>2</sup>      | Сверхусиленный                       |                                             | белого                   |  |
|                              | Усиленный                            |                                             | Брекетинг активн.        |  |
|                              | Нормальный                           | -                                           | D-Lighting               |  |
|                              | Умеренный                            | Съемка с                                    | Выбор времени            |  |
|                              | Выкл.                                | интервалом                                  | Запуска                  |  |
| Под. шума для                | Вкл.                                 |                                             | Вромя эрриска            |  |
| длинн. экспоз.               | Выкл. (по умолчанию)                 |                                             | Время запуска            |  |
| Под. шума для                | Усиленный                            |                                             | Интервал                 |  |
| выс. ISO                     | Нормальный                           |                                             | количество раз           |  |
|                              | . (по умолчанию)                     |                                             | запуск                   |  |
|                              | Умеренный                            | настроики видео                             | Разм. кадра/част.        |  |
|                              | Выкл.                                |                                             | Кадров                   |  |
| Настройки                    | Чувствительность ISO                 |                                             | Микрофон                 |  |
| чувствит. ISO                | Авт. управл. чувствит.               | микрофон                                    |                          |  |
|                              | ISO                                  | 1 Недоступно, если нет пользовательских     |                          |  |
| Режим съемки                 | Покадровая                           | <ol> <li>2 По умолчанию Вь</li> </ol>       | ыкл. (режимы Р, S, A, M, |  |
|                              | (по умолчанию)                       | 🖾, 🕅, и 🔟) или <b>Авто</b> (другие режимы). |                          |  |
|                              | Непрерывная                          |                                             |                          |  |
|                              | Автоспуск                            |                                             |                          |  |
|                              | Спуск с задержкой<br>(ML-L3) (П 182) |                                             |                          |  |
|                              | Быстрый спуск (ML-L3)                | Форматировать                               | -                        |  |
|                              | Видеосъемка                          | карту памяти                                |                          |  |
| Встроенная                   | Вкл. (по умолчанию)                  | Сох-ть настр-ки                             | Сохранить в U1           |  |
| подсветка АФ                 | Выкл.                                | пользователя                                | Сохранить в U2           |  |
| Корр. экспоз. для<br>вспышки | Весь кадр                            | Сбросить                                    | Сброс U1                 |  |
|                              | (по умолчанию)                       | настройки                                   | Сброс U2                 |  |
|                              | Только фон                           | польз-ля                                    |                          |  |
| Управлен. встр.<br>вспышкой  | TTL (по умолчанию)                   | Яркость                                     | -5 - +3                  |  |
|                              | Ручной                               | монитора                                    | Показат                  |  |
| Дополнительная               | TTL (по умолчанию)                   | информация о                                |                          |  |
| вспышка                      | Ручной                               | citamine                                    | (по умолчанию)<br>Скрыть |  |
|                              |                                      |                                             |                          |  |
|                              |                                      |                                             | ССТИЧ КАДОИООВАНИЯ       |  |

HDMI

Подавление

мерцания

\_\_\_\_

Виртуальный горизонт

Разрешение на выходе Управление устройством

50 Гц

60 Гц

| Часовой пояс и            | Часовой пояс         | Инвертировать            | +_hunnhund_=         |
|---------------------------|----------------------|--------------------------|----------------------|
| дата                      | Дата и время         | индик-ры                 |                      |
|                           | Формат даты          |                          | '~•hiųinĭninl∍+      |
|                           | Летнее время         |                          | (по умолчанию)       |
| Язык (Language)           | См. стр. 247.        | Функция кнопки<br>"Fn1"  | Режим вспышки        |
| Комментарий к             | Ввести комментарий   |                          | (по умолчанию)       |
| изображению               | Добавить             |                          | Режим съемки         |
|                           | комментарий          |                          | Автоспуск            |
| Авт. поворот              | Вкл. (по умолчанию)  |                          | БЛОКИРОВКА FV        |
| изображения               | Выкл.                |                          | Блокировка АЭ/АФ     |
| Автоспуск                 | Задержка автоспуска  |                          | Блокировка только АЭ |
|                           | Количество снимков   |                          | Фиксация блокировки  |
| Таймер авт.               | 20 с                 |                          | AJ                   |
| выключения                | 1 мин (по умолчанию) |                          | ьлокировка только АФ |
|                           | 5 мин                |                          | AF-UN                |
|                           | 30 мин               |                          | Коррекция            |
| Время просмотра           | 1 с (по умолчанию)   |                          | экспозиции           |
| изобр-я                   | 4 c                  | •                        | + NEF (RAVV)         |
|                           | 8 c                  | Функция кнопки<br>"/Fn2" | Чувствительность ISO |
|                           | 20 c                 |                          | Баланс белого        |
|                           | 1 мин                |                          |                      |
| Ожид-е дист.              | 1 мин (по умолчанию) |                          | ач-во/размер изоор.  |
| упр-я (ML-L3)             | 5 мин                |                          | Замер экспозиции     |
|                           | 10 мин               |                          | Активный D-Lighting  |
|                           | 15 мин               |                          | Автоорекетинг        |
| Звуковой сигнал           | Высокий              | 0 <b>.</b>               | яркость монитора     |
| эвуковой сигнал           | Низкий               | Обратный                 | коррекция            |
|                           |                      | поворот диска            | Ридоржка/диафрагиа   |
| SPVK 22TROD2              | Вкл. (по умолчанию)  | Enor cover 600           | Заблакировать спуск  |
| эвук затвора              | Выил                 | карты                    | затвора              |
|                           | DDINI.               |                          | (по умолчанию)       |
| посл. нумерации<br>файлов |                      |                          | Разрешить спуск      |
|                           | выкл. (по умолчанию) |                          | затвора              |
| F                         |                      | GPS                      | Автовыключение       |
| ЕДИН. ИНДИК.              | м (по умолчанию)     |                          | Расположение         |
| ματισμητικά               | футы                 |                          | Исп. GPS для настр.  |
|                           |                      |                          | часов                |

| Загрузка Еуе-Fi* | Включить       |  |
|------------------|----------------|--|
|                  | (по умолчанию) |  |
|                  | Выключить      |  |
| -                |                |  |

#### Версия прошивки –

 Доступно только с совместимыми картами памяти Eye-Fi.

#### \_ МЕНЮ ОБРАБОТКИ (□ 197)

| D-Lighting             | -                    |
|------------------------|----------------------|
| Подавление             | -                    |
| "красных глаз"         |                      |
| Кадрирование           | -                    |
| Монохромный            | Черно-белый          |
|                        | Сепия                |
|                        | Цианотипия           |
| Эффекты                | Скайлайт             |
| фильтра                | Теплый фильтр        |
|                        | Усилить красный цвет |
|                        | Усилить зеленый цвет |
|                        | Усилить синий цвет   |
|                        | "Звездный" фильтр    |
|                        | Фильтр сглаживания   |
| Цветовой баланс        | -                    |
| Наложение              | -                    |
| изображений            |                      |
| Обработка NEF<br>(RAW) | -                    |
| Изменить размер        | Выбрать изображение  |
|                        | Выбрать размер       |
| Быстрая                | -                    |
| обработка              |                      |
| Выравнивание           | -                    |
| "Рыбий глаз"           | -                    |

| Цветовой контур | -                    |
|-----------------|----------------------|
| Цветной эскиз   | -                    |
| Управление      | -                    |
| перспективой    |                      |
| Эффект          | -                    |
| миниатюры       |                      |
| Выборочный      | -                    |
| цвет            |                      |
| Изменить        | Выбор точки нач./    |
| видеоролик      | оконч.               |
|                 | Сохр. выбранный кадр |
| Наглядное       | -                    |
| сравнение*      |                      |

 Доступно, только при нажатии кнопки для отображения меню обработки в полнокадровом просмотре.

#### НЕДАВНИЕ НАСТРОЙКИ (П 221)

Выбор закладки МОЕ МЕНЮ

НЕДАВНИЕ НАСТРОЙКИ

#### 🗟 МОЕ МЕНЮ (🕮 222)

| Добавить       | Меню режима        |
|----------------|--------------------|
| элементы       | просмотра          |
|                | Меню режима съемки |
|                | Меню настройки     |
|                | Меню обработки     |
| Удалить        | -                  |
| элементы *     |                    |
| Упорядочить    | -                  |
| элементы       |                    |
| Выбор закладки | МОЕ МЕНЮ           |
|                | НЕДАВНИЕ           |
|                | НАСТРОЙКИ          |

 Элементы также можно удалить, выделив их в МОЕ МЕНЮ и нажав кнопку б дважды.

## Первые шаги

## <u>Зарядите батарею</u>

Фотокамера работает через EN-EL20 литий-ионную аккумуляторную батарею (входит в комплект поставки). Чтобы увеличить время съемки, заряжайте батарею с помощью входящего в комплект зарядного устройства MH-27 перед использованием. При разряженной батареи, требуется около двух часов, чтобы полностью ее зарядить.

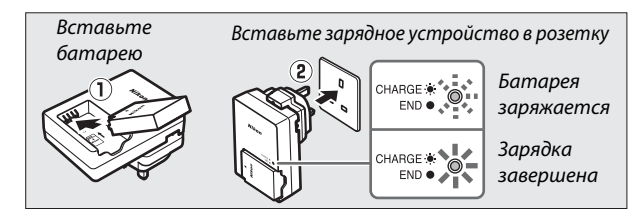

Отключите зарядное устройство от сети и извлеките батарею, когда зарядка завершена.

Штекер сетевого блока питания переменного тока В зависимости от страны или региона покупки, штекер сетевого блока питания переменного тока может комплектоваться с зарядным устройством. Форма штекера отличается в зависимости от страны или региона покупки. Если штекер сетевого блока питания переменного тока поставлен в комплекте, поднимите штепсельную вилку и подсоедините

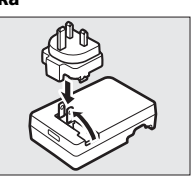

штекер сетевого блока питания переменного тока, как показано на рисунке справа. Убедитесь, что штекер вставлен до упора. Не прикладывайте чрезмерных усилий, чтобы вынуть штекер сетевого блока питания переменного тока, это может привести к повреждению изделия.  Откройте крышку батарейного отсека/гнезда для карты памяти. Освободите защелку (1) и откройте (2) крышку батарейного отсека/гнезда для карты памяти.

### 2 Вставьте батарею.

Вставьте батарею так, как показано на рисунке (①), сдвигая батареей оранжевую защелку батареи в сторону. Защелка фиксирует батарею, когда батарея полностью вставлена (②).

Закройте крышку батарейного отсека/гнезда для карты памяти.

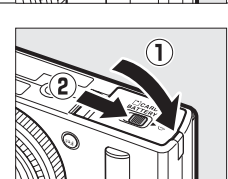

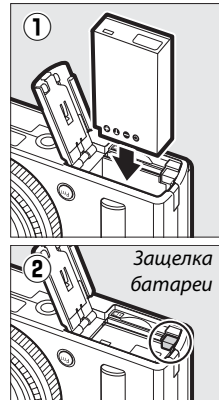

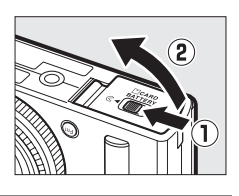

#### 🖉 Извлечение батареи

Чтобы извлечь батарею, выключите фотокамеру и откройте крышку батарейного отсека/гнезда для карты памяти. Нажмите на защелку батареи в направлении, показанном стрелкой, чтобы освободить батарею, а затем выньте ее рукой.

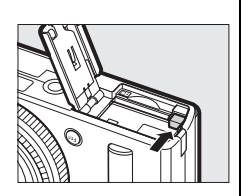

#### 🖉 Установка и извлечение батарей

Всегда выключайте фотокамеру перед установкой или извлечением батарей.

#### Батарея и зарядное устройство

Внимательно ознакомьтесь со всеми предупреждениями и мерами предосторожности на стр. vi – viii и 233 –235 данного руководства. Не допускайте короткого замыкания контактов зарядного устройства. Невыполнение данного требования может привести к перегреву и повреждению зарядного устройства. Не перемещайте зарядное устройство и не касайтесь батареи во время зарядки. В некоторых редких случаях несоблюдение данного правила может привести к тому, что индикатор будет указывать на полную зарядку, когда батарея заряжена лишь частично. Выньте и еще раз вставьте батарею, чтобы начать зарядку снова. Если индикатор СНАRGE (ЗАРЯДА) мигает быстро, отключите зарядное устройство от сети, выньте и еще раз вставьте батарею. Если описанные действия не решили проблему, незамедлительно отключите устройство и отнесите батарею и зарядное устройство дилеру или в сервисный центр компании Nikon.

Батарея может быть горячей сразу после использования. Дождитесь, пока батарея остынет, прежде чем перезаряжать.

Используйте зарядное устройство только с совместимыми батареями. Отключайте от сети зарядное устройство, если оно не используется.

## Вставьте карту памяти

Фотокамера сохраняет изображения на картах памяти Secure Digital (SD) (приобретаются дополнительно; Д 251). Чтобы установить карту памяти, выключите камеру и, держа карту в ориентации, показанной ниже, вставьте ее до щелчка.

Задняя

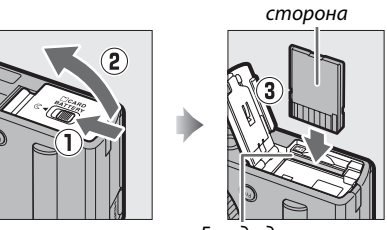

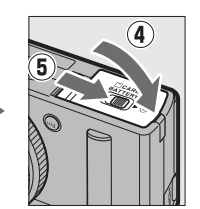

Гнездо для карты памяти

Если вставлять карту памяти верхней стороной вниз или другим концом, то можно повредить фотокамеру или карту памяти. Проверьте, чтобы карта памяти была направлена правильно.

#### 🚺 Форматирование карт памяти

Если карта памяти используется в фотокамере впервые или форматировалась на другом устройстве, выберите **Форматировать карту памяти** в меню настройки и следуйте инструкциям на экране, чтобы отформатировать карту памяти (Ш 183). *Имейте в виду, что это безвозвратно удаляет все данные, которые могут содержаться на карте памяти*. Не забывайте копировать снимки и другие данные, которые Вы хотите сохранить, на компьютер перед началом процесса форматирования.

#### 🖉 Извлечение карт памяти

После того, как погаснет индикатор АФ/индикатор доступа к карте памяти, выключите фотокамеру, откройте крышку для батарейного отсека/гнезда карты памяти и нажмите на карту памяти, чтобы ее извлечь (①). Теперь карту памяти можно вынуть рукой (②).

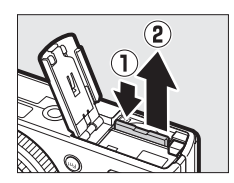

#### **У** Установка и извлечение карт памяти

Всегда выключайте фотокамеру перед установкой или извлечением карт памяти.

#### 🖌 Карты памяти

- Карты памяти могут нагреваться во время работы. Будьте осторожны при извлечении карты памяти из фотокамеры.
- Не извлекайте карту памяти из фотокамеры, не выключайте фотокамеру и не отключайте источник питания во время форматирования, или в процессе записи или копирования данных на компьютер, а также их удаления с компьютера. Несоблюдение этих мер предосторожности может привести к потере данных или повреждению фотокамеры или карты памяти.
- Не прикасайтесь к контактам карты памяти пальцами или металлическими предметами.
- Не сгибайте, не бросайте и не подвергайте карту памяти сильным механическим нагрузкам.
- Не нажимайте сильно на корпус карты памяти. Несоблюдение этого правила может повредить карту памяти.
- Не подвергайте воздействию воды, теплового излучения, высокой влажности или прямого солнечного света.
- Не форматируйте карты памяти на компьютере.

#### 🖉 Переключатель защиты от записи

Карты памяти SD имеют переключатель защиты от записи для предотвращения случайной потери данных. Когда переключатель находится в положении «lock» (заблокировано), то записывать или удалять снимки, а также форматировать карту памяти невозможно. Чтобы снять блокировку с карты памяти, поставьте переключатель в положение «write» (запись).

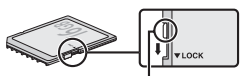

Переключатель защиты от записи

## <u>Основные настройки</u>

При первом включении фотокамеры отображается экран выбора языка (language). Выберите язык (language) и установите время и дату. Нельзя производить съемку до тех пор, пока вы не установите время и дату.

 Включите фотокамеру. Появится диалоговое окно выбора языка (language).

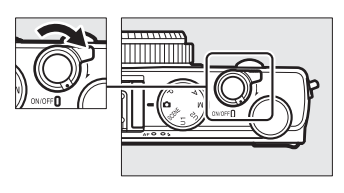

2 Выберите язык (language) и установите часы фотокамеры. Используйте мультиселектор и кнопку ®, чтобы выбрать язык (language) и установить часы фотокамеры (имейте в виду, что в фотокамере используются 24-часовые часы).

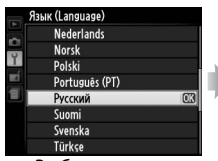

Выберите язык (language)

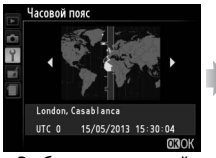

Выберите часовой пояс

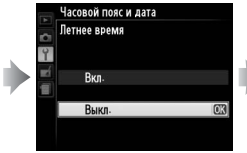

Выберите параметр летнего времени

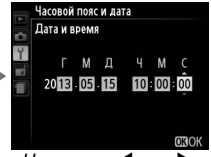

Нажмите ◀ или ▶, чтобы выделить параметры, и поворачивайте мультиселектор или нажмите ▲ или ▼ для изменения

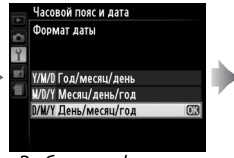

Выберите формат даты

Примечание: Язык (language) и дату/ время можно изменить с помощью параметров Язык (Language) и Часовой пояс и дата в меню настройки (П 185).

Когда настройка завершится, объектив вытянется, и изображение, видимое через объектив, отобразится на монитор.

#### 🖉 Батарея для часов

Часы фотокамеры работают от отдельной аккумуляторной батареи, которая заряжается при необходимости, когда в фотокамеру установлена основная батарея, или фотокамера работает через дополнительный разъем питания EP-5C от сетевого блока питания EH-5b (СССС). Дня зарядки достаточно для обеспечения работы часов примерно в течение 2 недель. Если фотокамера, во время включения, отображает предупреждение о том, что часы не установлены, батарея часов разряжена и часы были сброшены. Установите на часах точное время и дату (ССССС)

#### 🖉 Часы фотокамеры

Встроенные часы фотокамеры менее точны, чем большинство наручных и бытовых часов. Регулярно сверяйте показания встроенных часов с более точными часами, и при необходимости перенастраивайте время.

# Основы фотосъемки

## Уровень заряда батареи и емкость карты памяти

Перед съемкой включите фотокамеру и проверьте уровень заряда батареи и число оставшихся кадров. Уровень заряда батареи показан на мониторе следующим образом:

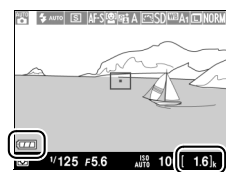

Индикатор батареи ос

Число оставшихся кадров

| Монитор                                                             | Описание                                                                                                    |
|---------------------------------------------------------------------|----------------------------------------------------------------------------------------------------|
|                                                                     | Батарея полностью заряжена.                                                                                  |
|                                                                     | Батарея частично разряжена.                                                                                  |
|                                                                     | Низкий уровень заряда батареи. Приготовьте<br>полностью заряженную запасную батарею или<br>зарядите батарею. |
| Спусковая кнопка затвора<br>заблокирована.<br>Перезарядите батарею. | Батарея разряжена; спуск затвора<br>заблокирован. Зарядите или замените<br>батарею.                          |

На мониторе также отображается число оставшихся кадров, или, другими словами, количество снимков, которое можно сделать при текущих настройках (значения больше 1000 округляются до ближайшей сотни; например, значения между 1600 и 1699 отображаются как 1.6 k). Если отображается предупреждение о том, что для дополнительных фотографий недостаточно памяти, вставьте другую карту памяти или удалите некоторые снимки.

#### И Автоматическое выключение питания

Если не выполняется никаких действий на протяжении промежутка времени, установленного для **Таймер авт. выключения** в меню настройки (Ш 189; по умолчанию для съемки и просмотра составляет около 1 минуты), монитор выключится для экономии энергии и индикатор включения питания будет мигать. Дисплей можно повторно включить, используя выключатель питания, поворачивая диск выбора режимов или нажав спусковую кнопку затвора или кнопку **.**. Если не выполняется никаких действий в течение еще трех минут, фотокамера выключится автоматически.

## Фотосъемка «Наведи и снимай» (Режим 🗖)

В данном разделе описывается, как делать фотографии в режиме 🗅, автоматических режимах «наведи и снимай», в которых большинство настроек выполняется фотокамерой в соответствии с условиями съемки.

### Выберите 🗖.

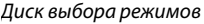

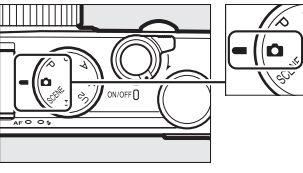

2 Подготовьте фотокамеру к работе. Для большей устойчивости и сохранения равновесия слегка прижмите локти к туловищу и поставьте одну ногу на полшага вперед. Следите за тем, чтобы Ваши пальцы или волосы, ремень фотокамеры, или другие предметы не загораживали объектив, вспышку, вспомогательную подсветку АФ или микрофон. При использовании вспышки, чтобы сделать снимки в «вертикальном» (портретном) положении, держите фотокамеру так, чтобы вспышка находилась над объективом. При плохом освещении, используйте встроенную

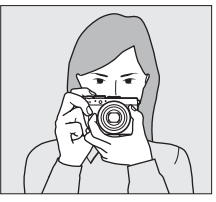

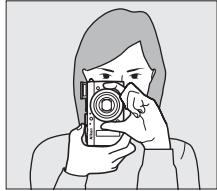

вспышку (Д 112) или установите фотокамеру на штатив для предотвращения смазывания.

3 Скомпонуйте фотографию.

4 Нажмите спусковую кнопку затвора наполовину. Нажмите спусковую кнопку затвора наполовину, чтобы выполнить фокусировку. При обнаружении лица, фотокамера будет фокусироваться на лице, иначе фотокамера будет фокусироваться на объекте в зоне фокусировки выбранной с помощью мультиселектора до того, как спусковая кнопка затвора была нажата наполовину. Когда операция фокусировки завершиться, зона фокусировки загорится зеленым, загорится индикатор АФ/ индикатор доступа к карте памяти и фокусировка заблокируется (если фотокамера не способна фокусироваться, зона фокусировки будет мигать красным, а индикатор

AUTO 100[ 1.6] 1/125 F5.6 Зона фокусировки AF-S (Q)

Индикатор АФ/ индикатор доступа к карте памяти

АФ/индикатор доступа к карте памяти будет мигать). Если объект съемки недостаточно освещен, чтобы облегчить процесс автофокусировки, включится вспомогательная подсветка АФ (🕮 180).

#### 5 Снимайте.

Плавно нажмите спусковую кнопку затвора до конца, чтобы спустить затвор и записать фотографию. Индикатор АФ/ индикатор доступа к карте памяти будет

гореть, пока фотография записывается на карту памяти. Не извлекайте карту памяти и не вынимайте и не отключайте источник питания, пока не погаснет индикатор и не завершится запись. Когда съемка завершена, фотография будет отображаться на мониторе в течение одной секунды.

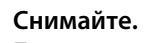

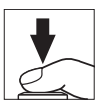

#### 🖉 Спусковая кнопка затвора

У фотокамеры двухуровневая спусковая кнопка затвора. Фотокамера фокусируется при нажатии спусковой кнопки затвора наполовину. Чтобы сделать фотографию, нажмите спусковую кнопку затвора до конца.

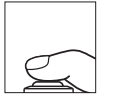

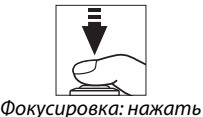

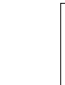

Съемка: нажать до конца

#### наполовину конца Получение хороших результатов съемки при автофокусировке

Автофокусировка работает некорректно в условиях, перечисленных ниже, и в редких случаях зона фокусировки и индикатор АФ/индикатор доступа к карте памяти может гореть зеленым, даже если фотокамера находится не в фокусе. Если фотокамера не может сфокусироваться с помощью автофокусировки, попробуйте нажать наполовину спусковую кнопку затвора несколько раз, сфокусироваться вручную (П 80) или использовать блокировку фокусировки (П 79) для фокусировки на другом объекте при том же расстоянии, после чего скомпонуйте фотографию заново.

- Слишком темный объект.
- Кадр содержит области резко контрастной яркости (например, объект находится наполовину в тени).
- Между объектом и фоном мало или вообще нет контраста (например, объект того же цвета, что и фон).
- В зону фокусировки попадают объекты, находящиеся на разном расстоянии от фотокамеры (например, объект внутри клетки).
- В объекте съемки преобладает правильная геометрическая структура (например, жалюзи или ряд окон высотного здания).
- Объект быстро движется.

#### 🛛 Экран режима съемки

Хотя они и не появятся в конечном снимке, неровные края, псевдоцвета, муар и яркие пятна могут появляться на мониторе, а светлые полосы могут появляться в некоторых районах с мигающими знаками и другими прерывистыми источниками света или если объект на короткое время освещается вспышкой или иным ярким мгновенным источником света. Кроме того, может возникнуть искажение, если фотокамера панорамируется по горизонтали или объект перемещается в кадре с большой скоростью. Мерцание и полосы, видимые на мониторе при освещении лампами дневного света, ртутными или натриевыми лампами, можно подавить, используя Подавление мерцания (Ш 184), хотя при некоторых выдержках они все равно могут быть видны на конечной фотографии. Имейте в виду, что температура внутренних схем фотокамеры может увеличиться, что может привести к появлению шума (яркие пятна, произвольные высвеченные пикселы или неоднородность цветов), если фотокамера не будет использоваться в течение длительного времени (фотокамера также может заметно нагреться, но это не означает наличие неисправности).

#### И Предупреждения о повышении температуры

При высокой температуре окружающей среды, или если фотокамера будет использоваться в течение длительного времени, особенно при непрерывном режиме съемки, может появится предупреждение, и фотокамера может выключиться автоматически, чтобы предотвратить повреждение внутренних схем фотокамеры. Если отображается температурное предупреждение при включении фотокамеры, позвольте фотокамере выключиться и подождите, пока остынут внутренние схемы фотокамеры, прежде чем повторить попытку.

## Основы просмотра

 Нажмите кнопку ▶. На мониторе появится фотография.

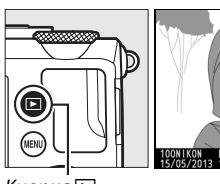

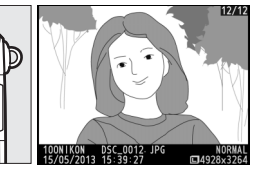

Кнопка 🕨

## **2** Просмотр остальных фотографий.

Для просмотра других снимков нажмите ◀ или ► или вращая мультиселектор или диск управления.

Чтобы завершить просмотр и вернуться в режим съемки, нажмите спусковую кнопку затвора наполовину.

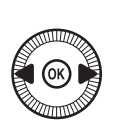

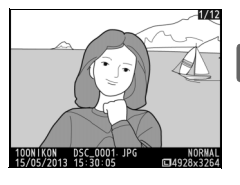

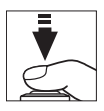

-

## Удаление ненужных фотографий

Чтобы удалить фотографию, которая в данный момент отображается на мониторе, нажмите кнопку 🛍. Имейте в виду, что восстановить удаленные фотографии нельзя.

#### 1 Отобразите фотографию.

Отобразите фотографию, которую Вы хотите удалить, как описано на предыдущей странице.

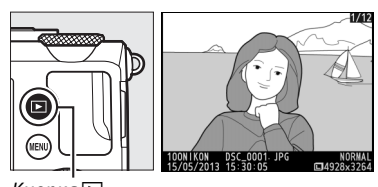

Кнопка 🕨

(Ð

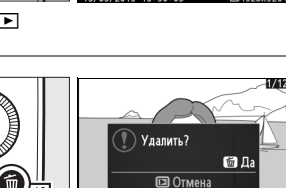

Кнопка 🗑

#### -

## 2 Удалите фотографию.

Нажмите кнопку 🛍. Появится подтверждающее диалоговое окно; нажмите кнопку 🛍 еще раз, чтобы удалить изображение и вернуться в режим просмотра. Чтобы выйти, не удаляя снимок, нажмите 🕨.

#### 🖉 Удалить

Чтобы удалить выбранные фотографии, все фотографии, сделанные в выбранную дату или все фотографии в выбранной папке, воспользуйтесь параметром Удалить в меню режима просмотра (Д 150).

## Творческая фотосъемка (Сюжетные режимы)

Выбор сюжетного режима автоматически оптимизирует настройки в соответствии с выбранным сюжетом.

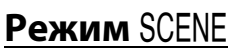

Для просмотра выбранного на данный момент сюжета, поверните диск выбора режимов в положение SCENE. Чтобы выбрать другой сюжет, поверните диск управления. Выбранный сюжет обозначается символом на мониторе.

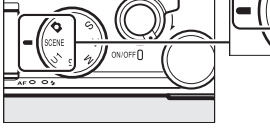

Диск выбора режимов

### Портрет

Используется для съемки портретов с плавными естественными телесными тонами. Если объект находится далеко от заднего плана, детали фона будут смягчаться, добавляя компоновке кадра ощущение глубины.

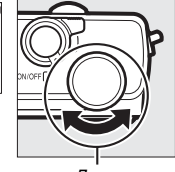

Диск управления

Монитор

### 🛋 Пейзаж

Используется для съемки насыщенных пейзажей при дневном свете.

#### 🔄 Ребенок

Используется для съемки детей. Ярко передается одежда и фоновые детали, но телесные тона остаются мягкими и естественными.

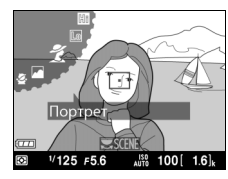

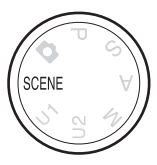

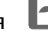

## 💐 Cnopm

Короткая выдержка останавливает движение для получения динамических снимков спортивных состязаний, на которых четко выделяется основной объект. Пока спусковая кнопка затвора нажата до конца, фотокамера сделает до 26 кадров с максимальной частотой кадров 4 кадра в секунду (нормальное качество, размер L; все величины приблизительны).

#### 🏶 Макро

Используйте для съемки цветов, насекомых и других маленьких предметов.

#### 🖪 Ночной портрет

Используется для получения естественного баланса между основным объектом и фоном во время съемки портретов при слабом освещении.

#### 🔣 Ночной пейзаж

Уменьшает шум и неестественные цвета при съемке ночных пейзажей, включая уличное освещение и неоновые вывески.

#### 💥 Праздник/в помещении

Передает эффекты фонового освещения в помещении. Используйте для съемки праздников и других событий внутри помещения.

#### 🕻 Пляж/снег

Запечатлевает яркость воды, снега или песка, освещенных солнцем.

#### 🚔 Закат

Сохраняет насыщенные оттенки закатов и восходов.

#### 🚔 Сумерки/рассвет

Сохраняет цвета при слабом естественном освещении перед рассветом или после заката.

#### 🥱 Портрет питомца

Используется для съемки активных питомцев.

#### 🌢 Свет от свечи

Передает эффекты фонового освещения на фотографиях, сделанных при свечах.

#### 🧭 Цветение

Используется для съемки цветочных полей, цветущих садов и других пейзажей с обильным цветением.

#### 🗭 Краски осени

Запечатлевает яркие оттенки красного и желтого осенних листьев.

## ¶¶Еда

Используется для съемки насыщенных фотографий еды.

#### 🛋 Силуэт

Объекты изображаются в виде силуэта на ярком фоне.

#### 🖽 Высокий ключ

Используйте при съемке ярких сюжетов для создания ярких изображений, кажущихся заполненными светом.

#### Низкий ключ

Используйте при съемке темных сюжетов для создания темных, мрачных изображений с отчетливыми яркими участками. -1

# Запись и просмотр видеороликов

## Запись видеороликов

Выполните следующие действия для записи видеороликов со звуком.

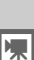

Нажмите кнопку (). Съемочная информация появится на мониторе.

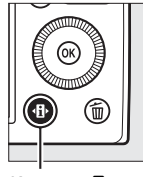

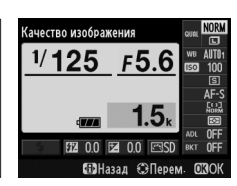

Кнопка 🚯

Информационный экран

2 Отобразите параметры режима съемки.

Выделите текущий режим съемки и нажмите ®, чтобы отобразить параметры режима.

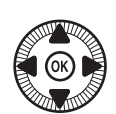

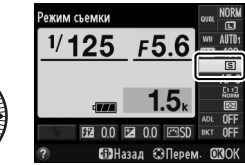

3 Выберите → Видеосъемка. Выделите → Видеосъемка и нажмите → Видеосъемка и нажмите → Видеосъемка и нажмите → Видеосъемка и нажмите → Видеосъемка и нажмите → Видеосъемка и нажмите → Видеосъемка и нажмите → Видеосъемка и нажмите → Видеосъемка и нажмите → Видеосъемка и нажмите → Видеосъемка и нажмите → Видеосъемка и нажмите → Видеосъемка и нажмите спусковую кнопку затвора наполовину, чтобы вернуться на экран режима съемки.

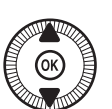

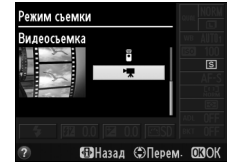

1

#### 4 Выберите режим съемки.

Диафрагма не может быть отрегулирована во время записи, в режимах А и М, отрегулируйте диафрагму перед началом записи. Выдержка может быть отрегулирована только в режиме М, когда она может быть установлена в диапазоне между <sup>1</sup>/8000 с и <sup>1</sup>/30 с. Гибкая программа (СС 53) недоступна.

## 5 Фокусировка.

Наведите первый кадр и сфокусируйтесь, как описано в Шагах 3 и 4 на стр. 29. При использовании ручной фокусировки

(П 74), обратите внимание на то, что фокусировку нельзя отрегулировать во время записи; отрегулируйте фокусировку до начала записи.

#### 6 Начните запись.

Нажмите спусковую кнопку затвора до конца, чтобы начать запись отснятого эпизода видеоролика со звуком. На мониторе отображается индикатор записи и оставшееся время записи. В режимах Р, S и А, экспозицию можно изменить поднятием до ± 2 EV с шагом <sup>1</sup>/<sub>3</sub> EV, нажав кнопку № (@/Om) и вращая диск управления (□ 87).

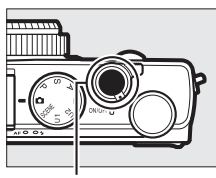

Спусковая кнопка затвора

Индикатор записи

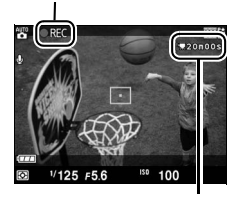

Оставшееся время

### 7 Закончите запись.

Нажмите спусковую кнопку затвора до конца, чтобы завершить запись. Запись прекратится автоматически, как только будет достигнут максимальный размер видеоролика, карта памяти будет заполнена или выбран другой режим.

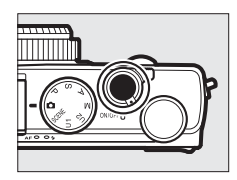

#### 🖉 Максимальная длина

Максимальная длина для отдельных видеороликов составляет 20 минут или 29 минут 59 секунд (Ф 43); имейте в виду, что в зависимости от скорости записи карты памяти, съемка может закончиться раньше этого времени (Ф 251).

#### 🖉 Режимы автофокусировки и зоны АФ

Информацию о выборе режима автофокусировки и режима зоны AФ см. на стр. 75 и 76 соответственно.

#### Постоянная следящая АФ (AF-F)

В режиме АF-F, фотокамера отрегулирует фокусировку в соответствии с изменениями расстояния до объекта в процессе съемки (СП 75).

#### 🖉 AF-ON

Если выбрано **AF-ON** для **Функция кнопки "Fn1"** в меню настройки (Ш 193), автофокусировку можно начать нажатием кнопки Fn1.

#### 🖉 Фокусировка и блокировка экспозиции

Фокусировку и/или блокировку экспозиции можно присвоить кнопке Fn1 с помощью параметра **Функция кнопки "Fn1"** в меню настройки (Д 193).

#### 🖉 Чувствительность ISO

В режиме М, чувствительность ISO может быть установлена вручную на значения между ISO 100 и 6400 (СС 81). В других режимах, фотокамера автоматически выбирает значения между ISO 100 и 6400.

#### Экран видеосъемки

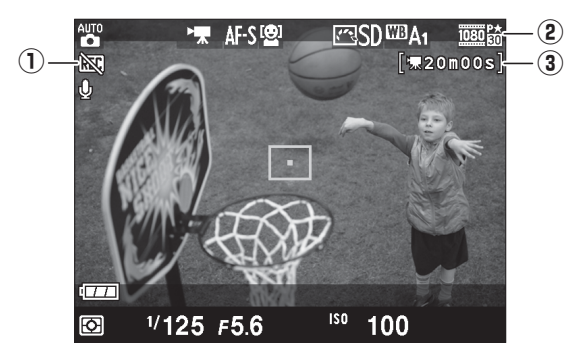

| Элемент                    | Описание                              |    |
|----------------------------|---------------------------------------|----|
|                            | Обозначает, что запись видеороликов   |    |
| С Символ «пет видео»       | невозможна.                           |    |
| 2 Размер кадра видеоролика | Размер кадра для видеосъемки.         | 43 |
|                            | Оставшееся время записи доступное для | 20 |
| • оставшееся время         | видеороликов.                         | 59 |

#### 🖉 Перед началом записи

Перед началом записи выберите цветовое пространство (Ш 178).

惈

#### Запись видеороликов

Мерцание, искажение или полосы могут быть видны на мониторе и окончательном видеоролике при освещении лампами дневного света, ртутными или натриевыми лампами, а также при горизонтальном панорамировании фотокамеры или при быстром движении объекта в кадре (для детальной информации об уменьшении мерцания и полос, см. **Подавление мерцания**, П 184). Также возможно появление зубчатых границ, псевдоцветов, муара и ярких пятен. Яркие полосы могут появляться в некоторых частях кадра, с мигающими вывесками и другими импульсными источниками света, или если объект на короткое время освещается вспышкой или иным ярким мгновенным источником света. Когда снимаете видеоролики, не направляйте фотокамеру на солнце и другие источники яркого света. Несоблюдение этого требования может привести к повреждению внутренних схем фотокамеры.

Фотокамера может записывать и видео, и звук; не закрывайте микрофон во время записи. Имейте в виду, что встроенный микрофон может записывать шум объектива во время автофокусировки.

Имейте в виду, что температура внутренних схем фотокамеры может увеличиться, что может привести к появлению шума (яркие пятна, произвольные высвеченные пикселы или неоднородность цветов), если фотокамера не будет использоваться в течение длительного времени (фотокамера также может заметно нагреться, но это не означает наличие неисправности).

При высокой температуре окружающей среды, или если фотокамера будет использоваться в течение длительного времени, особенно при непрерывном режиме съемки, может появится предупреждение, и фотокамера может выключиться автоматически, чтобы предотвратить повреждение внутренних схем фотокамеры. Если отображается температурное предупреждение при включении фотокамеры, позвольте фотокамере выключиться и подождите, пока остынут внутренние схемы фотокамеры, прежде чем повторить попытку.

#### 🖉 См. также

Размер кадра и параметры качества видео доступны в меню **Настройки** видео (СС 43).

## <u>Настройки видео</u>

Воспользуйтесь параметром **Настройки видео** в меню режима съемки, чтобы отрегулировать следующие настройки.

 Разм. кадра/част. кадров, Качество видео: Выберите одну из следующих опций.

|                  | Разм. кадра/част. кадров     |                                | Качество видео                                                                              | Максимальная                                                 |
|------------------|------------------------------|--------------------------------|---------------------------------------------------------------------------------------------|--------------------------------------------------------------|
|                  | Размер кадра<br>(в пикселях) | Частота<br>кадров <sup>1</sup> | Максимальная<br>скорость передачи<br>данных (Мбит/с)<br>(★ Высокое качество/<br>Нормальное) | длина<br>(★ Высокое<br>качество/<br>Нормальное) <sup>2</sup> |
| 1080 P* / 1080 P | 1920 × 1080                  | 30p                            |                                                                                             | 20 ман /                                                     |
| 1080 P* / 1080 P | 1920 × 1080                  | 25p                            | 18/10                                                                                       | 20 мин./<br>29 мин 59 с                                      |
| 1080 PX / 1080 P | 1920 × 1080                  | 24p                            |                                                                                             | 25 100111 55 C                                               |
| 720 pt / 720 p   | 1280× 720                    | 30p                            | 10/6                                                                                        | 20                                                           |
| 720 pt / 720 pt  | 1280× 720                    | 25p                            | 10/0                                                                                        | 29 мин. 59 С/<br>29 мин. 59 с                                |
| 720 pt / 720 pt  | 1280× 720                    | 24p                            | 8/5                                                                                         | 25                                                           |

1 Указанное значение. Фактическая частота кадров для 30р, 25р и 24р составляет 29,97, 25 и 23,976 кадров в секунду соответственно.

2 Фотокамера может автоматически выключаться для предотвращения перегрева перед тем, как будет достигнут максимальный размер видеоролика.

• Микрофон: Включите или выключите запись звука.

#### 🖉 Размер кадра и частота кадров

Размер кадра и частота кадров влияет на распределение количества шума (произвольные высвеченные пикселы, неоднородность цветов или яркие пятна).

#### Выберите Настройки видео.

Чтобы открыть меню, нажмите кнопку MENU. В меню режима съемки выделите Настройки видео и нажмите ►.

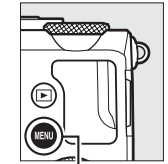

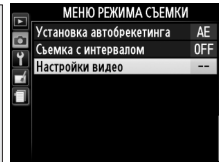

Кнопка MENU

## **2** Выберите параметры видеоролика.

Выделите необходимый элемент и нажмите ▶, затем выделите параметр и нажмите ⊛.

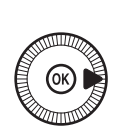

|   | Настройки видео          |      |
|---|--------------------------|------|
| 9 | Разм. кадра/част. кадров | 1030 |
|   | Качество видео           | HIGH |
|   | Микрофон                 | UN   |
|   |                          |      |

🖉 Символ 🕅

Символ 🕅 отображается в режиме полнокадрового просмотра и воспроизведения видео, если видеоролик был записан без звукового сопровождения.

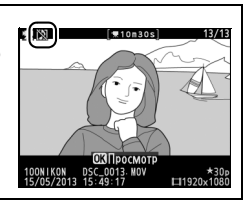

## Просмотр видеороликов

Видеоролики отображаются символом 🔭 при полнокадровом просмотре (□ 132). Нажмите , чтобы начать просмотр.

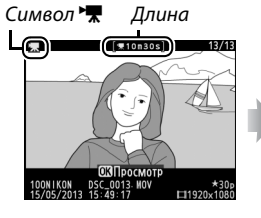

OK

Текущее положение/общая длина

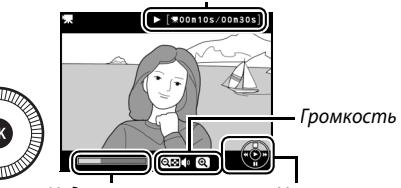

Индикатор выполнения Управление видеоролика

Можно выполнять следующие действия:

| Для                        | Используйте | Описание                                                                                                    |
|----------------------------|-------------|----------------------------------------------------------------------------------------------------|
| Пауза                      |             | Приостановка воспроизведения.                                                                                                    |
| Воспроизвеление            |             | Возобновление воспроизведения, когда                                                                                                    |
| воспроизведение            |             | перемотки назад/вперед.                                                                                                    |
| Перемотка назад/<br>вперед |             | Скорость<br>перемотки<br>увеличивается<br>при каждом<br>нажатии от 2× до<br>4×, до 8×, до 16×;<br>удерживайте в нажатом положении, чтобы<br>перейти к началу или концу видеоролика<br>(первый кадр обозначается символом В в<br>верхнем правом углу монитора, последний<br>кадр обозначается символом В в<br>верхнем правом углу монитора, последний<br>кадр обозначается символом В. Если<br>воспроизведение приостановлено,<br>видеоролик перематывается на один кадр<br>вперед или обратно при каждом нажатии;<br>удерживайте кнопку нажатой для<br>непрерывной перемотки назад или вперед.<br>Перемотку вперед/назад также можно<br>выполнить, вращая мультиселектор или диск<br>управления. |

惈

| Для                     | Используйте    | Описание                                                                                 |
|-------------------------|----------------|------------------------------------------------------------------------------------------|
| Регулировка             | ⊕/⊝⊡ (?)       | Нажмите 🔍, чтобы увеличить громкость,                                                    |
| громкости               | V ( (1)        | нажмите 🕾 (?), чтобы уменьшить ее.                                                       |
| Возврат в               |                | Наумите 🛦 или 🕞 итобы перейти в                                                          |
| полнокадровый           | <b>€ ∞ }/⊳</b> |                                                                                          |
| просмотр                |                | полнокадровый просмотр.                                                                  |
| Выход в режим<br>съемки |                | Нажмите спусковую кнопку затвора<br>наполовину, чтобы перейти к экрану режима<br>съемки. |
| Отображение<br>меню     | MENU           | Дополнительные сведения см. на стр. 172.                                                 |

## Редактирование видеороликов

Удалите лишние кадры в отснятом эпизоде для создания отредактированных копий видеороликов, или вырежьте выбранные кадры, чтобы сохранить их как фотографии в формате JPEG.

|    | Параметр          | Описание                                         |
|----|-------------------|--------------------------------------------------|
| Ľ. | Выбор точки нач./ | Для создания копии, из которой удалена начальная |
|    | оконч.            | или конечная часть отснятого эпизода.            |
|    | Сохр. выбранный   | Для сохранения выбранного кадра в виде           |
|    | кадр              | фотографии в формате JPEG.                       |

## Обрезка видеороликов

Чтобы создать обрезанные копии видеороликов, выполните следующие действия:

#### Отобразите видеоролик на весь экран.

Нажмите кнопку ▶ для показа снимков на весь экран на мониторе и нажмите ◀ и ▶, чтобы

прокрутить снимки, которые *Кнопка* находятся до видеоролика, который собираетесь редактировать.

#### 2 Выберите точку начала или окончания видеоролика.

Воспроизведите видеоролик, как описано на стр. 45, нажимая , чтобы начать и возобновить

воспроизведение, и ▼, чтобы

приостановить. Примерное местонахождение точки в видеоролике можно определить с помощью индикатора выполнения видеоролика.

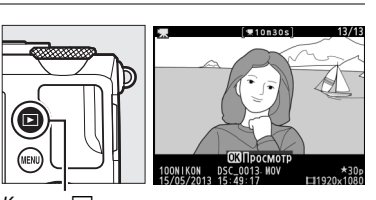

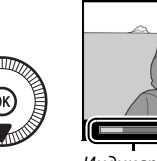

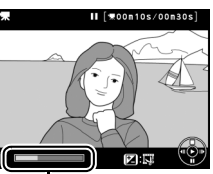

Индикатор выполнения видеоролика 3 Отобразите параметры редактирования видеороликов. Нажмите кнопку № (<sup>®</sup>/<sup>O</sup>m), чтобы отобразить параметры редактирования видеоролика.

> Отобразится диалоговое окно, показанное на рисунке справа; выберите, будет ли текущий кадр являться точкой начала или окончания копии, и нажмите ®.

## 5 Удалите кадры.

Если нужный кадр не отображается на данный момент, нажмите ◀ или ▶ или поверните диск управления для ускоренной перемотки вперед или назад. Чтобы текущий выбранный кадр вместо

точки начала (ब्) стал точкой окончания ( $\overline{p}$ ) или наоборот, нажмите 🖾 (@/**О-п**).

После того, как Вы выбрали начальную точку и/или конечную точку, нажмите Все кадры перед выбранной начальной точкой и после выбранной конечной точки будут удалены из копии.

## Кнопка 🗹 (@/О-п)

<u>4</u>@(\_\_\_\_\_

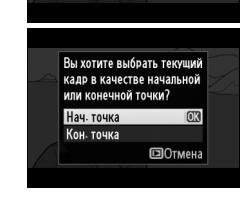

Изменить видеоролик

Отмена

Выбор точки нач./оконч.
 Сохр. выбранный кадр

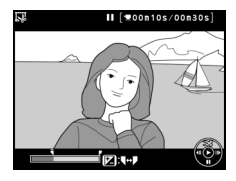

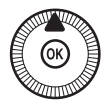

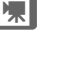

#### 6 Сохраните копию.

Выделите один из следующих параметров и нажмите кнопку 🕅:

• Сохранить в новый файл: Для сохранения копии в новом файле.

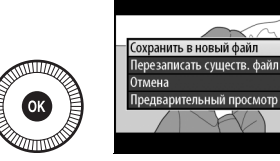

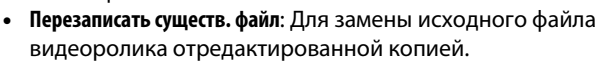

- Отмена: Для возврата к шагу 5.
- Предварительный просмотр: Для предварительного просмотра копии.

Отредактированные копии отображаются символом 🖾 при полнокадровом просмотре.

#### • Обрезка видеороликов

Продолжительность видеоролика должна быть не менее 2 секунд. Если копию невозможно создать, начиная с текущего положения просмотра, данное положение будет отображаться красным цветом в Шаге 5, и копия создана не будет. Копия не будет сохранена, если на карте памяти недостаточно свободного места.

Копии имеют одинаковые время и дату создания, что и оригиналы.

## Сохранение выбранных кадров

Для сохранения выбранного кадра в виде фотографии в формате JPEG выполните следующие действия:

 Отобразите видеоролик и выберите кадр.

> Воспроизведите видеоролик, как описано на стр. 45; примерное расположение точки в видеоролике можно определить с помощью индикатора выполнения видеоролика. Приостановите

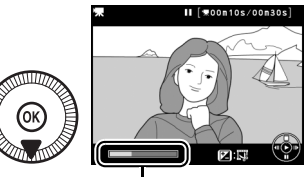

Индикатор выполнения

видеоролик на кадре, который хотите скопировать.

2 Отобразите параметры редактирования видеороликов. Нажмите кнопку № (@/От), чтобы отобразить параметры редактирования видеоролика.

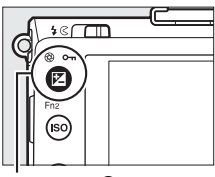

. Кнопка 🗹 (@/**О---**)

#### 3 Выберите Сохр. выбранный кадр. Выделите Сохр. выбранный кадр и нажмите <sup>(9)</sup>.

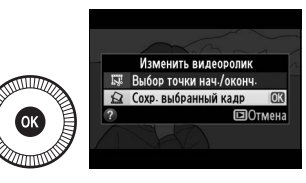

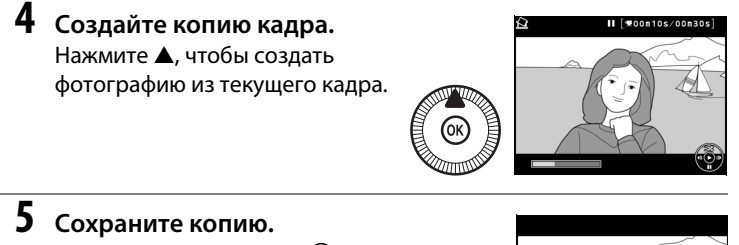

Выделите **Да** и нажмите ®, чтобы создать JPEG копию выбранного кадра. Видеоролик отображается символом II при полнокадровом просмотре.

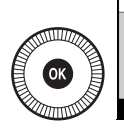

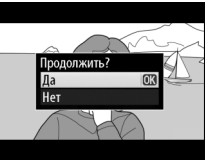

惈

#### 🖉 Сохр. выбранный кадр

Фотографии JPEG из видеороликов, созданные с помощью параметра **Сохр.** выбранный кадр обрабатывать нельзя. Фотографии JPEG из видеороликов не содержат некоторых категорий информации о снимке (СП 134).

# Режимы Р, S, A и M

## Выдержка и диафрагма

В режимах P, S, A и M осуществляются различные степени управления выдержкой и диафрагмой:

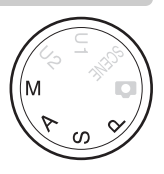

| Режим |                                                           | Описание                                                                                                    |
|-------|-----------------------------------------------------------|----------------------------------------------------------------------------------------------------|
| Ρ     | Программный<br>автоматический режим<br>(ш 53)             | Фотокамера устанавливает выдержку и<br>диафрагму для оптимальной экспозиции.<br>Рекомендуется для моментальных снимков и<br>в других ситуациях, когда недостаточно<br>времени для регулировки настроек<br>фотокамеры. |
| S     | Автоматический режим с<br>приоритетом выдержки<br>(ш 54)  | Пользователь выбирает выдержку;<br>фотокамера подбирает диафрагму для<br>достижения наилучших результатов.<br>Используется для остановки или смазывания<br>движения.                                                  |
| A     | Автоматический режим с<br>приоритетом диафрагмы<br>(ш 55) | Пользователь выбирает диафрагму;<br>фотокамера подбирает выдержку для<br>достижения наилучших результатов.<br>Используется для смазывания фона или<br>фокусирования переднего плана и фона.                           |
| М     | Ручной (🎞 56)                                             | Пользователь управляет и выдержкой, и<br>диафрагмой. Установите выдержку в<br>положение «Bulb» (выдержка от руки) или<br>«Time» (время) для длительной выдержки<br>(ш 58).                                            |
## Р: Программный автоматический

### режим

В этом режиме фотокамера автоматически настраивает выдержку и диафрагму в соответствии со встроенной программой для обеспечения оптимальной экспозиции в большинстве ситуаций. Этот режим рекомендуется использовать для моментальной съемки, а также когда возникает необходимость доверить фотокамере определение параметров выдержки и диафрагмы.

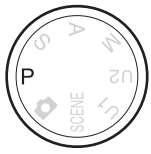

PS AM

#### 🖉 Гибкая программа

В режиме Р можно выбрать различные комбинации выдержки и диафрагмы, поворачивая диск управления («гибкая программа»). Поверните диск управления против часовой стрелки для установки большой

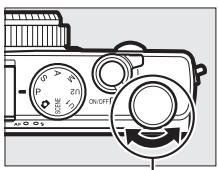

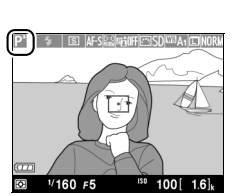

Диск управления

диафрагмы (меньшее число f), которая смазывает детали фона, или для установки короткой выдержки, которая «останавливает» движение. Поверните диск управления в обратном направлении для малой диафрагмы (большее число f), при этом увеличится глубина резко изображаемого пространства, или для длинной выдержки, при этом движение смажется. Любая комбинация дает в результате одну и ту же экспозицию. Пока работает гибкая программа, отображается индикатор 🍱. Чтобы восстановить значения по умолчанию для выдержки и диафрагмы, поворачивайте диск управления до тех пор, пока не исчезнет индикатор, выберите другой режим или выключите фотокамеру.

### <u>S: Автоматический режим с</u> приоритетом выдержки

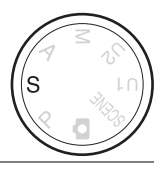

#### Чтобы выбрать выдержку, поверните диск управления.

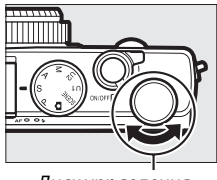

Диск управления

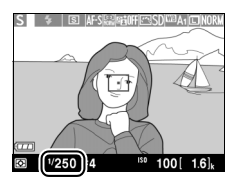

В автоматическом режиме с приоритетом выдержки, пользователь устанавливает выдержку, а фотокамера автоматически подбирает диафрагму для получения оптимальной экспозиции. Используйте длинную выдержку для создания эффекта движения посредством смазывания движущихся объектов, короткую выдержку для «замораживания» движения.

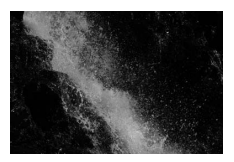

Короткая выдержка (1/1600 с)

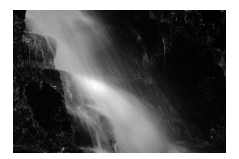

Длинная выдержка (1/6 c)

## <u> А: Автоматический режим с</u> приоритетом диафрагмы

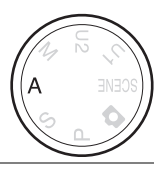

#### Чтобы выбрать диафрагму, поверните диск управления.

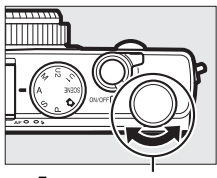

Диск управления

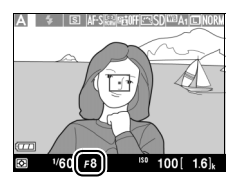

В автоматическом режиме с приоритетом диафрагмы пользователь устанавливает значение диафрагмы, а фотокамера для получения оптимальной экспозиции автоматически подбирает значение выдержки. Большие значения диафрагмы (меньшие числа f) увеличивают дальность вспышки и уменьшают глубину резко изображаемого пространства, размывая объекты за и перед основным объектом. Малые значения диафрагмы (большие числа f) увеличивают глубину резко изображаемого пространства, подчеркивая детали фона и переднего плана. Малая глубина резко изображаемого пространства обычно используется при съемке портретов для размытия деталей фона, а большая глубина резко изображаемого пространства используется при съемке пейзажей для фокусировки переднего и заднего плана.

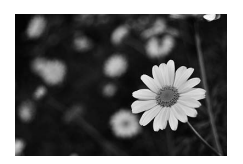

Большая диафрагма (f/5,6)

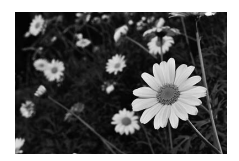

Малая диафрагма (f/22)

PS AM

## <u> М**: Ручно**й</u>

В ручном режиме выдержка и диафрагма устанавливаются пользователем. Поверните диск управления, чтобы выбрать выдержку, и мультиселектор, чтобы установить диафрагму (выдержку также можно установить зажав и удерживая кнопку 🖾 (@/**Оп**) и поворачивая мультиселектор, а

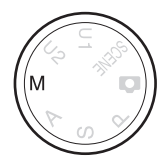

диафрагму – нажав и удерживая кнопку 🖬 (@/ От) и поворачивая диск управления). Используйте индикаторы экспозиции, чтобы проверить экспозицию.

Выдержка

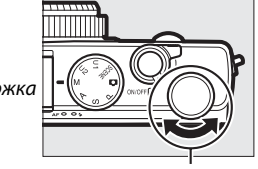

Диск управления

Мультиселектор

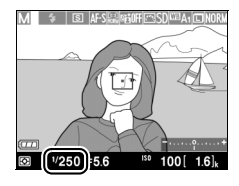

Диафрагма

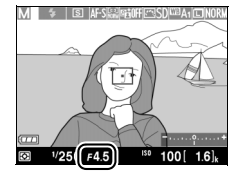

PS AM

#### 🖉 Индикатор экспозиции

Если выбрана выдержка, отличная от «выдержка от руки» или «время» (СС 58), то индикатор экспозиции показывает, будет ли фотография недо- или переэкспонирована при текущих настройках. Если объект слишком яркий или слишком темный для фотокамеры чтобы замерить, то индикатор начнет мигать.

| Оптимальная экспозиция | Недоэкспонирование на<br><sup>1</sup> /з EV | Переэкспонирование более<br>чем на 2 EV |
|------------------------|---------------------------------------------|-----------------------------------------|
| +                      | +                                           | +                                       |

• Исходные данные для индикатора экспозиции отрегулированы для коррекции экспозиции (

#### 🖉 См. также

Параметр **Инвертировать индик-ры** меню настройки можно использовать для инвертирования индикаторов экспозиции так, чтобы отрицательные значения отображались справа, а положительные значения слева (П 192).

#### ■ Длительная экспозиция (только в режиме M)

Выберите следующие выдержки для съемки с длительной выдержкой движущихся светящихся объектов, звезд, ночных сцен или фейерверков.

 Bulb: Затвор остается открытым, пока спусковая кнопка затвора удерживается нажатой. Во избежание смазывания, используйте штатив или дополнительный кабель дистанционного управления

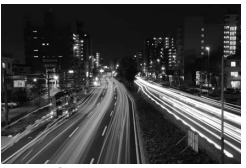

Продолжительность экспозиции: 35 с

MC-DC2 (Ф 231). Спусковая кнопка затвора на MC-DC2 выполняют те же функции, что и спусковая кнопка затвора фотокамеры.

### 1 Подготовьте фотокамеру к работе.

Установите фотокамеру на штатив или поместите ее на ровную устойчивую поверхность. Чтобы не допустить отключения питания до завершения экспозиции, используйте полностью заряженную батарею EN-EL20 или дополнительный сетевой блок питания EH-5b и разъем питания EP-5C. Имейте в виду, что снимки, сделанные с длительными экспозициями, могут быть «шумными» (с яркими точками, произвольными высвеченными пикселами или неоднородностью цветов); перед съемкой выберите параметр **Вкл.** для **Под. шума для длинн. экспоз.** в меню режима съемки (С 179).

## 2 Поверните диск выбора режимов в положение М.

#### Диск выбора режимов

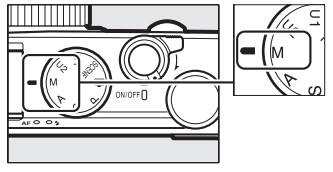

#### 3 Выберите выдержку. Поверните диск управления, чтобы выбрать выдержку Bulb. Для выдержки «Time», выберите режим съемки с дистанционным

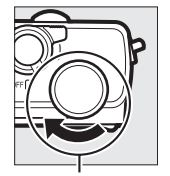

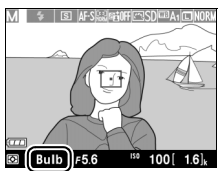

Диск управления

после установки выдержки.

### 4 Откройте затвор.

управлением (Ш 66)

**Bulb**: Выполнив фокусировку, нажмите спусковую кнопку затвора на фотокамере или дополнительном кабеле дистанционного управления до конца. Удерживайте спусковую кнопку затвора нажатой до завершения экспозиции.

Time: Нажмите спусковую кнопку затвора на ML-L3 до конца.

### 5 Закройте затвор.

Bulb: Уберите палец со спусковой кнопки затвора.

**Time**: Нажмите спусковую кнопку затвора на ML-L3 до конца. Съемка заканчивается автоматически через 30 минут.

# Пользовательские настройки: Режимы U1 и U2

Назначьте часто используемые настройки для положений U1и U2 на диске выбора режимов.

### Сохранение настроек пользователя

Выберите режим. Поверните диск выбора режимов на нужный режим.

Диск выбора режимов

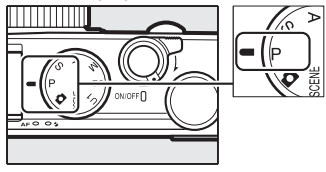

## 2 Отрегулируйте настройки.

Выполните необходимые настройки гибкой программы, выдержки, диафрагмы, экспозиции и коррекции вспышки, режима вспышки, замера экспозиции, режимов автофокусировки и зоны АФ, брекетинга и установки меню режима съемки (ССС) (имейте в виду, что фотокамера не будет сохранять параметры, выбранные для Сброс меню режима съемки, Папка для хранения, Работа с реж. Picture Control, Режим съемки или Съемка с интервалом).

1

#### 3 Выберите Сох-ть настр-ки пользователя. Чтобы открыть меню, нажмите кнопку MENU. В меню настройки выделите Сох-ть настр-ки пользователя и нажмите

| МЕНЮ НАСТРОЙКИ               |       |
|------------------------------|-------|
| Форматировать карту памяти   |       |
| Сох-ть настр-ки пользователя |       |
| Сбросить настройки польз-ля  |       |
| Яркость монитора             |       |
| Информация о снимке          | () ON |
| HDMI                         |       |
| Подавление мерцания          | 50Hz  |
| Часовой пояс и дата          |       |

Сох-ть настр-ки пользователя

Сохранить параметры

Сохранить в U1

Отмена

Кнопка MENU

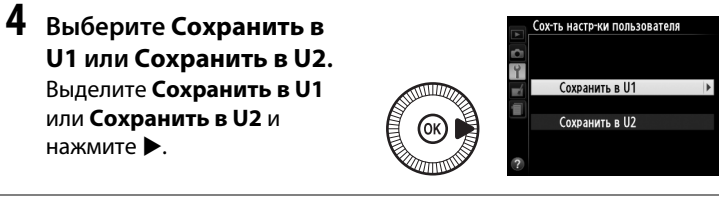

5 Сох-ть настр-ки пользователя. Выделите Сохранить параметры и нажмите (), чтобы назначить настройки, выбранные в Шаге 1 и 2 для расположен

настройки, выбранные в Шаге 1 и 2 для расположения диска выбора режимов выбранного в Шаге 4. U1 U2

OK

### Вызов настроек пользователя

Просто поверните диск выбора режимов в положение U 1, чтобы вызвать настройки, назначенные для Сохранить в U1 или U2, чтобы вызвать настройки, назначенные для Сохранить в U2.

Диск выбора режимов

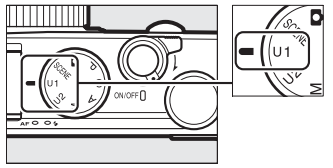

### <u>Сброс настроек пользователя</u>

Чтобы сбросить настройки для U1 или U2 на значения по умолчанию выполните следующие действия:

#### Выберите Сбросить настройки польз-ля.

Чтобы открыть меню, нажмите кнопку MENU. В меню настройки выделите Сбросить настройки польз-ля и нажмите ►.

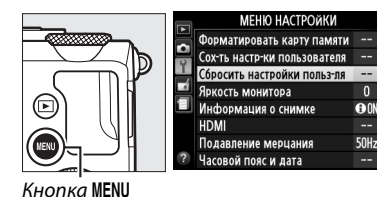

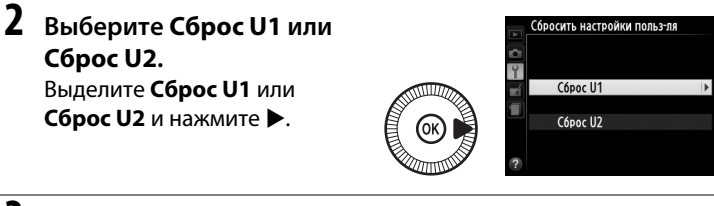

3 Сбросьте настройки пользователя. Выделите Сброс и нажмите ®. Режим съемки будет установлен на Р.

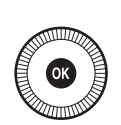

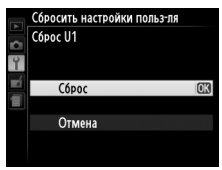

# Режим съемки

## Покадровый режим, режим непрерывной съемки, режим автоспуска, режим дистанционного управления и режим видеосъемки

Выберите один из следующих режимов съемки:

| Режим | Описание                                                              |
|-------|-----------------------------------------------------------------------|
| S     | Покадровая: При каждом нажатии до конца спусковой кнопки затвора      |
|       | фотокамера делает одну фотографию.                                    |
| Ð     | Непрерывная: Фотокамера делает снимки со скоростью примерно 4         |
|       | кадра в секунду (к/с), пока нажата до конца спусковая кнопка затвора. |
|       | Автоспуск: Можно использовать автоспуск для съемки автопортретов      |
| છં    | или для уменьшения смазывания, вызванного дрожанием                   |
|       | фотокамеры (🕮 66).                                                    |
|       | Спуск с задержкой (ML-L3): Спуск затвора производится через 2 с после |
| â 2s  | нажатия (🕮 66) спусковой кнопки затвора на дополнительном             |
|       | дистанционном управлении ML-L3 (Ф 231).                               |
|       | Быстрый спуск (ML-L3): Спуск затвора производится при нажатии         |
| Ô     | спусковой кнопки затвора на дополнительном (🕮 66) дистанционном       |
|       | управлении ML-L3 (Ш 231).                                             |
| ►     | Видеосъемка: Видеосъемка начинается, когда спусковая кнопка           |
|       | затвора нажимается до конца и заканчивается, когда кнопка будет       |
|       | нажата еще раз (🕮 38).                                                |

Нажмите кнопку (В). Съемочная информация появится на мониторе.

1

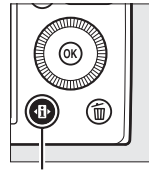

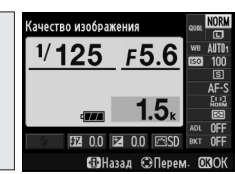

Кнопка 🚯

Информационный экран

## 2 Отобразите параметры режима съемки.

Выделите текущий режим съемки и нажмите ®, чтобы отобразить параметры режима.

## **3** Выберите режим съемки.

Выделите режим съемки и нажмите . Нажмите спусковую кнопку затвора наполовину, чтобы

вернуться к экрану режима съемки.

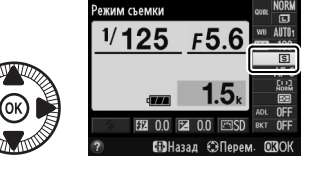

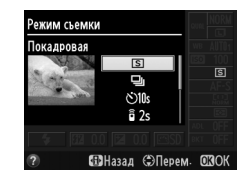

#### Режим непрерывной съемки

Режим непрерывной съемки нельзя использовать со встроенной вспышкой; опустите или выключите вспышку (Ф 112–116) при использовании непрерывного режима съемки.

#### 🖉 Размер буфера памяти

Приблизительное количество изображений, которые можно сохранить в буфер памяти в текущей настройке, отображается на мониторе счетчика кадров, пока спусковая кнопка затвора нажата наполовину (до 26 больших изображений в формате JPEG нормального качества или 9 больших изображений RAW+JPEG выс. кач. может быть сохранено в буфере памяти, несмотря на то, что

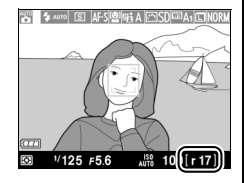

количество фотографий, которые можно сделать до того, как частота кадров при фотосъемке уменьшится, зависит от условий съемки и характеристик карты памяти). На иллюстрации показан дисплей, когда в буфере остается места примерно для 17 снимков.

#### 🖉 Буфер памяти

Для временного хранения данных фотокамера оснащена буфером памяти, который позволяет продолжать съемку во время записи снимков на карту памяти. Можно сделать до 100 последовательных снимков.

Пока снимки записываются на карту памяти, будет гореть индикатор АФ/ индикатор доступа к карте памяти (□ 23). В зависимости от условий съемки и характеристик карты памяти, запись может занять от нескольких секунд до нескольких минут. *Не извлекайте карту памяти, не отсоединяйте и не отключайте источник питания, пока не погаснет индикатор доступа.* Если фотокамера выключается с оставшимися снимками в буферной памяти, то подача питания не прекратится до тех пор, пока все находящиеся в буферной памяти снимки не будут записаны. Если разряжается батарея при оставшихся в буферной памяти снимках, то спуск затвора будет заблокирован, а снимки будут перенесены на карту памяти.

#### 🖉 Меню режима съемки

Режим съемки также можно выбрать с помощью параметра **Режим съемки** в меню режима съемки (© 176).

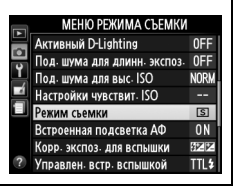

## Режимы автоспуска и дистанционного управления

Автоспуск и дополнительное дистанционное управление ML-L3 (Ш 231) позволяют фотографу находиться на расстоянии от фотокамеры, когда делается снимок.

### 1 Установите фотокамеру на штатив.

Установите фотокамеру на штатив или поместите ее на ровную устойчивую поверхность.

#### 2 Выберите режим съемки.

Выберите режим Ватоспуск, в 2s Спуск с задержкой (ML-L3) или в Быстрый спуск (ML-L3) (П 63; имейте в виду, что

если в течение примерно

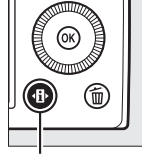

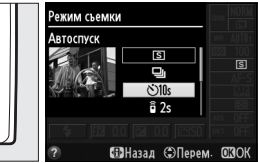

Кнопка 🚯

Информационный экран

одной минуты не выполняются никакие операции после выбора режима дистанционного управления, то фотокамера выключится автоматически).

## 3 Скомпонуйте фотографию и выполните съемку. Режим автоспуска: Нажмите

спусковую кнопку затвора наполовину, чтобы выполнить фокусировку, а затем нажмите

эту кнопку до конца. Начнет мигать индикатор автоспуска и прекратит за две секунды до того, как будет сделан снимок. Затвор будет спущен через десять секунд после включения таймера.

#### Режим дистанционного управления (ML-L3):

С расстояния 5 м или меньше направьте передатчик на инфракрасный приемник ML-L3, расположенный на лицевой части фотокамеры (Ш 3), и нажмите спусковую кнопку затвора ML-L3 чтобы сфокусировать и сделать снимок. В

ведомом режиме с задержкой, индикатор автоспуска загорится примерно за две секунды до спуска затвора. В режиме быстрого спуска, индикатор автоспуска будет мигать после спуска затвора.

При выключении фотокамеры, режимы автоспуска и дистанционного управления отменяются, и восстанавливаются ранее выбранные режимы съемки.

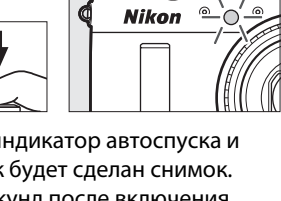

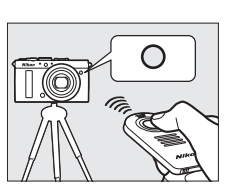

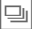

#### Перед использованием дистанционного управления ML-L3

Перед использованием ML-L3 в первый раз удалите прозрачную пластмассовую изоляционную пластину батареи.

#### Съемка с дистанционным управлением

Имейте в виду, что затвор может не реагировать на дистанционное управление ML-L3, если существует источник яркого света за фотокамерой.

В режимах съемки в — быстрого спуска (ML-L3) — и в 2s—спуска с задержкой (ML-L3) фотокамера реагирует только на спусковую кнопку затвора на дистанционном управлении ML-L3.

#### Использование встроенной вспышки

Для использования вспышки, прежде чем начать съемку, сдвиньте рычажок открытия вспышки, чтобы поднять вспышку. Вспышка не сработает, если она будет поднята во время обратного отсчета таймера режима автоспуска или спуска с задержкой. Имейте в виду, что когда вспышка используется в режиме автоспуска, при срабатывании вспышки, будет делаться только одна фотография, независимо от количества кадров, выбранных для **Автоспуск** в меню настройки (□ 188). В режимах дистанционного управления, вспышка начнет заряжаться, когда будет выбран режим дистанционного управления, вспышка завтоматически. Фотокамера среагирует только на действие спусковой кнопки затвора на ML-L3 после того, как зарядится вспышка. В режимах вспышки, поддерживающих подавление эффекта красных глаз, спуск затвора будет задержан примерно на одну секунду, чтобы позволить подавить эффект красных глаз.

#### 🖉 См. также

Параметры **Автоспуск** и **Ожид-е дист. упр-я (ML-L3)** в меню настройки, можно использовать для выбора продолжительности автоспуска и количества снимков, а также длительности ожидания фотокамерой сигнала с пульта дистанционного управления (Ш 188, 189).

# Качество и размер изображения

В совокупности качество и размер изображения определяют, сколько места занимает фотография на карте памяти. Изображения большего размера и лучшего качества можно распечатывать в большем размере, но это также требует больше памяти, в результате, на карте памяти можно сохранить меньшее количество таких изображений (С 252).

### <u>Качество изображения</u>

Параметр Тип файла Описание Записываются два изображения: одно изображение NEF (RAW) + в формате NEF (RAW) и одно изображение в формате JPEG выс. кач. JPEG высокого качества. Записываются два изображения: одно изображение NEF (RAW) + NFF/JPFG в формате NEF (RAW) и одно изображение в формате JPEG сред. кач. JPEG среднего качества. Записываются два изображения: одно изображение NEF (RAW) + в формате NEF (RAW) и одно изображение в формате JPEG низ. кач. JPEG низкого качества. Необработанные данные с матрицы сохраняются непосредственно на карте памяти. Настройки, NEF (RAW) NFF такие как баланс белого и контраст, можно отрегулировать после съемки. Записываются изображения в формате JPEG с JPEG выс. кач. коэффициентом сжатия примерно 1:4 (высокое качество изображения). Записываются изображения в формате JPEG с JPEG JPEG сред. кач. коэффициентом сжатия примерно 1:8 (среднее качество изображения). Записываются изображения в формате JPEG с JPEG низ. кач. коэффициентом сжатия примерно 1:16 (низкое качество изображения).

Выберите формат файла и коэффициент сжатия (качество изображения).

Нажмите кнопку Ф. Съемочная информация появится на мониторе.

1

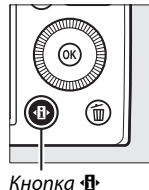

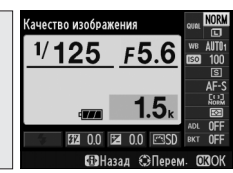

Информационный экран

2 Отобразите параметры качества изображения. Выделите текущее качество изображения на информационном экране и

нажмите <sup>®</sup>.

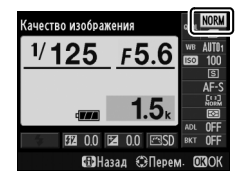

3 Выберите тип файла. Выделите параметр и нажмите ®. Чтобы вернуться в режим съемки, нажмите спусковую кнопку затвора наполовину.

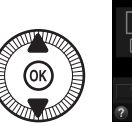

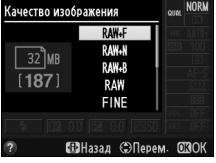

#### Изображения в формате NEF (RAW)

Обратите внимание, что вариант, выбранный для размера изображения, не влияет на размер изображений в формате NEF (RAW). Брекетинг баланса белого (П 123) недоступен при настройках качества изображения NEF (RAW) или NEF (RAW)+JPEG.

Изображения NEF (RAW) можно просмотреть на фотокамере или используя такое программное обеспечение как Capture NX 2 (приобретается дополнительно; СС 231) или ViewNX 2 (доступно на прилагаемом компактдиске ViewNX 2). Копии в формате JPEG изображений NEF (RAW) можно создавать с помощью параметра **Обработка NEF (RAW)** в меню обработки (СС 209).

#### 🖉 NEF (RAW) + JPEG

Если фотографии, сделанные в формате NEF (RAW) + JPEG, просматривать на фотокамере, будут отображаться изображения только в формате JPEG. При удалении фотографий, сделанных с такими настройками, удаляются изображения как в формате NEF, так и в формате JPEG.

#### 🖉 Меню режима съемки

Качество изображения также можно настроить, воспользовавшись параметром Качество изображения в меню режима съемки (Ш 176).

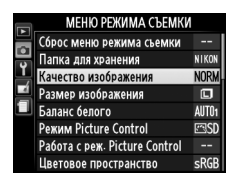

#### 🖉 См. также

Качество изображения и размер изображения также можно настроить, вращая диск управления, пока удерживается нажатой кнопка **ISO** (Fn2) (Ш 194). Информацию об использовании кнопки Fn1 для записи изображений NEF (RAW), см. на стр 193.

### <u>Размер изображения</u>

Выберите размер для изображений JPEG:

| Размер изображения | Размер (в пикселях) | Размер напечатанного<br>снимка (см)* |
|--------------------|---------------------|--------------------------------------|
| 🖾 Большой          | 4928 × 3264         | 41,7 × 27,6                          |
| М Средний          | 3696 × 2448         | 31,3 × 20,7                          |
| S Маленький        | 2464 × 1632         | 20,9 × 13,8                          |

\* Приблизительный размер отпечатка при 300 точках на дюйм. Размер напечатанного снимка в дюймах равен размеру изображения в пикселях, разделенного на разрешение принтера в точках на дюйм (точка/дюйм; 1 дюйм=приблизительно 2,54 см).

 Нажмите кнопку Ф. Съемочная информация появится на мониторе.

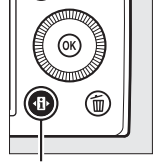

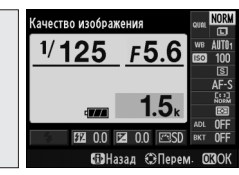

Кнопка 🚯

Информационный экран

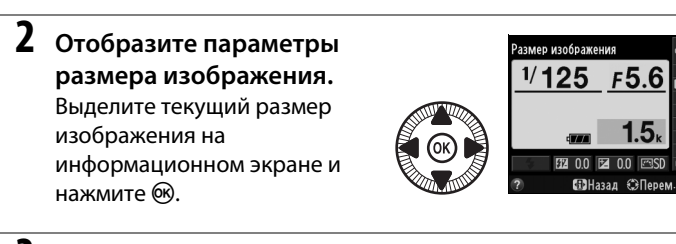

## **3** Выберите размер изображения.

Выделите параметр и нажмите . Чтобы вернуться в режим съемки, нажмите спусковую кнопку затвора наполовину.

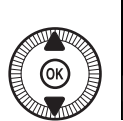

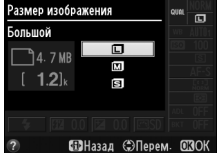

•

#### 🖉 Меню режима съемки

Размер изображения также можно настроить, воспользовавшись параметром Размер изображения в меню режима съемки (Ф 176).

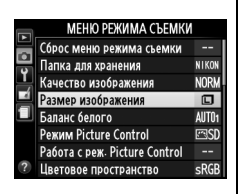

#### Кнопка ISO (Fn2)

Качество изображения и размер изображения также можно настроить, вращая диск управления, пока удерживается нажатой кнопка **ISO** (Fn2) (Ш 194).

ŧ

# Фокусировка

Переключатель режимов фокусировки может использоваться для выбора между режимами нормальной, макро автофокусировки и ручной фокусировки. Пользователь также может выбрать зону фокусировки для автоматической или

ручной фокусировки (Ф 75, 80), или же воспользоваться блокировкой

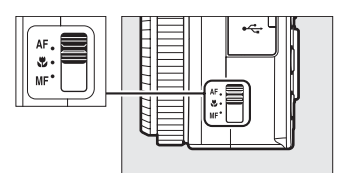

Переключатель режимов фокусировки

фокусировки для изменения композиции снимков после выполнения фокусировки (П 79).

#### И Нормальная и макро автофокусировка

Используйте нормальную автофокусировку, чтобы сфокусироваться на объектах находящихся на расстоянии не менее 50 см от переднего края объектива, макро автофокусировку, чтобы сфокусироваться на цветах, насекомых или других маленьких предметах на расстоянии не менее 10 см. Имейте в виду, что даже при выборе **А** (нормальная автофокусировка) макро автофокусировка используется при выборе **♥** или **!!** в сюжетном режиме.

#### И Автофокусировка с ручной донастройкой

После нажатия спусковой кнопки затвора наполовину, для фокусировки с помощью автофокусировки, можно выполнить ручную регулировку фокусировки, удерживая наполовину нажатой спусковую кнопку затвора и поворачивая кольцо фокусировки (П 80). Чтобы перефокусироваться, используя автофокусировку, уберите палец со спусковой кнопки затвора, а затем нажмите ее наполовину еще раз.

## Автофокусировка

### <u>Режим автофокусировки</u>

Выберите один из следующих режимов автофокусировки.

|      | Параметр                  | Описание                                                                                                    |  |
|------|---------------------------|----------------------------------------------------------------------------------------------------|--|
| AF-S | Покадровая<br>следящая АФ | Для неподвижных объектов. Фокусировка<br>блокируется, когда спусковая кнопка затвора<br>нажимается наполовину.                                                                            |  |
| AF-F | Постоянная<br>следящая АФ | Для движущихся объектов. Фотокамера<br>фокусируется постоянно, пока нажата спусковая<br>кнопка затвора. Фокусировка блокируется, когда<br>спусковая кнопка затвора нажимается наполовину. |  |

Нажмите кнопку Ф. Съемочная информация появится на мониторе.

1

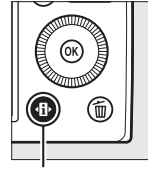

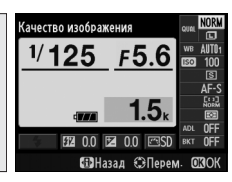

Кнопка 🚯

Информационный экран

**2** Отображение режимов автофокусировки.

Выделите текущий режим автофокусировки на информационном экране и нажмите ®.

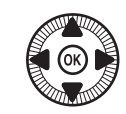

Рехим автофокусировки ок Можи 1/125 F5.6 во 100 4777 1.5 во 100 4777 1.5 во 100 477 1.5 во 100 477 1.5 во 1

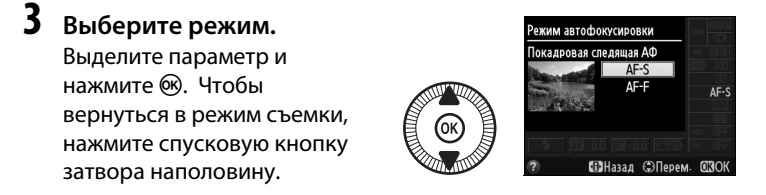

### Режим зоны АФ

Выберите способ выбора зоны фокусировки для автофокусировки в режимах, отличных от **С**.

|              | Параметр                 | Описание                                                                                                    |
|--------------|--------------------------|----------------------------------------------------------------------------------------------------|
| ( <u>@</u> ) | АФ с приоритетом<br>лица | Фотокамера автоматически обнаруживает лица и<br>фокусируется на них. Используется для съемки<br>портретов.                                       |
| E ]<br>WIDE  | Широкая область<br>АФ    | Используется для съемки пейзажей и других<br>непортретных объектов с руки. Используйте<br>мультиселектор, чтобы расположить зону<br>фокусировки. |
| [[]]<br>NORM | Нормальная<br>область АФ | Используется для точной фокусировки в<br>выбранной точке кадра.                                                                                  |
| Ð            | Ведение объекта<br>АФ    | Используется для отслеживания перемещения выбранного объекта в кадре.                                                                            |

## 1 Нажмите кнопку ⊕.

Съемочная информация появится на мониторе.

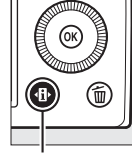

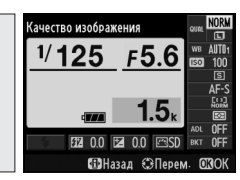

Кнопка 🚯

Информационный экран

## **2** Отобразите параметры режима зоны АФ.

Выделите текущий режим зоны АФ на информационном экране и нажмите ®.

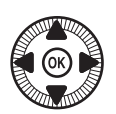

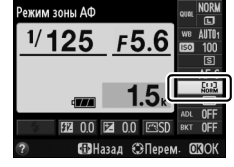

Выделите параметр и нажмите (). Чтобы вернуться в режим съемки, нажмите спусковую кнопку затвора наполовину.

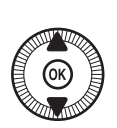

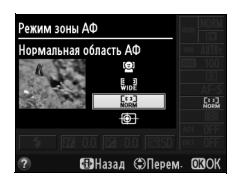

**АФ с приоритетом лица**: Фотокамера автоматически определяет объект для портретной съемки и фокусируется на нем; выбранный объект помечается двойными желтыми полями (если объектов много, максимальное количество определяемых объектов–35, фотокамера сфокусируется на том,

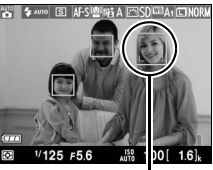

Зона фокусировки

который расположен ближе остальных; чтобы выбрать другой объект, воспользуйтесь мультиселектором). Если же фотокамера больше не будет в состоянии обнаруживать объект (например, из-за того, что человек отвернулся от фотокамеры), то поля показываться не будут, а фотокамера будет фокусироваться с помощью режима Нормальная область АФ.

Широкая область АФ/ Нормальная область АФ: Воспользуйтесь мультиселектором для

перемещения зоны фокусировки в любое место в кадре, или нажмите ®, чтобы расположить зону фокусировки в центре кадра.

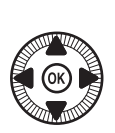

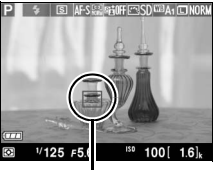

Зона фокусировки

[]]

#### Ведение объекта АФ:

Расположите зону фокусировки на Ваш объект, и нажмите Выбранная зона фокусировки будет отслеживать выбранный объект в процессе его

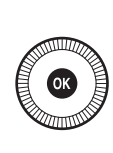

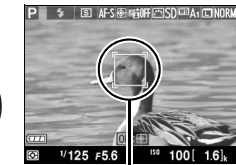

Зона фокусировки

движения через кадр. Чтобы завершить следящую фокусировку, нажмите 🛞 еще раз.

Имейте в виду, что фотокамера может быть не в состоянии выполнять ведение объектов, если они движутся слишком быстро, выходят за пределы кадра или закрываются другими объектами, значительно меняются в размере, цвете или яркости, или они слишком маленькие или слишком большие, слишком яркие, слишком темные или одинаковые по цвету или яркости с фоном.

## Блокировка фокусировки

Если фотокамера не может сфокусироваться с помощью автофокусировки (С 75), используйте блокировку фокусировки для изменения композиции фотографии после фокусировки на другом объекте, расположенном на том же расстоянии, что и исходный объект.

#### 1 Фокусировка.

Расположите объект в выбранной зоне фокусировки и нажмите спусковую кнопку затвора наполовину, чтобы включить фокусировку. Убедитесь в том, что зона

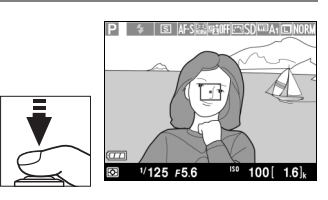

фокусировки отображается зеленым цветом. Фокусировка будет заблокирована при нажатии спусковой кнопки затвора наполовину.

#### 2 Измените компоновку фотографии и выполните съемку.

Не меняйте расстояние между фотокамерой и объектом, пока заблокирована фокусировка.

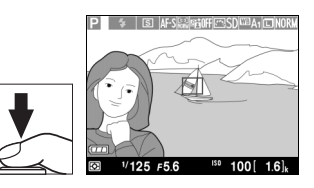

Если объект переместился, выполните фокусировку еще раз для нового расстояния.

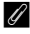

#### Кнопка Fn1

Блокировка фокусировки также может осуществляться с помощью кнопки Fn1 (Д 193). В этом случае фокусировка может оставаться заблокированной между снимками, при удержании кнопки Fn1.

## Ручная фокусировка

Чтобы фокусироваться вручную, поверните кольцо фокусировки до тех пор, пока объект не сфокусируется (чем быстрее вращается кольцо, тем быстрее настроится фокусировка). Чтобы увеличить изображение на мониторе для точной фокусировки, нажмите кнопку <sup>®</sup>. Если изображение, видимое через объектив, увеличено, то мультиселектор можно использовать, чтобы прокрутить зоны кадра, которые не видны на мониторе.

Индикатор расстояния на дисплее справа показывает примерное расстояние фокусировки (фактическое расстояние фокусировки зависит от диафрагмы) в метрах или футах; единицы измерения могут быть выбраны с помощью параметра **Един. индик. расстоян. РФ** в меню настройки (Ш 192).

## Переключатель режимов фокусировки

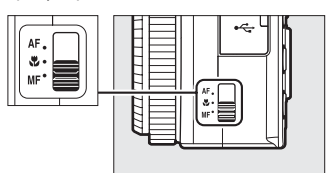

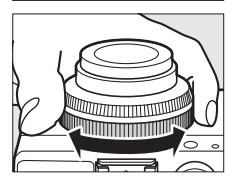

Индикатор расстояния

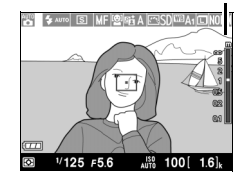

[]

# <sup>S</sup>Чувствительность ISO

Чем выше чувствительность ISO, тем меньше света необходимо для экспозиции, что позволяет использовать меньшую выдержку или меньшую диафрагму, но приводит к большей вероятности того, что на изображениях будет появляться шум (произвольные высвеченные пикселы, неоднородность цветов или линии). Шум особенно вероятен при значениях от Hi-0,3 (эквивалент ISO 8000) и Hi-2 (равный ISO 25600). При выборе **Авто** фотокамера может автоматически устанавливать чувствительность ISO в диапазоне от ISO 100 до 3200, в соответствии с условиями освещенности.

| Режим      | Чувствительность ISO                                                        |
|------------|-----------------------------------------------------------------------------|
| 🗖, SCENE   | Авто; 100–6400 с шагом <sup>1</sup> /з EV; Hi-0,3, Hi-0,7, Hi-1, Hi-2       |
| P, S, A, M | 100–6400 с шагом <sup>1</sup> / <sub>3</sub> EV; Hi-0,3, Hi-0,7, Hi-1, Hi-2 |

Нажмите кнопку Ф. Съемочная информация появится на мониторе.

1

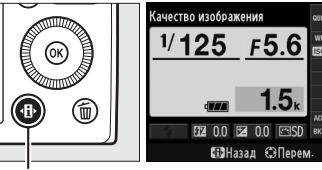

Кнопка 🚯

Информационный экран

2 Отобразите параметры чувствительности ISO.

> Выделите текущую чувствительность ISO на информационном экране и нажмите ®.

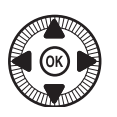

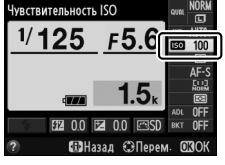

## **3** Выберите чувствительность ISO.

Выделите параметр и нажмите (). Чтобы вернуться в режим съемки, нажмите спусковую кнопку затвора наполовину.

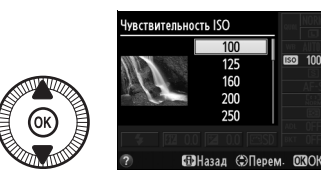

#### 🖉 Авто

Если диск выбора режимов установлен в положение P, S, A или M после выбора параметра **Авто** для чувствительности ISO в другом режиме, то будет восстановлено последнее выбранное значение чувствительности ISO в режиме P, S, A или M.

#### 🖉 Меню режима съемки

Чувствительность ISO также можно настроить с помощью параметра **Настройки чувствит. ISO** в меню режима съемки (Д 176).

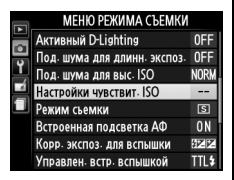

#### 🖉 См. также

Для получения информации о включении автоматического управления чувствительностью ISO в режимах Р, S, A или M см. стр. 83. Для получения информации об использовании параметра **Под. шума для выс. ISO** в меню режима съемки для уменьшения шума при высокой чувствительности ISO см. стр. 179. Информацию об использовании кнопки **ISO** (Fn2) и диска управления для выбора чувствительности ISO, см. на стр. 194.

## Авт. управл. чувствит. ISO

#### (**Только режимы** P, S, A **и** M)

100

При выборе Вкл. в меню режима съемки для Настройки чувствит. ISO > Авт. управл. чувствит. ISO, чувствительность ISO будет настраиваться автоматически, если оптимальная экспозиция не будет достигнута при величине, выбранной пользователем (чувствительность ISO настраивается соответственно при использовании вспышки).

 Выберите Авт. управл. чувствит. ISO для Настройки чувствит. ISO в меню режима съемки.

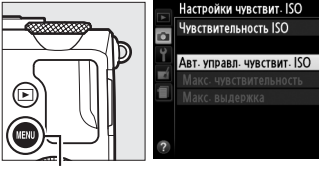

Чтобы отобразить меню, нажмите кнопку MENU.

Кнопка MENU

Выберите Настройки чувствит. ISO в меню режима съемки, выделите Авт. управл. чувствит. ISO и нажмите ►.

## 2 Выберите Вкл.

Выделите **Вкл.** и нажмите (если выбрано **Выкл.**, чувствительность ISO останется зафиксированной на

OR

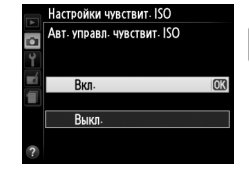

значении, выбранном пользователем).

ISO

## **3** Отрегулируйте настройки.

Максимальное значение для авто чувствительности ISO можно выбрать, используя **Макс.** 

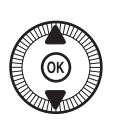

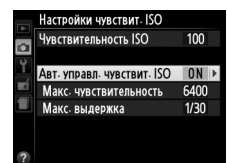

чувствительность (минимальное значение авто чувствительности ISO автоматически устанавливается на ISO 100). В режимах Р и А, чувствительность будет настроена только при условии, если недодержка будет происходить при выдержке выбранной для **Макс. выдержка** (<sup>1</sup>/1000–1 с). Более длительные выдержки, чем максимальные значения, могут использоваться в том случае, если невозможно установить оптимальную экспозицию при значении чувствительности ISO, заданном для параметра **Макс. чувствительность**. Нажмите (), чтобы выйти после окончания настроек.

#### 🖉 Авт. управл. чувствит. ISO

При высоких значениях чувствительности более вероятно появление шума (произвольные высвеченные пикселы, неоднородность цветов или линии). Воспользуйтесь параметром **Под. шума для выс. ISO** в меню режима съемки для понижения шума (см. стр. 176). Заметьте, что чувствительность ISO может увеличиваться автоматически, когда автоматическое управление чувствительностью ISO используется в сочетании с режимами медленной синхронизации вспышки (доступно со встроенной вспышкой и с дополнительными вспышками, указанными на стр. 226), по возможности, не позволяя фотокамере выбирать длинные выдержки.

# Экспозиция

## Замер экспозиции

Выберите способ, с помощью которого фотокамера будет устанавливать экспозицию в режимах P, S, A и M (в других режимах фотокамера выбирает способ замера экспозиции автоматически).

|   | Способ                     | Описание                                                                                                    |
|---|----------------------------|----------------------------------------------------------------------------------------------------|
| Ø | Матричный<br>замер         | Позволяет достичь естественных результатов в<br>большинстве ситуаций. Фотокамера замеряет широкую<br>область кадра и устанавливает экспозицию в<br>соответствии с распределением оттенков, цветов и<br>компоновки кадра. |
| ۲ | Центровзвешенн<br>ый замер | Фотокамера измеряет весь кадр, но отдает<br>максимальное предпочтение замеру в центральной<br>области кадра. Классический метод замера при съемке<br>портретов.                                                          |
|   | Точечный замер             | Фотокамера замеряет только текущую зону<br>фокусировки, что позволяет замерять объекты<br>расположенные не по центру. Гарантируется<br>правильная экспозиция объекта, даже если фон намного<br>светлее или темнее.       |

 Нажмите кнопку Ф. Съемочная информация появится на мониторе.

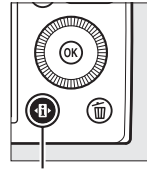

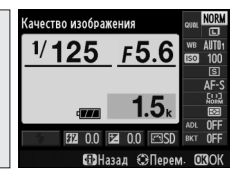

Кнопка 🚯

Информационный экран

Отобразите параметры замера экспозиции. Выделите текущий способ замера экспозиции на информационном экране и нажмите 69.

## **3** Выберите способ замера экспозиции.

Выделите параметр и нажмите . Чтобы вернуться в режим съемки, нажмите спусковую кнопку затвора наполовину.

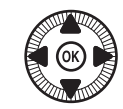

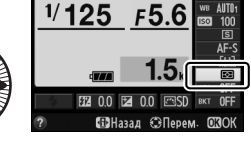

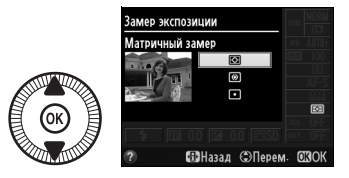

амер экспозиции

#### 🖉 См. также

Информацию об использовании кнопки **ISO** (Fn2) и диска управления для выбора шага брекетинга см. на стр. 194.

## Коррекция экспозиции

Коррекция экспозиции используется для выбора значения экспозиции, отличного от предлагаемого фотокамерой, в результате снимки получаются светлее или темнее. Это наиболее эффективно при использовании с центровзвешенным или точечным замером (Ф 85). Выберите значения между –5 EV (недоэкспонировано) и +5 EV (переэкспонировано) с шагом в <sup>1</sup>/з EV. В общем, положительные значения делают объект светлее, а отрицательные – темнее.

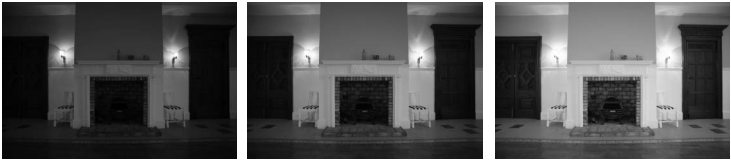

-1 EV

Коррекция экспозиции отсутствует

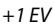

Чтобы выбрать значение коррекции экспозиции, нажмите кнопку № (@/О¬) и поворачивайте диск управления, пока необходимое значение не отобразится на монитор.

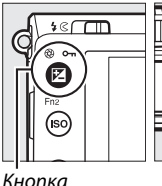

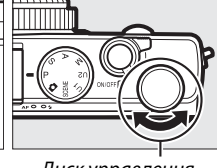

кнопка 🗹 (@/**О---)**  Диск управления

Чтобы восстановить нормальную экспозицию, установите коррекцию экспозиции на ±0. Выключение фотокамеры не сбрасывает коррекцию экспозиции.

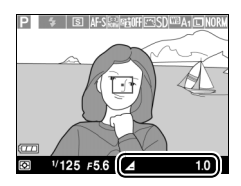

#### Информационный экран

Коррекцию экспозиции можно настраивать при выборе текущей установки коррекции экспозиции на информационном экране (Д 7).

#### 🖉 Работа со вспышкой

Когда используется вспышка, коррекция экспозиции влияет и на экспозицию заднего плана, и на мощность вспышки. Опцию Корр. экспоз. для вспышки, в меню режима съемки (Ш 180), можно использовать для ограничения эффектов коррекции экспозиции только для фона.

#### Режим М

В режиме М коррекция экспозиции влияет только на индикатор экспозиции; выдержка и диафрагма изменяться не будут. Значения, выбранные для коррекции экспозиции в других режимах, продолжают действовать, при выбранном режиме М.

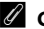

#### 🖉 См. также

Для получения информации об автоматическом изменении экспозиции по серии снимков см. стр. 123. Информацию об использовании кнопки Fn1 и диска управления для регулировки коррекции экспозиции, см. на стр. 193.
# Баланс белого

### Параметры баланса белого

Использование баланса белого поддерживает естественную цветопередачу, нейтрализуя воздействие источника света на цвета снимка. Автоматический баланс белого рекомендуется для большинства источников света; в режимах Р, S, A и M можно выбрать другие значения при необходимости в соответствии с типом источника:

|      | Параметр                        | Цветовая<br>темп.* | Описание                                                                                                    |
|------|---------------------------------|--------------------|----------------------------------------------------------------------------------------------------|
| AUTO | Авто                            |                    |                                                                                                    |
|      | Нормальный                      | 3500-              |                                                                                                    |
|      | Сохр. теплых цветов<br>освещ.   | 8000 K             | большинстве случаев.                                                                                               |
| *    | Лампы накаливания               | 3000 K             | Используйте при освещении<br>лампами накаливания.                                                                  |
|      | Лампы дневного света            |                    | Используйте с:                                                                                                    |
|      | Натриевые лампы                 | 2700 K             | <ul> <li>Используется при освещении<br/>натриевыми лампами (например,<br/>на спортивных соревнованиях).</li> </ul> |
|      | Л-ы тепл. бел. днев.<br>света   | 3000 K             | • Свет л-ы тепл. бел. днев. света.                                                                                 |
|      | Л-ы белого света                | 3700 K             | • Свет л-ы белого света.                                                                                           |
|      | Л-ы хол. белого днев.<br>света  | 4200 K             | • Свет л-ы хол. белого днев. света.                                                                                |
|      | Л-ы белого дневного<br>света    | 5000 K             | • Свет л-ы дневного белого света.                                                                                  |
|      | Флуор. л-ы дневного<br>света    | 6500 K             | • Свет флуор. л-ы дневного света.                                                                                  |
|      | Ртут. л-ы с выс. цвет.<br>темп. | 7200 K             | <ul> <li>Высокая цветовая температура<br/>источников света (например,<br/>ртутные лампы).</li> </ul>               |
| ☀    | Прямой солнечный<br>свет        | 5200 K             | Используйте при съемке объектов,<br>освещенных прямым солнечным<br>светом.                                         |

| Параметр     |                  | Цветовая<br>темп.* | Описание                                                                                                    |
|--------------|------------------|--------------------|----------------------------------------------------------------------------------------------------|
| 4            | Вспышка          | 5400 K             | Используйте со встроенной или<br>дополнительной вспышкой.                                                             |
| 2            | Облачно          | 6000 K             | Используйте в пасмурную погоду.                                                                                       |
| <b>\$</b> %. | Тень             | 8000 K             | Используйте для съемки объектов,<br>находящихся в тени.                                                               |
| PRE          | Ручная настройка | _                  | Используйте объект, источник света<br>или существующие фотографию в<br>качестве образца для баланса<br>белого (П 94). |

\* Все значения приблизительны и не соответствуют тонкой настройке (если применимо).

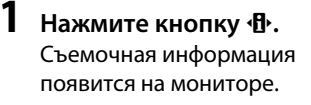

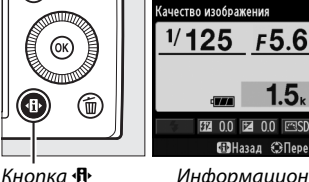

∰Назад ⊛Перем. ОКО Информационный Экран

# **2** Отобразите параметры баланса белого.

Выделите текущую настройку баланса белого на информационном экране и нажмите ®.

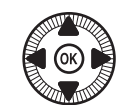

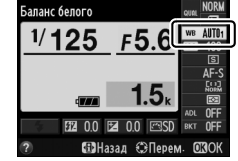

# **3** Выберите параметр баланса белого.

Выделите параметр и нажмите . Чтобы вернуться в режим съемки, нажмите спусковую кнопку затвора наполовину.

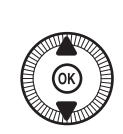

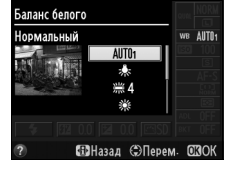

Баланс белого можно выбрать с помощью параметра **Баланс белого** в меню режима съемки (П 176), который также можно использовать для тонкой настройки баланса белого (П 92) или измерения величины предустановки баланса белого (П 94).

Опция Авто в меню Баланс белого предлагает выбор между режимами Нормальный и Сохр. теплых цветов освещ., который сохраняет теплые цвета исходящие от ламп накаливания, в то время как опция *Ж Лампы дневного света* может быть использована для выбора источника света из списка типов выдержки от руки.

|   | МЕНЮ РЕЖИМА СЪЕМКИ            |       |
|---|-------------------------------|-------|
|   | Сброс меню режима съемки      |       |
|   | Папка для хранения            | NIKON |
|   | Качество изображения          | NORM  |
|   | Размер изображения            |       |
|   | Баланс белого                 | AUT01 |
|   | Режим Picture Control         | ⊡SD   |
|   | Работа с реж. Picture Control |       |
| ? | Цветовое пространство         | sRGB  |

#### 🖉 Цветовая температура

Цвет, воспринимаемый человеком, зависит от особенностей его зрения и других условий. Цветовая температура представляет собой объективную меру цвета источника света, определяемая как температура объекта, до которой он должен нагреться, чтобы излучать свет той же длины волны. Если источники света с цветовой температурой в границах 5000–5500 К воспринимаются белыми, то источники света с более низкой цветовой температурой, например, лампы накаливания, воспринимаются желтоватыми или красноватыми. В свете источников с более высокой цветовой температурой присутствуют оттенки синего. Параметры баланса белого фотокамеры приспособлены к таким цветовым температурам (все значения приблизительны):

- 💥 (натриевые лампы): 2700 К
- (лампы накаливания)/
   (л-ы тепл. бел. днев. света):
   3000 К
- 🗮 (л-ы белого света): **3700 К**
- 🗮 (л-ы белого света): **4200 К**
- 🗮 (л-ы белого света): **5000 К**

- (прямой солнечный свет):

   5200 К
- 🗲 (вспышка): 5400 К
- Кнопка 🕰 6000 К
- 💥 (л-ы белого света): 6500 К
- 🗮 (ртут. л-ы с выс. цвет. темп.): 7200 К
- 🏚 (тень): 8000 К

### 🖉 См. также

Информацию об использовании кнопки **ISO** (Fn2) и диска управления для выбора баланса белого, см. на стр. 194.

### Тонкая настройка баланса белого

Настройки баланса белого, отличные от **Ручная настройка**, могут быть «тонко настроены» для корректировки изменений цвета источника освещения или намеренного внесения цветовых оттенков в изображение.

Выберите параметр баланса белого в меню режима съемки.

Чтобы отобразить меню, нажмите кнопку MENU. Выберите Баланс белого в

меню режима съемки, затем

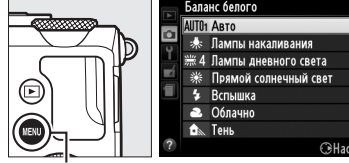

Кнопка MENU

выделите выбранный параметр, отличный от Ручная настройка и нажмите ▶. Если выбран параметр, отличный от Авто или Лампы дневного света, перейдите к Шагу 2. Если выбран Авто или Лампы дневного света, выделите нужную установку и нажмите ▶.

### 2 Выполните тонкую настройку баланса белого.

Для тонкой настройки баланса белого используйте мультиселектор. Баланс белого может быть тонко настроен по оси янтарно (А)–синяя (В) и оси зелено (G)–пурпурная (М). Горизонтальная (янтарносиняя) ось соответствует цветовой температуре, в то время как вертикальная (зелено-пурпурная) ось имеет те же самые

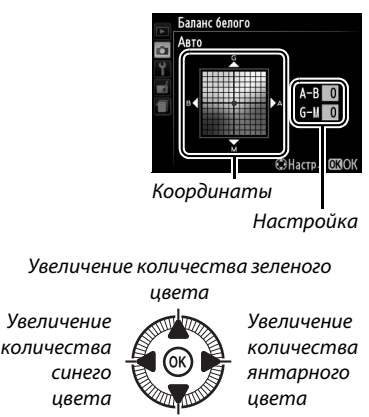

Увеличение количества пурпурного цвета

результаты соответствия фильтрам цветовой коррекции (ЦК).

1

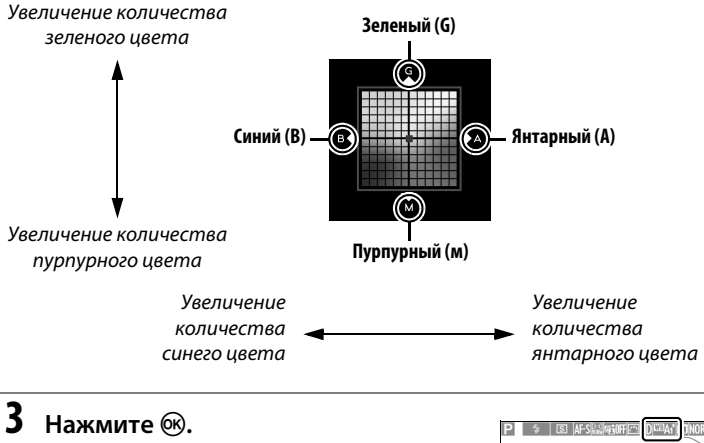

Нажмите (В), чтобы сохранить параметры и вернуться в меню режима съемки. Если баланс белого был тонко настроен, символ («\*») отобразится на монитор.

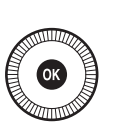

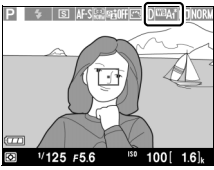

### 배

### 🖉 Тонкая настройка баланса белого

Цвета на осях тонкой настройки являются относительными, а не абсолютными. Например, перемещение курсора в положение **В** (синий), когда выбрано «теплое» значение, такое как <del>\*</del> (лампы накаливания), приведет к тому, что снимки станут более «холодными», но не синими.

#### 🖉 См. также

Если брекетинг баланса белого Вкл., фотокамера будет создавать несколько изображений при каждом срабатывании затвора (П 123). Баланс белого будет меняться с каждым изображением, выполняя «брекетинг» текущего значения, выбранного для баланса белого.

# Ручная настройка

Ручная настройка предназначена для записи и вызова использования пользовательских настроек баланса белого при съемке в условиях смешанного освещения или для корректирования влияния источников освещения, дающих сильные оттенки. Имеется два способа выполнения предустановки баланса белого:

| Способ                      | Описание                                                                                                    |
|-----------------------------|----------------------------------------------------------------------------------------------------|
| Измерить                    | Нейтрально-серый или белый объект освещается<br>источником, при котором будет производиться съемка, и<br>баланс белого замеряется фотокамерой (см. ниже). |
| Использовать<br>изображение | Значение баланса белого копируется из снимка на карту памяти (口 97).                                                                                      |

### Измерение предустановленного значения баланса белого

Прежде чем продолжить, выберите параметр, отличный от **Т Видеосъемка** для **Режим съемки** (С 63).

### 1 Осветите эталонный объект.

Разместите нейтрально-серый или белый объект под источник света, который будет использоваться для конечной фотографии. Имейте в виду, что экспозиция автоматически увеличивается на 1 EV при измерении баланса белого; в режиме М, настройте экспозицию так, чтобы индикатор экспозиции показывал ±0 (ш 57).

# **2** Отобразите параметры баланса белого.

Чтобы отобразить меню, нажмите кнопку MENU. Выделите Баланс белого в меню режима съемки и нажмите ▶, чтобы отобразить параметры

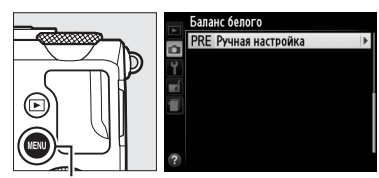

Кнопка MENU

баланса белого. Выделите Ручная настройка и нажмите .

μB

### 3 Выберите Измерить. Выделите Измерить и нажмите ►. Откроется меню, показанное справа; выделите Да и нажмите <sup>®</sup>.

Сообщение, показанное справа, появится перед тем, как фотокамера перейдет в режим измерения предустановленного значения.

Когда фотокамера будет готова измерить баланс белого, на мониторе появится мигающая надпись **PRE**.

### 4 Измерьте баланс белого.

Прежде чем индикатор перестанет мигать, поместите эталонный объект в кадр так, чтобы он заполнил экран, и нажмите

спусковую кнопку затвора до конца. Фотографии записываться не будут; баланс белого можно измерить точно, даже когда фотокамера не сфокусирована.

### Предустановка баланса белого

Фотокамера может хранить только одно значение предустановки баланса белого одновременно; существующее значение меняется на новое после очередного измерения.

### Предустановка баланса белого по умолчанию

Значение по умолчанию для предустановки баланса белого 5200 К, что соответствует параметру **Прямой солнечный свет**.

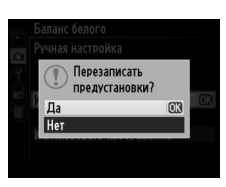

#### Измери

Создайте изображение белого или серого объекта, заполняющего весь кадр, в условиях освещения, при которых будет производиться сьемка

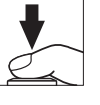

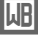

5 Проверьте результаты. Если фотокамера смогла измерить значение баланса белого, то появится сообщение, показанное справа.

В условиях слишком тусклого или слишком яркого освещения, фотокамера не всегда может измерить баланс белого и появится сообщение, отображенное справа. Вернитесь к Шагу 4 и снова измерьте баланс белого.

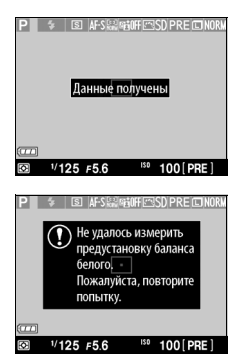

### μB

### 🖉 Другие методы измерения предустановок баланса белого

Чтобы войти в режим измерения предустановки (см. выше) после выбора предустановки баланса белого на информационном экране, нажмите (В) на несколько секунд. Если баланс белого был задан кнопке **ISO** (Fn2), то режим измерения предустановки баланса белого можно включить, удерживая нажатой кнопку **ISO** (Fn2) в течение нескольких секунд после выбора предустановки баланса белого с помощью кнопки **ISO** (Fn2) и диска управления.

### 💵 Копирование баланса белого из фотографии

Чтобы скопировать значение баланса белого из фотографии на карте памяти, выполните следующие действия.

**1** Выберите Ручная настройка.

Чтобы отобразить меню, нажмите кнопку MENU. Выделите Баланс белого в меню режима съемки и нажмите ▶, чтобы отобразить параметры

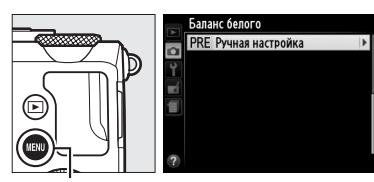

Кнопка MENU

баланса белого. Выделите Ручная настройка и нажмите .

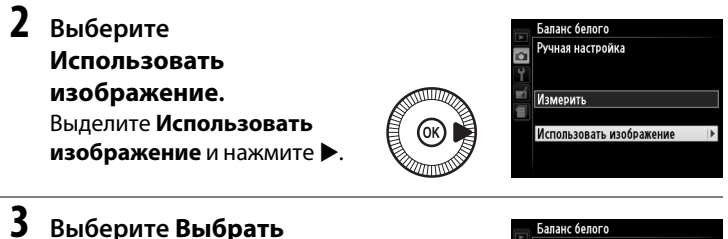

 Выберите Выбрать изображение.
 Выделите Выбрать изображение и нажмите ► (чтобы пропустить оставшиеся шаги и воспользоваться последним выбранным изображением для

предустановки баланса белого, выберите Это изображение).

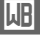

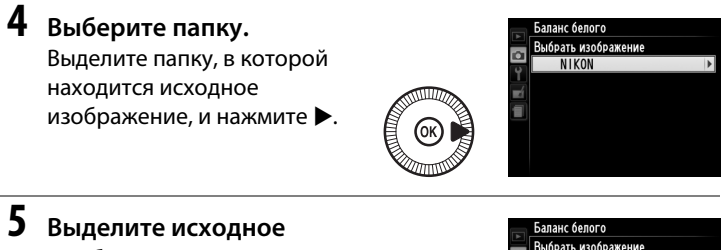

изображение.

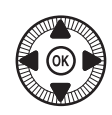

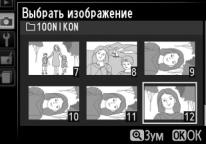

### **б** Скопируйте баланс

### белого.

Нажмите 🔍, чтобы

установить предустановку

баланса белого для значения баланса белого выделенной фотографии.

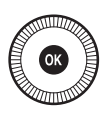

Ш

### 🖉 Проверка снимков

Снимок, выделенный на данный момент на дисплее уменьшенных изображений, можно проверить, нажав ♥; снимок будет отображен на весть экран, пока кнопка нажата.

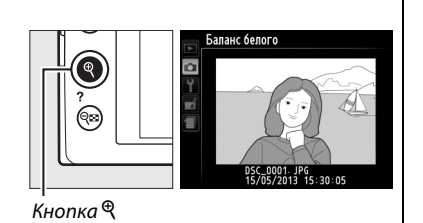

# Коррекция изображения

### **Picture Controls**

(Только режимы P, S, A и M)

Уникальная система Picture Control компании Nikon позволяет использовать настройки для обработки снимков, включая резкость, контраст, яркость, насыщенность и оттенки, совместимыми устройствами и программным обеспечением.

### <u>Выбор Picture Control</u>

Фотокамера имеет шесть Picture Controls. В режимах P, S, A и M можно выбрать Picture Control в соответствии с объектом или типом сюжета (в других режимах фотокамера выбирает Picture Control автоматически).

|             | Параметр    | Описание                                             |
|-------------|-------------|------------------------------------------------------|
|             |             | Стандартная обработка снимков для получения          |
| ⊡SD         | Стандартный | сбалансированного эффекта. Рекомендуется в           |
|             |             | большинстве случаев.                                 |
|             |             | Минимальная обработка снимков для получения          |
| ιω          | Нейтральный | естественных результатов. Рекомендуется использовать |
| C 9NL       |             | для фотографий, которые позже будут подвергнуты      |
|             |             | значительной обработке или ретушированию.            |
|             | Насыщенный  | Обработка снимков для получения насыщенных           |
| IVI         |             | фотоотпечатков. Рекомендуется использовать для       |
| <u>C341</u> |             | снимков, на которых необходимо подчеркнуть основные  |
|             |             | цвета.                                               |
| ⊠MC         | Монохромный | Съемка монохромных фотографий.                       |
| ßPT         | Dentnot     | Обработка портретов для получения естественной       |
|             | uohihei     | текстуры кожи и придания ей гладкости.               |
| ۳LS         | Пейзаж      | Для создания ярких пейзажей и городских видов.       |

Нажмите кнопку Ф. Съемочная информация появится на мониторе.

1

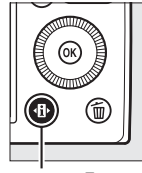

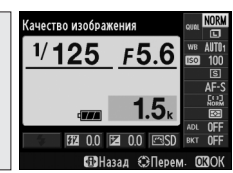

Кнопка 🚯

Информационный экран

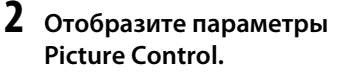

Выделите текущий Picture Control и нажмите ®.

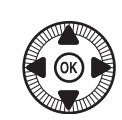

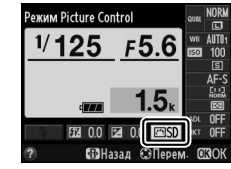

# **3** Выберите Picture Control.

Выделите Picture Control и нажмите (). Чтобы вернуться в режим съемки, нажмите спусковую кнопку затвора наполовину.

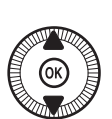

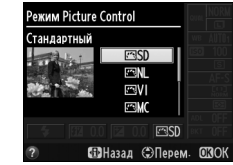

#### 🖉 Меню режима съемки

Picture Controls также можно выбрать с помощью параметра **Режим Picture Control** в меню режима съемки (Ф 176).

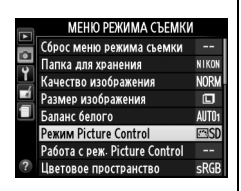

#### 🖉 Пользовательские Picture Control

Пользовательские Picture Control создаются путем изменения существующих предустановок Picture Control при помощи параметра **Работа с реж. Picture Control** из меню режима съемки (СС 106). Пользовательские Picture Control могут быть сохранены на карте памяти и использоваться совместно с другими фотокамерами и программным обеспечением, поддерживающим Picture Control (СС 109).

### Изменение режимов Picture Control

Существующие предустановки или пользовательские Picture Control (Ф 106) можно изменить в соответствии с сюжетом или творческим замыслом пользователя. Выберите сбалансированное сочетание повышения резкости, контраста и насыщенности при помощи **Быстрая настройка** или отрегулируйте индивидуальные настройки вручную.

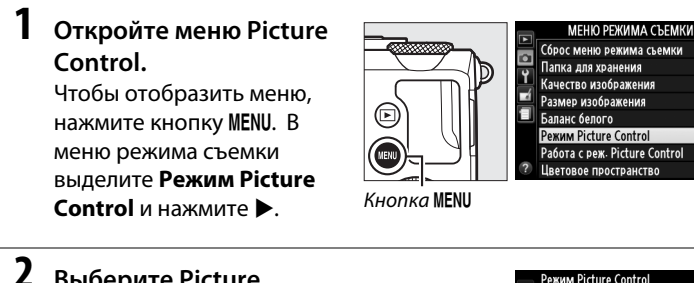

### **2** Выберите Picture Control.

Выделите нужный Picture Control и нажмите ▶.

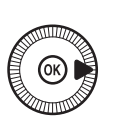

|   | Demuse Distance Control |                 |
|---|-------------------------|-----------------|
|   | PERMM PICTURE CONTROL   |                 |
| ~ | 🖾 SD Стандартный        |                 |
| 0 | 🖾 NL Нейтральный        |                 |
|   | 🖾 VI Насыщенный         | OK              |
|   | 🖾 МС Монохромный        |                 |
|   | 🖾 РТ Портрет            |                 |
|   | 🖾LS Пейзаж              |                 |
|   |                         |                 |
| ? | Сетка                   | <b>©</b> Настр. |

NIKO) NORN

auto

**ESS** 

sRG

# **3** Отрегулируйте настройки.

Нажмите ▲ или ▼, чтобы выделить нужную установку, и нажмите ◀ или ▶, чтобы выбрать значение (□ 103). Повторяйте этот

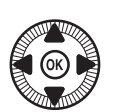

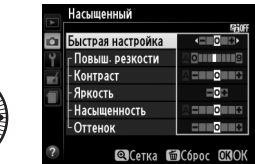

шаг до тех пор, пока не будут установлены все настройки или выберите **Быстрая настройка**, чтобы выбрать предустановку комбинации настроек. Для восстановления настроек по умолчанию нажмите кнопку **m**.

4 Сохраните изменения и выйдите из данного режима. Нажмите <sup>(1)</sup>.

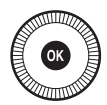

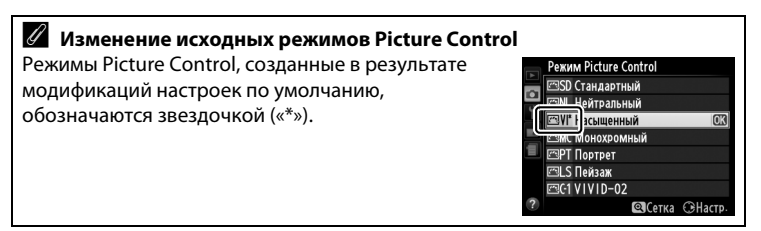

### 💵 Настройки Picture Control

| Параметр                                         |                    | Описание                                                                                                    |  |  |
|--------------------------------------------------|--------------------|----------------------------------------------------------------------------------------------------|--|--|
| Быстрая настройка                                |                    | Выбор значений в диапазоне от –2 до +2 позволяет ослабить или<br>усилить эффект выбранного Picture Control регулировкой<br>повышения резкости, контраста и насыщенности (обратите<br>внимание, что при этом происходит сброс всех ручных<br>настроек). Например, выбор положительных значений для<br>параметра Насыщенный повышает насыщенность цветовой<br>гаммы снимков. Недоступно с параметрами Нейтральный,<br>Монохромный или в пользовательских Picture Control. |  |  |
| Ручная настройка<br>(все режимы Picture Control) | Повыш.<br>резкости | Настройка резкости контуров. Выберите <b>А</b> , чтобы настроить<br>повышение резкости автоматически в соответствии с типом<br>сюжета, или выберите из значений от <b>0</b> (без повышения<br>резкости) до <b>9</b> (чем больше значение, тем выше повышение<br>резкости).                                                                                                    |  |  |
|                                                  | Контраст           | Выберите <b>A</b> , чтобы настроить контраст автоматически в<br>соответствии с типом сюжета, или выберите из значений от<br>- <b>3</b> до + <b>3</b> (меньшие значения предотвращают «вымывание»<br>засвеченных участков на портретах при освещении прямым<br>солнечным светом, большие значения дают возможность<br>сохранить детали при съемке малоконтрастных объектов и<br>туманных пейзажей).                                                                      |  |  |
|                                                  | Яркость            | Выберите значение –1 для уменьшения яркости, значение +1<br>– для увеличения. Не влияет на экспозицию.                                                                                                    |  |  |
| Ручная<br>(только не                             | Насыщенность       | Настройка насыщенности цветов. Выберите <b>А</b> , чтобы настроить<br>насыщенность автоматически в соответствии с типом сюжета,<br>или выберите из значений от – <b>3</b> до + <b>3</b> (меньшие значения<br>уменьшают насыщенность, большие – увеличивают).                                                                                                    |  |  |
| настройка<br>юнохромные)                         | Оттенок            | Отрицательные значения (минимальное –3) придают<br>красному цвету фиолетовый оттенок, синему — зеленый, а<br>зеленому — желтый; положительные значения<br>(максимальное +3) придают красному цвету оранжевый<br>оттенок, зеленому — синий, а синему — фиолетовый.                                                                                                    |  |  |
| Ру<br>(толь                                      | Эффекты<br>фильтра | Имитация эффекта цветных фильтров на монохромных фотографиях. Доступны значения <b>ОFF (ВЫКЛ.)</b> , желтый, оранжевый, красный и зеленый (口 105).                                                                                                    |  |  |
| чная настройка<br>ко монохромные)                | Тонирование        | Выберите оттенок, используемый на монохромных<br>фотографиях, из B&W (Ч/Б) (черно-белый), Sepia (Сепия),<br>Cyanotype (Цианотипия) (монохромный с синим оттенком),<br>Red (Красный), Yellow (Желтый), Green (Зеленый), Blue<br>Green (Сине-зеленый), Blue (Синий), Purple Blue<br>(Фиолетово-синий), Red Purple (Красно-фиолетовый)<br>(Ш 105).                                                                                                    |  |  |

### 🖌 «А» (Авто)

Результаты автоматического повышения резкости, контраста и насыщенности будут изменяться в зависимости от экспозиции и положения объекта в кадре.

#### Ceтка Picture Control

Нажмите кнопку <sup>®</sup> в Шаге 3 на стр. 102, чтобы отобразить сетку Picture Control, которая показывает уровень контраста и насыщенности, заданный для выбранного режима Picture Control, в сравнении с другими режимами Picture Control (при выборе режима **Монохромный** отображается только уровень контраста). Отпустите кнопку <sup>®</sup>, чтобы вернуться в меню Picture Control.

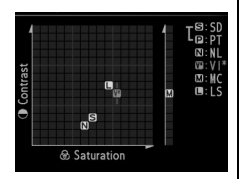

Символы режимов Picture Control, в которых используется автоматическая настройка контраста и насыщенности, отображаются зеленым цветом на сетке Picture Control. Кроме того, отображаются линии, параллельные осям сетки.

#### 🖉 Предыдущие настройки

Подчеркнутое значение в меню параметров Picture Control – это предыдущее значение параметра. Этими сведениями следует руководствоваться при настройке параметров.

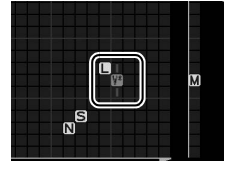

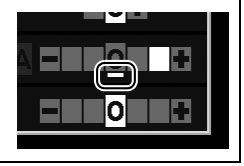

### 🖉 Эффекты фильтра (только для режима Монохромный)

Параметры данного меню предназначены для имитации эффектов цветных фильтров на монохромных фотографиях. Доступны следующие эффекты фильтров:

| Параметр |           | Описание                                                                                        |
|----------|-----------|-------------------------------------------------------------------------------------------------|
| Y        | Желтый    | Усиливает контраст. Может применяться для                                                       |
| 0        | Оранжевый | уменьшения яркости неба при съемке пейзажей.<br>Оранжевый фильтр повышает контраст сильнее, чем |
| R        | Красный   | желтый, красный – сильнее, чем оранжевый.                                                       |
| G        | Зеленый   | Смягчает оттенки кожи. Может применяться при съемке портретов.                                  |

Обратите внимание, что эффекты, достигаемые применением параметра **Эффекты фильтра**, более ярко выражены по сравнению с эффектами, создаваемыми настоящими стеклянными фильтрами.

#### 🖉 Тонирование (только для режима Монохромный)

При нажатии ▼, когда выбрано **Тонирование**, отображаются параметры насыщенности. Для настройки насыщенности нажмите ◀ или ▶. При выборе параметра **В&W (Ч/Б)** (черно-белый) управление насыщенностью недоступно.

|          | Монохромный     |            |
|----------|-----------------|------------|
| <b>L</b> |                 | 5660FF     |
|          | Повыш. резкости | AOIIIIII9  |
| Y        | Контраст        | Ale        |
| -í       | Яркость         | =0=        |
|          | Эффекты фильтра | OFF YORG   |
| _        | Тонирование     | •          |
|          | Sepia, 4        |            |
| ?        | 🖾 Сетка 🖬       | Сброс ОЗОК |

### <u>Создание пользовательских Picture</u> <u>Control</u>

Режимы Picture Control, установленные на фотокамере, можно изменить и сохранить в качестве пользовательских Picture Control.

### 1 Выберите Работа с реж. Picture Control.

Чтобы отобразить меню, нажмите кнопку MENU. В меню режима съемки выделите Работа с реж. Picture Control и нажмите ►.

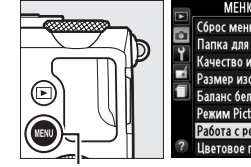

| МЕНЮ РЕЖИМА СЪЕМКИ     |
|------------------------|
| пос меню режима съемки |

| $\sim$ | Сорос меню режима съемки      |       |
|--------|-------------------------------|-------|
| ÷      | Папка для хранения            | NIKON |
| 1      | Качество изображения          | NORM  |
|        | Размер изображения            |       |
|        | Баланс белого                 | AUT01 |
|        | Режим Picture Control         | ⊡SD   |
|        | Работа с реж. Picture Control |       |
| ?      | Цветовое пространство         | sRGB  |

Кнопка MENU

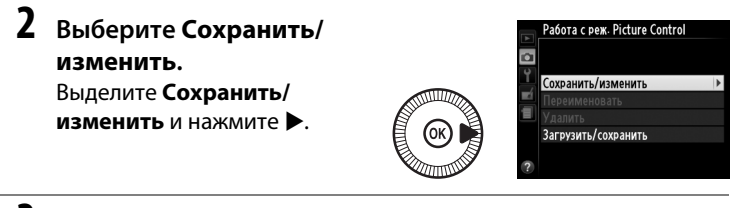

### **3** Выберите Picture Control.

Выберите существующий Picture Control и нажмите ► или нажмите , чтобы перейти к шагу 5 и

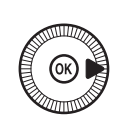

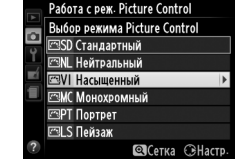

сохранить копию выделенного Picture Control без дальнейшего изменения.

# **4** Измените выбранный Picture Control.

Дополнительные сведения см. на стр. 103. Чтобы отменить любые изменения и начать с настроек по

умолчанию, нажмите кнопку 🛍. Нажмите 🛞 по окончании настройки.

# **5** Выберите место назначения.

Выделите место назначения для пользовательского Picture Control (от C-1 до C-9) и нажмите ►.

# **б** Задайте имя для Picture Control.

имена новым режимам

Откроется диалоговое окно для ввода текста, показанное на рисунке справа. По умолчанию

Picture Control присваиваются посредством добавления двухзначного числа (присваивается автоматически) к имени существующего Picture Control; чтобы использовать имя по умолчанию, перейдите к Шагу 7. Чтобы переместить курсор в область имени, удерживайте нажатой кнопку ⊠ (@/O¬n) и нажмите ◀ или ▶. Чтобы ввести новую букву в текущем месте положения курсора, используйте мультиселектор, чтобы выделить нужный символ в области клавиатуры и нажмите Чтобы удалить символ в текущем месте положения курсора, нажмите кнопку щ.

Имена пользовательских Picture Control не могут превышать девятнадцать знаков. Все знаки после девятнадцатого будут удалены.

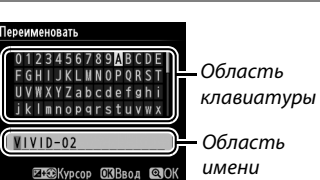

Работа с реж. Picture Control Сохранить как

G1 Не используется G2 Не используется

3 Не используется 4 Не используется

С5 Не используется

С6 Не используется С7 Не используется

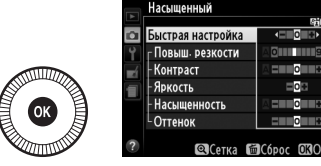

### Сохраните изменения и выйдите из данного режима.

Нажмите <sup>®</sup>, чтобы сохранить изменения и выйти. Новый режим Picture Control появится в списке Picture Control.

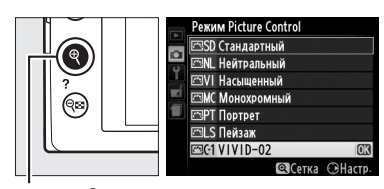

Кнопка 🖲

#### Работа с реж. Picture Control > Переименовать

Пользовательские Picture Control можно переименовывать в любое время с помощью параметра **Переименовать** в меню **Работа с реж. Picture Control**.

### 🖉 Работа с реж. Picture Control > Удалить

С помощью параметра **Удалить** в меню **Работа с реж. Picture Control** можно удалить выбранные пользовательские Picture Control, когда они больше не нужны.

### <u>Совместное использование</u> пользовательских Picture Control

Пользовательские Picture Control, созданные с помощью Picture Control Utility, доступной с приложением ViewNX 2 или дополнительного программного обеспечения, например Capture NX 2, можно скопировать на карту памяти и загрузить в фотокамеру. Кроме того, пользовательские Picture Control, созданные с помощью фотокамеры, можно сохранить на карту памяти, использовать в других совместимых фотокамерах и программном обеспечении, а затем удалить, если они больше не нужны.

Чтобы скопировать пользовательские Picture Control на карту памяти или с нее, или чтобы удалить пользовательские Picture Control с карты памяти, выделите Загрузить/сохранить в меню **Работа с реж. Picture Control** и нажмите ▶. Отобразятся следующие параметры:

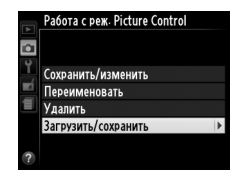

- Копировать на фотокамеру: Копирование пользовательских Picture Control с карты памяти на пользовательские Picture Control с C-1 по C-9 на фотокамере и присвоение им имен по желанию.
- Удалить с карты памяти: Удаление выбранных пользовательских Picture Control с карты памяти. Перед удалением режима Picture Control появится диалоговое окно подтверждения, показанное справа; чтобы удалить выбранный Picture Control, выделите Да и нажмите (Ж).

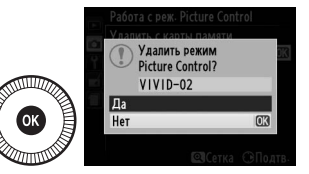

• Копировать на карту памяти: Копирование пользовательского Picture Control (с С-1 по С-9) с фотокамеры в выбранное место назначения (1–99) на карте памяти.

### Coxpaнeниe пользовательских Picture Control

Одновременно на карте памяти можно хранить не более 99 пользовательских Picture Control. Карту памяти можно использовать для хранения только авторских пользовательских Picture Control. Предустановленные режимы Picture Control, поставляемые с фотокамерой, нельзя скопировать на карту памяти, переименовать или удалить.

### Сохранение деталей в (Только режимы P, S, A и M) засвеченных и затененных участках (Активный D-Lighting)

Активный D- Lighting сохраняет детали затененных и засвеченных объектов, позволяя создавать фотографии с естественным контрастом. Используйте при съемке сюжетов с высоким контрастом, например, когда фотографируете ярко освещенный пейзаж через дверь или окно или затененные объекты в солнечный день. Это наиболее эффективно при использовании с матричным замером (Ш 85).

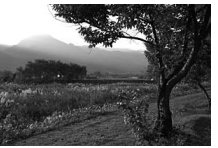

Активный D-Lighting: 0FF Выкл.

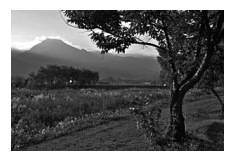

Активный D-Lighting: 🖬 🗛 Авто

14

#### 🖉 «Активный D-Lighting» против «D-Lighting»

Параметр **Активный D-Lighting** в меню режима съемки настраивает экспозицию перед съемкой для оптимизации динамического диапазона, в то время как параметр **D-Lighting** в меню обработки (Ш 200) повышает яркость затененных участков изображений после съемки. Нажмите кнопку (В). Съемочная информация появится на мониторе.

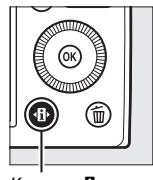

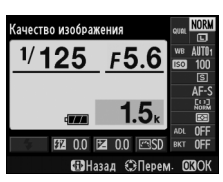

Кнопка 🚯

Информационный экран

F5.6

ктивный D-Lighting

125

ный D-Lighting

81

8 N

азал 🕄 Перем

2 Отобразите параметры Активного D-Lighting.

Выделите Активный D-Lighting на информационном экране и нажмите ®.

- 3 Выберите параметр. Выделите 暗 А Авто, 暗 Н Сверхусиленный,
  - ваНУсиленный,
  - 暄 N Нормальный,

🖬 L Умеренный или

ОFF Выкл. и нажмите 🐵. При

выборе на Авто фотокамера автоматически настроит Активный D-Lighting в соответствии с условиями съемки. Чтобы вернуться в режим съемки, нажмите спусковую кнопку затвора наполовину.

### 🚺 Активный D-Lighting

Активный D-Lighting не может использоваться с видеороликами. На снимках, сделанных с Активным D-Lighting, может появиться шум (произвольные высвеченные пикселы, неоднородность цветов или полосы). На некоторых объектах может быть заметно неравномерное затенение. Активный D-Lighting нельзя использовать при чувствительности ISO равной Hi-0,3 или выше.

### 🖉 См. также

Для получения информации об автоматическом изменении Активного D-Lighting по серии снимков см. стр. 123. Информацию об использовании кнопки **ISO** (Fn2) и диска управления для выбора параметра **Активный D-Lighting** см. на стр. 194.

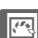

# Фотосъемка со вспышкой

### Использование встроенной вспышки

Фотокамера поддерживает много режимов работы со вспышкой для съемки объектов, освещенных сзади или при недостаточном освещении.

### 1 Поднимите вспышку.

Переместите рычажок открытия вспышки, чтобы поднять вспышку. Зарядка начинается, когда вспышка поднята; когда зарядка завершена, отобразится индикатор готовности вспышки (\$), а также, когда спусковая кнопка затвора нажата наполовину, загорится индикатор вспышки.

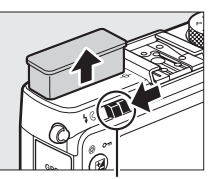

Рычажок открытия вспышки

### 2 Выберите режим вспышки.

Дополнительные сведения см. на стр. 113. В режиме 📢 режим вспышки закреплен за 🗲 (заполняющая вспышка) и вспышка срабатывает при каждом снимке.

### 3 Сделайте снимки.

В режимах Ѽ, Ѯ, Ѯ, Ѯ, Ѿ, її, її и ін выбатывает при необходимости. Чтобы выключить вспышку, опустите ее или выберите (в) режима вспышки.

В режимах Р, S, A, M и 11, вспышка срабатывает при каждом снимке. Опустите вспышку, чтобы предотвратить ее срабатывание.

### Режим вспышки

Доступные режимы вспышки отличаются в зависимости от режима съемки:

| Ć              | d, 乏, 錖, \$\$, \$\$, \$}                 | <u></u>                |                                                  |  |
|----------------|------------------------------------------|------------------------|--------------------------------------------------|--|
| <b>\$</b> AUTO | Авто                                     |                        | Авто+медленная                                   |  |
| <b>4</b> @auto | Авто+подавление эффекта<br>красных глаз  | 4 <sup>®</sup> SLOW    | синхронизация+подавление<br>эффекта красных глаз |  |
| ٩              | Выкл.                                    | <b>4</b> AUTO<br>♥SLOW | Авто+медленная<br>синхронизация                  |  |
|                |                                          | ٤                      | Выкл.                                            |  |
|                |                                          |                        |                                                  |  |
|                | P, A                                     |                        | S,M                                              |  |
| 4              | Заполняющая вспышка                      | 4                      | Заполняющая вспышка                              |  |
| <b>4</b> ©     | Подавление эффекта<br>красных глаз       | <b>4</b> ©             | Подавление эффекта<br>красных глаз               |  |
| <b>4</b> ©slow | Медленная<br>синхронизация+подавление    | <b>\$</b> REAR         | Синхронизация по задней<br>шторке                |  |
|                | эффекта красных глаз                     |                        |                                                  |  |
| \$slow         | Медленная синхронизация                  |                        | 41                                               |  |
| \$REAR*        | Задняя шторка+медленная<br>синхронизация | 4                      | Заполняющая вспышка                              |  |

\* SLOW появляется на информационном экране, когда настройка завершена.

В режимах 🝙, 💐, Ѭ, Ѭ, а, а, Ф, Ф, Ф, ѧ, Ш и Ш, режим вспышки закрепляется за 🏵 (выкл.).

Нажмите кнопку Ф.
 Съемочная информация появится на мониторе.

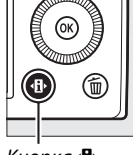

Кнопка 🚯

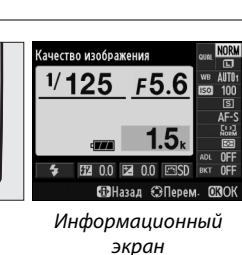

# **2** Отобразите параметры режима вспышки.

Выделите текущий режим вспышки на информационном экране и нажмите ®.

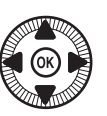

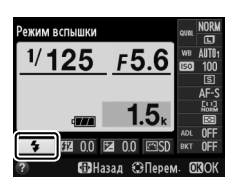

### 3 Выберите режим вспышки.

Выделите режим и нажмите В. Нажмите спусковую кнопку затвора наполовину, чтобы вернуться в режим съемки.

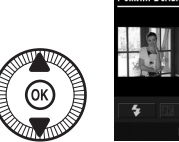

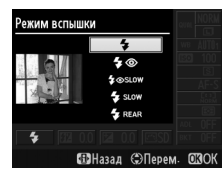

#### 🖉 Режимы вспышки

Режимы вспышки, перечисленные на предыдущей странице, могут объединять одну или более следующих настроек, которые отображаются с помощью символов режима вспышки:

- АUTO (автоматическая вспышка): Вспышка срабатывает при необходимости при плохом освещении или если объект освещен сзади.
- (подавление эффекта красных глаз): Используется для съемки портретов.
   Вспышка срабатывает с низкой интенсивностью перед основной вспышкой, уменьшая эффект красных глаз, но увеличивая время между нажатием спусковой кнопки затвора до упора и спуском затвора.
- Э (выкл.): Вспышка не срабатывает даже при слабом освещении или когда объект освещен сзади.
- SLOW (медленная синхронизация): Выдержка увеличивается автоматически, чтобы захватить фоновое освещение ночью или при слабом освещении. Используется для запечатления фонового освещения при съемке портретов.
- REAR (синхронизация по задней шторке): Вспышка срабатывает непосредственно перед закрытием затвора, создавая потоки света за движущимися источниками света, как показано на рисунке внизу слева.

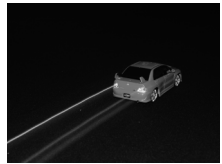

Синхронизация по задней шторке включена

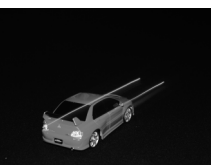

Синхронизация по задней шторке отключена

4

### 🖉 См. также

Информацию об использовании кнопки Fn1 и диска управления для выбора режима вспышки см. на стр. 193.

#### 🖉 Опускание встроенной вспышки

Для экономии питания, когда не используется вспышка, аккуратно нажмите на нее до срабатывания защелки. Не прилагайте чрезмерных усилий. Несоблюдение этой меры предосторожности может привести к повреждению изделия.

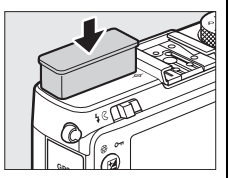

### 🚺 Встроенная вспышка

Спуск затвора может быть временно заблокирован для защиты вспышки после ее использования для серии снимков. Через некоторое время вспышка снова готова к использованию.

Объекты, расположенные близко к фотокамере могут выйти передержанными в фотографиях снятых со вспышкой при высоких значениях чувствительности ISO.

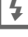

# Коррекция вспышки

Коррекция вспышки используется для изменения мощности вспышки, отличной от предлагаемой фотокамерой, изменяя яркость основного объекта по отношению к фону. Выберите значения между –3 EV (темнее) и +1 EV (ярче) с шагом <sup>1</sup>/з EV; как правило, положительные значения делают объект ярче, а отрицательные значения делают его темнее.

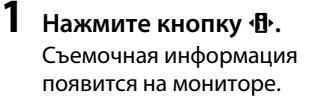

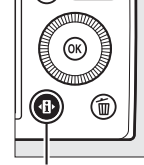

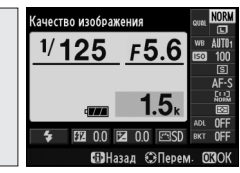

(Только режимы

P, S, A u M

Кнопка 🚯

Информационный экран

# **2** Отобразите параметры коррекции вспышки.

Выделите коррекцию вспышки на информационном экране и нажмите <sup>(8)</sup>.

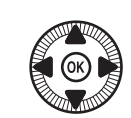

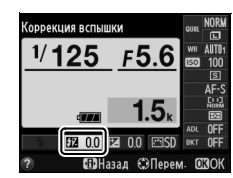

**3** Выберите значение.

Выделите значение и нажмите . Чтобы вернуться в режим съемки, нажмите спусковую кнопку затвора наполовину.

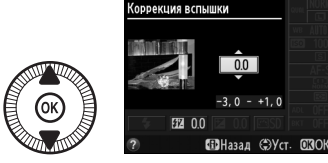

Чтобы восстановить стандартную мощность вспышки, выберите значение коррекции вспышки ±0. Выключение фотокамеры не сбрасывает коррекцию вспышки.

4

#### 🖉 Дополнительные вспышки

Коррекция вспышки также доступна с дополнительными вспышками SB-910, SB-900, SB-800, SB-700, SB-600 и SB-400; в отношении всех, кроме SB-400, она может регулироваться с помощью элементов управления на вспышке в дополнение к действиям описанным выше. Коррекция вспышки, выбранная с помощью дополнительной вспышки, добавляется к коррекции вспышки, выбранной с помощью фотокамеры.

### 🖉 См. также

Опция **Корр. экспоз. для вспышки**, в меню режима съемки (Ш 180), можно использовать для ограничения эффектов коррекции экспозиции только для фона.

### Блокировка FV

Данная функция используется для блокировки мощности вспышки, позволяя изменить композицию фотографий без изменения уровня вспышки, следя за тем, чтобы мощность вспышки соответствовала объекту, даже если объект не находится в центре кадра. Мощность вспышки настраивается автоматически в соответствии с изменением чувствительности ISO и диафрагмы.

Чтобы использовать блокировку мощности вспышки:

 Назначьте блокировку мощности вспышки кнопке Fn1.
 Выберите Блокировка FV для Функция кнопки «Fn1» в меню настройки (Ш 193), а затем нажмите MENU, чтобы вернуться на экран режима съемки.

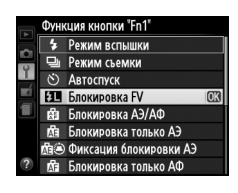

### 2 Поднимите вспышку.

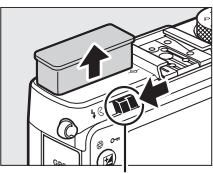

Рычажок открытия вспышки

### 3 Фокусировка.

Расположите объект в центре кадра и нажмите спусковую кнопку затвора наполовину, чтобы сфокусироваться.

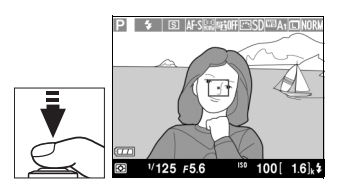

Уровень блокировки вспышки. После того, как отобразится индикатор готовности вспышки (\$), нажмите кнопку Fn1. Вспышка будет излучать тестирующие предварительные вспышки для определения соответствующего уровня вспышки. Мощность вспышки будет заблокирована на данном уровне и отобразится символ Блокировка мощности вспышки (#).

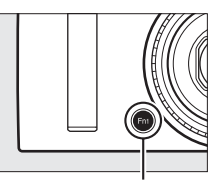

Кнопка Fn1

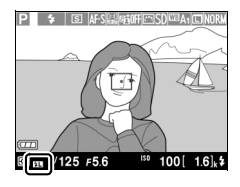

5 Измените компоновку фотографии.

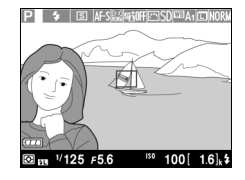

### 6 Сделайте фотографию.

Нажмите спусковую кнопку затвора до конца для съемки. При необходимости, дополнительные снимки можно сделать, не снимая Блокировку мощности вспышки.

Отключение блокировки мощности вспышки.

Нажмите кнопку Fn1, чтобы отключить блокировку мощности вспышки. Убедитесь, что символ блокировки мощности вспышки (20) больше не отображается.

#### Использование блокировки мощности вспышки со встроенной вспышкой

Блокировка мощности вспышки доступна со встроенной вспышкой только в том случае, если выбрано **TTL** для **Управлен. встр. вспышкой** в меню режима съемки (Д 181).

#### Использование блокировки FV с блоками дополнительной вспышки

Блокировка FV также доступна с устройствами дополнительной вспышки в TTL, а также (где поддерживается) с режимами управления вспышкой: тестирующая предварительная вспышка типоразмера AA и тестирующая предварительная вспышка типоразмера A. Подробную информацию см. в руководстве по эксплуатации вспышки.

# Другие параметры съемки

# Восстановление значений параметров, заданных по умолчанию

Настройки фотокамеры, перечисленные ниже и на стр. 122, можно сбросить на значения по умолчанию, одновременно удерживая нажатыми кнопки **MENU** и **-В** в течение более двух секунд. Монитор выключается на короткое время, пока происходит сброс настроек.

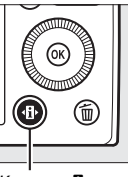

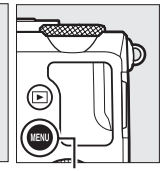

Кнопка 🚯

Кнопка MENU

| Параметр              |                                             | По умолчанию          | m   |
|-----------------------|---------------------------------------------|-----------------------|-----|
| Качество изображения  |                                             | JPEG сред. кач.       | 69  |
| Размер изображения    |                                             | Большой               | 72  |
| Баланс белого         | P, S, A, M                                  | Авто                  | 89  |
| Тонкая настройка      |                                             | A-B: 0, G-M: 0        | 92  |
| Чувствительность ISO  | P, S, A, M                                  | 100                   | 81  |
|                       | Другие режимы съемки                        | Авто                  |     |
| Режим съемки          | ×, ¥                                        | Непрерывная           | 63  |
|                       | Прочие режимы                               | Покадровая            |     |
| Режим автофокусировки |                                             | AF-S                  | 75  |
| Режим зоны АФ         | <b>1</b>                                    | Широкая область АФ    | 76  |
|                       | P, S, A, M <b>, ᅕ</b> , ♥, ♥, ॥,<br>∡, ₪, ₪ | Нормальная область АФ |     |
|                       | Ź, <b>⊆</b> , ≦, ⊠, ≋, №, ≌,<br>≧, Չ, Ϙ, ♥  | АФ с приоритетом лица |     |
| Замер экспозиции      | P, S, A, M                                  | Матричный замер       | 85  |
| Активный D-Lighting   | P, S, A, M                                  | Выкл.                 | 110 |

| Параметр                   |                                        | По умолчанию                            | m           |
|----------------------------|----------------------------------------|-----------------------------------------|-------------|
| Брекетинг                  | P, S, A, M                             | Выкл.                                   | 123,<br>181 |
| Настройки Picture Control* | P, S, A, M                             | Без изменений                           | 99          |
| Коррекция экспозиции       | P, S, A, M                             | 0,0                                     | 87          |
| Коррекция вспышки          | P, S, A, M                             | 0,0                                     | 116         |
| Режим вспышки              | P, S, A, M, ¶                          | Заполняющая вспышка                     | 112         |
|                            | 0, ž, ž, V, V                          | Авто                                    |             |
|                            | ×                                      | Авто+подавление<br>эффекта красных глаз |             |
|                            | <u>s</u>                               | Авто+медленная<br>синхронизация         |             |
|                            | ▲, *, ≝, 能, 當, 當, \$,<br>♀, ♀, ∡, Ш, ₪ | Выкл.                                   |             |
| Гибкая программа           | Р                                      | —                                       | 53          |

\* Только текущий Picture Control.

## Брекетинг

Брекетинг автоматически слегка изменяет настройки экспозиции, Активного D-Lighting (ADL) или баланса белого при каждом снимке, выполняя «брекетинг» текущего значения. Используется в случаях, когда трудно установить экспозицию, баланс белого или Активный D-Lighting и нет времени, чтобы проверить результаты и отрегулировать настройки при каждом снимке, или же для экспериментирования с различными настройками для одного и того же объекта.

### Выберите параметр брекетинга.

После нажатия MENU для отображения меню, выделите Установка автобрекетинга в меню режима съемки и нажмите

Появятся параметры, показанные справа. Выделите нужный тип брекетинга и нажмите ®, затем нажмите MENU, чтобы вернуться на экран режима съемки.

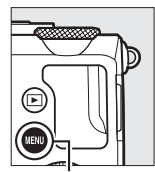

Кнопка MENU

| МЕНЮ РЕЖИМА СЪЕМК        | N          |
|--------------------------|------------|
| Установка автобрекетинга | AE         |
| Сьемка с интервалом      | <b>OFF</b> |
| 📕 Настройки видео        |            |
|                          |            |
|                          |            |
|                          |            |
|                          |            |
| ?                        |            |
|                          |            |

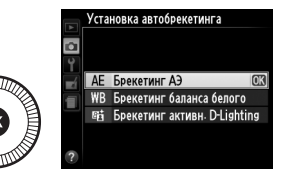

2 Нажмите кнопку Ф. Съемочная информация появится на мониторе.

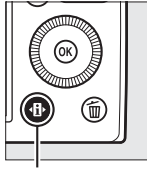

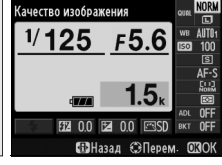

Кнопка 🚯

Информационный экран Выделите текущую установку брекетинга и нажмите 🛞.

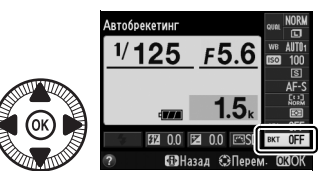

4 Выберите шаг брекетинга. Выделите шаг брекетинга и нажмите <sup>®</sup>. Выберите значения в промежутке от 0,3 до 2 ЕV (Брекетинг АЭ) или от 1 до 3 (Брекетинг баланса белого) или выберите ADL (Брекетинг активн. D-Lighting).

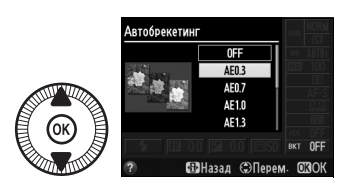

### 5 Скомпонуйте фотографию, выполните фокусировку и сделайте снимок.

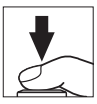

Брекетинг АЭ: Фотокамера будет изменять экспозицию при каждом снимке. Значение, только что выбранное для коррекции экспозиции, изменяется в следующем порядке: для первого снимка, шаг брекетинга добавляется к текущей величине; для второго снимка, текущая величина используется без изменений; и для третьего снимка, шаг брекетинга вычитается из текущей величины. Измененные значения будут отражаться в значениях, показанных для выдержки и диафрагмы.

Брекетинг баланса белого: Каждый снимок обрабатывается для создания трех копий: одна копия с текущей настройкой баланса белого, одна – с увеличенным количеством янтарного цвета, и одна – с увеличенным количеством синего цвета.
Если на карте памяти недостаточно места для записи трех изображений, на мониторе будет мигать счетчик кадров. Съемку можно будет начать, когда будет вставлена новая карта памяти.

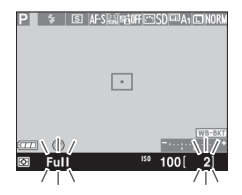

Брекетинг активн. D-Lighting: Первый снимок после включения брекетинга делается с

выключенным Активным D-Lighting, второй – с текущей настройкой Активного D-Lighting (Ф 110; если Активный D-Lighting выключен, то второй снимок будет сделан с Активным D-Lighting, установленным на **Авто**).

В непрерывном режиме съемки, съемка будет приостанавливаться после каждого цикла брекетинга. Если фотокамера выключается до того, как будут сделаны все снимки в последовательности брекетинга, то брекетинг возобновится со следующего снимка в этой последовательности, когда фотокамера будет включена.

#### Индикатор выполнения брекетинга

Во время брекетинга АЭ выполнение показывается индикатором брекетинга на информационном экране:

- -.....+: Фотокамера готова сделать третий снимок.

Во время брекетинга Активного D-Lighting настройка, которая будет использоваться для следующего снимка, подчеркивается на информационном экране.

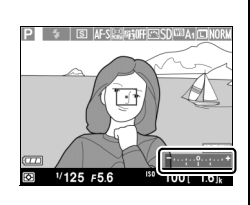

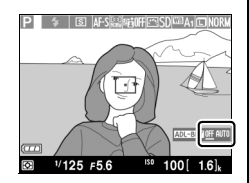

ď

#### 🖉 Выключение брекетинга

Чтобы выключить брекетинг и возобновить нормальную съемку, выберите OFF (BЫКЛ.) в Шаге 4 на предыдущей странице. Чтобы отменить брекетинг до того, как будут записаны все кадры, поверните диск выбора режимов в положение настройки, отличной от P, S, A или M.

#### 🖉 Емкость карты памяти

Если карта памяти заполнится, прежде чем все снимки будут сделаны в выбранном порядке, съемка будет продолжена со следующим по порядку снимком, после того, как карта памяти была заменена или снимки были удалены, для освобождения места на карте памяти.

#### Брекетинг экспозиции

Фотокамера изменяет экспозицию, изменяя выдержку и диафрагму (режим P), диафрагму (режим S) или выдержку (режимы A и M). Если включено автоматическое управление чувствительностью ISO в режимах P, S и A, то фотокамера автоматически будет изменять чувствительность ISO для оптимальной экспозиции, когда превышаются пределы системы экспозиции фотокамеры; в режиме M фотокамера сначала будет использовать автоматическое управление чувствительностью ISO, чтобы сделать экспозицию как можно ближе к оптимальной, а затем выполнит брекетинг этой экспозиции, изменяя выдержку.

#### 🖉 См. также

Информацию об использовании кнопки **ISO** (Fn2) и диска управления для выбора шага брекетинга см. на стр. 194.

**o**t

# Интервальная съемка

Фотокамера может выполнять фотосъемку автоматически с предустановленными интервалами.

Установите фотокамеру на штатив и наведите объект, прежде чем продолжить.

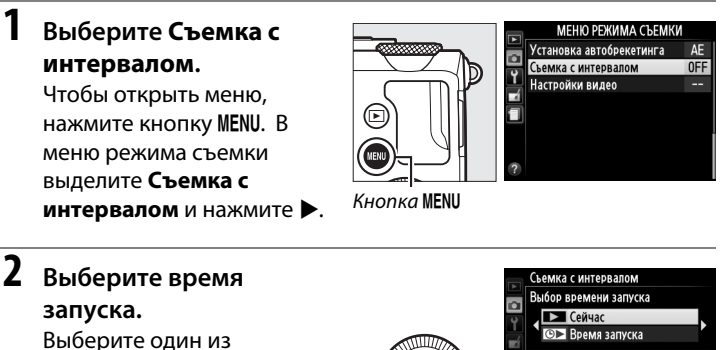

следующих параметров запуска.

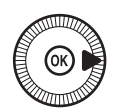

|     | Выбор времени запуска                         |         |
|-----|-----------------------------------------------|---------|
| 9   | 🕨 Сейчас                                      |         |
| -   | 💿 Время запуска                               |         |
|     |                                               |         |
|     | <u> <u> </u> <u> </u> <u> </u> 00:01'00" </u> | A 11.54 |
|     | ושיםי                                         | 911:54  |
| (?) |                                               | Перем.  |

- Чтобы начать съемку немедленно, выделите Сейчас и нажмите ►. Съемка начнется примерно через пять секунд после завершения настроек; перейдите к Шагу 3.
- Чтобы выбрать время запуска, выделите Время запуска и нажмите ▶, чтобы отобразить параметры времени запуска, показанные справа. Нажмите ◄ или

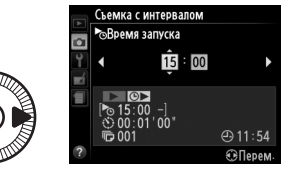

▶, чтобы выделить часы или минуты, и нажмите ▲ или ▼, чтобы их изменить. Нажмите ▶, чтобы продолжить.

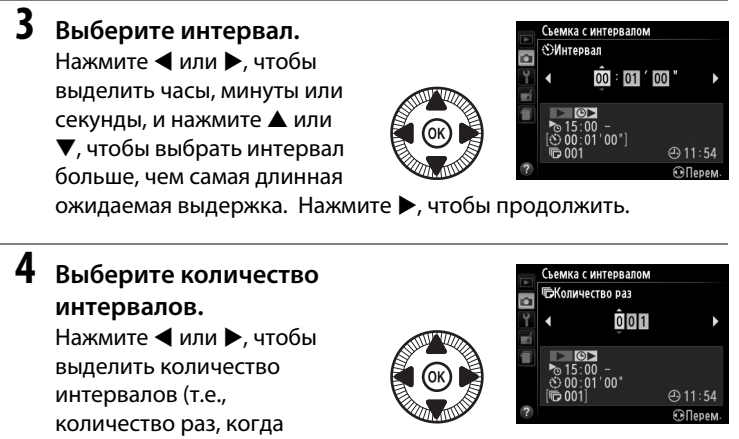

фотокамера выполняет съемку); нажмите ▲ или ▼, чтобы изменить это значение. Нажмите ▶, чтобы продолжить.

#### И Перед началом съемки

Выберите покадровый или непрерывный режим съемки при использовании съемки с интервалом. Перед началом интервальной съемки, сделайте пробный снимок с текущими настройками и посмотрите результат на мониторе. Чтобы убедиться в том, что съемка начнется в нужное время, проверьте, чтобы часы фотокамеры были установлены правильно (П 185).

Рекомендуется использование штатива. Установите фотокамеру на штатив перед началом съемки. Чтобы съемка не прервалась, убедитесь, что батарея полностью заряжена, или используйте дополнительный сетевой блок питания EH-5b с разъемом питания EP-5C (Д 230).

ď

### 5 Начните съемку.

Выделите Вкл. и нажмите 碗 (чтобы вернуться в меню режима съемки без запуска таймера интервала, выделите Выкл. и нажмите

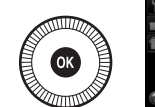

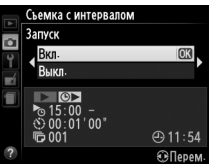

(W). Первая серия снимков будет сделана в указанное время запуска или примерно через 5 с при выборе Сейчас для Выбор времени запуска в Шаге 2. Съемка будет продолжаться с выбранным интервалом до тех пор, пока не будут сделаны все снимки. Имейте в виду, что поскольку выдержка и время, необходимое для записи изображения на карту памяти может отличаться от снимка к снимку, интервал может быть пропущен, если фотокамера находится в процессе записи предыдущего интервала. Если съемка невозможна при текущих настройках (например, если на данный момент выбрана выдержка «**Bulb**» в режиме съемки М, или время запуска менее одной минуты), то на мониторе будет отображено предупреждение.

Если интервал между снимками достаточно длинный, когда фотокамера питается от батареи, то монитор выключится, а индикатор включения питания будет мигать между снимками. Снимки не могут быть воспроизведены, но изображения будут отображаться на мониторе автоматически после съемки. Ручная донастройка (ССС 74) недоступна для автофокусировки в процессе съемки с интервалом; чтобы фокусироваться вручную, выберите режим ручной фокусировки.

#### И Недостаточно памяти

Если карта памяти заполнена, таймер с интервалом останется активным, но съемка выполняться не будет. Возобновите съемку после удаления ненужных снимков или выключения фотокамеры и замены карты памяти.

# Использование устройства GPS

Дополнительное устройство GPS GP-1 (Ш 231) может быть подключено к разъёму для дополнительных принадлежностей (Д 3), что позволит записывать информацию о текущем местоположении фотокамеры при съемке. При подключении устройства GPS, выключите фотокамеру и имейте в виду, что данное устройство нельзя устанавливать на башмак для принадлежностей, если используется встроенная вспышка; для получения подробностей см. руководство к устройству GP-1.

#### Параметры меню настройки

Пункт GPS в меню настройки содержит параметры, представленные ниже.

| Параметр  | Описание                                                                                                    |  |  |
|-----------|----------------------------------------------------------------------------------------------------|--|--|
| Включить  | Фотокамера войдет в режим ожидания, если нет операций в<br>течение времени выбранного для <b>Таймер авт. выключения</b><br>в меню режима настройки (Ш 182); если не выполнено<br>никаких операций, до окончания режима ожидания,<br>фотокамера будет автоматически выключена. Это уменьшает<br>расход заряда батареи. |  |  |
| Выключить | Фотокамера не выключается автоматически, пока подключено устройство GPS.                                                                                                    |  |  |

• Автовыключение: Выберите, будет ли фотокамера автоматически выключаться, при подключенном устройстве GPS.

- Расположение: Данный пункт меню доступен только в случае подключения к фотокамере устройства GPS. С его помощью можно просмотреть текущие значения долготы, широты, высоты над уровнем моря и всеобщего координированного времени (UTC), полученные с устройства GPS.
- å Исп. GPS для настр. часов: Выберите Да, чтобы синхронизировать часы фотокамеры со временем, предоставленным устройством GPS.

#### Всеобщее координированное время (UTC)

Значение UTC предоставляется устройством GPS и не зависит от часов фотокамеры.

#### 🖉 Символ 🕮

Символ 🔤 показывает состояние подключения:

 в (горит): Фотокамера установила связь с устройством GPS. Информация о снимке для фотографий, сделанных, когда отображается этот символ, будет включать дополнительную страницу данных GPS (П 138).

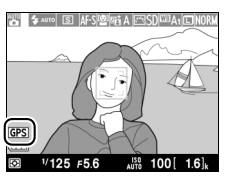

- • Фазаров (мигает): Устройство GPS осуществляет поиск сигнала. Снимки, сделанные при мигающем символе, не будут содержать данные GPS.
- Нет символа: В течение двух секунд с устройства GPS не получено новых данных GPS. Снимки, сделанные при отсутствии символа 🕮, не содержат данные GPS.

# Больше о режиме просмотра

# Полнокадровый просмотр

Для просмотра фотографий нажмите кнопку 🗈. На мониторе появится последняя сделанная фотография.

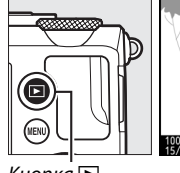

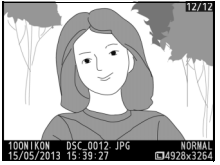

Кнопка 🕨

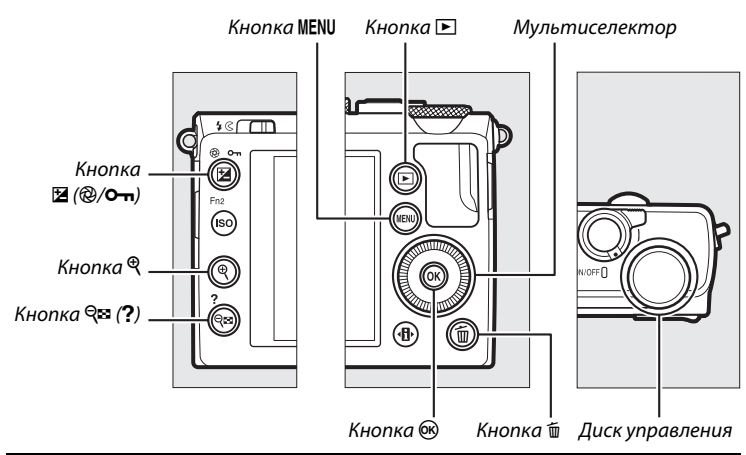

#### 🖉 Повернуть вертикально

Чтобы отобразить «вертикальные» (книжной ориентации) снимки, выберите **Вкл.** для опции **Повернуть вертикально** в меню режима просмотра (СП 174).

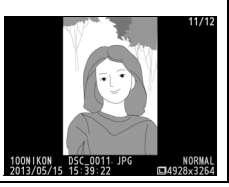

►

| Для                                                  | Используйте             | Описание                                                                                                    |
|------------------------------------------------------|-------------------------|----------------------------------------------------------------------------------------------------|
| Просмотр<br>остальных<br>фотографий                  |                         | Нажмите ▶ для просмотра фотографий в<br>порядке записи или ◀ для просмотра<br>фотографий в обратном порядке. Снимки<br>также можно просматривать, вращая<br>мультиселектор или диск управления.                                                                                     |
| Просмотр<br>дополнительной<br>информации о<br>снимке |                         | Измените отображаемую информацию о<br>снимке (🕮 134).                                                                                                    |
| Просмотр<br>уменьшенных<br>изображений               | <b>୍</b> ଷ ( <b>?</b> ) | Дополнительные сведения об<br>отображении уменьшенных изображений<br>см. на стр. 140.                                                                                                    |
| Просмотр<br>фотографии с<br>увеличением              | ŧ                       | Дополнительные сведения об увеличении при просмотре см. на стр. 144.                                                                                                    |
| Удаление<br>изображений                              | Ť                       | Откроется диалоговое окно<br>подтверждения. Нажмите 🛍 еще раз, чтобы<br>удалить снимок.                                                                                                    |
| Изменение<br>состояния защиты                        | ⊠ (@/O-n)               | Чтобы установить или снять защиту<br>изображения, нажмите кнопку 🛚 (@/От)<br>(🎞 146).                                                                                                    |
| Возврат в режим<br>съемки                            |                         | Нажмите спусковую кнопку затвора<br>наполовину, чтобы перейти к экрану<br>режима съемки.                                                                                                    |
| Обработка<br>снимка или<br>просмотр<br>видеоролика   |                         | Создайте обработанную копию текущей<br>фотографии (СП 199; меню обработки также<br>можно отобразить, нажав кнопку MENU и<br>выбрав вкладку (). Если текущий снимок<br>помечен символом 🔭, показывая, что это<br>видеоролик, при нажатии 🞯 начнется<br>просмотр видеоролика (СП 45). |
| Отображение<br>меню                                  | MENU                    | Дополнительные сведения см. на стр. 172.                                                                                                    |

#### 🖉 Просмотр изображения

Когда выбрано **Вкл.**, для **Просмотр изображения** в меню режима просмотра (Ш 173), фотографии автоматически выводятся на монитор, приблизительно через 1 с после съемки (поскольку фотокамера уже находится в подходящей ориентации, снимки не будут поворачиваться автоматически в ходе просмотра изображения). В непрерывном режиме съемки, снимки отображаются, при окончании съемки, начиная с первой фотографии в текущей серии.

►

# Информация о снимке

При полнокадровом просмотре информация о снимках накладывается на выводимое изображение. Нажмите ▲ или ▼ для циклического просмотра информации о снимках, как показано ниже. Имейте в виду, что «только изображение», данные съемки, гистограммы RGB, засветка и данные обзора отображаются, только если выбран соответствующий параметр для Настройки просмотра (□ 173). Данные GPS отображаются, только если во время съемки использовалось устройство GPS.

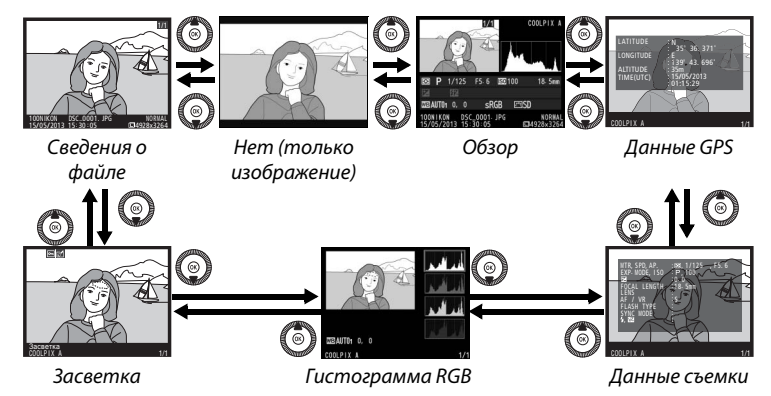

#### 💵 Сведения о файле

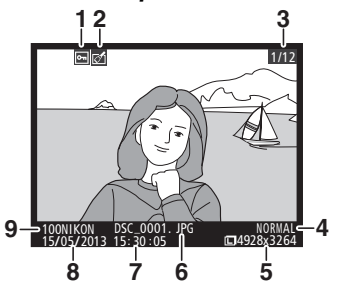

| Состояние защиты                            | 146                                                                                                    |
|---------------------------------------------|----------------------------------------------------------------------------------------------------|
| Индикатор обработки                         | 197                                                                                                    |
| Номер кадра/общее количество<br>изображений |                                                                                                    |
| Качество изображения                        | 69                                                                                                    |
| Размер изображения                          | 72                                                                                                    |
| Имя файла                                   | 191                                                                                                    |
| Время записи                                | .25, 185                                                                                                    |
| Дата записи                                 | .25, 185                                                                                                    |
| Имя папки                                   | 177                                                                                                    |
|                                             | Состояние защиты<br>Индикатор обработки<br>Номер кадра/общее количество<br>изображений<br>Качество изображения<br>Размер изображения<br>Имя файла<br>Время записи<br>Дата записи<br>Имя папки |

#### 💵 Засветка

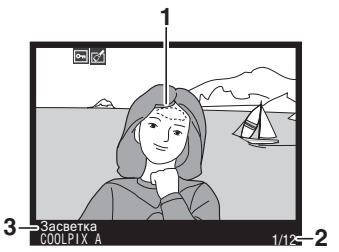

| 1 | Засветка изображения         |
|---|------------------------------|
| 2 | Номер кадра/общее количество |

изображений

3 Название фотокамеры

### 💵 Гистограмма RGB

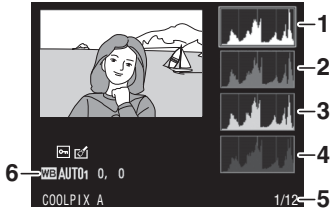

| 1 | Гистограмма (канал RGB). На всех    |
|---|-------------------------------------|
|   | гистограммах по горизонтали         |
|   | откладывается яркость пикселей, а   |
|   | по вертикали – количество пикселей. |
| 2 | Гистограмма (красный канал)         |
| 3 | Гистограмма (зеленый канал)         |
| 4 | Гистограмма (синий канал)           |
| 5 | Номер кадра/общее количество        |
|   | изображений                         |
| 6 | Баланс белого                       |
|   | Тонкая настройка баланса            |
|   | белого92                            |
|   | Ручная настройка94                  |

Þ

#### 🖉 Увеличение при просмотре

Чтобы увеличить изображение, когда отображается гистограмма, нажмите кнопку <sup>Ф</sup>. С помощью кнопок <sup>Ф</sup> и <sup>Q</sup> № (?) можно увеличивать и уменьшать изображение, а с помощью мультиселектора это изображение можно прокручивать. Гистограмма будет обновлена для показа данных только для той части изображения, которая видна на мониторе.

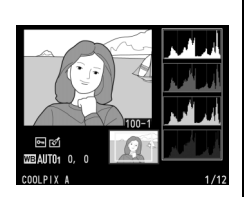

#### 🖉 Гистограммы

Гистограммы фотокамеры служат только для справки и могут отличаться от гистограмм, отображаемых в приложениях для работы с изображениями. Некоторые примеры гистограмм приведены ниже:

Если изображение содержит объекты разной яркости, распределение оттенков будет относительно равномерным.

Если изображение темное, то распределение оттенков будет смещено влево.

Если изображение яркое, распределение оттенков будет смещено вправо.

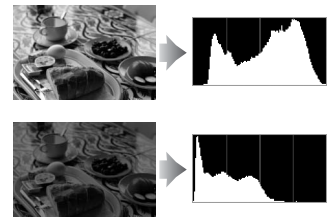

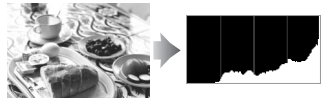

Увеличение коррекции экспозиции сдвигает распределение оттенков вправо, а уменьшение коррекции экспозиции — влево. Гистограммы позволяют получить общее представление об экспозиции, если яркое освещение затрудняет просмотр фотографий на мониторе фотокамеры.

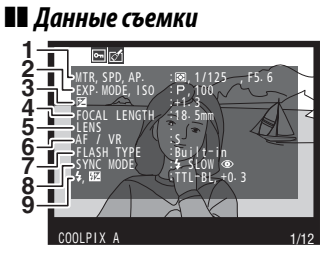

| 1  | Замер экспозиции85                       |
|----|------------------------------------------|
|    | Выдержка54, 56                           |
|    | Диафрагма55, 56                          |
| 2  | Режим съемки                             |
|    | Чувствительность ISO <sup>1</sup> 81     |
| 3  | Коррекция экспозиции87                   |
| 4  | Фокусное расстояние                      |
| 5  | Данные объектива                         |
| 6  | Режим фокусировки 74, 80                 |
| 7  | Тип вспышки112, 226                      |
| 8  | Режим вспышки113                         |
| 9  | Управление вспышкой181                   |
|    | Коррекция вспышки116                     |
|    |                                          |
| 10 | Баланс белого89                          |
|    | Тонкая настройка баланса белого 92       |
|    | Ручная настройка94                       |
| 11 | Цветовое пространство178                 |
| 12 | Picture Control99                        |
| 13 | Быстрая настройка <sup>2</sup> 103       |
|    | Исходный Picture Control <sup>3</sup> 99 |
| 14 | Повыш. резкости103                       |
| 15 | Контраст103                              |
| 16 | Яркость103                               |
| 17 | Насыщенность <sup>4</sup> 103            |
|    | Эффекты фильтра 5103                     |
| 18 | Оттенок <sup>4</sup> 103                 |
|    | Тонирование 5103                         |
|    |                                          |

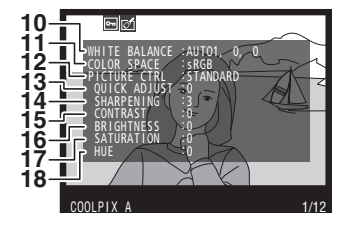

Þ

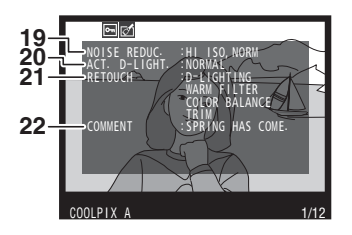

| 19 | Понижение шума для высокой |     |
|----|----------------------------|-----|
|    | чувствительности ISO       | 179 |
|    | Понижение шума для длинных |     |
|    | экспозиций                 | 179 |
| 20 | Активный D-Lighting        | 110 |
| 21 | Журнал обработки           | 197 |
| 22 | Комментарий к изображению  |     |

- Для снимков, сделанных в режиме автоматического управления чувствительностью ISO, данное значение отображается красным цветом.
- 2 Только **Стандартный, Насыщенный, Портрет** и **Пейзаж** режимы Picture Control.
- 3 Только Нейтральный, Монохромный и пользовательские Picture Control.
- 4 Не отображается только в монохромном режиме Picture Control.
- 5 Только для Монохромный Picture Control.

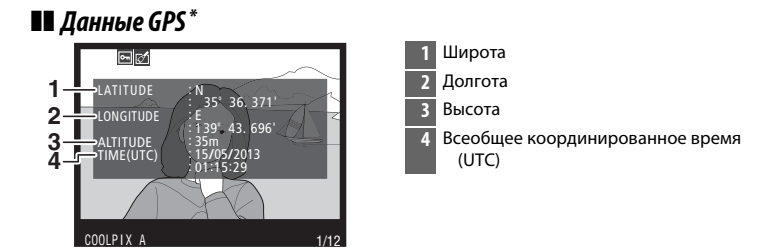

\* Данные для видеороликов показывают начало записи.

#### 💵 Обзор данных

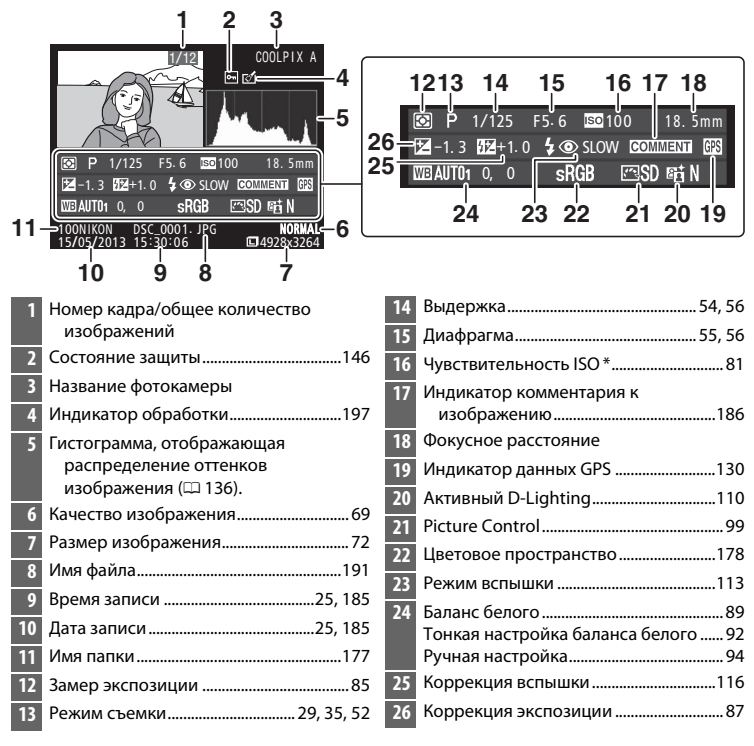

 Для снимков, сделанных в режиме автоматического управления чувствительностью ISO, данное значение отображается красным цветом.

# Просмотр уменьшенных изображений

Для просмотра снимков в виде «сводных листов» из четырех, девяти или 72 снимков нажмите кнопку 역ख़ (?).

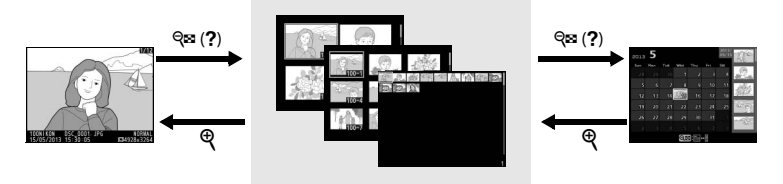

Полнокадровый просмотр

Просмотр уменьшенных изображений

Календарный просмотр

| Для                                     | Используйте      | Описание                                                                                                    |
|-----------------------------------------|------------------|----------------------------------------------------------------------------------------------------|
| Увеличение<br>количества<br>изображений | ବ୍ଞ ( <b>?</b> ) | Нажмите кнопку व्ष्य (?), чтобы увеличить<br>количество показываемых снимков.                                                                                                    |
| Уменьшение<br>количества<br>изображений | ę                | Нажмите кнопку <sup>®</sup> , чтобы уменьшить<br>количество показываемых изображений.<br>Когда показываются четыре изображения,<br>нажмите, чтобы просмотреть выделенное<br>изображение в полнокадровом режиме. |
| Выделение<br>изображений                |                  | Воспользуйтесь мультиселектором или<br>диском управления для выделения<br>изображений для полнокадрового<br>просмотра, увеличения при просмотре<br>(ш 144), удаления (ш 148) или защиты<br>(ш 146).             |
| Просмотр<br>выделенных<br>изображений   | ( CR)            | Нажмите ®, чтобы отобразить выделенное<br>изображение на весь экран.                                                                                                    |
| Удаление<br>выбранного<br>снимка        | Ť                | Дополнительные сведения см. на стр. 148.                                                                                                    |

| Для                       | Используйте | Описание                                                                                 |
|---------------------------|-------------|------------------------------------------------------------------------------------------|
| Изменение                 |             |                                                                                          |
| состояния защиты          | 🔁 (@/О-п)   | Дополнительные сведения см. на стр. 146.                                                 |
| выделенного               | _ ( _ ,     |                                                                                          |
| снимка                    |             |                                                                                          |
| Возврат в режим<br>съемки |             | Нажмите спусковую кнопку затвора<br>наполовину, чтобы перейти к экрану<br>режима съемки. |
| Отображение<br>меню       | MENU        | Дополнительные сведения см. на стр. 172.                                                 |

# Календарный просмотр

Для просмотра изображений, сделанных в выделенный день, нажмите кнопку 🗠 (?), когда отображаются 72 снимка.

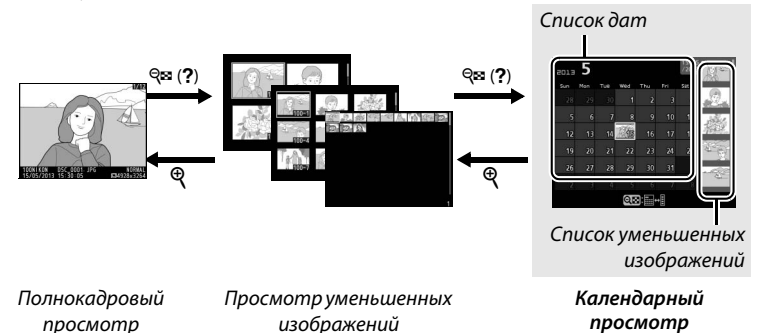

Какие именно действия будут выполняться, зависит от того, где находится курсор: в списке дат или в списке уменьшенных изображений:

| Для                 | Используйте     | Описание                                            |
|---------------------|-----------------|-----------------------------------------------------|
| Переключение        |                 | Нажмите кнопку 🕾 (?) в списке дат,                  |
| между списком дат и | <b>ବ୍≅ (?</b> ) | чтобы поместить курсор в списке                     |
| СПИСКОМ             |                 | уменьшенных изображений. Снова                      |
| уменьшенных         |                 | нажмите эту кнопку, чтобы вернуться в               |
| изображений         |                 | список дат.                                         |
| Выход в просмотр    |                 | • Список дат: Выход в 72-кадровый                   |
| уменьшенных         | Ð               | просмотр.                                           |
| изображений/        |                 | • Список уменьшенных изображений: Чтобы             |
| Увеличение          |                 | увеличить выделенный снимок,                        |
| выделенного снимка  |                 | нажмите и удерживайте кнопку ♥.                     |
|                     |                 | • Список дат: Используйте                           |
|                     |                 | мультиселектор или диск управления,                 |
| Вылопонио           |                 | чтобы выделить дату.                                |
| изображений         |                 | <ul> <li>Список уменьшенных изображений:</li> </ul> |
| изооражении         |                 | Используйте мультиселектор или диск                 |
|                     |                 | управления, чтобы выделить снимок.                  |
| Пороклюциио         |                 | • Список дат: Просмотр изображений,                 |
| переключение        |                 | сделанных в выбранную дату.                         |
| полнокадрового      |                 | <ul> <li>Список уменьшенных изображений:</li> </ul> |
| просмотра           |                 | Просмотр выделенного снимка.                        |

| Для                                                 | Используйте | Описание                                                                                                    |
|-----------------------------------------------------|-------------|----------------------------------------------------------------------------------------------------|
| Удаление<br>выбранного<br>снимка(ов)                | Ť           | <ul> <li>Список дат: Удаление всех снимков,<br/>сделанных в выбранную дату.</li> <li>Список уменьшенных изображений:<br/>Удаление выделенного снимка<br/>(Ш 148).</li> </ul> |
| Изменение<br>состояния защиты<br>выделенного снимка | ⊉ (֎/୦)     | Дополнительные сведения см. на<br>стр. 146.                                                                                                    |
| Возврат в режим съемки                              |             | Нажмите спусковую кнопку затвора<br>наполовину, чтобы перейти к экрану<br>режима съемки.                                                                                     |
| Отображение меню                                    | MENU        | Дополнительные сведения см. на<br>стр. 172.                                                                                                    |

# Просмотр крупным планом: Увеличение при просмотре

Нажмите кнопку <sup>♥</sup>, чтобы увеличить изображение, показываемое в режиме полнокадрового просмотра, или изображение, выделенное на данный момент в режиме просмотра уменьшенных изображений или календарного просмотра. Когда используется зум, можно выполнять следующие действия:

| Для                                        | Используйте                              | Описание                                                                                                    |
|--------------------------------------------|------------------------------------------|----------------------------------------------------------------------------------------------------|
| Увеличение или<br>уменьшение<br>масштаба   | <sup>କ୍</sup> / ବ୍ <b>ଛ</b> ( <b>?</b> ) | Нажмите <sup>®</sup> для<br>максимального<br>увеличения<br>примерно в 31×<br>(большие<br>изображения), 23×                                                                                                    |
| Просмотр других<br>областей<br>изображения |                                          | (средние<br>изображения) или 15× (маленькие<br>изображения). Нажмите № (?) для<br>уменьшения. Увидеть области увеличенного<br>снимка, находящиеся за границами монитора,<br>можно при помощи мультиселектора. Для<br>быстрой прокрутки в другие области кадра<br>нажмите и удерживайте соответствующую<br>часть мультиселектора. При изменении<br>коэффициента увеличения отображается<br>окно навигации; область, видимая на<br>мониторе, выделяется в этом окне желтыми<br>полями. |
| Выбор/<br>увеличение или<br>уменьшение лиц | đ                                        | Лица (до 35),<br>определенные во<br>время увеличения<br>изображения,<br>обозначаются<br>белыми полями в<br>окне навигации.<br>Воспользуйтесь мультиселектором для<br>просмотра других лиц или нажмите (Ф), чтобы<br>увеличить лицо, выбранное в данный момент.<br>Нажмите (Ф) еще раз, чтобы вернуться в<br>режим нормального увеличения.                                                                                                    |

| Для                              | Используйте | Описание                                                                                                    |
|----------------------------------|-------------|----------------------------------------------------------------------------------------------------|
| Просмотр других<br>изображений   |             | Вращайте диск управления или<br>мультиселектор, чтобы просмотреть ту же<br>область на других изображениях с текущим<br>коэффициентом увеличения. Увеличение при<br>просмотре отменяется, когда отображается<br>видеоролик. |
| Отмена<br>увеличения             | Ø           | Отмените увеличение и вернитесь в режим полнокадрового просмотра.                                                                                                    |
| Изменение<br>состояния<br>защиты | ₩ (@/О-п)   | Дополнительные сведения см. на стр. 146.                                                                                                    |
| Возврат в режим<br>съемки        |             | Нажмите спусковую кнопку затвора<br>наполовину, чтобы перейти к экрану режима<br>съемки.                                                                                                    |
| Отображение<br>меню              | MENU        | Дополнительные сведения см. на стр. 172.                                                                                                    |

# Защита фотографий от удаления

В режиме полнокадрового просмотра, просмотра при увеличении и просмотра уменьшенных изображений и календарного просмотра кнопка (@/Om) может использоваться для защиты фотографий от случайного удаления. Защищенные файлы невозможно удалить, используя кнопку шили параметр **Удалить** в меню режима просмотра. Имейте в виду, что при форматировании карты памяти защищенные изображения *будут* удалены (П 183).

Для защиты фотографии выполните следующие действия:

#### Выберите изображение.

1

Отобразите изображение в режиме полнокадрового просмотра или в режиме увеличения при просмотре, либо выделите его в списке уменьшенных изображений или в календарном просмотре.

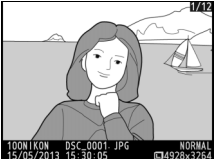

Полнокадровый просмотр

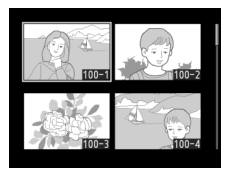

Просмотр уменьшенных изображений

| 2013 | 5 |    |     |     |     | 15/05<br>/2013 | D.C.  |
|------|---|----|-----|-----|-----|----------------|-------|
| Sun  |   |    | Wed | Thu | Fri | Sat            |       |
| 28   |   |    |     |     |     | 4              | 2.    |
| 5    |   | 7  | 8   |     |     | 11             | Bec.  |
| 12   |   | 14 | 1   |     |     | 18             | Mar.  |
| 19   |   |    |     |     |     | 25             | 4     |
| 26   |   |    |     |     |     |                | - 670 |
| 2    |   |    |     |     |     |                |       |
|      | 6 |    |     |     | 6   | 32             |       |

Календарный просмотр

### 2 Нажмите кнопку ⊉ (@/от).

Фотография будет отмечена символом . Чтобы снять защиту фотографии и разрешить ее удаление,

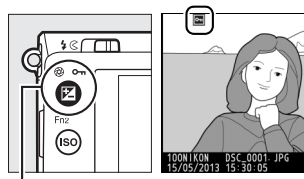

отобразите фотографию или *Кнопка* 🖬 (@/**О--**т) выделите ее в списке уменьшенных изображений и нажмите кнопку 🎦 (@/**О--**т).

#### 🖉 Снятие защиты со всех изображений

Для снятия защиты со всех изображений в папке или в папках, которые выбраны в настоящий момент в меню Папка просмотра, во время просмотра одновременно нажмите примерно на две секунды кнопки (2) (2)/От) и т.

# Удаление фотографий

Для удаления фотографии, отображаемой в режиме полнокадрового просмотра, или фотографии, выделенной в списке уменьшенных изображений, нажмите кнопку б. Чтобы удалить несколько выбранных фотографий, все фотографии, сделанные в выбранную дату, или все фотографии в текущей папке просмотра, воспользуйтесь параметром **Удалить** в меню режима просмотра. Восстановить удаленные фотографии невозможно. Имейте в виду, что защищенные изображения удалить нельзя.

# <u>Полнокадровый просмотр, просмотр</u> <u>уменьшенных изображений,</u> календарный просмотр

Нажмите кнопку 🛍, чтобы удалить текущую фотографию.

### **1** Выберите изображение.

Отобразите изображение или выделите его в списке уменьшенных изображений или в календарном просмотре.

### **2** Нажмите кнопку 🛍.

Отобразиться диалоговое окно подтверждения.

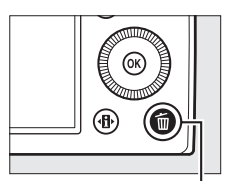

Кнопка 🛍

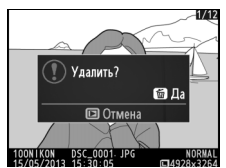

Полнокадровый просмотр

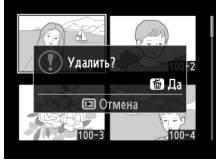

Просмотр уменьшенных изображений

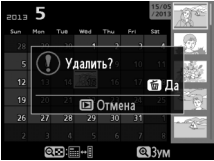

Календарный просмотр (список уменьшенных изображений)

►

#### 3 Нажмите кнопку 節 еще раз. Снова нажмите кнопку 節, чтобы удалить фотографию. Чтобы выйти без удаления фотографии, нажмите кнопку 正.

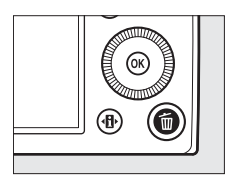

►

#### 🖉 Календарный просмотр

Во время календарного просмотра можно удалить все фотографии, сделанные в выбранную дату, выделив дату в списке дат и нажав кнопку 🛍.

## Меню режима просмотра

Параметр **Удалить** в меню режима просмотра содержит следующие параметры. Имейте в виду, что чем больше изображений отобрано, тем больше времени может потребоваться для их удаления.

|      | Параметр   | Описание                                                                    |
|------|------------|-----------------------------------------------------------------------------|
|      | Выбранные  | Удаление выбранных снимков.                                                 |
| DATE | Выбор даты | Удаление всех снимков, сделанных за выбранную дату.                         |
| ALL  | Bce        | Удаление всех снимков из выбранной в данный момент папки просмотра (П 173). |

#### 💵 Выбранные: Удаление выбранных фотографий

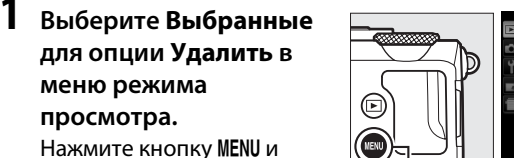

Удалить ыбор даты ALL Box

кнопка MENU

Выделите Выбранные и нажмите .

### 2 Выделите снимок.

режима просмотра.

С помощью мультиселектора выделите снимок (для просмотра выделенного снимка в режиме полнокадрового

выберите Удалить в меню

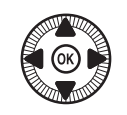

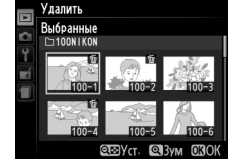

просмотра нажмите и удерживайте кнопку ♥).

►

# **3** Выберите выделенный снимок.

Чтобы выбрать выделенный снимок, нажмите кнопку ♀ (?). Выбранные снимки помечаются символом т. Повторите шаги 2 и 3, чтобы выбрать другие снимки; для

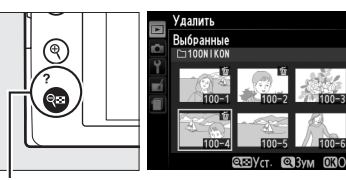

Кнопка 🖓 🤁 (?)

отмены выбора снимка выделите его и нажмите 🕾 (?).

#### 4 Нажмите № для завершения операции. Отобразится диалоговое

окно подтверждения; выделите **Да** и нажмите ®.

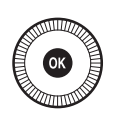

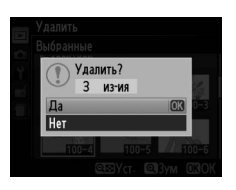

#### Выбор даты: Удаление всех фотографий, сделанных в выбранную дату

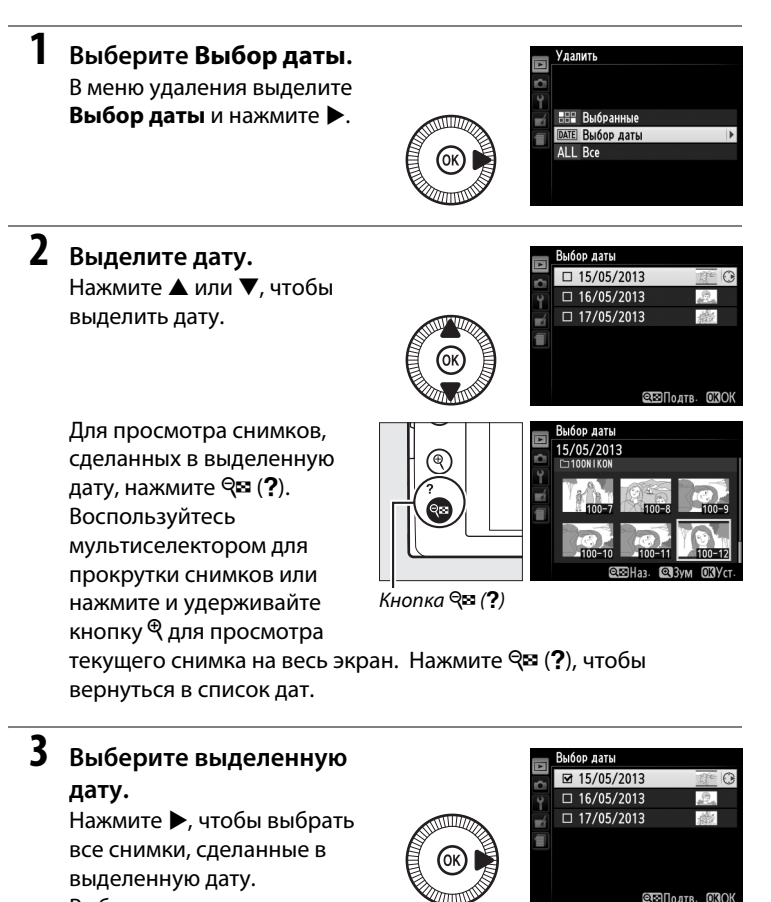

помечаются символом ☑. Повторите шаги 2 и 3, чтобы выбрать другие даты; для отмены выбора даты выделите ее и нажмите ►.

Выбранные даты

4 Нажмите Эдля завершения операции. Отобразится диалоговое окно подтверждения; выделите Да и нажмите .

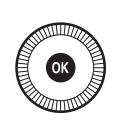

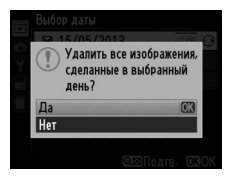

►

# **Подключения**

# Использование ViewNX 2

Прилагаемое программное обеспечение ViewNX 2 может использоваться для копирования фотографий на компьютер, где они могут быть просмотрены, обработаны и общедоступны.

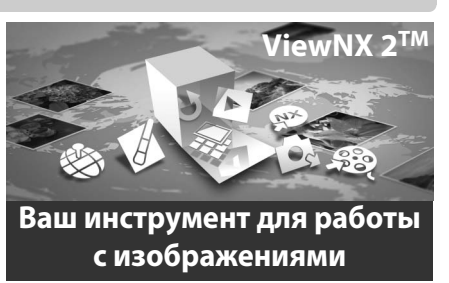

# <u> Установка ViewNX 2</u>

#### Поддерживаемые операционные системы

На время записи, ViewNX 2 были совместимы со следующими операционными системами. Последнюю информацию о поддерживаемых операционных системах см. на веб-сайтах, список которых приведен на стр. 1.

| Windows                                            | Macintosh                          |
|----------------------------------------------------|------------------------------------|
| Windows 8, Windows 7, Windows Vista,<br>Windows XP | Mac OS X версия 10.6,10.7 или 10.8 |

# **1** Запустите компьютер и вставьте установочный компакт-диск.

Windows: При запросе следуйте инструкциям на экране, чтобы запустить установщик ViewNX 2.

Mac 05: Отобразится содержимое компакт-диска; дважды щелкните значок Welcome (Добро пожаловать), чтобы отобразить диалоговое окно выбора языка.

### 2 Выберите язык.

Если нужный язык недоступен, нажмите **Region Selection** (Выбор региона), чтобы выбрать другой регион, а затем выберите нужный язык (выбор региона недоступен в европейской версии). После выбора языка, щелкните **Next** (Далее). Появится диалоговое окно, показанное внизу справа.

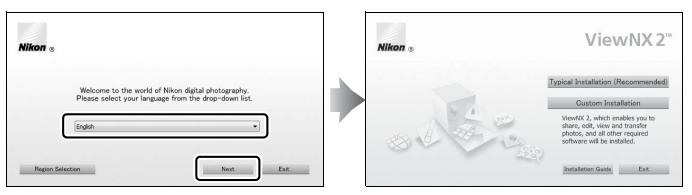

Для просмотра подробных инструкций по установке, нажмите **Installation Guide (Руководство по установке)** перед тем, как продолжить.

#### Запустите установочную программу. Нажмите Install (Установить) и следуйте инструкциям на экране.

### 4 Выйдите из установочной программы.

Щелкните **Yes (Да)** (Windows) или **OK** (Mac OS), после завершения установки. Установлено следующее программное обеспечение:

- ViewNX 2 (включает в себя три следующих модуля: Nikon Transfer 2, используется для копирования фотографий в память компьютера, ViewNX 2, используется для просмотра, обработки и печати снимков, и Nikon Movie Editor, используется для простого редактирования видеороликов)
- Panorama Maker (соедините фотографии вместе для создания панорамы)
- Apple QuickTime (только для Windows)

# 5 Извлеките установочный компакт-диск из дисковода CD-ROM.

## Копирование снимков на компьютер

Прежде, чем продолжить, убедитесь, что у Вас установлено программное обеспечение на прилагаемом компакт-диске ViewNX 2 (Ш 154).

- **1** Выберите, каким образом снимки будут скопированы на компьютер.
  - Прямое USB-подключение: Выключите фотокамеру и удостоверьтесь в том, что в фотокамеру вставлена карта памяти, содержащая фотографии. Подключите фотокамеру к компьютеру с помощью прилагаемого USB-кабеля UC-E16; фотокамера включится автоматически.

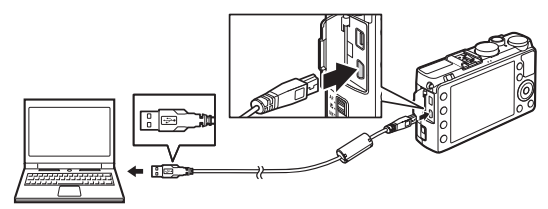

- Гнездо для карты SD: Если на Вашем компьютере имеется гнездо для карты SD, то карту памяти можно вставить прямо в это гнездо.
- Устройство для чтения карт памяти SD: Подсоедините к компьютеру устройство для чтения карт памяти (приобретаются дополнительно от сторонних производителей) и вставьте карту памяти.

Nikon Transfer 2 запустится автоматически (если появится сообщение, подсказывающее Вам выбрать программу, выберите **Nikon Transfer 2**). Имейте в виду, что Nikon Transfer 2 может потребоваться некоторое время для запуска, если карта памяти содержит слишком большое количество снимков; подождите, пока отобразится окно Nikon Transfer 2, прежде чем перейти к Шагу 2.

#### 🖉 Концентраторы USB

Подключайте фотокамеру непосредственно к компьютеру; не подключайте USB-кабель через концентратор USB или клавиатуру.

## 2 Скопируйте фотографии.

Убедившись, что требуемая фотокамера или карта памяти отображена на панели «Опции» вкладки «Источник» (①), щелкните **Start Transfer (Начать перемещение)** (②). При настройках по умолчанию все изображения на карте памяти будут скопированы на компьютер.

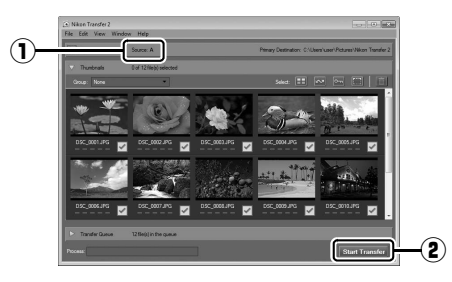

### **3** Закончите соединение.

Если фотокамера подсоединена к компьютеру, выключите фотокамеру и отсоедините USB-кабель. Если Вы используете устройство для чтения карт памяти или гнездо для карты памяти, выберите соответствующее средство в операционной системе компьютера, чтобы извлечь съемный диск, соответствующий карте памяти, и вынуть карту из устройства для чтения карт памяти или из гнезда.

#### Windows 7

Если появляется следующее диалоговое окно, выберите Nikon Transfer 2, как описано ниже.

В Import pictures and videos (Импортировать фотографии и видеоролики) нажмите Change program (Изменить программу). Отобразится диалоговое окно выбора программы; выберите Import File using Nikon Transfer 2 (Импортировать файл с помощью Nikon Transfer 2) и нажмите OK.

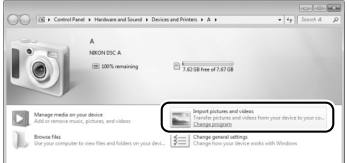

2 Дважды нажмите Import File (Импортировать файл).

# Просмотр снимков

Снимки показываются в ViewNX 2 по окончании переноса.

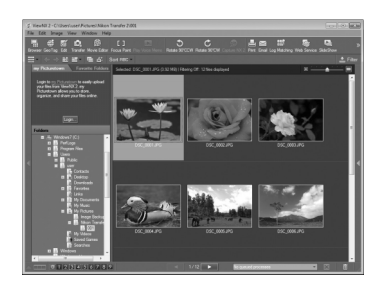

#### **Запуск ViewNX 2 в ручном режиме**

- Windows: Дважды нажмите ярлык ViewNX 2 на рабочем столе.
- Mac OS: Нажмите значок ViewNX 2 в доке.

#### Для получения более подробной информации

См. интерактивную справку для получения более подробной информации об использовании ViewNX 2.

N

# Печать снимков

Выбранные изображения JPEG можно распечатать на PictBridgeсовместимом принтере (Ф 249), подключенном непосредственно к фотокамере.

### Подключение принтера

Подключите фотокамеру с помощью USB-кабеля UC-E16, входящего в комплект поставки.

### **1** Выключите фотокамеру.

# **2** Подсоедините USB-кабель.

Включите принтер и подсоедините USB-кабель, как показано на рисунке. Вставляйте разъемы под прямым углом, не прилагая чрезмерных усилий.

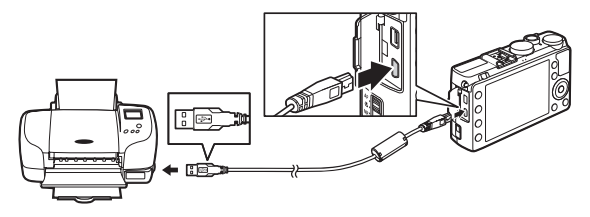

Фотокамера включится автоматически и на мониторе отобразится экран приветствия, а затем – экран просмотра PictBridge.

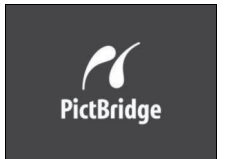

#### Печать через прямое соединение USB

Убедитесь, что батарея EN-EL20 полностью заряжена, или используйте дополнительный сетевой блок питания EH-5b и разъем питания EP-5C (Ш 230). При съемке фотографий, которые должны быть напечатаны напрямую через соединение USB, установите **Цветовое пространство** на значение **sRGB** (Ш 178).

#### 🚺 Концентраторы USB

Подключайте фотокамеру непосредственно к принтеру; не подключайте кабель через концентратор USB.

 $\sim$
## Печать снимков по очереди

## 1 Выберите снимок.

Нажмите ◀ или ▶ для просмотра других снимков. Нажмите кнопку ♥ для увеличения текущего кадра (□ 144;

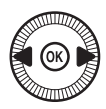

2 Откройте параметры печати. Нажмите (19), чтобы отобразить параметры печати PictBridge.

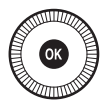

## 3 Настройте параметры печати.

Чтобы выделить параметр, нажмите кнопку ▲ или ▼; чтобы выбрать его, нажмите кнопку ▶.

| Параметр                                                                                                    | Описание                                                                                                    |  |  |
|----------------------------------------------------------------------------------------------------|----------------------------------------------------------------------------------------------------|--|--|
| Размер<br>страницы                                                                                                    | Выделите размер страницы (в списке приведены только<br>размеры, поддерживаемые текущим принтером) и<br>нажмите (м, чтобы его выбрать и выйти к предыдущему<br>меню (для печати с размером страницы по умолчанию<br>выберите По умолчанию принтера).                                                                                            |  |  |
| Нажмите ▲ или ▼, чтобы выбрать число копий<br>(максимум 99), а затем нажмите ®, чтобы выбрать<br>нужное значение и вернуться в предыдущее меню. |                                                                                                    |  |  |
| Поля                                                                                                    | Этот параметр доступен, только если поддерживается<br>текущим принтером. Выделите <b>По умолчанию</b><br>принтера (печать с использованием текущих настроек<br>принтера), <b>Печать с полями</b> (печать снимков с белыми<br>полями) или <b>Без полей</b> и нажмите кнопку (), чтобы<br>выбрать нужное значение и выйти к предыдущему<br>меню. |  |  |

| Параметр     | Описание                                           |  |  |
|--------------|----------------------------------------------------|--|--|
|              | Выделите <b>По умолчанию принтера</b> (печать с    |  |  |
|              | использованием текущих настроек принтера),         |  |  |
| Впечатать    | Печатать время (печать даты и времени съемки на    |  |  |
| время        | снимке) или Не печатать время и нажмите кнопку 🛞,  |  |  |
|              | чтобы выбрать нужное значение и выйти к            |  |  |
|              | предыдущему меню.                                  |  |  |
|              | Этот параметр доступен, только если поддерживается |  |  |
|              | текущим принтером. Чтобы выйти без кадрирования,   |  |  |
|              | выделите <b>Не кадрировать</b> и нажмите 🛞. Чтобы  |  |  |
|              | кадрировать текущий снимок, выделите Кадрировать   |  |  |
|              | и нажмите 🕨. Отобразится диалоговое окно           |  |  |
| Каппипарация | подтверждения выбора кадрированной части; нажмите  |  |  |
| падрирование | , чтобы увеличить размер кадрированной части, и    |  |  |
|              | нажмите 🕾 (?), чтобы уменьшить. Установите         |  |  |
|              | кадрирование, используя мультиселектор, и нажмите  |  |  |
|              | Помните, что возможно ухудшение качества           |  |  |
|              | маленьких кадрированых снимков при их печати       |  |  |
|              | больших размеров.                                  |  |  |

## 4 Начните печать.

Выберите **Начать печать** и нажмите ®, чтобы начать печать. Чтобы отменить печать, не дожидаясь печати всех копий, нажмите ®.

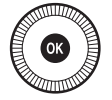

 $\sim$ 

## <u>Печать нескольких снимков</u>

## **1** Откройте меню PictBridge.

Нажмите кнопку **MENU** в окне просмотра PictBridge.

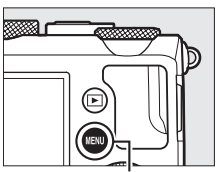

Кнопка MENU

## **2** Выберите параметр.

Выделите один из следующих параметров и нажмите ►.

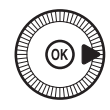

- Печать выборки: Выбор снимков для печати.
- Выбор даты: Печать по одному экземпляру всех снимков, сделанных в выбранную дату.
- Печать (DPOF): Печать существующего задания печати, созданного с помощью параметра Задание печати DPOF в меню режима просмотра (П 166). Текущее задание печати будет отображено в Шаге 3.
- Индексный отпечаток: Чтобы создать лист с эскизами всех снимков JPEG на карте памяти, перейдите к Шагу 4. Имейте в виду, что если на карте памяти хранится более 256 снимков, будут напечатаны только первые 256 изображений.

#### 🚺 Выбор фотографий для печати

Фотографии NEF (RAW) (СС 69) не могут быть выбраны для печати. Копии в формате JPEG изображений NEF (RAW) можно создавать с помощью параметра **Обработка NEF (RAW)** в меню обработки (СС 209).

- 3 Выберите снимки или дату. Если Вы выберите Печать выборки или Печать (DPOF) в Шаге 2, используйте мультиселектор для прокрутки снимков на карте памяти. Чтобы отобразить текущий снимок в режиме полнокадрового просмотра, нажмите и удерживайте кнопку <sup>Ф</sup>. Чтобы выбрать текущий снимок для печати, удерживайте нажатой кнопку 🕾 (?) и нажмите **А**. Снимок будет отмечен значком 🖾, а число отпечатков будет установлено на 1. Удерживая нажатой кнопку 🕾 (?), нажмите ▲ или ▼, чтобы выбрать количество отпечатков (до 99; чтобы отменить выбор снимка, нажмите ▼, когда количество отпечатков будет равно 1). Продолжайте до тех пор, пока не будут выбраны все нужные снимки.
  - Если Вы выберите Выбор даты в Шаге 2,

нажмите кнопку ▲ или ▼, чтобы выделить дату, и нажмите кнопку ▶, чтобы включить или выключить выделенную дату. Для просмотра снимков, сделанных в выбранную дату, нажмите आ?). Воспользуйтесь мультиселектором для прокрутки снимков или нажмите и удерживайте кнопку Ф для просмотра текущего снимка на весь экран. Снова нажмите आ?), чтобы вернуться к диалоговому окну выбора даты.

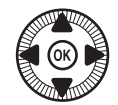

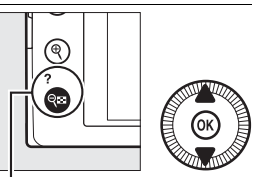

Кнопка 🕾 (?) + ▲▼: Выбор количества копий

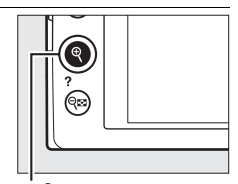

Кнопка ९: Просмотр снимка на полном экране

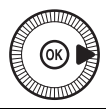

Кнопка े: Просмотр выделенного снимка на полном экране

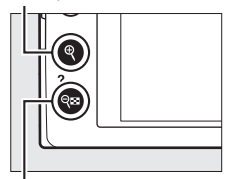

Кнопка 🕾 (?): Просмотр снимков, сделанных в выбранную дату

## 4 Откройте параметры печати.

Нажмите 🛞, чтобы отобразить параметры печати PictBridge.

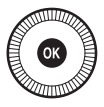

## 5 Настройте параметры печати.

Выберите значения параметров размера страницы, полей и впечатывания времени, как описано на стр. 161 (если установленный размер страницы слишком мал для индексного отпечатка, появится предупреждение).

## 6 Начните печать.

Выберите Начать печать и нажмите 🛞, чтобы начать печать. Чтобы отменить печать, не дожидаясь печати всех копий, нажмите 🕅.

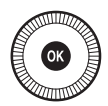

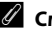

#### 🖉 См. также

Информацию о том, что следует делать, если во время печати возникла ошибка, см. на стр. 242.

## Создание задания печати DPOF:

## <u>задание печати</u>

С помощью параметра меню режима просмотра **Задание печати DPOF** можно создавать цифровые задания печати для PictBridgeсовместимых принтеров и устройств, поддерживающих стандарт DPOF.

 Выберите Выбрать/ установить для пункта Задание печати DPOF в меню режима

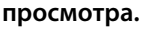

Задание печати DPOF Выбрать/установить Отменить выбор?

Нажмите кнопку MENU и выберите Задание печати

. Кнопка MENU

**DPOF** в меню режима просмотра. Выделите **Выбрать/** установить и нажмите ► (для удаления всех снимков из задания печати выберите **Отменить выбор?**).

# 2 Выберите снимки.

Используйте мультиселектор для прокрутки снимков, хранящихся на карте памяти. Чтобы отобразить текущий снимок в режиме полнокадрового просмотра, нажмите и удерживайте кнопку ♥. Чтобы выбрать текущий снимок для печати, удерживайте нажатой кнопку ♥♥ (?) и нажмите ▲. Снимок будет отмечен значком ᠿ, а число отпечатков будет установлено на 1. Удерживая нажатой кнопку ♥♥ (?), нажмите

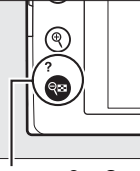

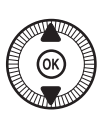

Кнопка 🕾 (?) + ▲▼: Выбор количества копий

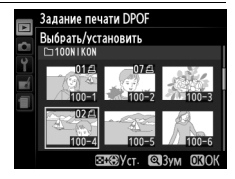

▲ или ▼, чтобы выбрать количество отпечатков (до 99; чтобы отменить выбор снимка, нажмите ▼, когда количество отпечатков будет равно 1). Продолжайте до тех пор, пока не будут выбраны все нужные снимки.

#### 3 Откройте меню параметров впечатывания. Нажмите 🔍, чтобы отобразить параметры впечатывания данных.

#### 4 Выберите параметры впечатывания.

Выделите следующие параметры и нажмите кнопку ▶, чтобы включить ИЛИ ВЫКЛЮЧИТЬ

выделенный параметр (чтобы завершить создание задания печати без указания этой информации, перейдите к шагу 5).

- Печатать данные съемки: Печать значений выдержки и диафрагмы на всех снимках в задании печати.
- Печатать дату: Печать даты съемки на всех снимках в задании печати.

#### 5 Завершите создание задания печати. Нажмите 🛞 для завершения задания печати.

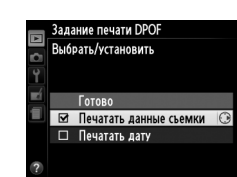

Задание печати DPO Выбрать/установить

Готово Печатать данные съемки

Печатать дату

#### **У** Задание печати DPOF

Чтобы начать печать текущего задания, если фотокамера подключена к PictBridge-coвместимому принтеру, выберите параметр **Печать (DPOF)** в меню PictBridge и следуйте инструкциям, описанным в разделе «Печать нескольких снимков» для редактирования и печати текущего задания (Ш 163). При прямой печати через соединение USB параметры DPOF впечатывания даты и данных съемки не поддерживаются. Для впечатывания даты записи на снимках в текущем задании печати воспользуйтесь параметром PictBridge **Впечатать время**.

Использование параметра Задание печати DPOF невозможно, если на карте памяти недостаточно свободного места для хранения задания печати.

Фотографии NEF (RAW) (Ш 69) не могут быть выбраны с помощью этого параметра. Копии в формате JPEG изображений NEF (RAW) можно создавать с помощью параметра **Обработка NEF (RAW)** в меню обработки (Ш 209).

Задания печати могут печататься неправильно, если после их создания изображения были удалены с помощью компьютера или другого устройства.

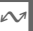

# Просмотр фотографий на экране телевизора

Фотокамеру можно подключить к видео устройствам высокой четкости с помощью кабеля мультимедийного интерфейса высокой четкости (HDMI)(приобретается дополнительно у коммерческих поставщиков). Для подключения к фотокамере кабель должен иметь разъем HDMI mini (тип C).

## **1** Выключите фотокамеру.

Обязательно выключайте фотокамеру перед подключением или отключением HDMI-кабеля.

**2** Подсоедините HDMI-кабель, как показано на рисунке.

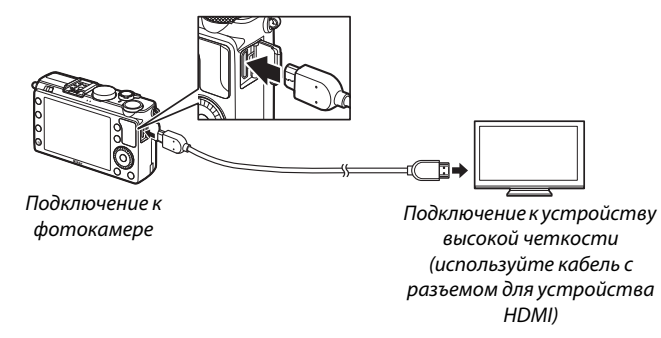

## **3** Настройте телевизор на работу с HDMI-каналом.

## 4 Включите фотокамеру и нажмите кнопку .

Во время просмотра изображения будут отображаться на экране телевизора или монитора высокой четкости. Имейте в виду, что края изображений могут не отображаться.

#### 🖉 Стандартные телевизоры

Фотокамера может подключаться только к устройствам с разъемом HDMI.

#### И Просмотр на телевизоре

Для длительного просмотра снимков рекомендуется использовать сетевой блок питания EH-5b и разъем питания EP-5C (приобретаются дополнительно). Громкость регулируется элементами управления телевизора; элементы управления фотокамеры использовать не возможно.

#### Использование внешних дисплеев HDMI

Экраны устройств HDMI, подключенных с помощью кабеля HDMI, могут использоваться во время съемки. Во время видеосъемки, изображения будут подаваться на разъем HDMI устройства при разрешении и частоте кадров при видеосъемке выбранных для **Настройки видео** > **Разм. кадра/част. кадров** в меню режима съемки (□ 43); однако имейте в виду, что если **1080**; **(чересстрочная)**, выбрано для **HDMI** > **Разрешение на выходе** в меню настройки, то изображение будет подаваться при 720р, а если **1920** × **1080**; **30**р или **1920** × **1080**; **25**р, выбранные для **Разм. кадра/част. кадров**, то изображение будет отображаться на фотокамере, а не на устройстве HDMI. Видеоролики на выходе могут иметь меньший размер кадра, чем, выбранные для **Разм. кадров** (□ 43).

#### **У** Закройте крышку разъема

Закройте крышку разъема, если они не используются. Попадание посторонних предметов в разъемы может помешать передаче данных.

# <u>Параметры HDMI</u>

Параметр **HDMI** в меню настройки регулирует разрешение на выходе и может использоваться для управления фотокамерой с помощью дистанционного управления с устройств, поддерживающих HDMI-CEC (High-Definition Multimedia Interface–Consumer Electronics Control, стандарт, позволяющий использовать устройства HDMI для управления периферийными устройствами, к которым они подключены). Имейте в виду, что если фотокамера подключена к устройству HDMI-CEC, она выключится автоматически, если не выполняется никаких действий в течение 30 минут, в зависимости от настройки, выбранной для **Таймер авт. выключения**.

#### ■ Разрешение на выходе

Выберите формат для изображений на выходе на устройство HDMI. При выборе **Авто**, фотокамера автоматически выберет подходящий формат. Независимо от выбранного параметра, **Авто** будет использоваться для записи и просмотра видеороликов.

#### **П** Управление устройством

При выборе Вкл. для HDMI > Управление устройством в меню настройки, когда фотокамера подключена к телевизору, поддерживающему HDMI-CEC, и включены и фотокамера, и телевизор, на телевизоре появится показанное справа изображение,

и пульт дистанционного управления телевизора можно будет использовать вместо мультиселектора фотокамеры и кнопки в во время полнокадрового просмотра и просмотра слайд шоу. При выборе **Выкл.**, пульт дистанционного управления телевизора не может использоваться для управления фотокамерой.

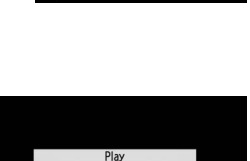

Slide show

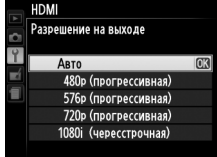

# Меню фотокамеры

# Меню режима просмотра: Управление изображениями

Для отображения меню режима просмотра, нажмите MENU и выберите закладку 🕩 (меню режима просмотра).

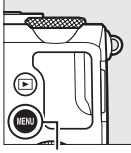

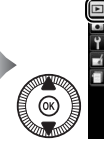

МЕНЮ РЕЖИМА ПРОСМОТРА Лапка просмотра вико Папка просмотра вико Пасторики просмотра – Посернуть вертикально ОN Повернуть вертикально ОN Поваз спайдов – Задание печати DPOF Д

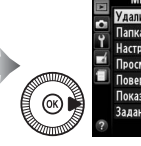

| - | Удалить               | 茴     |
|---|-----------------------|-------|
| - | Папка просмотра       | NIKON |
| Ļ | Настройки просмотра   |       |
| 4 | Просмотр изображения  | ON    |
|   | Повернуть вертикально | ON    |
|   | Показ слайдов         |       |
|   | Задание печати DPOF   | £     |
| ? |                       |       |

Кнопка MENU

Меню режима просмотра содержит следующие параметры:

| Параметр             | m   | Параметр              | m   |
|----------------------|-----|-----------------------|-----|
| Удалить              | 150 | Повернуть вертикально | 174 |
| Папка просмотра      | 173 | Показ слайдов         | 174 |
| Настройки просмотра  | 173 | Задание печати DPOF   | 166 |
| Просмотр изображения | 173 |                       |     |

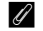

#### См. также

Настройки по умолчанию меню приведены на стр. 16.

#### Выбор папки для просмотра:

| Параметр | Описание                                                    |
|----------|-------------------------------------------------------------|
| Bce      | При просмотре будут показываться снимки из всех папок.      |
|          | Только снимки в папке, выбранной на данный момент для Папка |
| Текущая  | для хранения в меню режима съемки (🕮 177), показываются во  |
|          | время просмотра.                                            |

#### Настройки просмотра

Кнопка MENU → ▶ меню режима просмотра

Выберите информацию, которая может быть отображена при нажатии ▲ или ▼ в полнокадровом просмотре (□ 134). Нажмите ▲ или ▼ для выделения параметра, затем нажмите ▶, чтобы выбрать этот параметр для показа на экране просмотра информации о снимке.

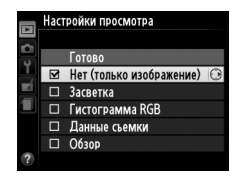

Рядом с выбранными элементами появляется

символ ☑; чтобы отменить выбор, выделите этот элемент и нажмите ▶. Чтобы вернуться в меню режима просмотра, выделите **Готово** и нажмите <sup>®</sup>.

| Просмотр изображения | Кнопка MENU 🔶 🖻 меню режима |
|----------------------|-----------------------------|
|                      | просмотра                   |

Этот параметр определяет, будут ли снимки автоматически отображаться на мониторе сразу после съемки. При выборе **Выкл.** снимки можно отобразить только нажатием кнопки **•**.

|    | росмотр изображени | 19 |
|----|--------------------|----|
|    |                    |    |
| Ŷ  |                    |    |
| -í | Вкл.               |    |
|    |                    |    |
|    | Выкл.              | OK |
|    |                    |    |
| ?  |                    |    |

Выберите, поворачивать ли «вертикальные» (книжной ориентации) снимки для отображения во время просмотра. Следует учитывать, что поскольку фотокамера уже находится в подходящей ориентации во время съемки, изображения не будут поворачиваться автоматически во время просмотра изображения

| Параметр | Описание                                                     |
|----------|--------------------------------------------------------------|
| Вкл.     | «Вертикальные» (портретной ориентации) снимки автоматически  |
|          | поворачиваются при просмотре на мониторе фотокамеры. Снимки, |
|          | сделанные при выборе Выкл. для Авт. поворот изображения      |
|          | (🕮 187), будут отображаться в «горизонтальной» (альбомной)   |
|          | ориентации.                                                  |
| Выкл.    | «Вертикальные» (книжной ориентации) снимки отображаются в    |
|          | «горизонтальной» (альбомной) ориентации.                     |

#### Показ слайдов

Кнопка MENU → 🕩 меню режима просмотра

Создайте показ слайдов снимков в текущей папке просмотра (Д 173).

| Параметр       | Описание                                |  |
|----------------|-----------------------------------------|--|
| Запуск         | Запуск показа слайдов.                  |  |
|                | Выберите, как долго каждый снимок будет |  |
| интервал кадра | отображаться.                           |  |

Повернуть вертикально Вкл. OK Выкл

Кнопка MENU 🔶 🖻 меню режима просмотра Чтобы запустить показ слайдов, выделите Запуск и нажмите можно выполнять указанные ниже операции:

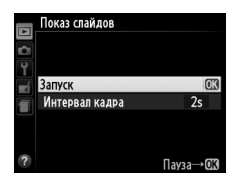

| Для                                               | Используйте | Описание                                                                                                    |  |
|---------------------------------------------------|-------------|----------------------------------------------------------------------------------------------------|--|
| Переход к<br>предыдущему или<br>следующему кадру  |             | Нажмите ◀ для возврата к<br>предыдущему кадру, ▶ для перехода к<br>следующему кадру, или поворачивайте<br>мультиселектор или диск управления,<br>чтобы пропускать кадры. |  |
| Просмотр<br>дополнительной<br>информации о снимке |             | Измените отображаемую информацию<br>о снимке (🕮 134).                                                                                                    |  |
| Приостановка/<br>возобновление показа<br>слайдов  | Ø           | Приостановите показ слайдов. Нажмите<br>еще раз, чтобы возобновить показ.                                                                                                |  |
| Выход в меню режима<br>просмотра                  | MENU        | Завершите показ слайдов и вернитесь в меню режима просмотра.                                                                                                    |  |
| Выход в режим<br>просмотра                        | ►           | Завершите показ слайдов и вернитесь в режим просмотра.                                                                                                    |  |
| Выход в режим съемки                              |             | Нажмите спусковую кнопку затвора<br>наполовину, чтобы перейти к экрану<br>режима съемки.                                                                                 |  |

После завершения показа слайдов отобразится диалоговое окно, показанное справа. Выберите **Начать снова**, чтобы повторить показ слайдов, или **Выход**, чтобы вернуться в меню режима просмотра.

| 1        |    | A              | 12/12 |
|----------|----|----------------|-------|
|          | ⊳  | Начать снова   | OK    |
|          | 2s | Интервал кадра |       |
|          |    | Выход          |       |
|          |    | AN/            |       |
| 10<br>11 |    |                |       |

# Меню режима съемки: Параметры съемки

Для отображения меню режима съемки нажмите MENU и выберите закладку 🗅 (меню режима съемки).

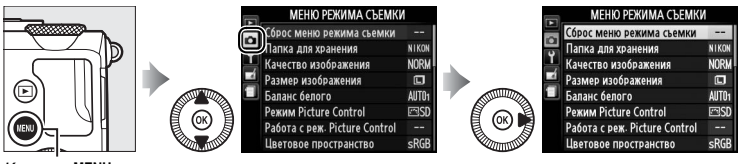

Кнопка MENU

Меню режима съемки содержит следующие параметры:

| Параметр                      | m   |      |
|-------------------------------|-----|------|
| Сброс меню режима съемки      | 176 | Под  |
| Папка для хранения            | 177 | Hac  |
| Качество изображения          | 69  | Реж  |
| Размер изображения            | 72  | Встр |
| Баланс белого                 | 89  | Кор  |
| Режим Picture Control         | 99  | Упра |
| Работа с реж. Picture Control | 106 | Уста |
| Цветовое пространство         | 178 | Съе  |
| Активный D-Lighting           | 110 | Hac  |
| Под. шума для длинн. экспоз.  | 179 |      |

| Параметр                  | m   |
|---------------------------|-----|
| Под. шума для выс. ISO    | 179 |
| Настройки чувствит. ISO   | 81  |
| Режим съемки              | 63  |
| Встроенная подсветка АФ   | 180 |
| Корр. экспоз. для вспышки | 180 |
| Управлен. встр. вспышкой  | 181 |
| Установка автобрекетинга  | 181 |
| Съемка с интервалом       | 127 |
| Настройки видео           | 43  |
|                           |     |

**Примечание**: В зависимости от настроек фотокамеры некоторые элементы могут показываться серым цветом и быть недоступными. Для получения информации о параметрах, доступных в каждом режиме съемки, см. стр. 236.

| Сброс меню режима | Кнопка 🛯 🔁 🔿 меню режима |
|-------------------|--------------------------|
| съемки            | Съемки                   |

Выберите **Да**, чтобы восстановить значения по умолчанию для меню режима съемки (Ш 16).

Создает, переименовывает или удаляет папки, или выбирает папку, в которой будут сохранены последующие снимки.

• Выбрать папку: Выберите папку, в которой будут сохраняться последующие снимки.

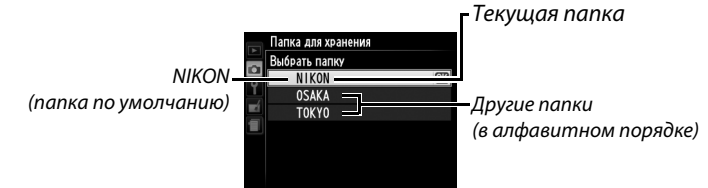

- Создать новую: Создает новую папку и присваивает ей имя, как описано на стр. 107–108. Длина имени папки не может превышать пяти знаков.
- Переименовать: Выбирает папку из списка и переименовывает ее, как описано на стр. 107–108.
- Удалить: Удаляет все пустые папки на карте памяти.

#### Имена папок

На карте памяти перед именами папок стоит трехзначный номер папки, который приписывается фотокамерой автоматически (например, 100NIKON). Каждая папка может содержать до 999 фотографий. Во время съемки фотографии сохраняются в папке с самым большим номером с выбранным именем. Если фотография делается при заполненной текущей папке, или если в папке уже есть фотография с номером 9999, то фотокамера создаст новую папку, добавив 1 к номеру текущей папке (например, 101NIKON). Фотокамера распознает папки с одинаковым именем, но разными номерами, как одну и ту же папки. Например, если выбрана папка NIKON для Папка для хранения, то фотографии во всех папках, имеющих имя NIKON (100NIKON, 101NIKON, 102NIKON и т.д.) будут видны при выборе Текущая для Папка просмотра (Ш 173). При переименовании изменяются все папки с одинаковым именем, но номера папок остаются без изменений. При выборе Удалить удаляются пустые пронумерованные папки, но не изменяются другие папки с тем же именем. Цветовое пространство определяет гамму цветов, доступных для воспроизведения цвета. Выберите **sRGB**, для фотографий, которые будут отпечатаны или использованы «как есть» без каких-либо дальнейших изменений. **Adobe RGB** имеет более широкую цветовую гамму и рекомендуется для изображений, которые будут подвергаться значительной обработке после того, как они будут перенесены из фотокамеры.

#### 🖉 Цветовое пространство

Цветовые пространства устанавливают соответствие цветов и цифровых значений, используемых для их представления в файле цифрового изображения. Цветовое пространство sRGB используется достаточно широко, а цветовое пространство Adobe RGB обычно используется в издательстве и промышленной печати. Значение sRGB рекомендуется выбирать, если снимки будут отпечатаны без внесения изменений, если для их просмотра будет использована программа, не поддерживающая управление цветом, или если печать снимков будет выполняться с помощью функции прямой печати ExifPrint, поддерживаемой некоторыми принтерами, терминалами печати или другими коммерческими сервисами печати. Снимки, сохраненные с использованием цветового пространства Adobe RGB, можно отпечатать подобным образом, но полученные цвета уже не будут такими насыщенными.

Снимки JPEG, сделанные в цветовом пространстве Adobe RGB, совместимы со стандартом DCF; программы и принтеры, поддерживающие стандарт DCF, автоматически выберут правильное цветовое пространство. Если приложение или устройство не поддерживает стандарт DCF, выберите соответствующее цветовое пространство вручную. Для получения подробной информации см. документацию к приложению или устройству.

#### Программное обеспечение Nikon

Программное обеспечение ViewNX 2 (входит в комплект поставки фотокамеры) и Capture NX 2 (приобретается дополнительно) автоматически подбирают нужное цветовое пространство при открытии снимков, сделанных с помощью этой фотокамеры.

При выборе **Вкл.** фотографии, сделанные с выдержкой более 1 с, будут обработаны для уменьшения шума (яркие точки, произвольные высвеченные пикселы или неоднородность цветов). Время, необходимое для обработки, примерно удваивается; когда начнется процесс, появится сообщение, показанное справа,

съемка будет невозможна до завершения процесса (если фотокамера будет выключена до завершения обработки, снимок будет сохранен, но понижение шума выполнено не будет). В непрерывном режиме съемки, частота кадров понизится, а во время обработки снимков, емкость буфера памяти уменьшится. Понижение шума длинной экспозиции недоступно во время видеосъемки.

#### Под. шума для выс. ISO

Фотографии, сделанные с высокими значениями чувствительности ISO, можно обработать для понижения «шума».

| Параметр   | Описание                                                   |
|------------|------------------------------------------------------------|
| Усиленный  | Понижает шум (произвольные высвеченные пикселы, полосы     |
| Нормальный | или неоднородность цветов); особенно важно для фотографий, |
|            | сделанных с высокими значениями чувствительности ISO.      |
| Умеренный  | Выберите уровень выполняемого понижения шума               |
| -          | Усиленный, Нормальный или Умеренный.                       |
|            | Понижение шума выполняется только при значениях            |
| Выкл.      | чувствительности ISO 1600 или выше. Уровень понижения      |
|            | шума меньше, чем уровень, выполняемый при выборе           |
|            | Умеренный для Под. шума для выс. ISO.                      |

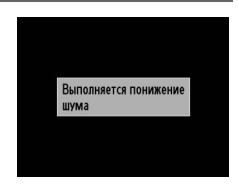

Кнопка MENU -> 🗅 меню режима

съемки

Установите, будет ли включаться встроенная подсветка АФ во время фокусировки при недостаточном освещении.

Вспомогательная подсветка АФ

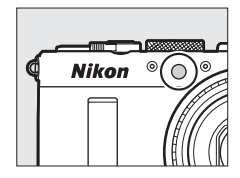

| Параметр | Описание                                                   |
|----------|------------------------------------------------------------|
| Вил      | Вспомогательная подсветка АФ включается при плохом         |
| DK/1.    | освещении.                                                 |
| Выкл.    | Вспомогательная подсветка АФ при выполнении фокусировки не |
|          | включается. При недостаточном освещении фотокамера,        |
|          | возможно, не сможет сфокусироваться с помощью              |
|          | автофокусировки.                                           |

#### 🖉 См. также

Информация о режимах съемки, в которых доступна вспомогательная подсветка АФ, находится на стр. 236.

| Корр. экспоз. для | Кнопка MENU 🔿 🗅 меню режима |
|-------------------|-----------------------------|
| вспышки           | Съемки                      |

Выберите способ, с помощью которого фотокамера настраивает уровень вспышки, когда используется коррекция экспозиции.

|   | Параметр   | Описание                                                                                                    |
|---|------------|----------------------------------------------------------------------------------------------------|
|   | Весь кадр  | Как уровень вспышки, так и коррекция экспозиции<br>регулируются для изменения экспозиция по всему<br>кадру. |
| Z | Только фон | Коррекция экспозиции используется только для фона.                                                          |

Выберите режим вспышки для встроенной вспышки.

| Параметр |        | Описание                                                                                                    |
|----------|--------|----------------------------------------------------------------------------------------------------|
| TTL\$    | TTL    | Мощность вспышки задается автоматически, исходя из<br>условий съемки.                                                                                                    |
| M\$      | Ручной | Выберите мощность вспышки между <b>Полная мощность</b> или <b>1/32</b> ( <sup>1</sup> / <sub>32</sub> полной мощности). Фотокамера не излучает тестирующие предварительные вспышки. |

#### 🖉 Ручной

При выборе **Ручной** и поднятой вспышке, на мониторе начнет мигать символ **122**.

#### 🖉 Вспышка SB-400

Когда установлена и включена дополнительная вспышка SB-400, **Управлен.** встр. вспышкой меняется на **Дополнительная вспышка**, что позволяет выбрать один из режимов управления встроенной вспышкой SB-400: **TTL** или **Ручной**.

#### Установка автобрекетинга

Кнопка MENU → Ф меню режима съемки

Этот параметр позволяет выбрать настройки для брекетинга при Автобрекетинге (СП 123). Выберите **Брекетинг АЭ** (СП 124) для брекетинга экспозиции, **Брекетинг баланса белого** (СП 124), чтобы выполнить брекетинг баланса белого (СП 123) или **Брекетинг активн. D-Lighting** (СП 125), чтобы выполнить брекетинг, используя активный D-Lighting (СП 110). Имейте в виду, что брекетинг баланса белого недоступен при настройках качества изображения NEF (RAW) или NEF (RAW) + JPEG.

# **Ч Меню настройки:** Настройка фотокамеры

Для отображения меню настройки, нажмите MENU и выберите закладку (меню настройки).

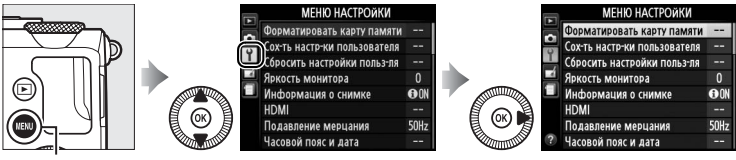

Кнопка MENU

#### Меню настройки содержит следующие параметры:

| Параметр                     | m   | Параметр                   | m   |
|------------------------------|-----|----------------------------|-----|
| Форматировать карту памяти   | 183 | Ожид-е дист. упр-я (ML-L3) | 189 |
| Сох-ть настр-ки пользователя | 60  | Звуковой сигнал            | 190 |
| Сбросить настройки польз-ля  | 62  | Звук затвора               | 190 |
| Яркость монитора             | 183 | Посл. нумерации файлов     | 191 |
| Информация о снимке          | 184 | Един. индик. расстоян. РФ  | 192 |
| HDMI                         | 169 | Инвертировать индик-ры     | 192 |
| Подавление мерцания          | 184 | Функция кнопки "Fn1"       | 193 |
| Часовой пояс и дата          | 185 | Функция кнопки "ഈ/Fn2"     | 194 |
| Язык (Language)              | 186 | Обратный поворот диска     | 194 |
| Комментарий к изображению    | 186 | Блок. спуск без карты      | 195 |
| Авт. поворот изображения     | 187 | GPS                        | 130 |
| Автоспуск                    | 188 | Загрузка Еуе-Fi*           | 195 |
| Таймер авт. выключения       | 189 | Версия прошивки            | 196 |
| Время просмотра изобр-я      | 189 |                            |     |

\* Доступно, только когда вставлена совместимая карта памяти Eye-Fi (🕮 195).

Настройки по умолчанию меню приведены на стр. 16.

# Форматировать карту памяти

Карты памяти необходимо форматировать перед первым использованием или после того, как они использовались или форматировались на других устройствах.

#### 🚺 Форматирование карт памяти

Форматирование карт памяти приводит к необратимому удалению всех содержащихся на них данных. Не забывайте копировать снимки и другие данные, которые Вы хотите сохранить, на компьютер перед началом процесса форматирования (П 156).

#### Выделите **Да**.

Чтобы выйти без форматирования карты памяти, выделите **Нет** и нажмите кнопку ®.

## 2 Нажмите 🛞.

Появится сообщение, показанное справа, пока идет процесс форматирования. *Не извлекайте карту памяти, не отсоединяйте и не отключайте* источник питания в процессе форматирования.

#### Яркость монитора

Нажмите кнопку ▲ или ▼, чтобы настроить яркость монитора. Для увеличения яркости выберите большие значения, для уменьшения яркости – меньшие. Выберите меньшие значения, если монитор кажется слишком ярким при подключении дополнительного внешнего видоискателя (□ 231).

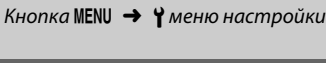

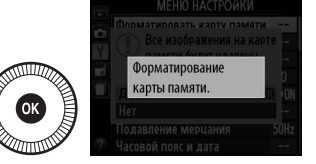

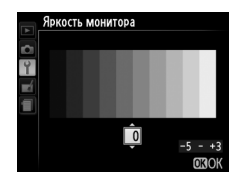

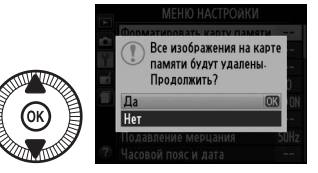

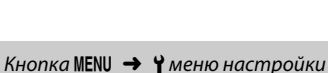

Выберите информацию, отображаемую на монитор во время съемки. Выберите **Показать** или **Скрыть**, чтобы показать или скрыть индикаторы съемки (Д 134). Выберите **Сетка** кадрирования, для просмотра сетки кадрирования или **Виртуальный горизонт**, чтобы отобразить виртуальный горизонт для облегчения сохранения уровня фотокамера.

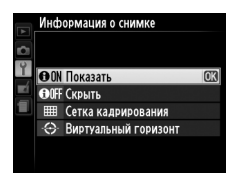

#### Подавление мерцания

Кнопка MENU 🔿 🍟 меню настройки

Подавление мерцания и полос при съемке с освещением лампами дневного света или ртутными лампами. Выберите опцию, которая соответствует частоте местной сети переменного тока.

#### 🖉 Подавление мерцания

Если Вы не уверены, в соответствии с частотой местной электросети, попробуйте оба варианта и выберите тот, который дает лучшие результаты. Подавление мерцания может не дать желаемых результатов, если объект слишком яркий. В этом случае, следует выбрать режим А или М и выбрать меньшую диафрагму (большее число f).

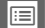

1

Изменение часовых поясов, установка часов фотокамеры, выбор порядка отображения даты и включение или выключение летнего времени.

| Параметр     | Описание                                                                                                    |                                                                                                    |  |
|--------------|----------------------------------------------------------------------------------------------------|----------------------------------------------------------------------------------------------------|--|
| Часовой пояс | Выбор часового пояса. Время на<br>часах фотокамеры будет<br>автоматически установлено в<br>соответствии со временем в<br>новом часовым поясе.                                 | HacoBoli nosc<br>London, Casabianca<br>UTC 0 15/05/2013 10:00:19<br>0330K                                  |  |
| Дата и время | Настройка часов фотокамеры<br>(Ф 25).                                                                                                    | Часовой пояс и дата<br>Дата и время<br>Г м д ч м с<br>2011 - 05 - 15 10 : 00 : 00<br>0300                  |  |
| Формат даты  | Выбор порядка отображения дня,<br>месяца и года.                                                                                                    | Часовой пояс и дата<br>Формат даты<br>У/И/D Год/месяц/день<br>И/Л/Y Месяц/день/год<br>D/I/Y День/месяц/год |  |
| Летнее время | Включение или выключение<br>режима летнего времени. Часы<br>фотокамеры автоматически<br>переводятся на один час назад<br>или вперед. Установка по<br>умолчанию – <b>Выкл.</b> | Часовой пояс и дата<br>Летнее время<br>Вкл.<br>Выкл.<br>(СК)                                               |  |

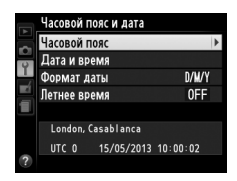

#### Кнопка MENU 🔿 🍟 меню настройки

Выбор языка меню и сообщений фотокамеры.

#### Комментарий к изображению

Кнопка MENU 🔿 🍟 меню настройки

Добавление комментариев к новым фотографиям во время съемки. Комментарии можно просматривать как метаданные при помощи ViewNX 2 (входит в комплект поставки) или Capture NX 2 (приобретается дополнительно; Ф 231). Текст комментария также отображается на странице данных съемки на экране информации о снимке (Ф 137). Доступны следующие параметры:

- Ввести комментарий: Введите комментарий, как описано на стр. 107. Длина комментария не может превышать 36 знаков.
- Добавить комментарий: Выберите данную функцию, чтобы добавить комментарий ко всем последующим снимкам. Функцию Добавить комментарий можно включить или выключить, выделив ее и нажав кнопку .
  После выбора нужной настройки выделите Готово и нажмите (), чтобы выйти.

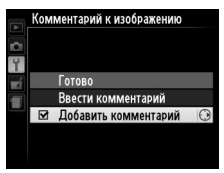

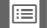

Фотографии, сделанные при выборе **Вкл.**, содержат информацию об ориентации фотокамеры, что позволяет поворачивать их автоматически во время просмотра на фотокамере или с помощью ViewNX 2 или Capture NX 2 (приобретается дополнительно; <sup>[1]</sup> 231). Возможна запись следующих ориентаций:

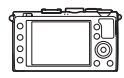

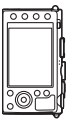

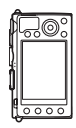

Горизонтальная (альбомная) ориентация

Фотокамера повернута на 90 ° по часовой стрелке

Фотокамера повернута на 90° против часовой стрелки

Если выбрано значение **Выкл.**, ориентация фотокамеры не записывается. Выберите данный параметр при панорамировании или съемке с объективом, направленным вверх или вниз.

#### 🖉 Повернуть вертикально

Чтобы во время просмотра автоматически повернуть «вертикальные» (книжной ориентации) фотографии, выберите **Вкл.** для параметра **Повернуть вертикально** в меню режима просмотра (Ш 174).

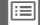

#### Автоспуск

Выберите время задержки спуска затвора и количество делаемых снимков (ССС) 66).

- Задержка автоспуска: Выберите время задержки спуска затвора.
- Количество снимков: Нажмите ▲ и ▼, чтобы выбрать количество снимков, делаемых при каждом нажатии спусковой кнопки затвора (от 1 до 9).

|   | Автоспуск           |    |
|---|---------------------|----|
| 9 | Задержка автоспуска |    |
| Y | N)25 2 C            |    |
|   | © 5s 5 c            |    |
|   | ©10s 10 c           | OK |
| 0 | 0205 20 0           |    |
| Ð |                     |    |
| _ |                     |    |

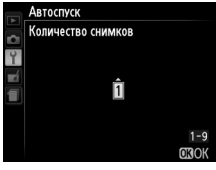

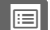

#### Таймер авт. выключения Кнопка MENU → Үменю настройки

Выберите задержку перед выключением монитора для сохранения питания, если не выполняются никакие действия; фотокамера выключится автоматически, если нет каких-либо действий в течение последующих трех минут после выключения монитора. Имейте в виду, что независимо от выбранного параметра,

монитор останется включенным в течение 3 минут, при отображении меню или съемочной информации и в течение 30 минут, когда используется дополнительный сетевой блок питания EH-5b, и не выключается во время показа слайдов или во время передачи изображений с помощью карты Eye-Fi.

#### Время просмотра изобр-я Кнопка MENU → Үменю настройки

Выбирает продолжительность показа фотографии на монитор после съемки.

#### Ожид-е дист. упр-я (ML-L3)

Выберите, как долго фотокамера будет ожидать сигнала с дополнительного пульта дистанционного управления ML-L3, прежде чем отменить выбранный на данный момент режим съемки дистанционного управления и выключиться (ССС) 66). Выберите более короткое время для экономии ресурса работы батареи.

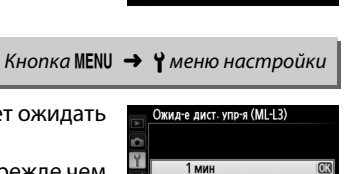

5 мин

10 мин 15 мин

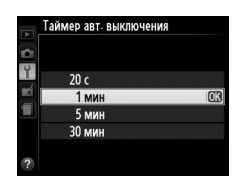

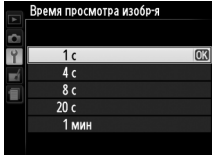

#### Звуковой сигнал

Выберите тон звукового сигнала (Высокий или Низкий), который звучит, когда фотокамера фокусируется, используя автофокусировку, в то время как таймер спуска отсчитывает в автоспуске и ведомых режимах с задержкой (🕮 63), когда фотография была сделана в режиме быстрого спуска (СС 63) или когда Вы

пытаетесь сделать фотографию, при заблокированной карте памяти (III 24). Выберите **Выкл.**, чтобы звуковой сигнал не подавался. Имейте в виду, что звуковой сигнал не будет работать в режиме видеороликов, когда заблокирована карта памяти или когда фотокамера фокусируется.

#### Звук затвора

Выберите, будет ли фотокамера издавать звук при спуске затвора.

🖉 Символ ♪ Символ 🕽 отображается, если выбран параметр, отличный от Выкл., выбранный для Звуковой сигнал или Звук затвора.

100

Звуковой сигнал **∢**»Н Высокий ¶⊗L Низкий Выкл

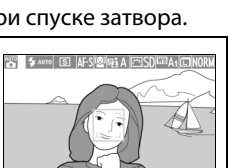

Кнопка MENU -> Үменю настройки

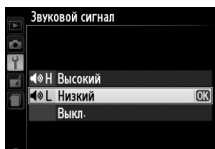

Кнопка MENU 🔿 🍟 меню настройки

Когда делается фотография, фотокамера присваивает имя файлу, прибавляя 1 к последнему используемому номеру файла. Этот параметр определяет, как будет продолжаться нумерация файлов относительно последнего использовавшегося номера при создании новой папки, форматировании карты памяти или установке новой карты памяти в фотокамеру.

| Параметр | Описание                                                                                                    |
|----------|----------------------------------------------------------------------------------------------------|
| Вкл.     | При создании новой папки, форматировании карты памяти или<br>установке в фотокамеру новой карты памяти нумерация файлов<br>продолжается относительно последнего использовавшегося<br>номера. Если фотография делается, когда в текущей папке<br>содержится снимок с номером 9999, новая папка будет создана<br>автоматически, и нумерация файлов опять начнется с 0001. |
| Выкл.    | При создании новой папки, форматировании карты памяти или<br>установке в фотокамеру новой карты памяти нумерация файлов<br>сбрасывается на 0001. Имейте в виду, что если фотография<br>делается, когда в текущей папке содержится 999 снимков, то новая<br>папка будет создана автоматически.                                                                           |
| Сброс    | Нумерация файлов сбрасывается на 0001 при выборе <b>Вкл.</b> , и создается новая папка, когда делается следующая фотография.                                                                                                    |

#### 🚺 Посл. нумерации файлов

Если текущая папка имеет номер 999 и содержит 999 фотографий или фотографию с номером 9999, спусковая кнопка затвора будет заблокирована и дальнейшая съемка станет невозможной. Выберите **Сброс**, а затем либо отформатируйте текущую карту памяти либо вставьте новую карту памяти. Выберите, будет ли расстояние фокусировки для ручной фокусировки отображаться в метрах (м) или футах (фут).

| Инвертировать индик-ры | Кнопка MENU 🔿 🤇 | меню настройки |
|------------------------|-----------------|----------------|
|------------------------|-----------------|----------------|

При выборе **+\_\_\_\_\_** (+o-), индикатор экспозиции отображается с положительными значениями слева и с отрицательными значениями справа. Выберите **-\_\_\_\_\_\_** (-o+), чтобы отобразить отрицательные значения слева, а положительные – справа.

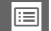

| Параметр                  | Описание                                                |
|---------------------------|---------------------------------------------------------|
| Режим вспышки             | Нажмите кнопку Fn1 и поверните диск управления, чтобы   |
|                           | выбрать режим вспышки (🕮 113).                          |
| Режим съемки              | Нажмите кнопку Fn1 и поверните диск управления, чтобы   |
|                           | выбрать режим съемки (🕮 63).                            |
| Автоспуск                 | Нажмите кнопку Fn1 для выбора режима автоспуска.        |
|                           | Нажмите еще раз, чтобы отменить режим автоспуск         |
|                           | (🕮 66).                                                 |
| Блокировка FV             | Нажмите кнопку Fn1 один раз, чтобы заблокировать        |
|                           | мощность вспышки и еще раз, чтобы отменить (🕮 118).     |
| Блокировка АЭ/            | Пока нажата кнопка Fn1, блокируются фокусировка и       |
| ΑФ                        | экспозиция (🕮 79).                                      |
| Блокировка<br>только АЭ   | Экспозиция блокируется на значении, выбранном с         |
|                           | помощью замера экспозиции, при нажатой кнопке Fn1.      |
|                           | Экспозиция не изменится, при изменении компоновки       |
|                           | кадра, пока кнопка нажата.                              |
| Фиксация<br>блокировки АЭ | Нажмите кнопку Fn1, для блокировки экспозиции.          |
|                           | Экспозиция останется заблокированной до тех пор, пока   |
|                           | кнопка Fn1 не будет нажата еще раз или пока не истечет  |
|                           | таймер автоматического выключения.                      |
| Блокировка                | Пока нажата кнопка Fn1, фокусировка блокируется (🕮 79). |
| только АФ                 |                                                         |
| AF-ON                     | При нажатии кнопки Fn1 включается автофокусировка.      |
|                           | когда выорана покадровая следящая автофокусировка,      |
|                           | фотокамера не может фокусироваться при нажатии          |
| Konnoviusa                | спусковой кнопки затвора.                               |
| коррекция                 | пажмите кнопку гтп и поверните диск управления, чтооы   |
| экспозиции                | выорать величину коррекции экспозиции (ш. 87).          |
| + NEF (RAW)               | Нажмите кнопку Fn1, чтобы сделать копии в формате NEF   |
|                           | (КАЧУ) СО ВСЕХ СНИМКОВ, СДЕЛАННЫХ ПРИ СЛЕДУЮЩЕМ         |
|                           | нажатии спусковой кнопки затвора. После этого           |
|                           | пормалопал соемка возооновится автоматически. Чтоов     |
|                           | выити оез создания копии исг (качу), нажмите кнопку гп  |
|                           | еще раз. Эта опция не расотает, если видеосъемка        |
|                           | воорана для <b>гежим свемки.</b>                        |

#### Выберите функцию, выполняемую кнопкой Fn1:

| Параметр                | Описание                                                     |  |
|-------------------------|--------------------------------------------------------------|--|
| Чувствительность        | Нажмите кнопку ISO (Fn2) и поверните диск управления,        |  |
| ISO                     | чтобы настроить чувствительность ISO (🕮 81).                 |  |
| Баланс белого           | Нажмите кнопку <b>ISO</b> (Fn2) и поверните диск управления, |  |
|                         | чтобы настроить баланс белого (🕮 89).                        |  |
| Кач-во/размер<br>изобр. | Нажмите кнопку <b>ISO</b> (Fn2) и поверните диск управления, |  |
|                         | чтобы выбрать качество изображения и размер (🕮 69,           |  |
|                         | 72).                                                         |  |
| Замер экспозиции        | Нажмите кнопку <b>ISO</b> (Fn2) и поверните диск управления, |  |
|                         | чтобы выбрать параметр замера экспозиции (🕮 85).             |  |
| Активный<br>D-Lighting  | Нажмите кнопку <b>ISO</b> (Fn2) и поверните диск управления, |  |
|                         | чтобы выбрать установку для Активный D-Lighting              |  |
|                         | (□ 110).                                                     |  |
| Автобрекетинг           | Нажмите кнопку <b>ISO</b> (Fn2) и поверните диск управления, |  |
|                         | чтобы выбрать шаг брекетинга (брекетинг экспозиции и         |  |
|                         | баланса белого) или включить/выключить брекетинг             |  |
|                         | активн. D-Lighting (🕮 123).                                  |  |
| Яркость монитора        | Удерживая нажатой кнопку ISO (Fn2), нажмите ▲ или ▼,         |  |
|                         | чтобы отрегулировать яркость монитора (🕮 183).               |  |

Выберите функцию кнопки ISO (Fn2):

### Обратный поворот диска

Кнопка MENU → ¶ меню настройки

Поменяйте направление вращения диска управления и мультиселектора, когда они используются для настройки коррекции экспозиции (Коррекция экспозиции) и/или выдержки и диафрагмы (Выдержка/ диафрагма). Выделите параметры и нажмите ▶, чтобы выбрать или отменить выбор, а затем выделите Готово и нажмите <sup>®</sup>.

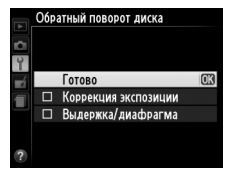

При выборе Заблокировать спуск затвора, спусковая кнопка затвора будет работать только при вставленной карте памяти. При выборе Разрешить спуск затвора спусковую кнопку затвора можно будет нажать даже при отсутствии установленной карты памяти, но снимки записываться не будут (однако они будут отображаться на мониторе в демонстрационном режиме).

#### Загрузка Еуе-Fi

Этот параметр отображается, только если в фотокамеру вставлена карта памяти Eye-Fi (приобретается дополнительно от сторонних производителей). Выберите Включить, чтобы загрузить фотографии на заранее выбранное устройство. Имейте в виду, что снимки не загрузятся, если уровень сигнал недостаточно сильный.

Соблюдайте все местные законы, касающиеся использования беспроводных устройств. В местах, где запрещено использование беспроводных устройств, извлеките карту памяти из фотокамеры, так как карта может продолжать излучать электромагнитные волны, даже когда выбрано Выключить.

Когда карта Еуе-Fi вставлена в фотокамеру, то ее статус показывается символом на мониторе:

- 🕆: Загрузка Еуе-Fi выключена.
- 🛜: Загрузка Еуе-Fi включена, но нет снимков для загрузки.
- (неподвижный): Загрузка Еуе-Fi включена; ожидание начала загрузки.
- 휳 (анимированный): Загрузка Еуе-Fi включена; идет загрузка данных.
- 🗟: Ошибка фотокамера не может управлять картой Eye-Fi.

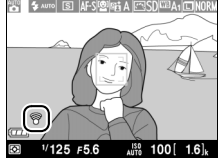

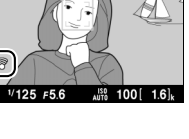

Кнопка MENU → Үменю настройки

#### 🚺 Карты Еуе-Fi

Карты Eye-Fi не могут быть использованы совместно с дополнительными портативными адаптерами для беспроводного подключения WU-1a. Не вставляйте карты Eye-Fi, при подключенном WU-1a.

Карты Еуе-Fi могут излучать беспроводные сигналы при выборе Выключить. Если на мониторе отобразится предупреждение (Ф 243), выключите фотокамеру и извлеките карту.

См. руководство по эксплуатации карты Eye-Fi и обращайтесь с любыми вопросами к производителю. Фотокамера может использоваться для включения и выключения карты Eye-Fi, но она может не поддерживать другие функции Eye-Fi.

#### Поддерживаемые карты Еуе-Fi

Некоторые карты могут быть недоступны в некоторых странах или регионах; свяжитесь с производителем для получения дополнительной информации. Карты Еуе-Fi могут использоваться только в стране, где они приобретены.

#### Использование карт Еуе-Fi в режиме точка-точка

Может потребоваться дополнительное время при подключении с использованием карт Eye-Fi, которые поддерживают режим точка-точка. Выберите более длительные значения для **Таймер авт. выключения** в меню настройки (П 189).

#### Версия прошивки

Кнопка MENU 🔿 🍟 меню настройки

Просмотр текущей версии прошивки фотокамеры.
# Меню обработки: Создание обработанных копий

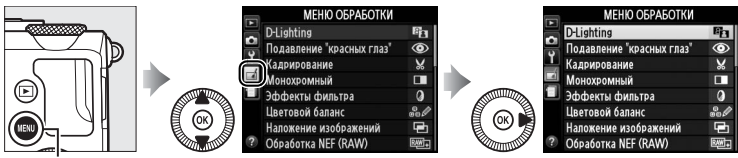

Кнопка MENU

Меню обработки используется для создания кадрированных или обработанных копий фотографий, хранящихся на каре памяти, и доступен только в том случае, если в фотокамеру вставлена карта памяти, содержащая снимки.

|       | Параметр                  |     |     | Параметр                |     |
|-------|---------------------------|-----|-----|-------------------------|-----|
| E     | D-Lighting                | 200 | 7   | Выравнивание            | 213 |
| ۲     | Подавление "красных глаз" | 201 | Ð   | "Рыбий глаз"            | 213 |
| X     | Кадрирование              | 202 | 5   | Цветовой контур         | 214 |
|       | Монохромный               | 203 | 3   | Цветной эскиз           | 214 |
| 0     | Эффекты фильтра           | 203 |     | Управление перспективой | 215 |
| 60 Ø  | Цветовой баланс           | 205 | (i) | Эффект миниатюры        | 216 |
| e     | Наложение изображений     | 206 | ¢.  | Выборочный цвет         | 217 |
| RAW + | Обработка NEF (RAW)       | 209 | Ľ.  | Изменить видеоролик     | 47  |
|       | Изменить размер           | 211 | ■+□ | Наглядное сравнение*    | 219 |
| 凶     | Быстрая обработка         | 213 |     |                         |     |

 Доступно, только если нажать кнопку (В) в полнокадровом просмотре, когда отображается обработанное изображение или оригинал.

# Создание обработанных копий

Чтобы создать обработанную копию:

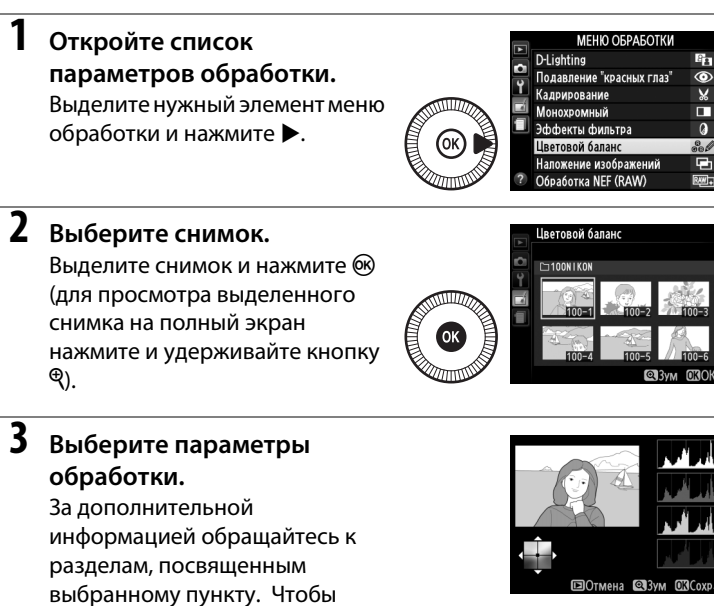

выйти из этого режима без создания обработанной копии, нажмите MENU.

**4** Создайте обработанную копию.

Для создания обработанной копии нажмите Обработанные копии отмечаются символом

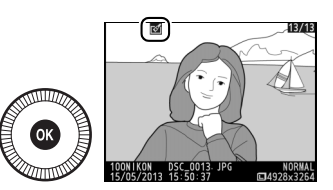

Создание обработанных копий во время просмотра Параметры, отличные от Наложение изображений и Изменить видеоролик можно использовать во время просмотра.

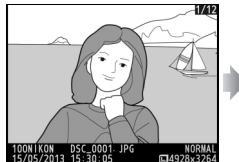

Отобразите снимок в полнокадровом режиме и нажмите 🛞.

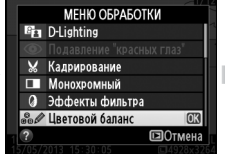

Выделите параметр и нажмите 🐵.

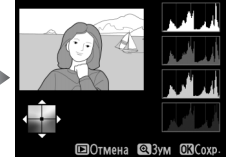

Создайте обработанную копию.

# 🚺 Обработка

Фотокамера может не отображать или не обрабатывать снимки, созданные на других устройствах. Если изображение было записано с настройками качества изображения NEF (RAW) + JPEG (ДС 69), параметры обработки применяются только к копии JPEG (кроме **Наложение изображений** и **Обработка NEF (RAW)**. Имейте в виду, что монитор выключится и операция будет отменена, если никаких действий не выполняется в течение короткого времени; любые несохраненные изменения будут потеряны.

## 🚺 Обработка копий

Большинство параметров применяются к копиям, созданным с использованием параметров обработки, хотя, за исключением Наложение изображений и Изменить видеоролик > Выбор точки нач./оконч., каждый параметр может быть применен только один раз (помните, что многократное редактирование может привести к потере деталей). Функции, которые нельзя применить для текущего снимка, отображаются серым цветом и недоступны.

#### 🖉 Качество изображения

Кроме копий, созданных с помощью Кадрирование, Наложение изображений, Обработка NEF (RAW) и Изменить размер, копии, созданные из изображений JPEG имеют тот же размер и качество, что и оригинал, а копии, созданные из изображений NEF (RAW) сохраняются как большие высококачественные изображения JPEG. **D-Lighting** 

Функция D-Lighting повышает яркость теней и идеально подходит для темных фотографий или фотографий, снятых с освещением сзади.

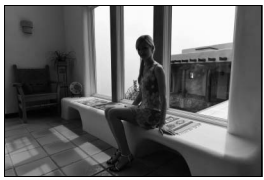

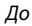

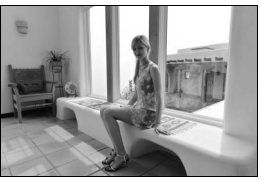

После

Нажмите ▲ или ▼ для выбора степени обработки. Результат можно предварительно просмотреть на экране редактирования. Чтобы создать копию фотографии, нажмите <sup>®</sup>.

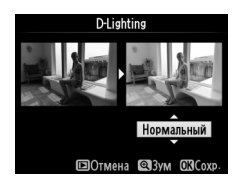

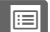

Эта функция предназначена для подавления эффекта «красных глаз », возникающего при съемке со вспышкой, и доступна только для снимков, сделанных с использованием вспышки. Фотографию, выбранную для подавления красных глаз, можно предварительно просмотреть на экране обработки. Подтвердите результат применения функции подавления красных глаз и создайте обработанную копию снимка, как описано в следующей таблице. Обратите внимание, что подавление красных глаз не всегда позволяет достичь желаемых результатов. В крайне редких случаях эта функция может захватывать части изображения, не подверженные эффекту красных глаз; прежде, чем продолжить, внимательно проверьте результат при предварительном просмотре.

| Для                                        | Используйте | Описание                                                                                                    |
|--------------------------------------------|-------------|----------------------------------------------------------------------------------------------------|
| Увеличение                                 | €           | Для увеличения нажмите кнопку <sup>®</sup> , для                                                                                                    |
| Уменьшение                                 | ୍≅ (?)      | уменьшения – кнопку 🕾 (?). Увидеть<br>области увеличенного снимка, находящиеся                                                                                                    |
| Просмотр других<br>областей<br>изображения |             | за границами монитора, можно при помощи<br>мультиселектора. Для быстрой прокрутки в<br>другие области кадра нажмите и                                                                                                    |
| Отмена<br>увеличения                       |             | удерживайте соответствующую часть<br>мультиселектора. При нажатии кнопок<br>зуммирования или мультиселектора<br>отображается окно навигации; область,<br>видимая на данный момент на мониторе,<br>обозначена желтыми полями. Нажмите ®,<br>чтобы отменить увеличение. |
| Создание копии                             |             | Если фотокамера обнаруживает эффект<br>красных глаз на выбранной фотографии,<br>будет создана его копия, обработанная для<br>подавления эффекта красных глаз. Если<br>фотокамера не в состоянии обнаружить<br>эффект красных глаз, копия не создается.                |

### Кадрирование

Создание кадрированной копии выбранной фотографии. Границы рамки кадрирования выбранной фотографии отображаются желтым цветом; создайте кадрированную копию как описано в следующей таблице.

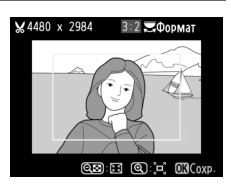

| Для                                                      | Используйте             | Описание                                                                                                    |
|----------------------------------------------------------|-------------------------|----------------------------------------------------------------------------------------------------|
| Увеличение<br>размера рамки<br>кадрирования              | æ                       | Нажмите кнопку <sup>®</sup> , чтобы увеличить размер<br>рамки кадрирования.                                                                                                    |
| Уменьшение<br>размера рамки<br>кадрирования              | <b>୍ୱର</b> ( <b>?</b> ) | Нажмите кнопку 역적 (?), чтобы уменьшить<br>размер рамки кадрирования.                                                                                                    |
| Изменение<br>соотношения<br>сторон рамки<br>кадрирования |                         | Поворачивайте диск управления для<br>переключения между соотношениями<br>сторон 3 : 2, 4 : 3, 5 : 4, 1 : 1 и 16 : 9.                                                                   |
| Перемещение<br>рамки<br>кадрирования                     |                         | Используйте мультиселектор для<br>перемещения рамки кадрирования в<br>другую область изображения. Нажмите и<br>удерживайте селекторную кнопку для<br>перемещения кадрирования быстрее. |
| Создание копии                                           | C                       | Сохраните результат кадрирования в<br>отдельном файле.                                                                                                    |

#### **М** Кадрирование: Качество и размер изображения

Копии снимков в формате NEF (RAW) или NEF (RAW) + JPEG сохраняются в формате JPEG с высоким качеством (СС 69); качество копий снимков в формате JPEG то же, что у исходного снимка. Размер копии зависит от размера и соотношения сторон рамки кадрирования и отображается в верхнем левом углу окна кадрирования.

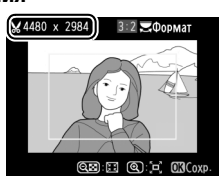

#### **М** Просмотр кадрированных копий

Увеличение при просмотре может быть недоступным, когда отображаются обрезанные копии.

### Монохромный

Кнопка MENU 🔿 🛃 меню обработки

Копирование снимков в режимах Черно-белый, Сепия или Цианотипия (бело-голубой монохромный).

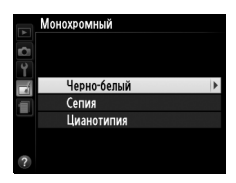

При выборе **Сепия** или **Цианотипия** включается предварительный просмотр выбранного изображения; нажмите ▲ для увеличения насыщенности цветов или ▼ для ее уменьшения. Для создания монохромной копии нажмите кнопку @.

Увеличение насыщенности

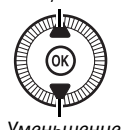

Уменьшение насыщенности

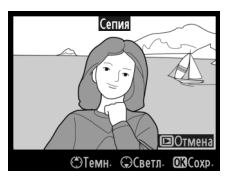

# Эффекты фильтра

Кнопка MENU 🔿 🛃 меню обработки

Выберите один из следующих эффектов применения фильтра. После настройки эффектов фильтра, как описано ниже, нажмите (В), чтобы скопировать фотографию.

| Параметр      | Описание                            |                  |
|---------------|-------------------------------------|------------------|
|               | Создает эффект фильтра скайлайт,    |                  |
|               | уменьшая на снимке голубой оттенок. |                  |
| Скайпайт      | Эффект применения фильтра можно     |                  |
| Скаилаин      | предварительно просмотреть на       | (vačnače         |
|               | мониторе, как показано на рисунке   |                  |
|               | справа.                             | Kin de           |
|               | Создание копии с эффектом фильтра   |                  |
|               | теплого тона, придавая снимку       |                  |
|               | «теплый» красный оттенок. Эффект    | 🖾 Отмена 🖾 Сохр. |
| теплый фильтр | применения фильтра можно            |                  |
|               | предварительно просмотреть на       |                  |
|               | мониторе.                           |                  |

| Параметр                                                                    | Описание                                                                                                    |                                                                                                    |
|-----------------------------------------------------------------------------|----------------------------------------------------------------------------------------------------|----------------------------------------------------------------------------------------------------|
| Усилить<br>красный цвет<br>Усилить<br>зеленый цвет<br>Усилить синий<br>цвет | Для усиления красного цвета (Усилить<br>красный цвет), зеленого цвета<br>(Усилить зеленый цвет) или синего<br>цвета (Усилить синий цвет). Нажмите<br>▲, чтобы увеличить эффект, нажмите<br>▼, чтобы его уменьшить.                                                                                                    | Yonn's coscold last                                                                                                    |
| "Звездный"<br>фильтр                                                        | <ul> <li>Добавьте «звездный» эффект<br/>источникам света.</li> <li>Количество точек: Выберите<br/>количество лучей: четыре, шесть или<br/>восемь.</li> <li>Сила фильтра: Выберите яркость<br/>источников света.</li> <li>Угол фильтра: Выберите угол лучей.</li> <li>Расстояние между точками: Выберите<br/>длину лучей.</li> <li>Подтв.: Оцените применение<br/>эффектов фильтра, как показано на<br/>рисунке справа. Нажмите <sup>ℚ</sup> для<br/>просмотра копии в полнокадровом<br/>режиме.</li> <li>Сохранить: Сохраните обработанную<br/>копию.</li> </ul> | Заездный фильтр<br>Количесть точек<br>Соличесть точек<br>Соличесть точек<br>Соличества<br>Соличества<br>Соли<br>Соличества<br>Соличества<br>Соличества<br>Соличества<br>Соличес |
| Фильтр<br>сглаживания                                                       | Добавьте эффект фильтра<br>сглаживания. Нажмите кнопку ▲ или<br>▼, чтобы выбрать силу фильтра.                                                                                                    | Фильтр суламизания<br>Фильтр суламизания<br>Ноямальный<br>ВОСтмена Флум (Скор.                                                                                                    |

### Цветовой баланс

Используйте мультиселектор для создания копии снимка с измененным цветовым балансом как показано ниже. Эффект изменения баланса отображается на мониторе, одновременно отображаются гистограммы красного, зеленого и синего каналов (СП 135), что позволяет оценить распределение цветов на копии.

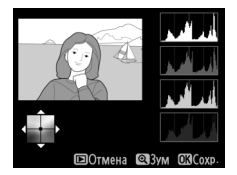

#### Увеличение количества зеленого

Увеличение количества синего

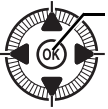

Создание обработанной копии Увеличение количества

янтарного

Увеличение количества пурпурного

### 🖉 Увеличение

Для увеличения изображения, отображаемого на мониторе, нажмите кнопку ♥. Гистограмма будет обновлена, чтобы показывать данные только для той части изображения, которая видна на мониторе. Когда изображение увеличено, нажимайте кнопку ☑ (⑳/ഠт), чтобы переключаться между цветовым балансом и зумом. Если выбран зум, увеличить и

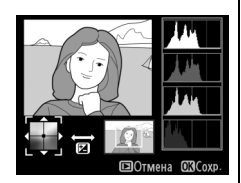

уменьшить изображение можно кнопками <sup>®</sup> и ९छ (?) и прокручивать его с помощью мультиселектора.

#### 

Функция наложения изображений объединяет две существующих фотографии в формате NEF (RAW) и создает одно изображение, которое сохраняется отдельно от оригиналов; результаты, полученные при использовании необработанных данных с матрицы фотокамеры, заметно лучше по сравнению с наложениями, созданными в программах обработки изображений. Новый снимок сохраняется с учетом текущих настроек качества и размера изображения; перед выполнением наложения установите качество и размер изображения (С 69, 72; доступны все параметры). Чтобы создать копию в формате NEF (RAW), задайте качество изображения **NEF (RAW)**.

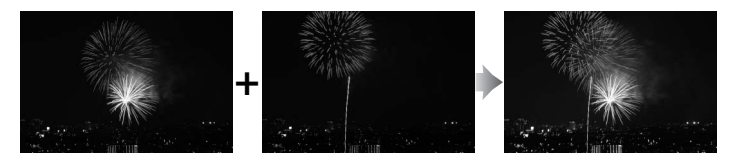

# Выберите Наложение изображений.

В меню обработки выделите Наложение изображений и нажмите .

Появится диалоговое окно, показанное на рисунке справа, где будет выделено **Изобр. 1**; нажмите <sup>(1)</sup>, чтобы отобразить список снимков в формате NEF (RAW), сделанных данной фотокамерой.

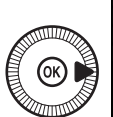

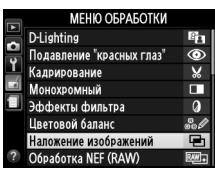

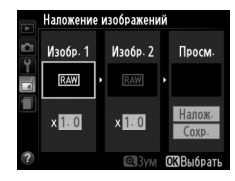

# **2** Выберите первое изображение.

Воспользуйтесь мультиселектором, чтобы выделить первую фотографию для наложения. Чтобы

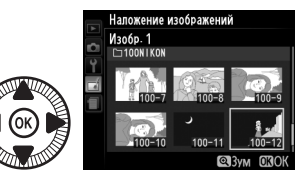

просмотреть выделенную фотографию в полнокадровом режиме, нажмите и удерживайте кнопку <sup>Ф</sup>. Чтобы выбрать выделенную фотографию и вернуться к экрану предварительного просмотра, нажмите <sup>®</sup>.

# 3 Выберите второе изображение.

Выбранное изображение появится под заголовком **Изобр. 1**. Выделите **Изобр. 2** и нажмите (19), а затем выберите второй снимок, как описано в Шаге 2.

# 4 Задайте усиление.

Выделите Изобр. 1 или Изобр. 2 и установите нужную для наложения экспозицию, нажимая ▲ или ▼ для выбора усиления из значений от 0,1 до

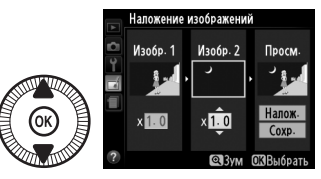

2,0. Повторите для второго изображения. Значение по умолчанию равно 1,0; выберите 0,5, чтобы уменьшить усиление наполовину, или 2,0, чтобы удвоить его. Результат применения выбранного коэффициента отображается в столбце **Просм.** 

# 5 Просмотрите получившееся наложение изображений.

Нажмите ◀ или ▶, чтобы поместить курсор под надпись Просм. и нажмите ▲ или ▼,

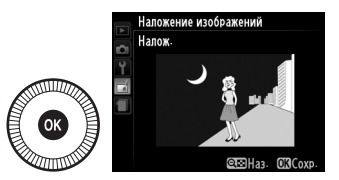

чтобы выделить **Налож.** Нажмите <sup>(®)</sup>, чтобы предварительно оценить результат наложения, как показано на рисунке справа (чтобы сохранить результат наложения без предварительного просмотра, выберите **Сохр.**). Чтобы вернуться к Шагу 4 и выбрать новые изображения или изменить усиление, нажмите кнопку **(R (?**).

# **6** Сохраните результат наложения.

Чтобы сохранить результат наложения, нажмите предварительном просмотре. После наложения

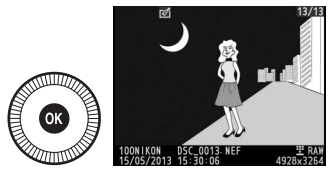

получившийся снимок отобразится на мониторе в режиме полнокадрового просмотра.

### И Наложение изображений

Наложение несет в себе такую же информацию о снимке (включая дату записи, замер экспозиции, выдержку, диафрагму, режим съемки, коррекцию экспозиции и ориентацию изображения) и значения баланса белого и режима Picture Control, что и фотография, выбранная для **Изобр. 1**. Текущий комментарий к изображению прилагается к наложению при его сохранении.

Создание копий в формате JPEG снимков NEF (RAW) (🕮 69).

# 1 Выберите Обработка NEF (RAW).

Выделите Обработка NEF (RAW) в меню обработки и нажмите ▶, чтобы открыть диалоговое окно выбора

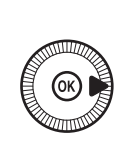

|          | МЕНЮ ОБРАБОТКИ            |       |
|----------|---------------------------|-------|
| 5        | D-Lighting                | 8     |
|          | Подавление "красных глаз" | ۲     |
| <b>_</b> | Кадрирование              | ×     |
|          | Монохромный               |       |
|          | Эффекты фильтра           | ۵     |
|          | Цветовой баланс           | 80 J  |
|          | Наложение изображений     | ŋ     |
| ?        | Обработка NEF (RAW)       | RAW + |

снимков, содержащее только изображения NEF (RAW), созданные этой фотокамерой.

# 2 Выберите фотографию.

С помощью мультиселектора выделите снимок (для вывода выделенной фотографии на весь экран нажмите и удерживайте кнопку <sup>®</sup>). Чтобы

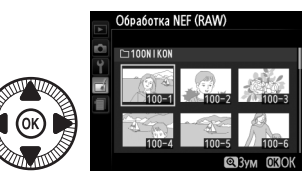

выбрать выделенную фотографию и перейти к следующему шагу, нажмите кнопку 🛞.

#### 3 Выберите настройки параметра Обработка NEF (RAW). Отрегулируйте настройки, перечисленные ниже. Имейте в виду, что баланс белого недоступен для снимков, созданных с помощью наложения изображений, и что коррекция экспозиции может быть установлена только в диапазоне от -2 до +2 EV. Если выбрано значение Авто для баланса белого, оно будет установлено в зависимости от того, какой из параметров Нормальный или Сохр. теплых цветов освещ. был применен когда был сделан снимок. При регулировке Picture Control, сетка Picture Control не отображается.

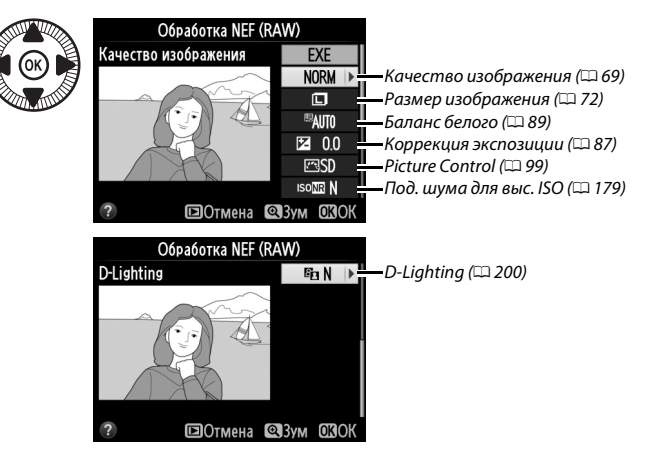

# 4 Скопируйте фотографию.

Выделите **EXE** и нажмите (В), чтобы создать копию JPEG выбранных фотографий (имейте в виду, что копия будет записана в цветовом пространстве, выбранном в данный момент в

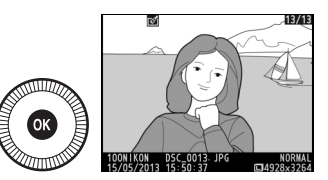

меню режима съемки, а не цветовом пространстве, выбранном в то время, когда фотография была сделана; П 178). Полученное изображение отобразится в полнокадровом режиме на мониторе. Чтобы выйти без копирования фотографии, нажмите кнопку MENU.

Создание уменьшенных копий выбранных фотографий.

# **1** Выберите Изменить размер.

Для изменения размера выбранных изображений нажмите MENU, чтобы открыть меню, и выберите Изменить размер в меню обработки.

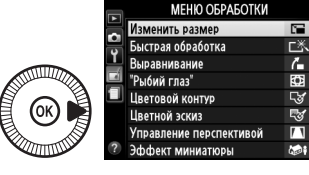

 Выберите размер.
 Выделите Выбрать размер и нажмите ►.

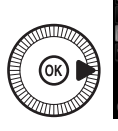

Появятся параметры, показанные справа; выделите параметр и нажмите ®.

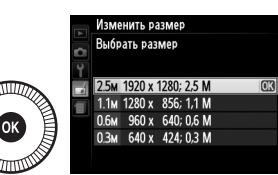

Изменить размер

Выбрать изображение Выбрать размер

2.5м ♪

#### i I

3 Выберите снимки. Выделите Выбрать изображение и нажмите ►.

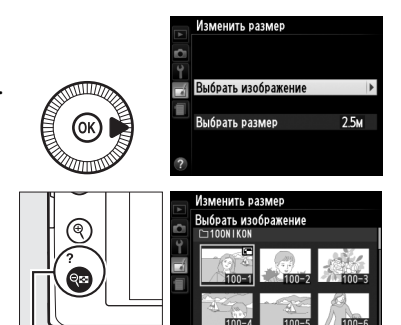

Выделите снимки с помощью мультиселектора и нажмите кнопку थ≅ (?), чтобы выбрать или отменить выбор (для полнокадрового просмотра выделенных снимков нажмите и

Кнопка 🕾 (?)

удерживайте кнопку <sup>®</sup>). Выбранные снимки помечаются символом 🖼. Нажмите ®, когда выбор завершен.

4 Сохраните копии с измененным размером. Отобразиться диалоговое

окно подтверждения. Выделите **Да** и нажмите ®, чтобы сохранить копии с измененным размером.

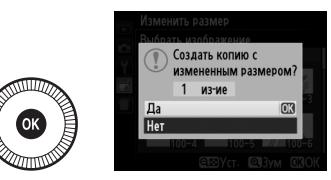

### И Просмотр копий с измененным размером

Увеличение при просмотре может быть недоступно, когда отображаются копии с измененным размером.

#### Качество изображения

Копии, созданные из снимков в формате NEF (RAW) или NEF (RAW) + JPEG, сохраняются с качеством изображения (Д 69) JPEG выс. кач.; качество копий, созданных из снимков в формате JPEG, то же, что у исходного снимка.

### Быстрая обработка

Создание более насыщенных и контрастных копий. При необходимости применяется D-Lighting, чтобы сделать темные или освещенные сзади объекты более яркими.

Нажмите 🛦 или 🔻 для выбора степени усиления. Результат можно предварительно

просмотреть на экране редактирования. Чтобы создать копию фотографии, нажмите 🕅.

### Выравнивание

Создание выровненной копии выбранного изображения. Нажмите , чтобы повернуть изображение примерно до пяти градусов по часовой стрелке с приращением примерно по 0,25 градусов, нажмите  $\blacktriangleleft$ , чтобы повернуть изображение против часовой стрелки (результат можно предварительно просмотреть

на экране обработки; имейте в виду, что изображение будет обрезано для создания квадратной копии). Нажмите 🛞, чтобы скопировать фотографию, или нажмите 🕨, чтобы выйти в режим просмотра без создания копии.

# "Рыбий глаз"

Создает копии снимков, сделанных как будто с использованием объектива типа «рыбий глаз». Нажмите >, чтобы усилить эффект (это также увеличивает область, которая будет обрезана по краям изображения), и нажмите  $\blacktriangleleft$ , чтобы уменьшить его. Результат можно предварительно просмотреть на экране

редактирования. Нажмите 🛞, чтобы скопировать фотографию, или нажмите 🗩, чтобы выйти в режим просмотра без создания копии.

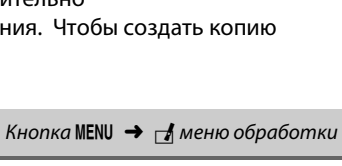

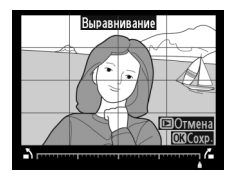

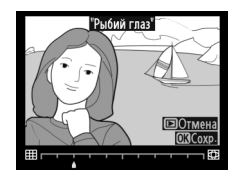

Кнопка MENU 🔿 🚽 меню обработки

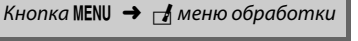

Быстрая обработка

Нормальный

ПОтмена 🖾Зум ОВС

## Цветовой контур

#### Кнопка MENU 🔿 🛃 меню обработки

Создание контурной копии фотографии для использования в качестве основы для рисунка. Результат можно предварительно просмотреть на экране редактирования. Чтобы создать копию фотографии, нажмите ®.

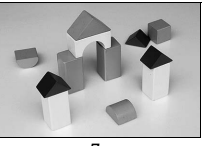

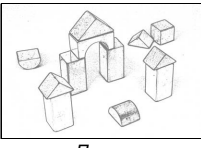

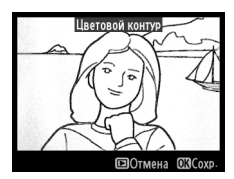

До

После

### Цветной эскиз

Кнопка MENU 🔿 🚽 меню обработки

Используется для создания копии фотографии, напоминающей рисунок, выполненный цветными карандашами. Нажмите ▲ или ▼, чтобы выделить Насыщенность или Контуры и нажмите ◀ или ▶, для изменения.

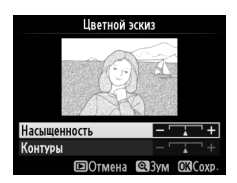

Насыщенность может быть увеличена, чтобы сделать цвета более насыщенными, или может

быть уменьшена, чтобы обесцветить цвета, приблизив изображение к монохромному; контур можно сделать жирнее или тоньше. Более жирный контур делает цвета более насыщенными. Результаты можно предварительно просмотреть на экране редактирования. Нажмите ⊛, чтобы скопировать фотографию, или нажмите ►, чтобы выйти в режим просмотра без создания копии.

## Управление перспективой

Кнопка MENU 🔿 🛃 меню обработки

Создание копий с уменьшенными эффектами перспективы при съемке с основания высокого объекта. Воспользуйтесь мультиселектором для настройки перспективы (имейте в виду, что чем больше степень управления перспективой, тем больше будут обрезаться края). Результаты можно предварительно просмотреть на экране

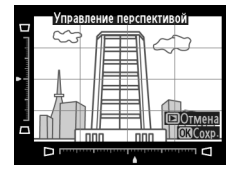

редактирования. Нажмите 🛞, чтобы скопировать фотографию, или нажмите 🕩, чтобы выйти в режим просмотра без создания копии.

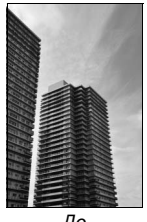

До

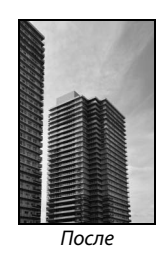

### Эффект миниатюры

Создание копии, похожей на снимок диорамы. Лучше всего использовать этот параметр для снимков, сделанных с высокой точки обзора. Область, которая будет сфокусирована на копии, обозначается желтой рамкой.

| Для                            | Нажмите         | Описание                                                                                                    |
|--------------------------------|-----------------|----------------------------------------------------------------------------------------------------|
| Выбрать                        | Θε ( <b>2</b> ) | Нажмите 🕾 (?), чтобы выбрать ориентацию                                                                                                    |
| ориентацию                     | <b>₹</b> ₽₽(1)  | сфокусированной области.                                                                                                    |
| Выбрать<br>сфокусированную     |                 | Если сфокусированная<br>область находится в<br>альбомной<br>ориентации, нажмите<br>▲ или ▼, чтобы<br>расположить рамку,<br>показывающую<br>сфокусированную<br>область кадра. |
| область                        |                 | Если сфокусированная<br>область находится в<br>книжной ориентации,<br>нажмите ◀ или ▶,<br>чтобы расположить<br>рамку, показывающую<br>сфокусированную<br>область кадра.      |
| Выбрать размер                 |                 | Если сфокусированная область находится в<br>альбомной ориентации, нажмите ◀ или ▶,<br>чтобы выбрать высоту.                                                                  |
|                                |                 | Если сфокусированная область находится в книжной ориентации, нажмите ▲ или ▼, чтобы выбрать ширину.                                                                          |
| Предварительный просмотр копии | ¢               | Предварительный просмотр копии.                                                                                                    |
| Отмена                         | •               | Выход в режим полнокадрового просмотра                                                                                                    |
|                                |                 | без создания копии.                                                                                                    |
| Создание копии                 |                 | Создание копии.                                                                                                    |

Создание копии, на которой в цвете отображаются только выбранные оттенки.

# Выберите Выборочный цвет.

Выделите **Выборочный** цвет в меню обработки и нажмите ▶, чтобы отобразить окно выбора снимков.

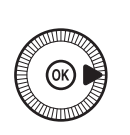

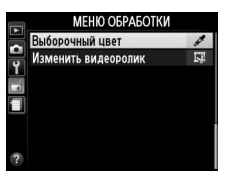

2 Выберите фотографию. Выделите фотографию (для просмотра выделенной фотографии в режиме полнокадрового просмотра нажмите и удерживайте

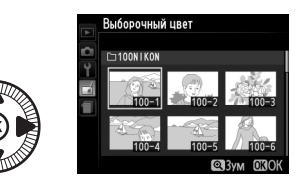

кнопку <sup>Ф</sup>). Чтобы выбрать выделенную фотографию и перейти к следующему шагу, нажмите кнопку <sup>®</sup>.

# 3 Выберите цвет.

Воспользуйтесь мультиселектором, чтобы поместить курсор на объект, и нажмите 🖆 (@/ Om), чтобы выбрать тот цвет объекта, который останется на конечной копии (фотокамере может быть Выбранный цвет

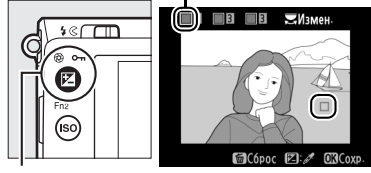

Кнопка 🗹 (@/О-п)

трудно определить ненасыщенные цвета; выберите насыщенный цвет). Чтобы увеличить снимок для более точного выбора цвета, нажмите <sup>Ф</sup>. Нажмите <sup>Ф</sup>. (?) для уменьшения.

### 4 Выделите цветовую гамму. Поверните диск управления, чтобы выделить цветовую гамму для выбранного цвета.

Цветовая гамма

**—**Измен

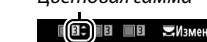

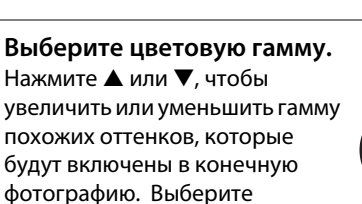

значение от 1 до 7; имейте в виду, что более высокие значения могут включать оттенки других цветов. Результат можно предварительно просмотреть на экране редактирования.

**6** Выберите дополнительные цвета.

Для выбора других цветов поверните диск управления, чтобы выделить еще одну из трех палитр цветов в верхней

части экрана, и повторите Шаги 3–5, чтобы выбрать другой цвет. При желании повторите эти действия для третьего цвета. Чтобы отменить выбор выделенного цвета, нажмите б (Чтобы удалить все цвета, нажмите и удерживайте б. Отобразится диалоговое окно подтверждения; выберите **Да**).

# Сохраните

5

#### отредактированную копию.

Чтобы создать копию фотографии, нажмите 🛞.

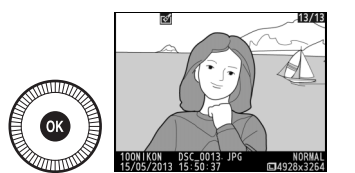

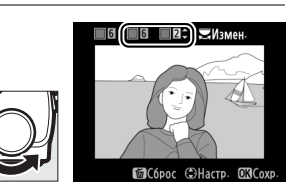

### Наглядное сравнение

Сравнение обработанных копий с исходными фотографиями. Этот параметр доступен, только если нажата кнопка (1966), чтобы открыть меню обработки, когда копия или оригинал просматривается в полнокадровом режиме.

# Выберите снимок.

В режиме полнокадрового просмотра выберите обработанную копию (отмеченную символом []) или фотографию, которую только что обработали, и нажмите @.

2 Выберите Наглядное сравнение.

В меню обработки выделите Наглядное сравнение и нажмите ®.

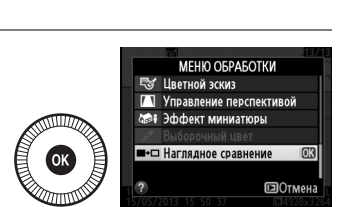

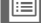

# 3 Сравните копию с оригиналом.

Исходное изображение отображается слева, обработанная копия справа, а функции, которые использовались для создания копии, отображаются в верхней части экрана. Нажмите ◀ или ► для переключения между исходным изображением и обработанной копией. Чтобы

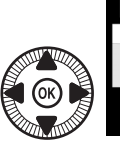

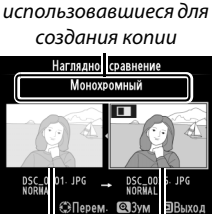

Функции,

Исходное Обрабоизображе- танная ние копия

просмотреть выделенный снимок в полнокадровом режиме, нажмите и удерживайте кнопку <sup>®</sup>. Если для создания двух изображений использовалась функция **Наложение** изображений, нажмите ▲ или ▼ для просмотра второго исходного изображения. Если у текущего исходного изображения существует несколько копий, нажмите ▲ или ▼, чтобы просмотреть другие копии. Для выхода в режим просмотра нажмите кнопку ▶, или нажмите <sup>®</sup> для выхода в режим просмотра с отображением выделенного изображения.

#### И Наглядное сравнение

Исходное изображение не будет отображаться, если копия была создана с фотографии, которая была защищена (Ф 146) или на заблокированной карте памяти (Ф 24).

# 🗐 Недавние Настройки/ 🗑 Мое Меню

Для отображения меню недавних настроек нажмите MENU и выберите закладку 🗐 (недавние настройки).

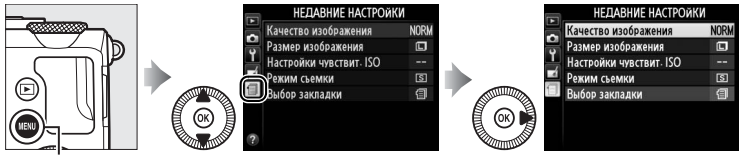

Кнопка MENU

Меню недавних настроек содержит 20 последних использованных настроек, начиная с тех, которые были использованы самыми последними. Нажмите ▲ или ▼, чтобы выделить параметр и нажмите ▶ для выбора.

| 2<br>2<br>2<br>2 | НЕДАВНИЕ НАСТРОЙКИ      |      |
|------------------|-------------------------|------|
|                  | Качество изображения    | NORM |
|                  | Размер изображения      |      |
|                  | Настройки чувствит. ISO |      |
|                  | Режим съемки            | S    |
|                  | Выбор закладки          | 1    |
|                  |                         |      |
|                  |                         |      |
|                  |                         |      |

#### Удаление элементов из меню недавних настроек

Чтобы удалить элемент из меню недавних настроек, выделите его и нажмите кнопку т. Откроется диалоговое окно подтверждения; снова нажмите т. чтобы удалить выбранный элемент.

# Мое меню

Для доступа к пользовательскому меню из 20 параметров, выбранных из меню режима просмотра, режима съемки, настройки и обработки выберите 🗟 МОЕ МЕНЮ для 🗐 НЕДАВНИЕ НАСТРОЙКИ > Выбор закладки.

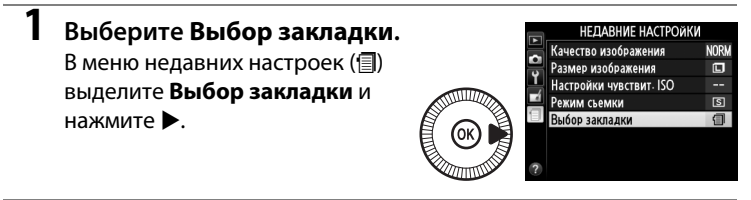

2 Выберите <sup>(</sup>] МОЕ МЕНЮ. Выделите <sup>(</sup>] МОЕ МЕНЮ и нажмите <sup>(®)</sup>. Название меню изменится с «НЕДАВНИЕ НАСТРОЙКИ» на «МОЕ МЕНЮ».

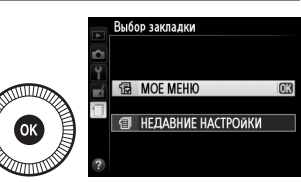

Чтобы снова просмотреть недавние настройки, выберите ПЕДАВНИЕ НАСТРОЙКИ для 🗒 МОЕ МЕНЮ > Выбор закладки.

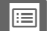

## **П** Добавление параметров в Мое меню

1 Выберите Добавить MOE MEHIO Качество изображения NORM элементы. Размер изображения Обработка NEF (<u>RAW)</u> 2W)+ В меню Мое меню (🗐) выделите Функция кнопки "Fn1" 4 Добавить элементы нажмите Добавить элементы Удалить элементы Упорядочить элементы IGOD SAKDA DKM **2** Выберите меню. Добавить элементы Выделите название меню, Меню режима просмотра содержащего параметр, Меню режима съемки который Вы хотите добавить, и Меню настройки Меню обработки нажмите ▶. 3 Выберите элемент. Добавить элементы Меню режима съемки Выделите нужный элемент меню 🛛 Сброс меню режима съемки Папка для хранения и нажмите 🕅. Качество изображения Размер изображения Баланс белого

# **4** Расположите новый элемент.

Нажмите ▲ или ▼, чтобы переместить новый элемент вверх или вниз в меню Мое меню. Чтобы добавить новый элемент, нажмите ⊛.

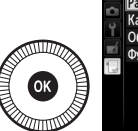

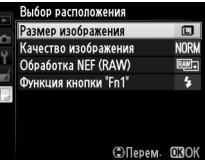

Режим Picture Control Работа с реж. Picture Control

5 Добавьте другие элементы.

Элементы, отображаемые в настоящий момент в меню Мое меню, отмечаются галочкой. Элементы, помеченные символом 🖾, выбрать нельзя.

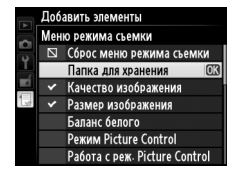

Повторите шаги 1-4, чтобы выбрать другие элементы.

#### Удаление параметров из меню Мое меню

# **1** Выберите **Удалить элементы**.

В меню Мое меню (🗒) выделите Удалить элементы нажмите 🕨.

# 2 Выберите элементы.

Выделите элементы и нажмите ▶, чтобы выбрать их или отменить выбор. Выбранные элементы помечаются галочкой.

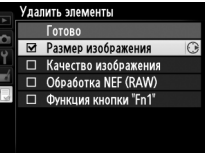

# **3** Удалите выбранные элементы.

Выделите **Готово** и нажмите **(**). Откроется диалоговое окно подтверждения; снова нажмите **(**), чтобы удалить выбранный элемент.

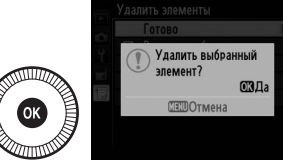

#### Удаление элементов из меню Мое меню

Для удаления элемента, выделенного на данный момент в меню Мое меню, нажмите кнопку б. Откроется диалоговое окно подтверждения; снова нажмите б. чтобы удалить выбранный элемент из меню Мое меню.

# **1** Выберите **Упорядочить элементы**.

В меню Мое меню (壹) выделите **Упорядочить элементы** и нажмите ►.

# **2** Выберите элемент.

Выделите элемент, который Вы хотите переместить, и нажмите ®.

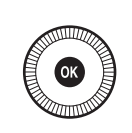

|     | Упорядочить элементы |     |       |
|-----|----------------------|-----|-------|
| 0   | Размер изображения   |     | ٦     |
|     | Качество изображения |     | NORM  |
| Ţ   | Обработка NEF (RAW)  |     | Ria 1 |
| Ĩ.  | Функция кнопки "Fn1" |     | 4     |
| . 9 |                      |     |       |
|     |                      |     |       |
|     |                      |     |       |
|     |                      | OK] | ыбор  |

# **3** Расположите этот элемент.

Нажмите ▲ или ▼, чтобы переместить данный элемент вверх или вниз в меню Мое меню, и нажмите

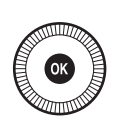

| 5 4 | Упорядочить элементы |      |
|-----|----------------------|------|
|     | Размер изображения   | ٦    |
|     | Качество изображения | NORM |
| Ţ   | Обработка NEF (RAW)  | RM)+ |
| RÍ. | Функция кнопки "Fn1" | \$   |
| Ð   |                      |      |
|     |                      |      |
|     |                      |      |
|     | ФПарам               |      |

Овторите Шаги 2–3 чтобы переместить другие элементы.

### 4 Выход в меню Мое меню.

Нажмите кнопку **MENU**, чтобы вернуться в меню Мое меню.

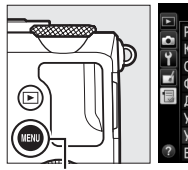

|   | MOE MEHIO            |             |
|---|----------------------|-------------|
| H | Размер изображения   |             |
| 븡 | Качество изображения | NORM        |
|   | Обработка NEF (RAW)  | <u>₽₩</u> + |
|   | Функция кнопки "Fn1" | \$          |
|   | Добавить элементы    |             |
|   | Удалить элементы     |             |
|   | Упорядочить элементы |             |
| ? | Выбор закладки       | Ð           |

Кнопка MENU

# Технические примечания

В этом разделе Вы найдете информацию о совместимых аксессуарах, правилах ухода за фотокамерой и условиях хранения, а также что следует делать, когда появляются сообщения об ошибках, или возникают проблемы в работе фотокамеры.

# Дополнительные вспышки (Speedlights)

Совместимые дополнительные вспышки можно устанавливать непосредственно на башмак для принадлежностей фотокамеры, как описано ниже. Башмак для принадлежностей оснащен предохраняющим фиксатором для вспышек со стопорным штифтом.

Снимите крышку башмака для принадлежностей.

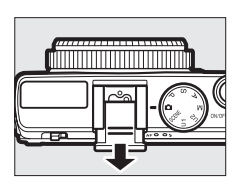

# Установите вспышку на башмак для принадлежностей.

Подробные сведения см. в руководстве по эксплуатации вспышки. Встроенная вспышка не срабатывает при установке дополнительной вспышки.

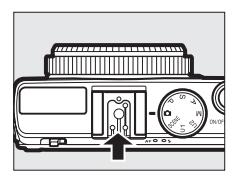

#### Пользуйтесь только фирменными принадлежностями Nikon для вспышки

Используйте только вспышки Nikon. Отрицательное напряжение, поступающее к башмаку для принадлежностей, или напряжение свыше 250 В может не только помешать нормальной работе, но и повредить схемы синхронизации фотокамеры или вспышки.

# Совместимые вспышки

Фотокамера может использоваться со вспышками, которые перечислены ниже (для получения последней информации о совместимых вспышках, см. веб-сайты, список которых приведен на стр. 1). Для получения более подробной информации см. документацию, прилагаемую к вспышке.

|                 | Вспышка |                            |                     |        |                     |        |        |
|-----------------|---------|----------------------------|---------------------|--------|---------------------|--------|--------|
| Функция         |         | <b>SB-910</b> <sup>1</sup> | SB-900 <sup>1</sup> | SB-800 | SB-700 <sup>1</sup> | SB-600 | SB-400 |
| Волишее шисло 2 | ISO 100 | 34                         | 34                  | 38     | 28                  | 30     | 21     |
| ведущее чисто   | ISO 200 | 48                         | 48                  | 53     | 39                  | 42     | 30     |

 Если на SB-910, SB-900 или SB-700 установлен цветной фильтр при выборе AUTO или
 (вспышка) для баланса белого, то фотокамера автоматически обнаруживает фильтр и соответственно регулирует баланс белого.

2 м, 20 °C, SB-910, SB-900, SB-800, SB-700 и SB-600 в положении зуммирующей головки 35 мм; SB-910, SB-900 и SB-700 со стандартным освещением.

#### Следующие функции доступны с совместимыми вспышками:

|                                                    |       |                                                            | Совместимые вспышки   |                       |        |                       |                |
|----------------------------------------------------|-------|------------------------------------------------------------|-----------------------|-----------------------|--------|-----------------------|----------------|
|                                                    |       |                                                            | SB-900<br>SB-910      | SB-800                | SB-700 | SB-600                | SB-400         |
| Одна вспышка                                       | i-TTL | Сбалансированная<br>заполняющая вспышка i-TTL <sup>1</sup> | ~                     | ~                     | ~      | ~                     | ~              |
|                                                    |       | Стандартная вспышка i-TTL                                  | <b>√</b> <sup>2</sup> | <b>√</b> <sup>2</sup> | ~      | <b>√</b> <sup>2</sup> | ~              |
|                                                    | AA    | Авто диафрагма                                             | <b>√</b> <sup>3</sup> | <b>√</b> <sup>3</sup> | —      | -                     | —              |
|                                                    | A     | Авто без TTL                                               | <b>√</b> <sup>3</sup> | <b>√</b> <sup>3</sup> | —      | -                     | —              |
|                                                    | GN    | Ручной режим с приоритетом<br>расстояния                   | ~                     | ~                     | ~      | _                     | _              |
|                                                    | м     | Ручной                                                     | ~                     | ~                     | ~      | ~                     | ✓ <sup>4</sup> |
|                                                    | RPT   | Многократная вспышка                                       | ~                     | ~                     | —      | —                     | —              |
| Передача информации о цветовой температуре вспышки |       |                                                            | ~                     | ~                     | ~      | ~                     | ~              |
| Блокировка FV 5                                    |       |                                                            | ~                     | ~                     | ~      | ~                     | ~              |
| Подавление эффекта красных глаз                    |       |                                                            | ~                     | ~                     | ~      | ~                     | ~              |
| Выбор режима вспышки фотокамеры                    |       |                                                            | —                     | —                     | —      | —                     | ~              |
| Обновление прошивки вспышки<br>фотокамеры          |       |                                                            | ~                     | _                     | ~      | _                     | _              |

1 Недоступно с точечным замером.

2 Также можно выбрать с помощью вспышки.

3 Выбор режимов АА/А, выполняемый на вспышке с помощью пользовательских настроек.

4 Может выбираться только фотокамерой.

5 Доступно с управлением вспышкой і-TTL и если монитор предварительной вспышки используется в режимах АА и А.

#### 🖉 Управление вспышкой i-TTL

В режиме управления вспышкой i-TTL фотокамера настраивает уровень вспышки на основании отражений света серии почти невидимых предварительных вспышек (тестирующие предварительные вспышки), излучаемых вспышкой непосредственно перед срабатыванием. Существует два типа управления вспышкой i-TTL: сбалансированная заполняющая вспышка i-TTL, в которой мощность вспышки регулируется для получения естественного баланса между основным объектом и окружающим фоновым освещением и стандартная i-TTL вспышка, в которой мощность вспышки устанавливается в соответствии с ярким освещением в кадре на стандартный уровень без учета яркости фона. Чтобы использовать управление вспышкой i-TTL с дополнительными вспышками, отличными от SB-400, выберите режим управления встроенной вспышкой i-TTL на вспышке перед съемкой. При пользовании SB-700 или SB-400 имейте в виду, что сбалансированная заполняющая вспышка i-TTL включается автоматически, когда матричный или центровзвешенный замер экспозиции выбирается с помощью фотокамеры, в то время как стандартная вспышка i-TTL используется с точечным замером.

#### 🖉 Дополнительные вспышки

Дополнительные вспышки входят в режим ожидания, когда фотокамера выключена; проверьте индикатор готовности вспышки на вспышке, перед съемкой. Автоматическая мощность увеличения не поддерживается вспышками SB-910, SB-900, SB-800, SB-700 и SB-600, но имейте в виду, что может потребоваться широкоугольная панель, чтобы исключить виньетирование на расстоянии менее 2 м. Улучшенное беспроводное управление, автоматическая высокоскоростная синхронизация FP и вспомогательная подсветка AФ при автофокусировке с несколькими зонами не поддерживаются.

# Прочие принадлежности

На момент написания данной документации для фотокамеры СООLPIX А выпускаются следующие принадлежности.

> Разъем питания EP-5C, сетевой блок питания EH-5b: Данные устройства можно использовать для питания фотокамеры в течение длительного периода времени (также можно использовать сетевые блоки питания EH-5a и EH-5). Разъем питания EP-5C необходим для подключения фотокамеры к блоку EH-5b, EH-5a или EH-5. Разъем питания и сетевые блоки продаются отдельно.

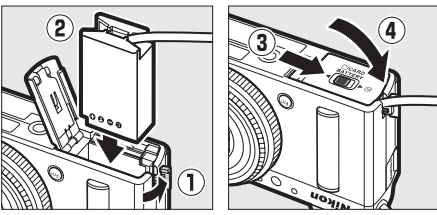

#### Источники питания

Прежде чем закрыть крышку батарейного отсека/гнезда для карты памяти, убедитесь в том, что кабель разъема питания вставлен в гнездо разъема питания до конца. Кабель может быть поврежден, если зажат между крышкой и краем батарейного отсека, при закрытой крышке. После закрытия крышки, подключите кабель сетевого блока питания к розетке постоянного тока.

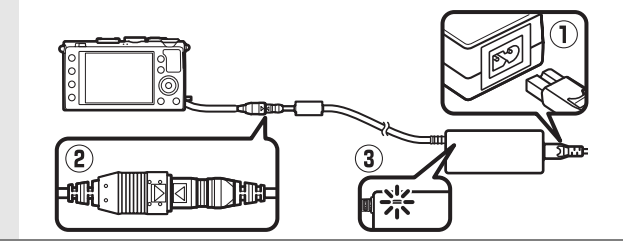

|                 | • Оптический видоискатель DF-CP1: Устанавливается на башмак для |  |  |  |  |
|-----------------|-----------------------------------------------------------------|--|--|--|--|
| Рипонскатоли    | принадлежностей фотокамеры; покрывает угол зрения,              |  |  |  |  |
| Бидоискатели    | который является эквивалентом углу зрения 28 мм                 |  |  |  |  |
|                 | объектива в 35 мм [135] формате.                                |  |  |  |  |
|                 | • Capture NX 2: Полный пакет для обработки и редактирования     |  |  |  |  |
|                 | снимков с такими функциями, как настройка баланса белого        |  |  |  |  |
| Программное     | и контрольных точек цвета.                                      |  |  |  |  |
| обеспечение     | <b>R</b>                                                        |  |  |  |  |
|                 | примечание: См. список сайтов на стр. Т для получения последней |  |  |  |  |
|                 | информации о поддерживаемых операционных системах.              |  |  |  |  |
|                 | • Беспроводнои пульт дистанционного управления ML-L3 (Ш 66): В  |  |  |  |  |
|                 | ML-L3 используется 3 В батарея CR2025, информацию по            |  |  |  |  |
|                 | технике безопасности, смотрите на стр. vii.                     |  |  |  |  |
| Листанинон-     |                                                                 |  |  |  |  |
| цоо управло-    |                                                                 |  |  |  |  |
| ние/кабель      |                                                                 |  |  |  |  |
| листаниионно-   |                                                                 |  |  |  |  |
| го управления   | Прижимая защелку батарейного отсека вправо (①), вставьте        |  |  |  |  |
|                 | ноготь в щель и откройте батарейный отсек (2). Следите за       |  |  |  |  |
|                 | тем, чтобы батарея вставлялась в правильном положении           |  |  |  |  |
|                 | (4).                                                            |  |  |  |  |
|                 | • Кабель дистанционного управления MC-DC2                       |  |  |  |  |
|                 | Устройство GPS GP-1: Устройство GP-1 устанавливается на башмак  |  |  |  |  |
| Vernoverna GDS  | для принадлежностей фотокамеры, позволяя записывать             |  |  |  |  |
| устроиства от э | текущую долготу, широту, высоту и всеобщее                      |  |  |  |  |
|                 | координированное время (UTC), при съемке.                       |  |  |  |  |
|                 | Адаптер для беспроводного подключения WU-1а: Поддерживает       |  |  |  |  |
|                 | двустороннюю связь между фотокамерой и интеллектуальным         |  |  |  |  |
| Адаптеры для    | устройством, использующим программное обеспечение,              |  |  |  |  |
| беспроводно-    | прилагаемое к адаптеру. WU-1а устройства не могут быть          |  |  |  |  |
| го подключе-    | использованы с картами Eye-Fi; не вставляйте карты Eye-Fi, пока |  |  |  |  |
| ния             | подключено устройство WU-1а. Более подробную информацию         |  |  |  |  |
|                 | см. на веб-сайтах, в каталогах Nikon или руководстве по         |  |  |  |  |
|                 | эксплуатации WU-1а.                                             |  |  |  |  |

# Уход за фотокамерой

# <u>Чистка</u>

|            | Удалите пыль и грязь с помощью груши, после чего протрите<br>мягкой сухой тканью. После использования фотокамеры на |
|------------|----------------------------------------------------------------------------------------------------|
|            | пляже или морском берегу удалите песок и соль с помощью                                                             |
| Корпус     | ткани, слегка смоченной дистиллированной водой, и                                                                   |
| фотокамеры | тщательно высушите.                                                                                                 |
|            | Важно: Гарантийные обязательства не распространяются на                                                             |
|            | повреждения, вызванные проникновением пыли или других                                                               |
|            | инородных частиц внутрь фотокамеры.                                                                                 |
|            | Этот элемент из стекла легко повредить. Удалите пыль и пух с                                                        |
|            | помощью груши. Когда используете аэрозольный баллон,                                                                |
| 061 04740  | держите его вертикально, чтобы предотвратить вытекание                                                              |
| OUDERIND   | жидкости. Для удаления отпечатков пальцев и прочих пятен                                                            |
|            | смочите мягкую, сухую ткань небольшим количеством средства                                                          |
|            | для чистки объективов и осторожно очистите поверхность.                                                             |
|            | Удалите пыль и пух с помощью груши. При удалении отпечатков                                                         |
| Mouuron    | пальцев и прочих пятен слегка протрите поверхность мягкой,                                                          |
| монитор    | сухой тканью или замшей. Не надавливайте на экран, так как это                                                      |
|            | может привести к поломке или неправильной работе.                                                                   |

Не используйте для чистки спирт, растворитель или другие летучие химикаты.

# <u>Хранение</u>

Если фотокамера не будет использоваться в течение длительного времени, извлеките батарею, закройте ее контакты защитной крышкой и поместите батарею на хранение в сухое прохладное место. Чтобы не допустить появления грибка или плесени, храните фотокамеру в сухом, хорошо проветриваемом месте. Не храните фотокамеру вместе с нафталином и камфорными шариками от моли, а также в местах:

- с высокой влажностью (имеют влажность 60% или более) или плохо вентилируемых местах
- находящихся рядом с оборудованием, создающим сильные электромагнитные поля, таким как телевизор или радиоприемник
- подвергающихся воздействию температуры выше 50 °С или ниже –10 °С
# Уход за фотокамерой и батареей: Предупреждения

## Уход за фотокамерой

Не роняйте фотокамеру: Изделие может выйти из строя, если подвергать его сильным ударам или вибрации.

Не допускайте попадания воды на фотокамеру: Изделие не относится к разряду водонепроницаемых, и после погружения в воду или нахождения в условиях высокой влажности может работать неправильно. Коррозия внутреннего механизма может нанести изделию неисправимые повреждения.

Избегайте перепадов температуры: Резкие изменения температуры, например, когда заходите в теплое помещение в холодную погоду, или выходите из помещения на холод, могут вызвать появление конденсата внутри фотокамеры. Чтобы избежать появления конденсата от перепада температуры, заранее поместите фотокамеру в чехол или полиэтиленовый пакет.

Не допускайте воздействия на фотокамеру сильных электромагнитных полей: Не используйте и не храните фотокамеру вблизи приборов, создающих сильное электромагнитное излучение или магнитные поля. Сильные статические заряды или магнитные поля, создаваемые различным оборудованием (например, радиопередатчиками), могут отрицательно воздействовать на монитор фотокамеры, повредить данные, сохраненные на карте памяти, или создать помехи для работы внутренних схем фотокамеры.

Не направляйте объектив на солнце: Не направляйте объектив в течение длительного времени на солнце или на другой источник яркого света. Интенсивный свет может привести к ухудшению работы матрицы или к появлению на снимках эффекта смазывания.

Выключайте фотокамеру перед извлечением батареи или отключением источника питания: Не извлекайте батарею из устройства и не отключайте его от сети в то время, когда оно включено, и в процессе записи или удаления изображений. Принудительное отключение питания в этих случаях может привести к потере данных или повреждению внутренней памяти фотокамеры и ее электронных схем. Чтобы предотвратить случайное отключение электропитания, не перемещайте устройство, когда оно подключено к сетевому блоку питания. Примечания относительно монитора: Монитор изготавливается с очень высокой точностью; как минимум 99,99 % пикселей являются эффективными, и не более 0,01 % пикселей дефектны или отсутствуют. Следовательно, хотя данные дисплеи могут содержать постоянно высвечиваемые пиксели (белые, красные, синие или зеленые) или пиксели, которые никогда не горят (черные), это не является неисправностью и не влияет на изображения, записываемые данным устройством.

При ярком освещении изображение на мониторе, возможно, будет трудно рассмотреть.

Не надавливайте на монитор — это может привести к его повреждению или неправильной работе. Пыль или пух с монитора можно удалить грушей. Пятна можно удалить, слегка протерев поверхность мягкой тканью или замшей. Если монитор фотокамеры разбился, соблюдайте осторожность, чтобы не пораниться осколками стекла, избежать контакта жидкокристаллического вещества с кожей и попадания в глаза или рот.

## <u>Уход за батареей</u>

Неправильное обращение с батареями может привести к их протеканию или взрыву. Соблюдайте следующие меры предосторожности при обращении с батареями:

- Используйте с данным изделием только рекомендованные батареи.
- Не подвергайте батарею воздействию открытого огня или высоких температур.
- Не допускайте загрязнения контактов батареи.
- Выключите фотокамеру перед извлечением батареи.
- Вынимайте батарею из фотокамеры или зарядного устройства, когда не используете, и закрывайте контакты защитной крышкой. Данные устройства потребляют небольшое количество энергии, даже когда находятся в выключенном состоянии, это может привести к тому, что батарея выйдет из строя. Если батарея не будет использоваться некоторое время, вставьте ее в фотокамеру и полностью разрядите ее, прежде чем вынуть и поместить на хранение при температуре окружающей среды от 15 °C до 25 °C (избегайте мест со слишком высокими или слишком низкими температурами). Повторяйте данную процедуру как минимум каждые шесть месяцев.
- Многократное включение и выключение фотокамеры при низком заряде батареи сократит ресурс работы батареи. Полностью разряженные батареи необходимо зарядить перед использованием.

- Батарея может нагреваться во время работы. Попытка зарядить нагревшуюся батарею негативно скажется на ее работе; батарея может зарядиться только частично, или не зарядиться вообще. Перед зарядкой батареи дождитесь, пока она остынет.
- Попытка продолжить зарядку батареи после достижения максимального уровня заряда может привести к ухудшению рабочих характеристик батареи.
- Заметное уменьшение времени, в течение которого полностью заряженная батарея сохраняет заряд, в условиях комнатной температуры, свидетельствует о том, что ее необходимо заменить. Приобретите новую батарею EN-EL20.
- Зарядите батарею перед использованием. Перед съемкой важных событий приготовьте запасную батарею EN-EL20 и держите ее полностью заряженной. В некоторых регионах могут возникнуть трудности, если потребуется срочно приобрести новые батареи. Имейте в виду, что в холодную погоду емкость батарей, как правило, уменьшается. Перед съемкой в холодную погоду убедитесь, что батарея полностью заряжена. Храните запасную батарею в теплом месте и меняйте батареи по мере необходимости. При нагревании холодная батарея может восстановить часть своего заряда.
- Использованные батареи являются ценным вторичным сырьем; утилизируйте использованные батареи в соответствии с требованиями местного законодательства.
- Заряжайте батарею в помещении при температуре окружающей среды от 5 °C до 35 °C. Батарея не предназначена для эксплуатации при температуре окружающей среды ниже 0 °C или выше 40 °C; несоблюдение данной меры предосторожности может привести к повреждению батареи или ухудшить ее работу. Емкость батареи может уменьшиться, а время зарядки – увеличиться, при температуре батареи от 0 °C до 10 °C и от 45 °C до 60 °C. Батарея не будет заряжаться при температуре ниже 0 °C или выше 60 °C.

## <u>Зарядное устройство</u>

Прилагаемое зарядное устройство предназначено для использования исключительно с литий-ионными аккумуляторными батареями EN-EL20. Он предназначен исключительно для использования в стране приобретения; перед посещением других стран, уточните у Вашего турагента информацию о разъеме сетевой розетки.

# Доступные настройки

В таблице ниже представлены настройки, которые можно регулировать в каждом режиме.

|       |                                                                  | Ď                     | Р | S, A,<br>M | Ź,⊊,<br>¥,⊠,<br>X     | ■, ₹,<br>■, ‰,<br>≅, ≧ | <b></b>               | ≙, ♀,<br>♀, 11,<br>∡, H1,<br>₪ |
|-------|------------------------------------------------------------------|-----------------------|---|------------|-----------------------|------------------------|-----------------------|--------------------------------|
|       | Папка для хранения                                               | ~                     | ~ | ~          | ~                     | ~                      | ~                     | ~                              |
|       | Качество изображения <sup>1, 2</sup>                             | ~                     | ~ | ~          | ~                     | ~                      | ~                     | ~                              |
|       | Размер изображения <sup>1, 2</sup>                               | ~                     | ~ | ~          | ~                     | ~                      | ~                     | ~                              |
|       | Баланс белого <sup>1, 2</sup>                                    | —                     | ~ | ~          | —                     | —                      | —                     | —                              |
|       | Режим Picture Control <sup>1, 2</sup>                            | _                     | ~ | ~          | -                     | —                      | —                     | —                              |
| s     | Цветовое пространство <sup>1</sup>                               | ~                     | ~ | ~          | ~                     | ~                      | ~                     | ~                              |
| еню   | Активный D-Lighting <sup>1, 2</sup>                              | —                     | ~ | ~          | —                     | —                      |                       | —                              |
| режил | Под. шума для длинн.<br>экспоз. <sup>1</sup>                     | ~                     | ~ | ~          | ~                     | ~                      | ~                     | ~                              |
| nar   | Под. шума для выс. ISO <sup>1</sup>                              | ~                     | ~ | ~          | ~                     | ~                      | ~                     | ~                              |
| ьем   | Настройки чувствит. ISO <sup>1, 2</sup>                          | <b>√</b> <sup>3</sup> | ~ | ~          | <b>√</b> <sup>3</sup> | <b>√</b> <sup>3</sup>  | <b>√</b> <sup>3</sup> | <b>√</b> <sup>3</sup>          |
| Ŕ     | Режим съемки 1, 2                                                | ~                     | ~ | ~          | ~                     | ~                      | ~                     | ~                              |
|       | Встроенная подсветка АФ <sup>1</sup>                             | ~                     | ~ | ~          | ~                     | —                      | _                     | ~                              |
|       | Корр. экспоз. для вспышки <sup>1</sup>                           | _                     | ~ | ~          | —                     | —                      |                       | —                              |
|       | Управлен. встр. вспышкой/<br>Дополнительная вспышка <sup>1</sup> | _                     | ~ | ~          | _                     | _                      | _                     | _                              |
|       | Установка автобрекетинга <sup>1</sup>                            | —                     | ~ | ~          | —                     | —                      | —                     | —                              |
| _     | Режим автофокусировки <sup>1</sup>                               | <b>✓</b> <sup>4</sup> | ~ | ~          | ✓ 4                   | <b>✓</b> <sup>4</sup>  | <b>✓</b> <sup>4</sup> | <b>✓</b> <sup>4</sup>          |
| 튛     | Режим зоны АФ <sup>1</sup>                                       | —                     | ~ | ~          | <b>✓</b> <sup>4</sup> | <b>✓</b> <sup>4</sup>  | <b>√</b> <sup>4</sup> | <b>√</b> <sup>4</sup>          |
| гие   | Замер экспозиции <sup>1</sup>                                    | —                     | ~ | ~          | —                     | —                      | —                     | —                              |
| нас   | Коррекция экспозиции <sup>1</sup>                                | _                     | ~ | ~          | -                     | —                      | —                     | —                              |
| грой  | Автобрекетинг                                                    | —                     | ~ | ~          | —                     | -                      | —                     | —                              |
| ĨĸŊ   | Режим вспышки <sup>1</sup>                                       | <b>√</b> <sup>4</sup> | ~ | ~          | <b>✓</b> <sup>4</sup> | —                      | <b>√</b> <sup>4</sup> | —                              |
| 2     | Коррекция вспышки <sup>1</sup>                                   | —                     | ~ | ~          | —                     | —                      | —                     | —                              |

|      |                            | Ô | Р | S, A,<br>M | Ź,≩,<br>¥,⊠,<br>X | ■, ₹,<br>■, №,<br>≅, ≅ | ** | ≙, �,<br>�, 11,<br>∡, ₩, |
|------|----------------------------|---|---|------------|-------------------|------------------------|----|--------------------------|
|      | Автоспуск                  | ~ | ~ | ~          | ~                 | ~                      | ~  | ~                        |
|      | Таймер авт. выключения     | ~ | ~ | ~          | ~                 | ~                      | ~  | ~                        |
|      | Время просмотра изобр-я    | ~ | ~ | ~          | ~                 | ~                      | ~  | ~                        |
|      | Ожид-е дист. упр-я (ML-L3) | ~ | ~ | ~          | ~                 | ~                      | ~  | ~                        |
| Me   | Звуковой сигнал            | ~ | ~ | ~          | ~                 | ~                      | ~  | ~                        |
| ЯŇ   | Звук затвора               | ~ | ~ | ~          | ~                 | ~                      | ~  | ~                        |
| нас  | Посл. нумерации файлов     | ~ | ~ | ~          | ~                 | ~                      | ~  | ~                        |
| гроi | Един. индик. расстоян. РФ  | ~ | ~ | ~          | ~                 | ~                      | ~  | ~                        |
| ĺКИ  | Инвертировать индик-ры     | ~ | ~ | ~          | ~                 | ~                      | ~  | ~                        |
|      | Функция кнопки "Fn1"       | ~ | ~ | ~          | ~                 | ~                      | ~  | ~                        |
|      | Функция кнопки "🖾/Fn2"     | ~ | ~ | ~          | ~                 | ~                      | ~  | ~                        |
|      | Обратный поворот диска     | ~ | ~ | ~          | ~                 | ~                      | ~  | ~                        |
|      | Блок. спуск без карты      | ~ | ~ | ~          | ~                 | ~                      | ~  | ~                        |

1 Сброс с помощью Сброс меню режима съемки (Ш 176).

2 Сброс с помощью двухкнопочного сброса (П 121). Двухкнопочный сброс также сбрасывает параметры Picture Control, выбранные на данный момент с помощью **Режим Picture Control**.

- 3 Авт. управл. чувствит. ISO недоступен.
- 4 Производится сброс, когда диск выбора режимов поворачивается на новую настройку.

# Поиск и устранение неисправностей

Прежде чем обращаться к продавцу или представителю компании Nikon, просмотрите приведенный ниже перечень распространенных неполадок.

## <u>Батарея/дисплей</u>

Фотокамера включена, но не реагирует: Дождитесь окончания записи. Если проблема не устраняется, выключите фотокамеру. Если фотокамера не выключается, выньте батарею и вставьте ее снова, а если Вы используете сетевой блок питания, отсоедините его и подсоедините заново. Имейте в виду, что хотя любые записываемые на данный момент данные будут потеряны, данные, которые уже были записаны, не будут затронуты при извлечении батареи или отключении источника питания.

Монитор отключился без предупреждения: Выберите более длительную задержку для Таймер авт. выключения в меню настройки (Ф 189).

## Съемка (Все режимы)

Для включения фотокамеры требуется некоторое время: Удалите файлы или папки.

## Заблокирована спусковая кнопка затвора:

- Карта памяти заблокирована, заполнена или не вставлена (🕮 23, 24).
- Встроенная вспышка заряжается.

Невозможно сделать снимок, нажимая спусковую кнопку затвора на дистанционном управлении:

- Замените батарею в дистанционном управлении (🕮 231).
- Встроенная вспышка заряжается.
- Истекло время, выбранное для Ожид-е дист. упр-я (ML-L3) в меню настройки (Ф 189).
- Яркий свет является помехой для сигнала дистанционного управления ML-L3.

При каждом нажатии спусковой кнопки затвора в режиме непрерывной съемки делается только один снимок: Непрерывная съемка недоступна, если срабатывает встроенная вспышка (Ф 65, 115).

## Снимки не сфокусированы:

Невозможно выбрать режим зоны АФ: Фотокамера находится в режиме 🗖 (🕮 29).

Нельзя изменить размер изображения: Выбран параметр NEF (RAW) для качества изображения (ССС) 69).

Фотокамера медленно записывает снимки: Выключите понижение шума для длинных экспозиций (Ф 179).

На фотографиях появляются помехи (яркие пятна, произвольные высвеченные пикселы, неоднородность цветов или линии):

- Выберите меньшее значение чувствительности ISO или включите понижение шума для высокой чувствительности ISO (П 179).
- Выдержка длиннее 1 с: используйте понижение шума для длинных экспозиций (Ф 179).

#### Вспомогательная подсветка АФ не работает:

- Вспомогательная подсветка АФ не работает, если объект ярко освещен.
- Вспомогательная подсветка АФ не работает в некоторых режимах, таких как автофокусировка, зона АФ и режиме выбора сюжета.
- Выкл. выбрано для Встроенная подсветка АФ в меню режима съемки (
   Ш 180).

На фотографиях появляются пятна: Очистите объектив.

Не записывается звук с видеороликами: Выбрано значение Выкл. для Настройки видео > Микрофон (Ф 43).

Яркость изображения на мониторе, отличается от финальной фотографии:

- Выбран Центровзвешенный или точечный замер (🕮 85).
- Фотокамера находится в режиме М.
- Объект слишком яркий или слишком темный.
- Включен режим Активный D-Lighting (Ш 110).
- Используется вспышка (🕮 116).

Монитор темный: Увеличьте яркость монитора (Д 183).

Мерцание или полосы появляются, на мониторе в процессе съемки: Выберите такое значение для функции Подавление мерцания, которое подходит частоте местной электросети (П 184).

На мониторе появляются яркие полосы: Мигающий знак, вспышка или другой источник кратковременного освещения использовался во время съемки.

Невозможно выбрать элемент меню: Некоторые параметры доступны не во всех режимах.

## **Съемка (**Р, S, A, М)

Недоступен весь диапазон значений выдержек: Используется вспышка.

#### Неестественные цвета:

- Настройте баланс белого в соответствии с источником света (Д 89).
- Отрегулируйте настройки для **Режим Picture Control** (Д 99).

Невозможно измерить значение баланса белого: Объект слишком темный или слишком яркий (СС 96).

Невозможно выбрать изображение в качестве источника для предустановки баланса белого: Изображение сделано не фотокамерой COOLPIX А (ССС 97).

Брекетинг баланса белого недоступен: Опция качества изображения NEF (RAW) или NEF+JPEG выбрана для качества изображения (СС 71).

Эффект применения режима Picture Control отличается от изображения к изображению: Для повышения резкости, контраста или насыщенности выбрано значение **A** (авто). Для получения постоянных результатов для серии фотографий, выберите другую настройку (ССС 104).

Нельзя изменить замер экспозиции: Действует блокировка автоматической экспозиции.

Коррекция экспозиции не может быть использована: Выберите режим P, S или A (Ш 52).

При длительных экспозициях появляется шум (красноватые области и другие шумы): Включите понижение шума для длинных выдержек (СП 179).

## Просмотр

Невозможно просмотреть изображение в формате NEF (RAW): Снимок сделан с качеством изображения NEF (RAW) + JPEG (Ф 69).

Невозможно просматривать фотографии, сделанные другими фотокамерами: Снимки, сделанные другими фотокамерами, могут отображаться некорректно.

Во время просмотра некоторые снимки не отображаются или отображается сообщение о том, что нет снимков для просмотра: Выберите Все для Папка просмотра (Ф 173).

Снимки в «вертикальной» (книжной) ориентации отображаются в «горизонтальной» (альбомной) ориентации:

- Выберите Вкл. для параметра Повернуть вертикально (СС 174).
- При выполнении снимка выбрано значение Выкл. для параметра Авт. поворот изображения (Ф 187).
- Снимок отображается в режиме просмотра изображения (Ш 173).
- При съемке фотокамера была направлена вверх или вниз (🕮 187).

#### Невозможно удалить снимок:

- Снимок защищен: снимите защиту (🕮 146).
- Карта памяти заблокирована (🕮 24).

Невозможно обработать снимок: Снимок больше не может быть обработан на этой фотокамере (ССС 199).

#### Невозможно изменить задание печати:

- Карта памяти заполнена: удалите снимки (🕮 27, 148).
- Карта памяти заблокирована (🕮 24).

Невозможно выбрать снимок для печати: Снимок в формате NEF (RAW). Создайте JPEG копию, используя Обработка NEF (RAW), или переместите снимки на компьютер и распечатайте их с помощью программного обеспечения, входящего в комплект поставки, или Capture NX 2 (Ш 156, 209).

Снимок не отображается на экране телевизора: Неправильно подсоединен кабель HDMI (Ф 169).

## Фотокамера не реагирует на команды дистанционного управления телевизора HDMI-CEC:

- Отрегулируйте настройки HDMI-CEC для телевизора, как описано в документации, прилагаемой к устройству.

Невозможно скопировать снимки на компьютер: ОС несовместима с фотокамерой или программным обеспечением передачи. Воспользуйтесь устройством для чтения карт памяти, чтобы скопировать снимки на компьютер (П 156).

Снимки не отображаются в приложении Capture NX 2: Выполните обновление, установив последнюю версию (СР 231).

На компьютере отображаются снимки в формате NEF (RAW) отличные от тех, что отображает фотокамера: Стороннее программное обеспечение не поддерживает эффекты Picture Controls или Активный D-Lighting. Используйте ViewNX 2 (входит в комплект поставки) или дополнительное программное обеспечение Nikon, например, приложение Capture NX 2 (приобретается дополнительно).

## <u>Прочее</u>

Сохраняется неправильная дата записи: Настройте часы фотокамеры (🕮 25, 185).

Невозможно выбрать элемент меню: Некоторые элементы меню недоступны при определенном сочетании настроек или при отсутствии карты памяти (Д 23, 197, 236).

# Сообщения об ошибках

В этом разделе приведены различные индикаторы и сообщения об ошибках, которые появляются на экранах фотокамеры.

| Индикатор                                                                                                    | Решение                                                                                                    | m      |
|----------------------------------------------------------------------------------------------------|----------------------------------------------------------------------------------------------------|--------|
| Спусковая кнопка затвора<br>заблокирована. Перезарядите<br>батарею.                                                                                             | Низкий уровень заряда батареи.<br>Выключите фотокамеру, замените<br>батарею или вставьте заряженную<br>батарею.                                                                                                    | 27     |
| Ошибка инициализации.<br>Выключите фотокамеру и<br>включите ее снова.                                                                                           | Выключите фотокамеру, выньте и<br>вставьте обратно батарею и снова<br>включите фотокамеру.                                                                                                    | 2      |
| (Индикатор экспозиции и<br>выдержка или диафрагма<br>отображают вспышку)                                                                                        | Если объект слишком яркий, уменьшите<br>чувствительность ISO или выберите<br>меньшую выдержку (режим S) или<br>меньшую диафрагму (большее число f;<br>режим A). Если объект слишком темный,<br>увеличьте чувствительность ISO,<br>используйте вспышку или выберите<br>большую выдержку (режим S) или<br>большую диафрагму (меньшее число f;<br>режим A). | _      |
| В автоматическом режиме с<br>приоритетом выдержки задание<br>выдержки при ручной<br>экспозиции невозможно.<br>Выберите другую выдержку или<br>режим М (ручной). | Измените выдержку или выберите режим<br>М.                                                                                                    | 54, 56 |
| Карта заполнена. Чтобы<br>сохранить изображения,                                                                                                    | Настройте качество изображения и размер для меньшего размера файлов.                                                                                                    | 69, 72 |
| уменьшите их качество или                                                                                                    | Удалите фотографии.                                                                                                    | 148    |
| размер.                                                                                                    | Вставьте новую карту памяти.                                                                                                    | 23     |
| Ошибка. Выключите фотокамеру<br>и включите ее снова.                                                                                                    | Выключите фотокамеру, выньте и<br>вставьте обратно батарею и снова<br>включите фотокамеру.                                                                                                    |        |
| Нет карты памяти.                                                                                                    | Выключите фотокамеру и убедитесь, что карта памяти вставлена правильно.                                                                                                    | 23     |

| Индикатор                      | Решение                                   | m   |  |
|--------------------------------|-------------------------------------------|-----|--|
|                                | Используйте карту, рекомендованную        | 251 |  |
|                                | компанией Nikon.                          | 231 |  |
|                                | Убедитесь, что контакты очищены. Если     |     |  |
|                                | карта памяти повреждена, обратитесь в     |     |  |
|                                | фирму, продавшую карту, или в             | _   |  |
|                                | сервисный центр компании Nikon.           |     |  |
|                                | Удалите файлы или вставьте новую карту    |     |  |
|                                | памяти после копирования важных изобра-   |     |  |
| Вставьте другую карту          | жений на компьютер или другое устройство. | 140 |  |
|                                | Карта Еуе-Fi продолжает излучать          |     |  |
|                                | беспроводной сигнал после того, как       |     |  |
|                                | было выбрано значение Выключить для       | 105 |  |
|                                | Загрузка Еуе-Fi. Для остановки            | 195 |  |
|                                | беспроводной передачи выключите           |     |  |
|                                | фотокамеру и выньте карту памяти.         |     |  |
| Карта памяти заблокирована.    |                                           |     |  |
| Переместите переключатель в    |                                           |     |  |
| положение записи.              | записи в положение «запись».              |     |  |
| Недоступно, если карта Еуе-Fi  |                                           |     |  |
| заблокирована.                 |                                           |     |  |
| Эта карта памяти не            | Форматируйте карту памяти или вставьте    |     |  |
| отформатирована.               |                                           |     |  |
| Отформатируйте карту.          | новую карту памяти.                       |     |  |
| Повторная настройка часов.     | Настройте часы фотокамеры.                | 25  |  |
| Сбой при обновлении прошивки   |                                           |     |  |
| вспышки. Вспышку использовать  | Обратитесь в сервисный центр компании     |     |  |
| нельзя. Обратитесь в сервисный | Nikon.                                    | _   |  |
| центр компании Nikon.          |                                           |     |  |
|                                | Выберите папку с изображениями в меню     |     |  |
| В папке нет изображений.       | Папка просмотра или вставьте карту        | 173 |  |
|                                | памяти, содержащую снимки.                |     |  |
|                                | Файл был создан или изменен с помощью     |     |  |
| невозможно отооразить этот     | компьютера или фотокамерой другой         | —   |  |
| фаил.                          | модели, либо файл поврежден.              |     |  |
| lle                            | Изображения, созданные с помощью          | 100 |  |
| не удается выорать этот фаил.  | других устройств, обработать нельзя.      |     |  |
|                                | Выключите фотокамеру и включите ее        |     |  |
| <b>A</b>                       | снова. Если проблему устранить не         | 2   |  |
| ошиока ооъектива.              | удалось, обратитесь в сервисный центр     | 2 × |  |
|                                | компании Nikon.                           |     |  |

| Индикатор                | Решение                                  | m    |
|--------------------------|------------------------------------------|------|
|                          | Проверьте принтер. Чтобы возобновить     |      |
| Проверьте принтер.       | печать, выберите <b>Продолжить</b> (если | 159* |
|                          | доступно).                               |      |
|                          | Вставьте бумагу соответствующего         | 159* |
| Tipobepbre oymary.       | размера и выберите <b>Продолжить</b> .   |      |
| 2240540 644254           | Устраните замятие и выберите             | 150* |
| Samathe Oymath.          | Продолжить.                              |      |
| Нат бумаги               | Вставьте бумагу выбранного размера и     |      |
| пет бумаги.              | выберите <b>Продолжить</b> .             | 1.59 |
|                          | Проверьте чернила. Чтобы возобновить     | 150* |
| провервте ресурс чернил. | печать, выберите <b>Продолжить</b> .     |      |
| Нет церния               | Замените картридж и выберите             |      |
| петчернил.               | Продолжить.                              |      |

\* Более подробные сведения см. в руководстве по эксплуатации принтера.

# Технические характеристики

## 💵 Цифровая фотокамера Nikon COOLPIX А

| Тип      |                             | Компактная цифровая фотокамера                                                      |  |  |
|----------|-----------------------------|-------------------------------------------------------------------------------------|--|--|
| Ч<br>П   | исло эффективных<br>икселей | 16,2 млн.                                                                           |  |  |
| м        | атрица                      | 23,6 × 15,6 мм КМОП формат DX Nikon; общее число<br>пикселей прибл. 16,93 миллионов |  |  |
| Объектив |                             | Объектив NIKKOR                                                                     |  |  |
|          | Фокусное расстояние         | 18,5 мм (угол зрения эквивалентен объективу 28 мм в<br>формате 35 мм [135])         |  |  |
|          | число f/                    | f/2,8                                                                               |  |  |
|          | Устройство                  | 7 элементов в 5 группах                                                             |  |  |
| A        | втофокусировка (АФ)         | АФ с функцией определения контраста                                                 |  |  |
|          | Лиапазон расстояний         | Прибл. 50 см – ∞; прибл. 10 см – ∞ автофокусировка в                                |  |  |
|          | фокусировки                 | режиме макросъемки. Все расстояния измерены от                                      |  |  |
|          | wonycopobno                 | центра передней поверхности объектива.                                              |  |  |
|          | Выбор зоны фокусировки      | Приоритет лица, нормальная область, широкая                                         |  |  |
|          |                             | область и ведение объекта АФ                                                        |  |  |
|          |                             | 7,5 см (3-дюйм.), прибл. 921k-точечный, ЖК-монитор                                  |  |  |
| М        | онитор                      | на тонкопленочных транзисторах с широким углом                                      |  |  |
|          |                             | обзора, антибликовое покрытие и 9-уровневая                                         |  |  |
|          | -                           | регулировка яркости                                                                 |  |  |
|          | Покрытие кадра              | Прибл. 100% по горизонтали и по вертикали (по                                       |  |  |
|          | (режим съемки)              | сравнению с фактическим снимком)                                                    |  |  |
|          | Покрытие кадра              | Прибл. 100% по горизонтали и по вертикали (по                                       |  |  |
|          | (режим просмотра)           | сравнению с фактическим снимком)                                                    |  |  |
| Хранение |                             |                                                                                     |  |  |
|          | Носители информации         | Карты памяти SD/SDHC/SDXC                                                           |  |  |
|          | Файловая система            | DCF, Exif 2.3, DPOF, совместимый с PictBridge                                       |  |  |
|          |                             | <ul> <li>Фотографии: JPEG, RAW (NEF; данный формат</li> </ul>                       |  |  |
|          | Типы файлов                 | собственность Nikon)                                                                |  |  |
|          | ινποι ψανπυσ                | <ul> <li>Видеоролики: MOV (Видео: H.264/MPEG-4 AVC,</li> </ul>                      |  |  |
|          |                             | Аудио: Линейное стерео РСМ)                                                         |  |  |

| Размер изображения<br>(в пикселях)                           |                             | Большой (4928 × 3264), Средний (3696 × 2448),<br>Маленький (2464 × 1632)                                                                                                    |
|--------------------------------------------------------------|-----------------------------|----------------------------------------------------------------------------------------------------|
| Чувствительность ISO<br>(Рекомендуемый индекс<br>экспозиции) |                             | ISO 100 – 3200; можно регулировать с помощью<br><b>Чувствительность ISO</b> до 6400, Hi-0,3 (эквивалент<br>ISO 8000), Hi-0,7 (эквивалент ISO 10000), Hi-1<br>(эквивалент ISO 12800) и Hi-2 (ISO 25600)                                                                                            |
| Э                                                            | кспозиция                   |                                                                                                    |
|                                                              | Режим замера<br>экспозиции  | Матричный, центровзвешенный или точечный                                                                                                    |
|                                                              | Контроль экспозиции         | Программный автоматический режим с гибкой<br>программой, автоматический режим с приоритетом<br>выдержки, автоматический режим с приоритетом<br>диафрагмы, ручной режим с брекетингом экспозиции<br>и коррекцией экспозиции (±5 EV [снимки] или ±2 EV<br>[видеоролики] с шагом <sup>1</sup> /3 EV) |
| 3                                                            | атвор                       | Механический и КМОП электронный затвор                                                                                                    |
|                                                              | Скорость                    | <sup>1/2000</sup> – 30 с; выдержка от руки и время доступны в<br>режиме М (для времени требуется дополнительное<br>дистанционное управление ML-L3)                                                                                                    |
| Диафрагма                                                    |                             | С электронным управлением и 7-лепестковой ирисовой диафрагмой                                                                                                    |
|                                                              | Диапазон                    | 19 шагов 1/3 EV                                                                                                    |
| A                                                            | втоспуск                    | Выберите следующие значения длительности из примерно 20, 10, 5 и 2 секунды                                                                                                    |
| B                                                            | строенная вспышка           |                                                                                                    |
|                                                              | Диапазон                    | Прибл. 0,5 – 11,5 м (режим 🗖, авто ISO)                                                                                                    |
|                                                              | Управление вспышкой         | Автоматическая вспышка TTL с тестирующими<br>предварительными вспышками; доступно ручное<br>управление вспышкой; Ведущее число прибл. 6 или 6,<br>если срабатывает в ручном режиме на полную<br>мощность (ISO 100, м, 23 °C)                                                                      |
| K                                                            | оррекция вспышки            | –3 – +1 EV с шагом <sup>1</sup> /з EV                                                                                                    |
| Башмак для<br>принадлежностей                                |                             | Башмак для «горячего» подключения с<br>синхроконтактом и контактом передачи данных<br>ISO 518 с предохраняющим фиксатором                                                                                                    |
| И                                                            | нтерфейс                    | Hi-Speed USB                                                                                                    |
|                                                              | Протокол передачи<br>данных | РТР                                                                                                    |
| B                                                            | ыход HDMI                   | Авто, 480р, 576р, 720р, 1080і                                                                                                    |
| P                                                            | азъемы входа/выхода         | <ul> <li>Цифровой разъем (USB)</li> <li>Разъем HDMI mini (тип С)</li> <li>Разъём для дополнительных принадлежностей</li> </ul>                                                                                                    |

| Поддерживаемые языки<br>Источники питания |                                                      | Арабский, китайский (упрощенный и традиционный),<br>чешский, датский, голландский, английский, финский,<br>французский, немецкий, индонезийский,<br>итальянский, японский, корейский, норвежский,<br>польский, европейский португальский, русский,<br>испанский, шведский, тайский, турецкий |  |
|-------------------------------------------|------------------------------------------------------|----------------------------------------------------------------------------------------------------|--|
|                                           |                                                      | <ul> <li>Одна литий-ионная аккумуляторная батарея<br/>EN-EL20 (входит в комплект поставки)</li> <li>Сетевой блок питания EH-5b; требуется разъем<br/>питания EP-5C (приобретается дополнительно)</li> </ul>                                                                                  |  |
| Ресурс работы батареи <sup>1</sup>        |                                                      |                                                                                                    |  |
|                                           | Фотоснимки                                           | Прибл. 230 снимков с EN-EL20                                                                                                    |  |
|                                           | Видеосъемка (ресурс для<br>видеосъемки) <sup>2</sup> | Прибл. 1 час и 10 минут с EN-EL20                                                                                                    |  |
| Ш                                         | Ітативное гнездо                                     | 1/4 (ISO 1222)                                                                                                    |  |
| P                                         | азмеры (Ш × В × Г)                                   | Прибл. 111,0 × 64,3 × 40,3 мм, без выступающих частей                                                                                                    |  |
| Macca                                     |                                                      | Прибл. 299 г, с батареей и картой памяти                                                                                                    |  |
| Рабочие условия                           |                                                      |                                                                                                    |  |
| Температура                               |                                                      | 0 °C – 40 °C                                                                                                    |  |
|                                           | Влажность                                            | 85% или менее (без конденсата)                                                                                                    |  |

- Если не оговорено иное, все значения предполагают использование полностью заряженной батареи и температуру окружающей среды 23 ±3 °C, в соответствии с инструкциями к фотокамере и Camera and Imaging Products Association (CIPA) (Ассоциация производителей фотокамер и устройств обработки изображений).
- 1 Значения основаны на стандартах Camera and Imaging Products Association (CIPA) (Ассоциация производителей фотокамер и устройств обработки изображений) для измерения ресурса работы батареи фотокамеры. Характеристики для фотографий измерены при следующих условиях испытания: качество изображения установлено на JPEG сред. кач., размер изображения установлен на **Ш Большой** (4928 × 3264), а вспышка срабатывает при каждом втором снимке. Время видеосъемки предполагает настройки видео й 1920 × 1080; 30р или й 1920 × 1080; 25р. Характеристики изменяются в зависимости от состояния батареи, температуры, интервала между снимками и продолжительности отображения меню.
- 2 Длина отдельных видеофрагментов не может превышать 20 минут или 29 минут 59 секунд; запись может закончиться до того, как будут достигнуты эти пределы, если температура фотокамеры увеличится.

## ■ Литий-ионная аккумуляторная батарея EN-EL20

| Тип                  | Литий-ионная аккумуляторная батарея |
|----------------------|-------------------------------------|
| Номинальная мощность | Постоянный ток 7,2 В, 1020 мАч      |
| Рабочая температура  | 0 °C – 40 °C                        |
| Размеры (Ш × В × Г)  | Прибл. 30,7 × 50,0 × 14,0 мм        |
| Macca                | Прибл. 41 г, без защитной крышки    |

## **Ш** Зарядное устройство МН-27

| Диапазон входного<br>напряжения          | Переменный ток 100–240 В, 50/60 Гц, 0,2 А                                              |
|------------------------------------------|----------------------------------------------------------------------------------------|
| Номинальные выходные<br>параметры        | Постоянный ток 8,4 В, 0,6 А                                                            |
| Поддерживается<br>аккумуляторная батарея | Литий-ионная аккумуляторная батарея EN-EL20                                            |
| Время зарядки                            | Прибл. 2 часа при температуре окружающей среды 25 °C для полностью разряженной батареи |
| Рабочая температура                      | 0 °C – 40 °C                                                                           |
| Размеры (Ш × В × Г)                      | Прибл. 67,0 × 28,0 × 94,0 мм, без штекера сетевого<br>блока питания переменного тока   |
| Macca                                    | Прибл. 83 г, без штекера сетевого блока питания переменного тока                       |

## И Технические характеристики

Компания Nikon оставляет за собой право в любое время без предварительного уведомления изменять технические характеристики устройств и программного обеспечения, описанные в данном руководстве. Компания Nikon не несет ответственность за ущерб в результате ошибок, которые могут присутствовать в настоящем руководстве.

## 💵 Поддерживаемые стандарты

- DCF: Правила разработки файловых систем для цифровых фотокамер (Design Rule for Camera File Systems (DCF)) – это стандарт, широко используемый в производстве цифровых фотокамер и обеспечивающий совместимость фотокамер разных производителей.
- **DPOF**: Формат цифровых заданий печати (Digital Print Order Format (DPOF)) это промышленный стандарт, позволяющий печатать фотографии по заданиям печати, которые хранятся на карте памяти.
- Exif версии 2.3: COOLPIX А поддерживает формат Exif (Совместимый формат графических файлов для цифровых фотокамер, Exchangeable Image File Format for Digital Still Cameras) версии 2.3 стандарт, позволяющий использовать информацию, сохраняемую вместе со снимками, для получения оптимального воспроизведения цвета при печати снимков на Exif-совместимых принтерах.
- **PictBridge**: Стандарт, разработанный в результате совместной деятельности производителей цифровых фотокамер и принтеров, позволяющий печатать снимки напрямую с принтера, без предварительного перемещения на компьютер.

## **AVC** Patent Portfolio License

Данный продукт имеет лицензию AVC Patent Portfolio License для личного и некоммерческого использования клиентом в целях (i) кодирования видео в соответствии со стандартом AVC («видеосодержимое AVC») и/или (ii) декодирования видеосодержимого AVC, закодированного клиентом в рамках личной и некоммерческой деятельности и/или полученного от поставщика видеосодержимого, имеющего лицензию на предоставление видеосодержимого AVC. Эта лицензия не распространяется на любое другое использование, а также не подразумевается для такого использования. Дополнительную информацию можно получить от MPEG LA, L.L.C. См. веб-сайт http://www.mpegla.com

## 🖉 Сведения о товарных знаках

Macintosh, Mac OS и QuickTime являются зарегистрированными товарными знаками корпорации Apple Inc. в США и/или других странах. Microsoft, Windows и Windows Vista являются зарегистрированными торговыми знаками или торговыми марками Microsoft Corporation в США и/или других странах. Логотип PictBridge является товарным знаком. Логотипы SD, SDHC и SDXC являются товарными знаками SD-3C, LLC. HDMI, логотип HDMI и High-Definition Multimedia Interface являются товарными знаками или зарегистрированными товарными знаками HDMI Licensing LLC.

## ноті

Все другие торговые наименования, упоминаемые в настоящем руководстве и в другой документации, которая поставляется вместе с изделиями компании Nikon, являются товарными знаками или зарегистрированными товарными знаками своих владельцев.

# Рекомендованные карты памяти

Следующие карты памяти SD были проверены и рекомендованы к использованию в модели COOLPIX А. Карты со скоростью записи класса 6 и выше рекомендуются для видеосъемки. Запись может неожиданно прерваться при использовании карт с меньшей скоростью записи.

|                                        | Карты памяти SD   | Карты памяти SDHC <sup>2</sup> | Карты памяти SDXC <sup>3</sup> |
|----------------------------------------|-------------------|--------------------------------|--------------------------------|
| SanDisk                                | 2 ГБ <sup>1</sup> |                                | 64 ГБ, 128 ГБ                  |
| Тоshiba 2 ГБ <sup>1</sup><br>Panasonic |                   |                                | 64 [5                          |
|                                        |                   | 0410                           |                                |
| Lexar                                  | —                 |                                | 64 ГБ, 128 ГБ                  |

 Проверьте, поддерживают ли устройства для чтения карт памяти или другие устройства, с которыми будут использоваться карты памяти, карты на 2 ГБ.

- 2 Проверьте, совместимы ли устройства для чтения карт памяти или другие устройства, с которыми будут использоваться карты памяти, с картами SDHC.
- 3 Проверьте, совместимы ли устройства для чтения карт памяти или другие устройства, с которыми будут использоваться карты памяти, с картами SDXC.

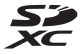

Другие карты памяти не проверялись. Для получения дополнительных сведений о перечисленных выше картах памяти обращайтесь в представительства соответствующих компаний.

# Емкость карты памяти

В следующей таблице приводится приблизительное количество снимков, которые можно сохранить на карте памяти 4 ГБ при различных установках качества (П 69) и размера (П 72) изображения. Все значения приблизительны; результаты различаются в зависимости от типа карты, установок фотокамеры и записываемого сюжета.

| Качество изображения | Размер изображения | Кол-во изображений (4ГБ) |
|----------------------|--------------------|--------------------------|
| NEF (RAW)            | —                  | 160                      |
|                      | Большой            | 410                      |
| JPEG выс. кач.       | Средний            | 720                      |
|                      | Маленький          | 1600                     |
|                      | Большой            | 810                      |
| JPEG сред. кач.      | Средний            | 1400                     |
|                      | Маленький          | 3000                     |
|                      | Большой            | 1600                     |
| JPEG низ. кач.       | Средний            | 2700                     |
|                      | Маленький          | 5500                     |

В следующей таблице приводится продолжительность отснятых эпизодов видеороликов, которые можно сохранить на карте памяти 4 ГБ при различных комбинациях настроек видео (Ф 43). Все значения приблизительны; результаты различаются в зависимости от типа карты, установок фотокамеры и записываемого сюжета.

|                   | Разм. кадра/част. кадров     |                                   |                                                             |  |
|-------------------|------------------------------|-----------------------------------|-------------------------------------------------------------|--|
|                   | Размер кадра<br>(в пикселях) | Частота кадров при<br>видеосъемке | отснятый эпизод (★ высокое/<br>Нормальное качество) * (4ГБ) |  |
| 1080 P* / 1080 P  | 1920 × 1080                  | 30p                               |                                                             |  |
| 1080 P#/ 1080 P   | 1920 × 1080                  | 25p                               | 20 минут/35 минут                                           |  |
| 1080 Pt / 1080 Pt | 1920 × 1080                  | 24p                               |                                                             |  |
| 720 Pt / 720 Pt   | 1280× 720                    | 30p                               | 25 MIALINT/55 MIALINT                                       |  |
| 720 2 / 720 2     | 1280× 720                    | 25p                               |                                                             |  |
| 720 2 / 720 2     | 1280× 720                    | 24p                               | 45 минут/1 час 10 минут                                     |  |

Размер отдельных видеофрагментов не может превышать 20 минут или 29 минут 59 секунд (□ 43). Фотокамера показывает максимальное время записи доступное для текущего видеоролика, но имейте в виду, что фотокамера может автоматически выключится для предотвращения перегрева, до того, как будет достигнута эта продолжительность.

# Индекс

## Символы

| Автоматический режим)                       | .9, 29 |
|---------------------------------------------|--------|
| SCENE (Сюжетный режим)                      | .9, 35 |
| 💈 (Портрет)                                 | 35     |
| 🖬 (Пейзаж)                                  | 35     |
| 🔄 (Ребенок)                                 | 35     |
| 💐 (Спорт)                                   | 36     |
| 🖏 (Макро)                                   | 36     |
| 🖪 (Ночной портрет)                          | 36     |
| 🖬 (Ночной пейзаж)                           | 36     |
| 💥 (Праздник/в помещении)                    | 36     |
| 🍰 (Пляж/снег)                               | 36     |
| 🚔 (Закат)                                   | 36     |
| 🚔 (Сумерки/рассвет)                         | 36     |
| 🤿 (Портрет питомца)                         | 36     |
| 😫 (Свет от свечи)                           | 36     |
| \varTheta (Цветение)                        | 36     |
| 🗣 (Краски осени)                            | 36     |
| <b>†1</b> (Еда)                             | 37     |
| 🛋 (Силуэт)                                  | 37     |
| 🖩 (Высокий ключ)                            | 37     |
| 🔟 (Низкий ключ)                             | 37     |
| Р (Программный автоматический               |        |
| режим)                                      | 53     |
| S (Автоматический режим с                   |        |
| приоритетом выдержки)                       | 54     |
| А (Автоматический режим с                   |        |
| приоритетом диафрагмы)                      | 55     |
| М (Ручной)                                  | 56     |
| U1/U2                                       | 60     |
| ⑤ (Покадровая)                              | 63     |
| 🖵 (Непрерывная)                             | 63     |
| స్త (Автоспуск)                             | 66     |
| 2s (Спуск с задержкой (ML-L3))              | 66     |
| в (Быстрый спуск (ML-L3))                   | 66     |
| 牙 (Видеоролик)                              |        |
| <ul> <li>(АФ с приоритетом лица)</li> </ul> |        |
| ጫ፤ (Широкая область АФ)                     | 76     |
| Парадования область АФ)                     |        |
| (Перение объекта АФ)                        |        |
| Матричный замер)                            |        |
| 、 · · · · · · · · · · · · · · · · · · ·     |        |

| се (центровзвешенный замер)                | 85                                           |
|--------------------------------------------|----------------------------------------------|
| 🖸 (Точечный замер)                         | 85                                           |
| АUTO (автоматическая вспышка) 1            | 13                                           |
| (подавление эффекта красных глаз)<br>113   |                                              |
| <b>SLOW</b> (медленная синхронизация)1     | 13                                           |
| <b>REAR</b> (синхронизация по задней шторн | ke)                                          |
| 113                                        |                                              |
| 🕲 (Справка)                                | 12                                           |
| ♪ (Индикатор «Звуковой сигнал»)1           | 90                                           |
| r (Буфер памяти)                           | 65                                           |
| Fn11                                       | 93                                           |
| ISO (Fn2)1                                 | 94                                           |
| A                                          |                                              |
| Adobe RGB1                                 | 78                                           |
| AF-F                                       | 75                                           |
| AF-S                                       | 75                                           |
| c                                          |                                              |
|                                            | _                                            |
| Capture NX 22                              | 31                                           |
| Capture NX 22                              | 31                                           |
| Capture NX 22 D DCF2                       | 31<br>49                                     |
| Capture NX 2                               | 31<br>49<br>49                               |
| Capture NX 2                               | 31<br>49<br>49<br>00                         |
| Capture NX 2                               | 31<br>49<br>49<br>00<br>49                   |
| Capture NX 2                               | 31<br>49<br>49<br>00<br>49                   |
| Сарture NX 2                               | 31<br>49<br>49<br>00<br>49<br>49             |
| Сарture NX 2                               | 31<br>49<br>49<br>00<br>49<br>49             |
| Capture NX 2                               | 31<br>49<br>49<br>00<br>49<br>49<br>31       |
| Сарture NX 2                               | 31<br>49<br>49<br>00<br>49<br>49<br>31       |
| Сарture NX 2                               | 31<br>49<br>49<br>00<br>49<br>49<br>31<br>31 |
| Сарture NX 2                               | 31<br>49<br>49<br>00<br>49<br>49<br>31<br>82 |

| JPEG           | 69 |
|----------------|----|
| JPEG выс. кач  | 69 |
| JPEG низ. кач  | 69 |
| ЈРЕG сред. кач | 69 |
| N              |    |

#### N

| NEF              | 69      |
|------------------|---------|
| NEF (RAW)        | 69, 209 |
| Nikon Transfer 2 |         |

## P

| PictBridge       |  |
|------------------|--|
| Picture Controls |  |
|                  |  |

## S

| Speedlight |  |
|------------|--|
| sRGB       |  |
| U          |  |

| ViewNX 2   | 154      |
|------------|----------|
| V          |          |
| UTC        | 130, 138 |
| USB-кабель |          |
|            |          |

## A

| Авт. поворот изображения         | 187    |
|----------------------------------|--------|
| Авто (Баланс белого)             | 89     |
| Автобрекетинг12                  | 3, 181 |
| Автоматическая вспышка           | 114    |
| Автоматическая следящая АФ       | 75     |
| Автоматический режим с приоритет | гом    |
| выдержки                         | 54     |
| Автоматический режим с приоритет | гом    |
| диафрагмы                        | 55     |
| Автоспуск                        | 3, 188 |
| Автофокусировка                  | 75-79  |
| Активный D-Lighting              | 110    |
| ΑΦ                               | 74–79  |
| АФ с приоритетом лица            | 76     |
| Б                                |        |

| Баланс белого | 89 |
|---------------|----|
|---------------|----|

| Батарея20                     | ), 21, 248 |
|-------------------------------|------------|
| Башмак для принадлежностей    |            |
| Блок. спуск без карты         | 195        |
| Блокировка фокусировки        | 79         |
| Большой (Размер изображения). | 72         |
| Брекетинг                     | 123, 181   |
| Буфер памяти                  | 65         |
| Быстрая обработка             | 213        |
| Быстрый спуск (ML-L3)         | 63         |
|                               |            |

## B

| Ведение объекта АФ           | 76         |
|------------------------------|------------|
| Версия прошивки              | 196        |
| Видеоролики                  |            |
| Виртуальный горизонт         | 17         |
| Впечатать время (PictBridge) | 162        |
| Время                        | 58         |
| Вспомогательная подсветка АФ | 180        |
| Вспышка                      | . 112, 226 |
| Вспышка (Баланс белого)      | 90         |
| Встроенная вспышка           | 112        |
| Встроенная подсветка АФ      | 180        |
| Выбор точки нач./оконч       | 47         |
| Выборочный цвет              | 217        |
| Выдержка от руки             |            |
| Выравнивание                 | 213        |
|                              |            |

## Г

| Гибкая программа |          |
|------------------|----------|
| Гистограмма      | 135, 136 |
| Гистограмма RGB  | 135      |
| Громкость        | 46       |
| Д                |          |

# Данные GPS 138 Данные съемки 137 Дата и время 185 Диафрагма 55, 56 Диск выбора режимов 9 Диск управления 10 Дистанционное управление 66, 231 Добавить элементы (Мое меню) 223 Дополнительная вспышка 181, 226 Доступные настройки 236

| Загрузка Еуе-Fi               | 195     |
|-------------------------------|---------|
| Задание печати DPOF           | 166     |
| Замер экспозиции              |         |
| Зарядное устройство           | 20, 248 |
| Засветка                      | 135     |
| Защита фотографий             | 146     |
| «Звездный» фильтр (Эффекты фи | льтра)  |
| 204                           |         |
| Звуковой сигнал               | 190     |
| Зона фокусировки              | 76      |
|                               |         |

## И

| Изменить видеоролик          | 197   |
|------------------------------|-------|
| Изменить размер              | 211   |
| Инвертировать индик-ры       | 192   |
| Индикатор готовности вспышки | 119   |
| Индикатор фокусировки        | 79    |
| Индикатор экспозиции         | 57    |
| Информационный экран         | 7     |
| Информация о снимке          | 134   |
| Инфракрасный приемник        | 3, 67 |
| Исп. GPS для настр. часов    | 130   |
|                              |       |

## K

| Кабель дистанционного управления 58, |      |
|--------------------------------------|------|
| Кадрировать                          | .202 |
| Календарный просмотр                 | .142 |
| Карта памяти 23, 183,                | 251  |
| Качество видео                       | 43   |
| Качество изображения                 | 69   |
| Кольцо фокусировки                   | 80   |
| Комментарий к изображению            | .186 |
| Коррекция вспышки                    | .116 |
| Коррекция экспозиции                 | 87   |
| Л                                    |      |

## Л

| Лампы дневного света (Баланс белого) 89 | 9 |
|-----------------------------------------|---|
| Лампы накаливания (Баланс белого) 89    | 9 |
| Летнее время18                          | 5 |

## Μ

| Макс. выдержка         | .84 |
|------------------------|-----|
| Макс. чувствительность | .84 |

|                          | Маленький (Размер изображения)72       |
|--------------------------|----------------------------------------|
|                          | Матричный замер85                      |
| -Fi195                   | Медленная синхронизация 114            |
| ати DPOF166              | Меню настройки182                      |
| зиции85                  | Меню обработки 197                     |
| гройство20, 248          | Меню режима просмотра 172              |
|                          | Меню режима съемки 176                 |
| графий146                | Микрофон43                             |
| фильтр (Эффекты фильтра) | Мое меню                               |
|                          | Монитор5, 132                          |
| тнал190                  | Монохромный 203                        |
| ровки76                  | Монохромный (Режим Picture Control).99 |
|                          | н                                      |
|                          |                                        |

| Наглядное сравнение                 | 219  |
|-------------------------------------|------|
| Нажмите спусковую кнопку затвора до | 2    |
| конца                               | 31   |
| Нажмите спусковую кнопку затвора    |      |
| наполовину                          | , 31 |
| Наложение изображений               | 206  |
| Настройки видео                     | 43   |
| Настройки просмотра                 | 173  |
| Настройки чувствит. ISO             | 82   |
| Насыщенный (Режим Picture Control)  | 99   |
| Начать печать (PictBridge)162, 7    | 165  |
| Недавние настройки                  | 221  |
| Нейтральный (Режим Picture Control) | 99   |
| Непрерывная (Режим съемки)          | 63   |
| Нормальная область АФ               | 76   |
|                                     |      |

## 0

| Обзор данных               | .139  |
|----------------------------|-------|
| Облачно (Баланс белого)    | 90    |
| Обработка NEF (RAW)        | .209  |
| Обратный поворот диска     | . 194 |
| Обрезка видеороликов       | 47    |
| Ожид-е дист. упр-я (ML-L3) | .189  |

## П

| Папка для хранения             | 177 |
|--------------------------------|-----|
| Папка просмотра                | 173 |
| Пейзаж (Режим Picture Control) | 99  |
| Переключатель режимов фокусиро | вки |
| 74, 80                         |     |
| Печать                         | 159 |
| Печать (DPOF)                  | 163 |
|                                |     |

| Печать выборки                            | 163 |
|-------------------------------------------|-----|
| Повернуть вертикально                     | 174 |
| Под. шума для выс. ISO                    | 179 |
| Под. шума для длинн. экспоз               | 179 |
| Подавление красных глаз                   | 201 |
| Подавление мерцания                       | 184 |
| Подавление эффекта красных глаз           | 113 |
| Покадровая (Режим съемки)                 | 63  |
| Покадровая следящая АФ                    | 75  |
| Показ слайдов                             | 174 |
| Полнокадровый просмотр                    | 132 |
| Поля (PictBridge)                         | 161 |
| Портрет (Режим Picture Control)           | 99  |
| Посл. нумерации файлов                    | 191 |
| Постоянная следящая АФ                    | 75  |
| Принадлежности                            | 230 |
| Принадлежности, вставляемые в разъ        | ем  |
| для дополнительных принадлежност 231      | ей  |
| Программный автоматический режим          | .53 |
| Просмотр                                  | 169 |
| Просмотр изображения                      | 173 |
| Просмотр уменьшенных изображений<br>140   | 1   |
| Прямой солнечный свет (Баланс белог<br>89 | ·o) |

## P

| Работа с реж. Picture Control    | 106     |
|----------------------------------|---------|
| Разм. кадра/част. кадров         | 43      |
| Размер                           | .43, 72 |
| Размер изображения               | 72      |
| Размер страницы (PictBridge)     | 161     |
| Разрешение на выходе (HDMI)      | 171     |
| Разъем питания                   | 230     |
| Разъём для дополнительных        |         |
| принадлежностей                  | 231     |
| Режим автофокусировки            | 75      |
| Режим зоны АФ                    | 76      |
| Режим съемки                     | 63      |
| Ручная настройка (Баланс белого) | 94      |
| Ручная фокусировка               | 80      |
| Ручной                           | 56      |
| «Рыбий Глаз»                     | 213     |
|                                  |         |

## 3 **C**

| Сброс 121, 176                         |
|----------------------------------------|
| Сброс меню режима съемки176            |
| Сбросить настройки польз-ля            |
| Сведения о файле134                    |
| Сепия203                               |
| Серия63                                |
| Сетевой блок питания230                |
| Скайлайт (Эффекты фильтра)203          |
| Скорость передачи данных               |
| Сохр. выбранный кадр 50                |
| Сох-ть настр-ки пользователя           |
| Справка 12                             |
| Спуск с задержкой (ML-L3) 63, 66       |
| Спусковая кнопка затвора 31, 79        |
| Средний (Размер изображения)72         |
| Стандартный (Режим Picture Control) 99 |
| Съемка с интервалом127                 |
| Сюжетный режим 35                      |
|                                        |

## Т

| Гаймер                           | 66, 127 |
|----------------------------------|---------|
| Гаймер автоматического выключе   | ния     |
| 189                              |         |
| Гелевизор                        |         |
| Гень (Баланс белого)             | 90      |
| Геплый фильтр (Эффекты фильтра   | )203    |
| Гестирующая предварительная вс   | пышка   |
| 119                              |         |
| Гонирование1                     | 03, 105 |
| Гонкая настройка баланса белого. | 92      |
| Гочечный замер                   |         |
|                                  |         |

## у

| Увеличение при просмотре       | 144     |
|--------------------------------|---------|
| Удалить                        | 34, 148 |
| Удалить все изображения        | 150     |
| Удалить выбранные изображения  | 150     |
| Удалить текущее изображение    | 148     |
| Удалить элементы (Мое меню)    | 224     |
| Упорядочить элементы (Мое меню | )225    |
| Управлен. встр. вспышкой       | 181     |
| Управление перспективой        | 215     |
| Управление устройством (HDMI)  | 171     |
|                                |         |

| 204        |
|------------|
|            |
| 204        |
| ільтра)    |
|            |
| . 130, 231 |
| 109        |
|            |

## 

Я

## Φ

| Фильтр сглаживания (Эффекты | фильтра). |
|-----------------------------|-----------|
| 204                         |           |
| Фокусировка                 | 74–80     |
| Формат даты                 | 185       |
| Форматировать карту памяти  | 23, 183   |

## Ц

| Цветной эскиз          | 214 |
|------------------------|-----|
| Цветовая темп          |     |
| Цветовая температура   |     |
| Цветовое пространство  |     |
| Цветовой баланс        |     |
| Цветовой контур        | 214 |
| Центровзвешенный замер |     |
| Цианотипия             |     |
| •                      |     |

## Ч

## Ш

Широкая область АФ ......76

\_\_\_\_

## Э

| Экспозиция                         | .85,87 |
|------------------------------------|--------|
| Эффект миниатюры                   | 216    |
| Эффекты фильтра                    | 203    |
| Эффекты фильтра (Picture Control). | 103,   |
| 105                                |        |

Данное руководство не может быть воспроизведено в любой форме целиком или частично (за исключением краткого цитирования в статьях или обзорах) без письменного разрешения компании NIKON.

> Сертификат соответствия: РОСС JP.АЯ46.В07492 Срок действия: с 21.12.2012 г. по 03.07.2015 г. Орган по сертификации: РОСС RU.0001.10АЯ46 "РОСТЕСТ-МОСКВА"

> > **CE** SB3C02(1D) 6MN0561D-02

NIKON CORPORATION

© 2013 Nikon Corporation